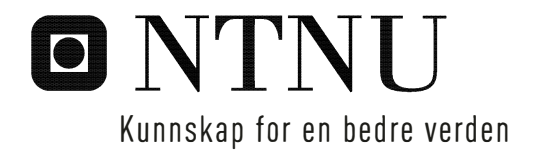

# Tilpasning av SIDRA INTERSECTION 7 mot norske forhold

Jens Christian Rognlien

Bygg- og miljøteknikk Innlevert: april 2018 Hovedveileder: Arvid Aakre, IBM

Norges teknisk-naturvitenskapelige universitet Institutt for bygg- og miljøteknikk

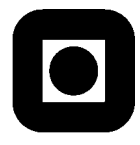

#### NORGES TEKNISK-NATURVITENSKAPELIGE UNIVERSITET INSTITUTT FOR BYGG- OG MILJØTEKNIKK

#### Oppgavens tittel:

### Tilpasning av SIDRA INTERSECTION 7 mot norske forhold

| Dato: 29.03.2018   | 3    |                 |   |
|--------------------|------|-----------------|---|
| Antall sider (inkl | . bi | lag): 162       | 1 |
| Masteroppgave      | X    | Prosjektoppgave |   |

#### Navn: Stud.techn. Jens Christian Rognlien

Faglærer/veileder: Arvid Aakre (Trafikkteknisk senter, NTNU)

#### Ekstrakt:

SIDRA INTERSECTION er et anerkjent modelleringsverktøy for å vurdere kapasitets- og avviklingsforhold i ulike krysstyper. Programmet er utviklet i Australia, og standardverdiene er i stor grad basert på australske forhold. Modellen er hyppig brukt i Norge i forbindelse med trafikkanalyser, men det er ukjent hvor stor grad brukerne endrer parametere for å tilpasse modellen til norske forhold. Riktig justering av parametere kan gi en bedre overensstemmelse.

Denne masteroppgaven er et bidrag for å belyse hvilke parametere som bør prioriteres i en tilpasning av programmet for norske forhold. En gjennomgang av SIDRA INTERSECTION og bruken av programmet blir presentert. Det har vært fokus på modellering av enkeltstående kryss, nettverksmodellen er ikke behandlet i denne oppgaven. Det har vært hovedfokus på å endre de mindre komplekse parameterne i programmet.

Det har blitt gjennomført en spørreundersøkelse mot norske brukere av SIDRA INTERSECTION, for å avdekke deres erfaringer og meninger om bruken av programmet. Spørreundersøkelsen fikk god respons og bør være representativ for norske brukere. Svarene fra undersøkelsen viser at det er en del behov og ønsker for å tilpasse programmet. Det anbefales å utføre videre undersøkelser på tilbakemeldinger knyttet til hva brukerne savner og opplever som utfordringer i programmet.

En anbefaling til foreløpig brukeroppsett i SIDRA INTERSECTION for norske forhold, samt forslag til maler for typiske norske kryssløsninger i T-kryss og rundkjøringer, er utarbeidet som en del av masteroppgaven.

Følgende parametere anses som relevante for videre undersøkelser: Metningsvolum (Saturation Flow), parametere om fotgjengere, geometriparametere for rundkjøringer, og parametere knyttet til tidsluker (Gap Acceptance + Two-Way Sign Control). og hente ut mer informasjon av spørreundersøkelsen.

Stikkord:

| 1. SIDRA INTERSECTION  |
|------------------------|
| 2. Standardverdier     |
| 3. Brukerinnstillinger |
| 4. Kryssmaler          |
| 5. Norske forhold      |
| 4. Brukererfaringer    |

J Jens Christian Rognlien

II

# Forord

Denne masteroppgaven omhandler tilpasning av trafikkmodelleringsverktøyet SIDRA INTERSECTION mot norske forhold, og er skrevet for faggruppe Veg og transport ved institutt for Bygg- og miljøteknikk, NTNU. Oppgaven er utført i et forskjøvet semester fra senhøsten 2017 til vinter 2018, og arbeidsbelastningen skal tilsvare 30 studiepoeng.

Jeg ønsker å rette en stor takk til veileder av oppgaven og leder for trafikkteknisk senter ved NTNU, Arvid Aakre. Han har vært en viktig ressurs og bidragsyter i prosessen. Jeg vil også takke alle som svarte på spørreundersøkelsen som ble sendt ut. Det kom inn mange flere svar enn forventet, som tyder på at arbeidet er ønsket av bransjen, og at det er rom for mange flere oppgaver og undersøkelser på dette området.

Det har vært veldig interessant og lærerikt å sette seg inn i SIDRA INTERSECTION, og jeg har erfart at for hver ting man ser på, dukker det opp mange nye interessante problemstillinger. Det er mange ting jeg gjerne skulle fått undersøkt dypere, men tiden fløy. Det er dessverre begrenset hva man rekker å gjøre i en masteroppgave. I etterpåklokskapens lys burde jeg ha begrenset oppgavens omfang mye tidligere. Det ble store utfordringer med å strukturere oppgaven på en ryddig måte i sluttfasen, og det har blitt lagt ned mye arbeid på områder som ble utelatt fra oppgaven.

Takk til familie og venner for støtte og oppmuntring underveis, og en ekstra takk til Henrik og Bjørn for hjelp i sluttfasen og motivasjon gjennom de siste kneikene. Til slutt en liten takk til radioprogrammet *Filmmusikk med Wolfgang Wee* for godt selskap og behagelig arbeidsmusikk og i den siste intense perioden.

Oslo, 29.03.2018

J Jens Christian Rognlien

## Sammendrag

SIDRA INTERSECTION er et anerkjent modelleringsverktøy for å vurdere kapasitets- og avviklingsforhold i ulike krysstyper. Programmet er utviklet i Australia, og standardverdiene er i stor grad basert på australske/internasjonale forhold. Modellen er hyppig brukt i Norge i forbindelse med trafikkanalyser, men det er ukjent hvor stor grad brukerne endrer parametere for å tilpasse modellen til norske forhold. Riktig justering av parametere kan gi en bedre overensstemmelse.

Denne masteroppgaven er et bidrag for å belyse hvilke parametere som bør prioriteres i en tilpasning av programmet for norske forhold.

En gjennomgang av SIDRA INTERSECTION og bruken av programmet er beskrevet i kapittel 3. Det har vært fokus på modellering av enkeltstående kryss, nettverksmodellen er ikke behandlet i denne oppgaven.

Den viktigste litteraturen for å justere og vurdere parameterne har vært Statens vegvesen sine håndbøker og brukerhåndboken til SIDRA INTERSECTION. Disse og øvrig litteratur finnes i referanselisten. Det har vært hovedfokus på å endre de mindre komplekse parameterne i programmet.

Det har blitt gjennomført en spørreundersøkelse mot norske brukere av SIDRA INTERSECTION, for å avdekke deres erfaringer og meninger om bruken av programmet. Den ble distribuert til ca. 180 personer. Spørreundersøkelsen fikk 60 svar, som anses som meget god respons og bør være representativ for norske brukere. Spørsmålene som ble sendt ut finnes i vedlegg C, og resultatene er presentert i kapittel 4.3. Svarene fra undersøkelsen viser at det er en del behov og ønsker for å tilpasse programmet, og skape et felles grunnlag for at modelleringen i programmet kan utføres likt på tvers av bedrifter og brukere.

En anbefaling til foreløpig brukeroppsett i SIDRA INTERSECTION for norske forhold er utarbeidet. Dette er presentert i kapittel 5.1, og i vedlagt ZIP-fil ligger oppsettet i en SIDRAfil som kan importeres inn i programmet.

I kapittel 5.2 presenteres noen forslag til maler for typiske norske kryssløsninger i T-kryss og rundkjøringer, til bruk i programmet. Eksempelvis har programmets opprinnelige kryssmaler

V

flere kjørefelt enn hva som er vanlig i Norge, dette justert i malene i egen SIDRA-prosjektfil vedlagt i ZIP-filen.

Anbefalinger til videre arbeid er presentert i kapittel 5.3. I hovedsak anbefales det å se nærmere på komplekse parametere og hente ut mer informasjon av spørreundersøkelsen. Følgende parametere anses som de viktigste for videre undersøkelser:

- Metningsvolum (Basic Saturation Flow) Her er det også behov for nye retningslinjer for kapasitetsberegninger i Norge (håndbok 127 utgått for lengst)
- Parametere om fotgjengere påpekes av brukerne i spørreundersøkelsen
- Øvrig geometri for rundkjøringer (det som ikke ble kontrollert + programfeil)
- Parameterne knyttet til tidsluker (Gap Acceptance + Two-Way Signal Control)
   stor del av programmet, omfattende arbeid.

På grunn av stor respons på spørreundersøkelsen og tidsbegrensninger ble det ikke tid til å gå i dybden på alle tilbakemeldingene. Her er det en del ubrukt potensial som bør undersøkes videre for kunnskap om brukernes meninger om ytterligere tilpasninger av SIDRA INTERSECTION. Spesielt knyttet opp mot spørsmål 22 i spørreskjemaet, som blant annet spurte om hva brukerne savnet og opplevde som utfordringer i programmet.

## Summary Adapting SIDRA INTERSECTION 7 to Norwegian conditions (English title)

SIDRA INTERSECTION is a well-known computer program for design of capacity and quality of traffic flow in different kinds of road intersections. The program has been developed in Australia, and the default values are mostly based on Australian/International conditions/design criteria. The design model is frequently used in Norway to perform traffic analysis, but it is not known to what extent the users adjust the given parameters to match the Norwegian conditions. Correct parameter adjustments could result in more accurate results.

This master thesis is part of an effort to identify the parameters in the program that should be adjusted to match the Norwegian conditions.

A review of SIDRA INTERSECTION and the known use of the program is described in chapter 3. The focus of the thesis has been towards modelling of individual intersections, and the Network model is not evaluated.

The most relevant literature in regards of adjusting program parameters has been Statens Vegvesen's handbooks and the User Guide for SIDRA INTERSECTION 7. These and other relevant literature are listed in the reference list. The main focus has been to evaluate adjustments of the less complex parameters in the program.

A survey aimed at Norwegian users of the program has been conducted in order to reveal their experiences and opinions regarding the program. The survey was distributed to approximately 180 people, and 60 answers were received, this being a decent number of responses and a representative collection of answers on behalf of Norwegian users. The set of questions distributed in the survey can be found in appendix C, and the results are presented in chapter 4.3. The results show that there is a need for adjustment of the program parameters and the development of a common basis for modeling in Norway.

A temporary user setup in SIDRA INTERSECTION for Norwegian conditions has been recommended as part of this thesis, presented in chapter 5.1 and in the attached ZIP-file.

In chapter 5.2 templates for typical Norwegian T-cross sections and roundabouts, developed as part of this thesis, are suggested for use in the program. The standard templates for intersections in the program would for example contain more driving lanes then you normally would use in Norway. This condition is adjusted to match Norwegian standards in the suggested templates.

A recommendation for further studies is presented in chapter 5.3. Mainly it is suggested to take a closer look at the complex parameters and to gather more relevant information from the survey results. The following parameters are considered to be the most relevant for further studies:

- Basic saturation flow There is also need for new guidelines regarding calculation of capacity in Norway (the old handbook is expired)
- Parameters regarding pedestrians pointed out by respondents in the survey
- The remaining Geometry-parameters for roundabouts
- Gap Acceptance and Two-Way Signal Control

Because of the number of responses to the survey, and the limited time to review the answers, there has not been a thorough processing of all the written responses. There is a potential in the responses to the survey that should be considered to gain more knowledge of the user's perception.

# Innholdsfortegnelse

| Forord     |                                                                | III |
|------------|----------------------------------------------------------------|-----|
| Sammend    | rag                                                            | V   |
| Summary    |                                                                | VII |
| Innholdsf  | ortegnelse                                                     | IX  |
| Figurliste |                                                                | X   |
| Tabelliste |                                                                | XI  |
| 1 Intro    | duksjon                                                        | 1   |
| 1.1        | Bakgrunn                                                       | 1   |
| 1.2        | Problemstilling og formål                                      | 2   |
| 1.3        | Avgrensninger                                                  | 2   |
| 1.4        | Oppgavens oppbygning                                           |     |
| 2 Mete     | ode                                                            | 5   |
| 2.1        | Valg av metoder                                                | 5   |
| 2.2        | Litteraturstudie                                               | 5   |
| 2.3        | Spørreundersøkelse                                             | 7   |
| 3 SIDI     | RA INTERSECTION                                                |     |
| 3.1        | Kort beskrivelse av SIDRA INTERSECTION                         |     |
| 3.2        | Versjon programvare og lisenstype                              |     |
| 3.3        | SIDRA i Norge                                                  |     |
| 3.4        | Innføring i bruken av SIDRA INTERSECTION 7                     |     |
| 3.5        | Hva kan gjøres for å tilpasse SIDRA INTERSECTION               |     |
| 3.6        | Utvelgelse av parametere for vurdering i oppgaven              |     |
| 4 Resu     | ltater og diskusjon                                            | 55  |
| 4.1        | Litteraturstudier knyttet mot parameterne i SIDRA INTERSECTION | 55  |
| 4.2        | Øvrige resultater fra litteraturstudien                        | 85  |
| 4.3        | Spørreundersøkelsen                                            | 85  |
| 5 Konl     | clusjon og anbefaling                                          | 101 |
| 5.1        | Brukeroppsett SIDRA for norske forhold/norsk modell/user setup | 101 |
| 5.2        | Maler for typisk norske kryss                                  |     |
| 5.3        | Videre arbeid                                                  |     |
| Referanse  | liste                                                          |     |
| Vedleggs   | oversikt                                                       |     |
| Vedleg     | g A: Oppgaveteksten                                            | 1   |
| Vedleg     | g B: Vurdering av parameterne, utført i prosjektoppgaven       | 6   |
| Vedleg     | g C: Spørreundersøkelse – skjema                               |     |
| Elektro    | niske vedlegg                                                  |     |

# Figurliste

| Figur for | rside: Sammensatt av skjermdump SI7 (Akcelik & Associates, 2017) og kart (Stamveier Norge, 2009).                                                                                                    | 0  |
|-----------|----------------------------------------------------------------------------------------------------|----|
| Figur 1:  | Skjermdump fra Intersection Dialog SI7 (youtube.com/sidrasolutions)                                                                                                    | 11 |
| Figur 2:  | Oversikt over norske brukere av SIDRA i 2014 (Aakre, 2016a)                                                                                                    | 12 |
| Figur 3:  | Myres masteroppgave                                                                                                    | 13 |
| Figur 4:  | Brukergrensesnitt SIDRA INTERSECTION 7                                                                                                    | 14 |
| Figur 5:  | Brukergrensesnitt, Site-fanen. (Akcelik & Associates, 2017, figure 3.6.1)                                                                                                    | 16 |
| Figur 6:  | Menybåndet under Site-fanen                                                                                                    | 17 |
| Figur 7:  | Nedtrekksliste for valg av skiltregulerte kryss                                                                                                    | 17 |
| Figur 8:  | Kryssparameterne er fordelt i inndatavinduer med faner (Akcelik & Associates, 2017, figure 2.1.1)                                                                                                    | 19 |
| Figur 9:  | Eksempel på et inndatavindu                                                                                                    | 20 |
| Figur 10  | ): Marker aktuell parameter og trykk F1 – åpner brukerhåndboken med beskrivelse                                                                                                    | 21 |
| Figur 11  | : Eksempler på forskjellige kryssutforminger vist i Approach Selector                                                                                                    | 22 |
| Figur 12  | 2: Quick Input (Akcelik & Associates, 2017, figure 4.1.5)                                                                                                    | 22 |
| Figur 13  | B: Fanene i inndatavinduet Intersection                                                                                                    | 23 |
| Figur 14  | E Fanene i inndatavinduet Movement Definitions                                                                                                    | 25 |
| Figur 15  | 5: Fanene i inndatavinduet Lane Geometry                                                                                                    | 26 |
| Figur 16  | 5: Fanene i inndatavinduet Lane Movements                                                                                                    | 28 |
| Figur 17  | ': Fanene i inndatavinduet Roundabouts                                                                                                    | 29 |
| Figur 18  | B: Fanene i inndatavinduet Pedestrians                                                                                                    | 30 |
| Figur 19  | P: Pedestrians Timing Data-fanen                                                                                                    | 31 |
| Figur 20  | ): Fanene i inndatavinduet Volumes                                                                                                    | 32 |
| Figur 21  | : Om PFF, utklipp fra kap. 2.2.3.1 (Røys, 2015)                                                                                                    | 34 |
| Figur 22  | 2: Inndatavinduet Priorities                                                                                                    | 35 |
| Figur 23  | B: Utdrag fra brukerhåndbok, Opposing peds (Akcelik & Associates, 2017)                                                                                                    | 36 |
| Figur 24  | E Fanene i inndatavinduet Gap Acceptance.                                                                                                    | 37 |
| Figur 25  | : Exiting Flow Effect i forkjørsregulert kryss (Akcelik & Associates, 2017, figure 5.10.2)                                                                                                    | 38 |
| Figur 26  | 5: Path Data-fanen                                                                                                    | 39 |
| Figur 27  | ': Calibration-fanen i inndatavinduet Vehicle Movement Data                                                                                                    | 40 |
| Figur 28  | 3: Ekstra fane for signalregulerte kryss                                                                                                    | 40 |
| Figur 29  | : Fanene i inndatavinduet Phasing & Timing                                                                                                    | 41 |
| Figur 30  | ): Inndatavinduet Demand & Sensitivity                                                                                                    | 42 |
| Figur 31  | : De to første fanene i inndatavinduet Parameter Settings                                                                                                    | 43 |
| Figur 32  | : De to siste fanene i inndatavinduet Parameter Settings                                                                                                    | 44 |
| Figur 33  | : Forskiellige resultater listet opp i Site Output                                                                                                    | 45 |
| Figur 34  | Settings-fanen består av Output Options og Manage Software Setup                                                                                                    | 45 |
| Figur 35  | : Eksempel på hvilke parametere man ønsker at grafen skal vise                                                                                                    | 46 |
| Figur 36  | : De aktuelle programyareonnsettene                                                                                                    | 46 |
| Figur 37  | : Redigere brukeroppsett                                                                                                    | 48 |
| Figur 38  | E Fanene i redigeringsvinduet til brukeroppsettet                                                                                                    | 48 |
| Figur 39  | : Inndatavindu for fanen Vehicles - 1.                                                                                                    | 49 |
| Figur 40  | ): Hyordan en finner templates for forskiellige krysstyper (Akcelik & Associates, 2017, figure 2.3.1).                                                                                                    | 50 |
| Figur 41  | : Utdrag fra utformingskravene for dimensioneringsklasse H1 (Statens vegvesen, 2013a, tabell C.2)                                                                                                    | 56 |
| Figur 42  | : Forslag til brukerdefinerte kjøretøvklasser                                                                                                    | 62 |
| Figur 43  | Fordeling av krysningsfart, lyskryss Melbourne (Akcelik & Associates, 2017, figure 5.7.9)                                                                                                    | 65 |
| Figur 44  | : Geometriske parametere i rundkjøringer (Akcelik & Associates, 2017, figure 5.6.4)                                                                                                    | 67 |
| Figur 45  | : Ulike elementer i en rundkiøring (Statens vegyesen, 2013), figur 4.1)                                                                                                    | 67 |
| Figur 46  | Formel for beregging av ytre diameter (Akcelik & Associates 2017 chapter 5.6.3)                                                                                                    | 68 |
| Figur 47  | Ullike kiøretøys krav til minste kiørefeltbredde i sirkulasionsarealet (SVV 2013) figur 4.8)                                                                                                    | 69 |
| Figur 48  | Convertiging structure in the second second se | 70 |
| Figur 49  | ): Opprettelse av Roundabout (unsignalised) ?-lane med justerte verdier                                                                                                    | 70 |
| Figur 50  | ): Approach og Exit Distance (Akcelik & Associates, 2017, figure 5.2.2)                                                                                                    | 72 |
| Figur 51  | : Anbefalte minstebredder på trafikkøy i sekundærveg (SVV 2013b)                                                                                                    | 73 |
| Figur 57  | 2: Anbefalte minstebredder på trafikkøv i primærveg (SVV 2013b)                                                                                                    | 73 |
| Figur 53  | S Anbefalte minstebredder på deleøv ved rundkjøringer (SVV 2013b)                                                                                                    | 73 |
| Figur 54  | : Utklipp fra Lane Width i brukerhåndboken (Akcelik & Associates 2017 chapter 5.4.1)                                                                                                    | 74 |
| Figur 55  | : Retningsbeskrivelse av stigning (Akcelik & Associates 2017 figure 5.4.24)                                                                                                    | 75 |
| Figur 56  | : Utviklingen på trafikkvekst for hele landet. 2003-2017                                                                                                    | 77 |
| Figur 57  | : Dimensjonerende kjøretøy (SVV, 2013a)                                                                                                    | 81 |
| 0         | ·····································                                                                                                    |    |

| Figur 58: PCU fra forelesning NTNU (Aakre, 2016a) og i SIDRA (Akcelik & Associates, 2017)       | 82  |
|-------------------------------------------------------------------------------------------------|-----|
| Figur 59: Svarfordeling på vurdering av flere kryss i nettverk, fra liten (1) til stor (5) grad |     |
| Figur 60: OD Movement ID navngitt for bedre forståelse.                                         | 107 |
| Figur 61: Layout av ukanalisert kryss, og T-kryss med venstresvingefelt                         | 108 |
| Figur 62: Layout av forkjørsregulert T-kryss på 2+1 veg.                                        | 109 |
| Figur 63: Layout av forkjørsregulert T-kryss, primærveg 4 felt.                                 | 109 |
| Figur 64: Layout av Minirundkjøring.                                                            | 110 |
| Figur 65: Overkjørbart areal (SVV, 2013b)                                                       | 111 |
| Figur 66: Layout av Rundkjøring på 2-feltsveg og 4-feltsveg                                     | 111 |
| Figur 67: kryssutforming med svingefelt                                                         | 114 |
|                                                                                                 |     |

# Tabelliste

| Tabell 1: Grovt forslag til Extra Bunching-verdi (Akcelik & Associates, 2017, table 5.2.1)              | 24    |
|----------------------------------------------------------------------------------------------------|-------|
| Tabell 2:Basic Saturation Flows in through car units per hour (Akcelik & Associates, 2017, table 5.4.2) | 27    |
| Tabell 3: Key Elements of Model Calibration (Akcelik & Associates, 2017, table 2.6.1)                   | 47    |
| Tabell 4: Kriterie A, Behov for endring - klasseinndeling                                               | 51    |
| Tabell 5: Kriterie B, Vanskelighetsgrad - klasseinndeling                                               | 51    |
| Tabell 6: Kriterie C, Viktighet - klasseinndeling                                                       | 51    |
| Tabell 7: Kryssløsninger for ulike dimensjoneringsklasser (SVV, 2013b)                                  | 55    |
| Tabell 8: Parameterne i Setup Properties-fanen                                                          | 57    |
| Tabell 9: Parameterne i General Options-fanen                                                           | 57    |
| Tabell 10: Definisjon av LOS for Delay (SIDRA)-valget. (Akcelik & Associates, 2017, table 5.14.1)       | 58    |
| Tabell 11: Timer per år for forskjellige flow periods (Akcelik & Associates, 2017, table 5.14.8)        | 59    |
| Tabell 12: Parameterne i Model Parameters-fanen                                                         | 60    |
| Tabell 13: Parameterne i Movement Classes-fanen                                                         | 61    |
| Tabell 14: Sammensetning av LV og HV, (Akcelik & Associates, 2017, table 5.3.1)                         | 61    |
| Tabell 15: Parameterne i fanen Cost Parameters                                                          | 63    |
| Tabell 16: Gjennomsnittlige drivstoffpriser i Norge, februar 2018. (SSB, 2018b)                         | 63    |
| Tabell 17: Parameterne i fanen Pedestrians - Signals                                                    | 64    |
| Tabell 18: Parameterne i fanen Roundabout Models                                                        | 65    |
| Tabell 19: Relaterte parametere, kapasitetsmodell (Akcelik & Associates, 2017, table 5.6.1)             | 66    |
| Tabell 20: Parameterne i Roundabout-fanen                                                               | 66    |
| Tabell 21: Parameterne i fanen Roundabout Metering                                                      | 71    |
| Tabell 22: Parameterne i Pedestrians-fanen                                                              | 71    |
| Tabell 23: Parameterne i fanen Geometry                                                                 | 72    |
| Tabell 24: Parameterne i fanen Lanes                                                                    | 74    |
| Tabell 25: Parameterne i fanen Volumes                                                                  | 76    |
| Tabell 26: Trafikkvekstprognoser for Oslo fylke hentet fra EFFEKT 6.1                                   | 78    |
| Tabell 27: Parameterne i Gap Acceptance-fanen                                                           | 78    |
| Tabell 28: Parameterne i fanen Two-Way Sign Control                                                     | 79    |
| Tabell 29: Parameterne i fanen Vehicles - 1                                                             | 79    |
| Tabell 30: Parameterne i fanen Vehicles - 2                                                             | 82    |
| Tabell 31: Parameterne i Signal Timing-fanen                                                            | 83    |
| Tabell 32: Parameterne i Network-fanen                                                                  | 84    |
| Tabell 33: Parameterne i Route-fanen                                                                    | 84    |
| Tabell 34: Utarbeidet brukeroppsett for norske forhold                                                  | . 102 |
|                                                                                                    |       |

## 1 Introduksjon

## 1.1 Bakgrunn

Et av de mest brukte programmene i Norge for å utføre beregninger av kapasitet og avviklingsforhold i kryssløsninger er SIDRA INTERSECTION. Dette trafikkmodelleringsverktøyet er utviklet i Australia, og kan ta inn veldig mange parametere for å simulere de fleste situasjoner og scenarioer. Erfaringer viser at man i mange tilfeller kan oppnå en rimelig god overensstemmelse mellom modellering i SIDRA INTERSECTION og virkelig trafikkavvikling. For å få til dette er man avhengig av riktig inndata og justering av visse parametere i programmet slik at modellen tilpasses best mulig mot de gjeldende forhold.

Mange av parameterne har standardverdier i programmet, tilpasset australske forhold. Dersom disse ikke stemmer overens med norske forhold, og ikke endres, gir dette større usikkerheter i beregningene enn det som er nødvendig. Trafikksituasjoner er avhengig av veldig mange faktorer, fra vegens geometriske utforming og trafikantenes atferd, til sammensetningen av forskjellige kjøretøytyper og deres egenskaper. Dette gjør at trafikkanalyser, spesielt for fremtidige situasjoner, er forbundet med mye usikkerhet i utgangspunktet, så det gjelder å redusere usikkerheten der det er mulig.

Det er ukjent hvor stor grad norske brukere faktisk endrer parametere i SIDRA INTERSECTION for å tilpasse modellen til norske forhold. Trafikkanalyser kan ofte omhandle et relativt begrenset område eller bare et enkeltstående kryss, og være små i omfang og arbeidsmengde. Det er over 200 parametere som kan endres i programmet, og det vil ta mye tid å gå igjennom alle disse hver gang man skal gjennomføre en ny modellering. Med lite tid til rådighet antas det at en del parametere dermed nedprioriteres, og man kun endrer de parameterne man har god kjennskap til, eller der man har anbefalte verdier lett tilgjengelig.

Arvid Aakre, leder av Trafikkteknisk senter ved NTNU, er veileder for oppgaven, og en av de fremste brukerne på SIDRA INTERSECTION i Norge. Gjennom veileder og uformelle samtaler med flere konsulentbedrifter har det blitt avdekket at bransjen ønsker seg flere norske verdier til bruk i programmet, som utgangspunkt for modellering. I 2010 ble det utført en masteroppgave ved NTNU som blant annet tok for seg parametere tilknyttet rundkjøringer, og denne er flittig brukt av bransjen.

1

Med så mange parametere som kan endres i brukerinnstillingene i programmet, er det ikke mulig å gjennomføre en grundig gjennomgang av alle disse på bare en masteroppgave. I forutgående prosjektoppgave ble parameterne listet opp og vektet etter ulike kriterier, for å danne et grunnlag for hvilke parametere som bør prioriteres i en slik tilpasning.

## 1.2 Problemstilling og formål

## Problemstillingen i oppgaven er: Tilpasning av SIDRA INTERSECTION mot norske forhold.

Formålet med oppgaven er å utarbeide et norsk brukeroppsett til SIDRA INTERSECTION, som er bedre tilpasset norske forhold enn dagens oppsett i programvaren. Ved å kartlegge norske brukeres erfaringer og meninger om programmet, og studere aktuell litteratur, skal denne oppgaven begynne arbeidet med å justere parametere mot norske forhold. Det skal også utarbeides forslag til maler for typiske norske kryss til bruk i programmet. Målet er at dette skal gi et bedre utgangspunkt for modellering i SIDRA INTERSECTION, og at brukeren i mange tilfeller slipper å endre en del parametere som ofte får en samme verdi hver gang, og heller kan fokusere på det som skiller den gitte situasjon fra en annen. Det er også et mål å få satt opp en liste med anbefalinger for videre arbeid.

Oppgavebeskrivelsen ligger vedlagt i vedlegg A.

## 1.3 Avgrensninger

Her presenteres generelle avgrensninger av oppgaven. Spesifikke avgrensninger vil kommenteres underveis i oppgaven. En del avgrensninger ble også gjort sent i prosessen da det ble avdekket at den gapte over for mye.

#### 1.3.1 Norsk brukeroppsett/modell og SIDRA INTERSECTION

Ettersom det ses på så store deler av programmet er det valgt å ikke gå i dybden/beskrive i særlig grad hvordan programmet utfører beregningene.

I prosjektoppgaven ble parameterne i SIDRA INTERSECTION vurdert etter tre kriterier, som sa noe om hvilke parametere det kunne være aktuelt å endre, hvilke som burde undersøkes nærmere, og hvor viktige de var for beregningene i modellen. Det kom også frem hvor stor arbeidsmengden knyttet til dypere undersøkelser av den enkelte parameter ble anslått å være.

Mange av de viktigste parameterne er komplekse og krever en stor arbeidsmengde for å kunne vurderes på en god måte. Tilpasning av et brukeroppsett for norske forhold avgrenses derfor til kun å vurdere utvalgte parametere med lavere kompleksitet.

Nettverks-modellen og Rutevalg-modellen er ikke en del av oppgaven.

### 1.3.2 Kryssmaler

Utvikling av kryssmaler er i oppgaven avgrenset til å kun gjelde enkle kryssmaler for forkjørsregulerte T-kryss og rundkjøringer. Signalregulerte kryss og forkjørsregulerte X-kryss vil det ikke lages maler for.

## 1.4 Oppgavens oppbygning

Oppgaven er i stor grad bygget opp etter IMRoD-modellen (NTNU, årstall ukjent). Metoden presenteres i Kapittel 2. I kapittel 3 presenteres SIDRA INTERSECTION. Videre følger resultater og diskusjon i Kapittel 4. Konklusjon og anbefalinger til videre arbeid presenteres i kapittel 5. Til slutt kommer referanseliste og vedlegg.

## 2 Metode

Metodekapittelet beskriver metodene som er benyttet for å komme frem til nødvendig bakgrunnskunnskap og resultater.

## 2.1 Valg av metoder

Metoder klassifiseres gjerne som *kvantitative* eller *kvalitative*. Kvantitative metoder gir data i form av målbare enheter og kan være nyttig til grafisk fremstilling og gir enkelt overblikk over resultatene. Kvalitative metoder vil mer direkte fange meninger og opplevelser som ikke lar seg tallfeste (Dalland, 2013). For ytterligere beskrivelse av kvantitativ og kvalitativ metode henvises det til litteraturen.

En forutsetning for å kunne tilpasse SIDRA INTERSECTION bedre til norske forhold, er god kjennskap til programvaren. Det ble brukt en del tid på å sette seg inn i programmet i prosjektoppgaven, og dette arbeidet videreføres i masteroppgaven.

Videre er kjennskap til norske forhold, eksisterende teori og tidligere studier viktig. En studie av eksisterende litteratur er derfor valgt som en av forskningsmetodene.

Brukernes erfaringer med, og synspunkter om programvaren er sentrale i oppgaven. For å innhente erfaringsdata er spørreundersøkelse også valgt som forskningsmetode. Valget begrunnes delvis i at en spørreundersøkelse gjør det lettere å nå ut til flere personer, og sannsynligheten for troverdige resultater da blir høyere.

## 2.2 Litteraturstudie

Hensikten med en litteraturstudie er å øke egen kunnskap om temaet, og avdekke hva som er gjort på området tidligere. Litteraturstudien har i hovedsak tatt for seg håndbøker fra Statens vegvesen og brukerhåndboken til SIDRA INTERSECTION. Tidligere masteroppgaver har også vært viktige. I tillegg er det søkt etter nordiske publikasjoner knyttet til SIDRA INTERSECTION, og annen relevant litteratur. Viktige resultater fra litteraturstudien er presentert i kapittel 4.

Kartlegging av aktuell litteratur ble i hovedsak gjort i prosjektoppgaven. Statens vegvesen sine håndbøker er lett tilgjengelige fra nettsidene deres. Brukerhåndboken til SIDRA INTERSECTION er tilgjengelig i programvaren, både som et oppslagsverk/ hjelpfunksjon, og som vedlagt PDF. Veileder for masteroppgaven bidro med anbefalinger på relevant litteratur. Øvrig litteraturstudie har blitt gjennomført ved å søke gjennom anerkjente databaser og søkemotorer som Google Scholar og Oria (BIBSYS). Googles vanlige søkemotor og vegvesenets fagsider har også blitt gjennomgått.

Ettersom oppgaven ser spesifikt på programvaren SIDRA INTERSECTION knyttet opp mot norske forhold, har det vært mest aktuelt å bruke søkeord knyttet til programmet. Det ble søkt både på norsk og engelsk, for å unngå at relevant litteratur ble oversett. I tillegg ble det også utført noen søk på svensk og dansk. Av engelskspråklig litteratur ble publikasjoner fra nordiske og andre sammenlignbare land prioritert.

Aktuell litteratur ble grovt inndelt i følgende kategorier:

- 1. Litteratur knyttet mot norske forhold
  - a. Håndbøker fra Statens vegvesen og andre trafikkfaglige institusjoner i Norge.
  - b. Andre publikasjoner fra Statens vegvesen og tilsvarende.
- 2. Litteratur fra utviklerne av SIDRA INTERSECTION
  - a. Brukerhåndboken
- 3. Annen litteratur knyttet mot SIDRA INTERSECTION
  - a. Tidligere prosjekt-, master- og forskningsoppgaver
  - b. Forelesninger o.l. fra NTNU og andre institusjoner
  - c. Tilsvarende studier i Norge
  - d. Interne notater, oversikter eller brukerveiledninger fra nordiske bedrifter
- 4. Annen relevant trafikkfaglig litteratur
- 5. Tilsvarende litteratur fra andre nordiske eller sammenlignbare land

Man bør alltid vurdere en kilde med et kritisk blikk. Dersom man ikke gjør dette kan det føre til alvorlige feil i resultatene og misvisende konklusjoner. Eksempelvis kan eldre kilder være utdatert, fordi det har kommet ny kunnskap på området siden den gang. *VIKO – Veien til informasjonskompetanse* (NTNU UB, 2017) viser blant annet til *TONE*-prinsippet for kildekritikk. Akronymet TONE står for troverdighet, objektivitet, nøyaktighet og egnethet.

## 2.3 Spørreundersøkelse

Delkapittelet beskriver metoden for spørreundersøkelsen. Resultatene beskrives i kapittel 4.3. Skjemaet for spørreundersøkelsen og noen utvalgte resultater finnes i vedlegg C og D. En rapport med komplette anonymiserte svar finnes som elektronisk vedlegg i ZIP-fil.

#### 2.3.1 Hensikt og målgruppe

Det er utført en spørreundersøkelse blant norske brukere av SIDRA INTERSECTION. Hensikten med spørreundersøkelsen er å kartlegge brukernes erfaringer med programmet, og samle inn innspill til hva de savner for å få tilpasset programmet bedre til norske forhold. Målgruppen for undersøkelsen er personer som bruker SIDRA INTERSECTIONprogramvaren på prosjekter i Norge.

#### 2.3.2 Valg av plattform

Målgruppen er ikke samlet på et geografisk begrenset område, og det var derfor naturlig å velge en nettbasert spørreundersøkelse. Nettbaserte undersøkelser kan også være tidsbesparende sammenlignet med å gjennomføre undersøkelsen på papir, både under gjennomføring og behandling av resultater. Flere alternative tjenester ble vurdert, og valget falt på plattformen «*Questback essentials*». Denne ble anbefalt av flere tidligere medstudenter som hadde brukt den i sine oppgaver. NTNU hadde også avtale med selskapet, slik at man kunne opprette bruker uten ekstra kostnader (NTNU, 2017). Det er IT-selskapet Questback (Questback, 2017) som tilbyr denne plattformen. Man har tilgang til mange ulike spørsmålstyper og layout som legger til rette for at man kan utforme en brukervennlig og oversiktlig spørreundersøkelse. Videre kan man blant annet følge opp, lagre og eksportere responsene på undersøkelsen på flere måter. Diagrammer som fremstilles i resultatkapittelet er eksportert fra Questback til Microsoft Excel.

#### 2.3.3 Oppbygning av undersøkelsen

En spørreundersøkelse gir muligheter til å danne både kvantitative og kvalitative resultater. I undersøkelsen som er utarbeidet er det lagt inn spørsmål med ferdige svaralternativer for kvantitative resultater. I tillegg er det en del kommentarfelt og åpne spørsmål hvor respondentene har anledning til å skrive utfyllende svar.

7

Spørreundersøkelsen har følgende overordnede inndeling:

- 1. Bakgrunnsinformasjon
- 2. Generelt om programvaren
- 3. Spørsmål om innstillinger (Settings)
- 4. Spørsmål om arbeidsområdet i programvaren (Site)
- 5. Øvrige spørsmål

Spørreundersøkelsen ble utarbeidet på bakgrunn av litteraturstudiene og egen brukererfaring i SIDRA INTERSECTION, og i samråd med veileder. En pilot ble sendt ut til utvalgte brukere for testing og kvalitetssikring. Endelig spørreskjema ble justert etter tilbakemeldingen fra pilotundersøkelsen. Spørreskjemaet er tilgjengelig i vedlegg C.

## 2.3.4 Utfordringer ved spørreundersøkelser

Ved bruk av spørreundersøkelse til datainnsamling, er det høye krav til presisjon i spørsmålsformulering. Det har vært en utfordring å formulere entydige spørsmål, som i minst mulig grad misforstås av respondentene. Dette åpner for feilkilder.

Kvantitative spørsmål egner seg til å generere statistikk og diagrammer, men krever normalt et visst antall respondenter. En spørreundersøkelse med få respondenter vil ikke egne seg til å skalere opp resultatene og generalisere for en større gruppe. Derfor blir det viktig å skaffe flest mulig respondenter til undersøkelse.

Kvalitative spørsmål gir respondenten mulighet til å utdype sine svar, men det er vanskelig å trekke konkrete slutninger fra slike resultater. I tillegg er det veldig tidkrevende å gjennomgå og vurdere.

Questback er en tjeneste som undertegnede ikke har benyttet tidligere. Det medfører en usikkerhet knyttet til tekniske utfordringer.

## 2.3.5 Hvordan nå ut til målgruppen og forventninger om antall svar

For å finne personer i målgruppen ble det tatt utgangspunkt i en liste som veileder hadde utarbeidet. Aakre er offisiell representant for SIDRA-programvaren i Skandinavia. Listen bestod av personer som har deltatt på forskjellige SIDRA-kurs avholdt i Oslo, Bergen og Trondheim i perioden 2011–2017, i tillegg til andre kjente brukere av programmet.

Det vil styrke troverdigheten til resultatene med mange respondenter, men erfaringer viser at det kan være vanskelig å få nok relevante personer til å respondere. Målsetning var å få inn minst 30 svar, som ble ansett som et representativt utvalg av norske brukere for at undersøkelsen skulle ha noen verdi.

Spørreskjemaet ble sendt ut på mail, med en kort forklaring for å fange brukernes interesse, og link til spørreskjemaet på Questback. Det ble også oppfordret til å dele mailen videre til andre brukere.

# **3 SIDRA INTERSECTION**

## 3.1 Kort beskrivelse av SIDRA INTERSECTION

SIDRA INTERSECTION er et populært og anerkjent modelleringsprogram utviklet i Australia, som brukes til beregning, sammenligning og vurdering av kapasitets- og avviklingsforhold for ulike kryssløsninger. Programmet brukes over hele verden. SIDRA er et akronym for *Signalised & unsignalised Intersection Design and Research Aid*, som oppsummerer modellens hovedfunksjoner på en god måte. Første versjon ble sluppet allerede i 1984, og siden den gang har det kommet mange oppdateringer og utvidelser av programmet. Utviklerne selv beskriver programvaren som et avansert mikroanalytisk verktøy for utforming og evaluering av kryssløsninger, både enkeltstående og flere koblet sammen i nettverk. Det kan i den sammenheng også modellere flere forskjellige kjøretøyklasser med tilhørende egenskaper. Programmet gir estimater på flere kapasitetsbegrep, avviklingskvalitet, servicenivå (*LOS – level of service*) og en rekke andre parametere som spenner seg fra forsinkelse, kølengder og stopp, til drivstofforbruk, kostnader og utslipp (Akcelik & Associates, 2017).

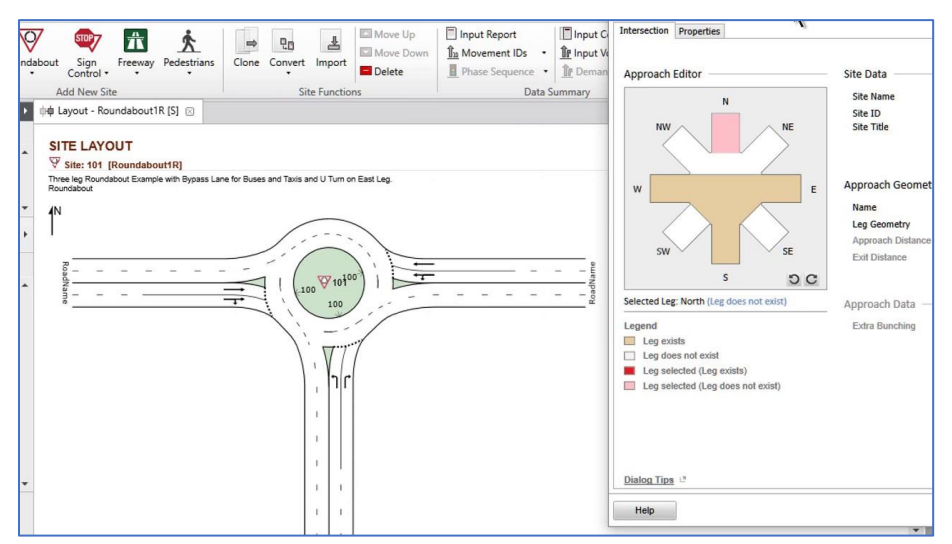

Figur 1: Skjermdump fra Intersection Dialog SI7 (youtube.com/sidrasolutions)

## 3.2 Versjon programvare og lisenstype

I denne masteroppgaven er SIDRA INTERSECTION 7.0 (oppdatering 7.0.8.6853) med lisenstype *Network* brukt. Versjon 7.0 ble utgitt i april 2016, og erstattet daværende versjon 6.1. Flere mindre oppdateringer har kommet siden den gang, med feilretting og forbedringer av eksisterende funksjoner. Siste oppdatering (7.0.9.6902) kom ved årsskiftet 2017/2018, men denne er ikke lastet ned. Medio januar 2018 ble det annonsert at SIDRA INTERSECTION 8 snart vil bli utgitt, men dato er ikke oppgitt. Det er to hovedtyper lisenser for SIDRA INTERSECTION, *Plus* og *Network. Network*lisensen gir brukerne mulighet til å lage og redigere nettverksmodeller med opptil 20 kryss (6 kryss for undervisningslisenser) koblet sammen, mens *Plus*-lisensen kun gir mulighet til å sette sammen inntil to kryss i nettverk (Akcelik & Associates, 2017).

#### 3.3 SIDRA i Norge

I Norge har SIDRA INTERSECTION blitt brukt helt siden den første versjonen kom i 1984. Det antas at SIDRA INTERSECTION vil fortsette å være det foretrukne og mest brukte verktøyet for beregning og vurdering av kapasitets- og avviklingsforhold i ulike krysstyper i Norge i årene som kommer (Aakre, 2016). En av grunnene til det er at programmet er brukervennlig, og at man har muligheter til å justere de fleste forhold som påvirker den aktuelle situasjonen, slik at modellen blir mest mulig lik virkeligheten. Programmet blir også kontinuerlig utviklet med forbedringer, feilrettinger og nye funksjoner. Figur 2 viser en oversikt over selskaper og organisasjoner som hadde brukere i SIDRA INTERSECTION i 2014. Statens vegvesen og Vegdirektoratet har klart flest brukerlisenser, foran NTNU, som blant annet bruker det i undervisning innen trafikkfagene. Videre har alle de store rådgivningsfirmaene innen samferdsel brukere, og i tillegg et par kommuner og noen andre mindre firmaer. Merk at antall brukere hos det enkelte selskapet ikke nødvendigvis viser til antall personer med brukerkjennskap til programmet, men antall brukerlisenser selskapene disponerer.

| Organization / company | Users | Summary:                                                                   |
|------------------------|-------|----------------------------------------------------------------------------|
| tatens vegvesen        | 40    | e annar y r                                                                |
| ITNU                   | 20    | <ul> <li>15 companies/organizations</li> </ul>                             |
| ambøll Norge AS        | 10    | <ul> <li>– 3 public organizations</li> </ul>                               |
| splan VIAK AS          | 10    | – 1 university                                                             |
| ulticonsult AS         | 10    | <ul> <li>– 11 consultants</li> </ul>                                       |
| orconsult AS           | 10    |                                                                            |
| ïanova AS              | 10    | <ul> <li>150 users</li> </ul>                                              |
| weco Grøner AS         | 10    |                                                                            |
| OWIAS                  | 5     | <ul> <li>Almost all users have the latest<br/>version and sever</li> </ul> |
| eintertsen Engineering | 5     | (maintenance) agreement                                                    |
| imensjon rådgiving     | 2     | (,                                                                         |
| iv.ing Helge Hopen     | 2     | Worldwide there are about                                                  |
| nfoTek                 | 2     | 5000 users (mainly in USA and                                              |
| rondheim kommune       | 5     | Australia)                                                                 |
| slo vei                | 5     |                                                                            |

Figur 2: Oversikt over norske brukere av SIDRA i 2014 (Aakre, 2016a)

Veileder for oppgaven, Arvid Aakre, er gjennom firmaet InfoTek AAA offisiell representant for SIDRA-programvaren i Skandinavia (InfoTek AAA, 2015). Han er en av de med best kjennskap til, og mest erfaring med programmet i Norge. Aakre har et tett samarbeid med utviklerne, som kommer norske brukere til gode. I juni 2016 ble det holdt et tredagers brukerkurs i siste versjon av SIDRA INTERSECTION på NTNU i Trondheim. Her var blant annet Rahmi Akcelik tilstede, mannen bak SIDRA og stadig en av de mest sentrale personene rundt videre utvikling. Arvid har lagt opp til og veiledet flere prosjekt- og masteroppgaver knyttet til SIDRA INTERSECTION. En av disse oppgavene er Hilde K. Myres masteroppgave fra 2010: *Praktisk uttesting av SIDRA for å vurdere kapasitets- og avviklingsforhold i rundkjøringer*, se figur 3. Denne oppgaven er et viktig hjelpemiddel for å tilpasse programmet til norske forhold, og de fleste selskapene som arbeider med programvaren bruker og henviser til denne (COWI, 2016 og Multiconsult, 2016).

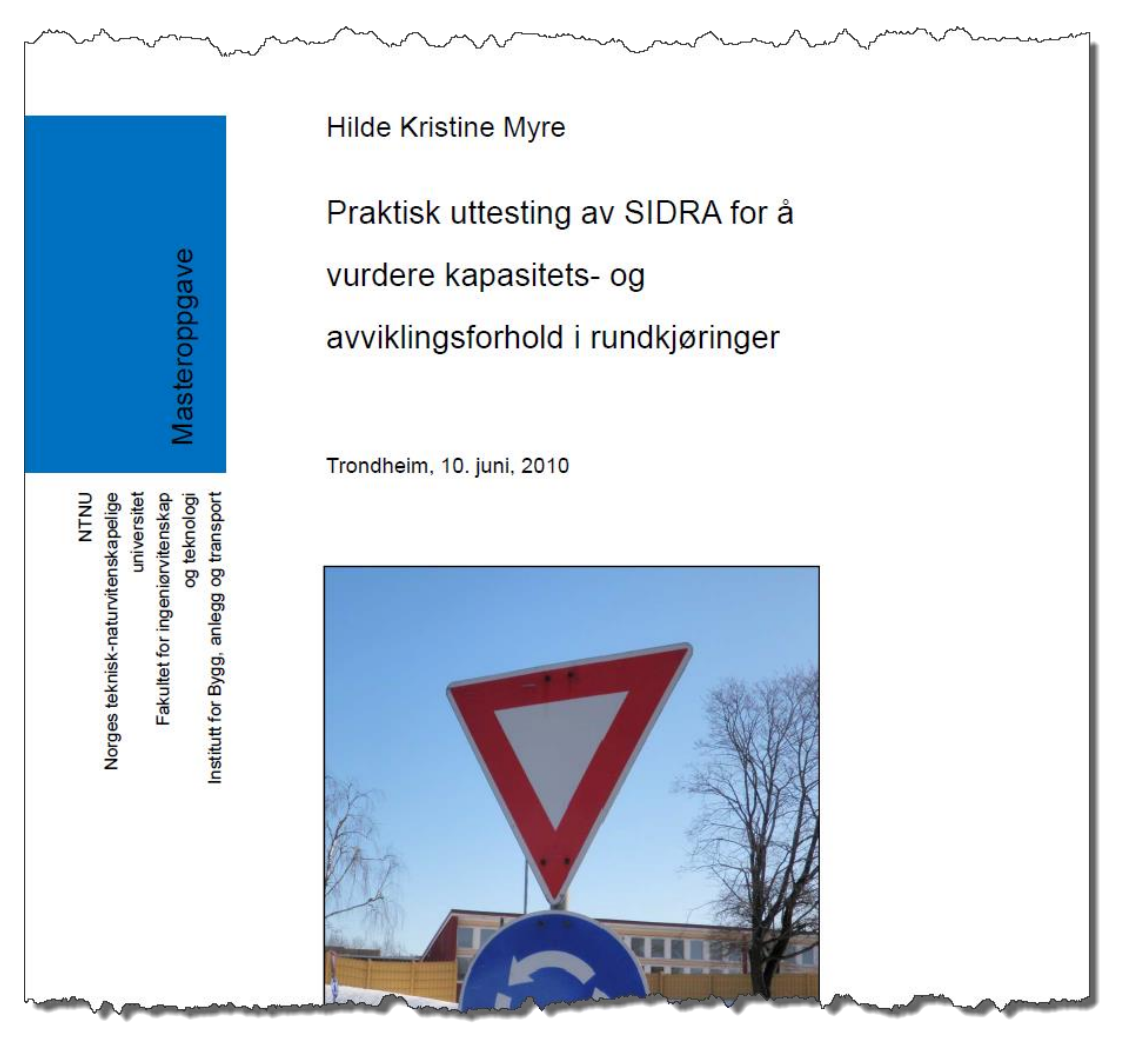

Figur 3: Myres masteroppgave

## 3.4 Innføring i bruken av SIDRA INTERSECTION 7

Dette kapittelet baserer seg i stor grad på brukerhåndboken til SIDRA INTERSECTION 7, og forsøker å oppsummere det viktigste for den daglige bruken av verktøyet. Brukerhåndboken er et omfattende dokument på hele 760 sider, og inneholder stort sett alt som er verdt å vite om SIDRA INTERSECTION, programvarens oppbygning og virkemåte. For at det skal være lettere å kjenne seg igjen vil de engelske uttrykkene og begrepene fra programmet og brukerhåndboken i stor grad bli brukt videre i oppgaven.

## 3.4.1 Oppstart av programmet og beskrivelse av brukergrensesnitt

Når man åpner SIDRA INTERSECTION 7 første gang får man opp en dialogboks der man må velge standardoppsett. For Norge og de fleste andre land med høyrekjøring velger man *Standard Right*. Dette kan endres senere inne i programmet, se delkapittel 3.4.5. Deretter får man opp hovedvinduet med et tredelt brukergrensesnitt, se figur 4. Øverst finner man en meny-/verktøylinje (markert med rød firkant), på venstre side et prosjekttre (grønn), mens resten av skjermbildet er tildelt et visningsvindu (gul). Merk at prosjekttreet og visningsvinduet er tomme ved oppstart, i motsetning til det illustrasjonen i figur under viser. Det er et brukervennlig, logisk og oversiktlig grensesnitt som man fort blir kjent med.

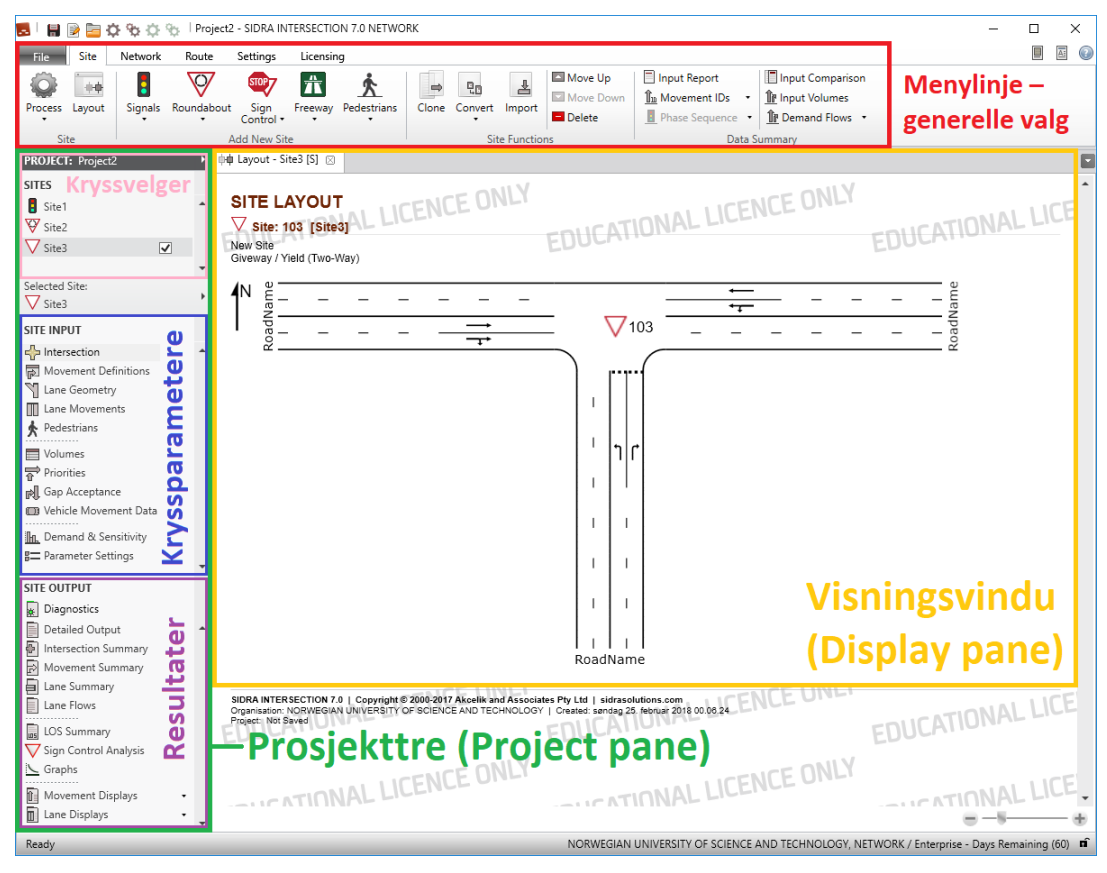

Figur 4: Brukergrensesnitt SIDRA INTERSECTION 7

Helt øverst finner man tittellinjen med hurtigtaster for blant annet *lagre, nytt prosjekt* og *kjør beregninger*, sammen med tittel på prosjektfilen det jobbes i, og hvilken versjon og lisenstype man har av SIDRA INTERSECTION. Rett under tittellinjen ligger seks faner (tabs) som representerer de forskjellige funksjonalitetsområdene i programmet. Disse hovedfanene er:

- File (prosjektfilbehandling: ny, åpne, lagre, print, brukerhåndbok, oppdateringer, osv.)
- Site (her man bygger opp kryssene. Oppstartsvindu, og her man stort sett jobber)
- Network (brukes til å modellere nettverk)
- Route (brukes til å lage og konfigurere serier av bevegelser i nettverkene)
- Settings (innstillinger i programmet, som layout og oppsett av standardverdier)
- Licensing (brukerlisens må registreres her for å kunne bruke programmet)

Under linjen med faner kommer et menybånd (Ribbon) med verktøy og valgmuligheter innenfor den fanen som er åpen.

SIDRA INTERSECTION starter alltid opp i Site-fanen. Ved oppstart opprettes det en tom prosjektfil, og prosjekttreet og visningsvinduet vil da være tomme. Lagre prosjektfilen med et passende filnavn, og husk å lagre modellen med jevne mellomrom i programmet, slik at ikke endringer går tapt. En prosjektfil i SIDRA INTERSECTION kan bestå av enkeltkryss (Sites), nettverk (Network) og kjøreruter (Routes). Enkeltkryssene er grunnsteinen i prosjektet, det er disse som inneholder det meste av inndata og parametere. Nettverk bygges opp ved å koble sammen forskjellige kryss, og deretter kan forskjellige ruter bli definert gjennom nettverkene. Alle mulige kryssalternativer, nettverk og rutevalg i et prosjekt lagres altså i en og samme prosjektfil.

Denne masteroppgaven tar ikke for seg *Network-* eller *Routes-*modellene i SIDRA INTERSECTION, men fokuserer på enkeltkryss, *Sites.* Nettverksmodellen ble testet ut og vurdert i Kristoffer Å. Røys sin masteroppgave *Modellering av nettverk i SIDRA INTERSECTION og AIMSUN*, fra 2015. Merk at dette var versjon 6.1, og at nettverksmodellen har blitt utvidet og utviklet videre i versjon 7.0.

*Site-* og *Settings-*fanene beskrives nærmere i delkapitlene 3.4.2–3.4.5, øvrige hovedfaner blir ikke gjennomgått.

## 3.4.2 Site brukergrensesnitt

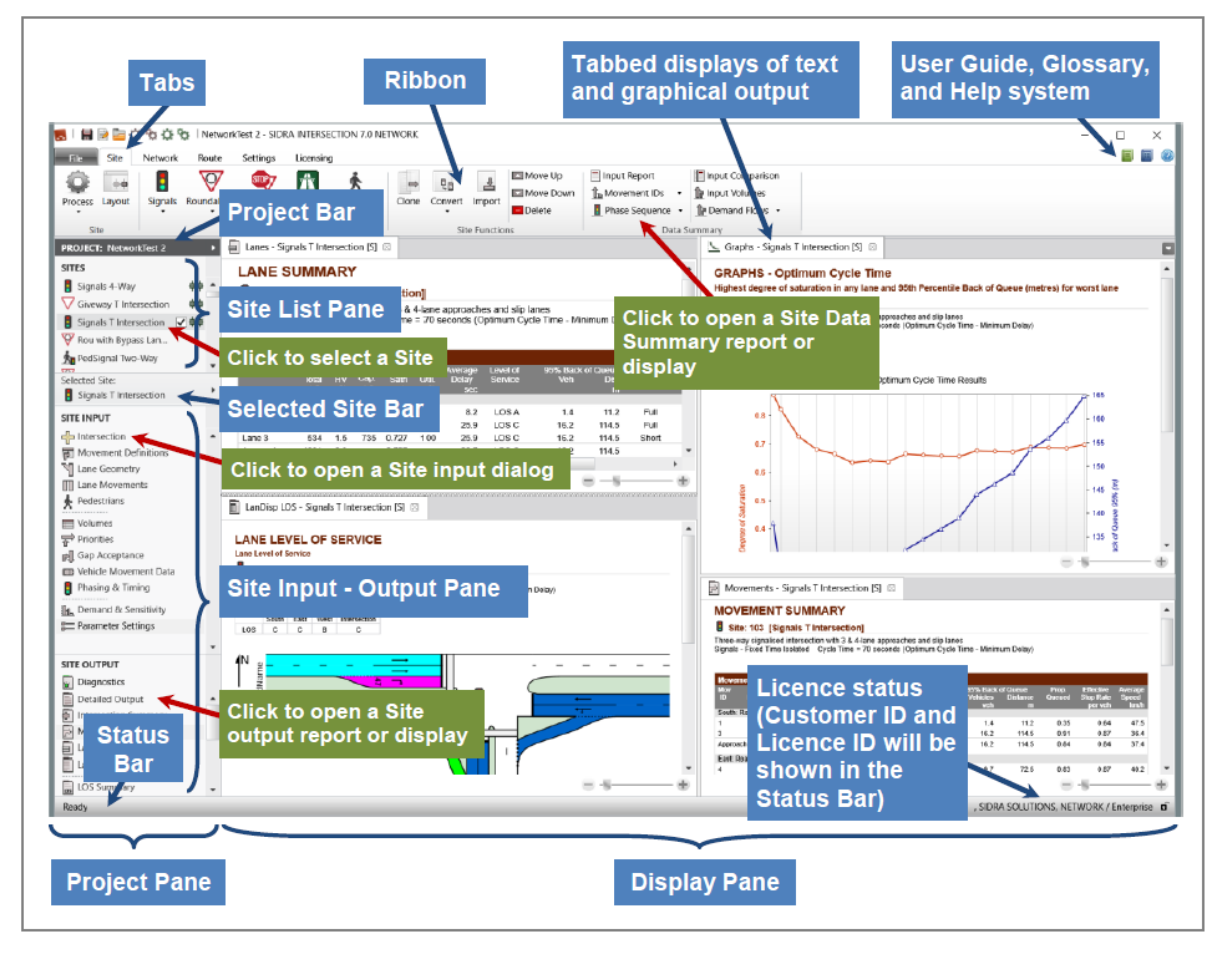

Figur 5: Brukergrensesnitt, Site-fanen. (Akcelik & Associates, 2017, figure 3.6.1)

## Prosjekttreet (Project Pane)

Prosjekttreet på venstre side av skjermen er delt inn i flere deler. Øverst finner man kryssvelgeren (*Site List Pane*) som inneholder en oversikt over alle kryssene som finnes i prosjektfilen. Fra denne listen velger man hvilket kryss som er aktivt. Det valgte krysset blir markert med en hake, og blir i tillegg vist i *Selected Site Bar* under kryssvelgeren. I nedre del av prosjekttreet finner man kryssparametere (*Site Input*) og resultater (*Site Output*) for det valgte krysset. Disse blir nærmere beskrevet i påfølgende delkapitler.

#### Visningsvinduet (Display Pane)

Visningsvinduet er fanebasert, slik at man kan bla mellom forskjellige elementer som layout, rapporter, grafer og tabeller som man har åpnet. Det er også mulig å dele opp visningsvinduet for å se flere elementer samtidig, som vist i figuren over. Dette gjøres ved å høyreklikke på fanene og velge *New vertical/horisontal tab group*.

## Menybåndet (Ribbon)

Menybåndet i Site-fanen er delt inn i fire grupper: Site group, Add New Site group, Site

Functions group og Data Summary group, som inneholder flere funksjoner/kommandoer.

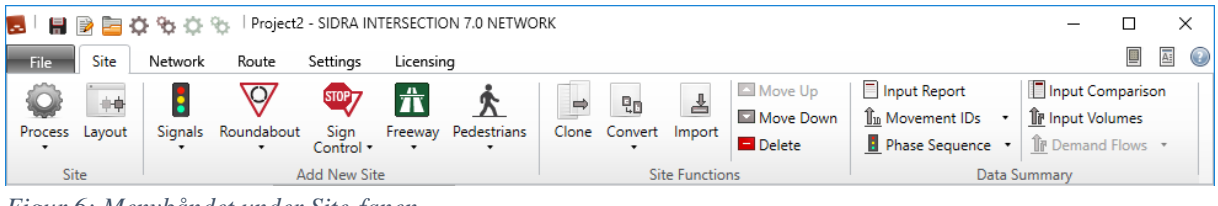

Figur 6: Menybåndet under Site-fanen

Den første gruppen består av *Process* og *Layout. Process* kjører beregninger av situasjonen man har modellert, og forskjellige resultatrapporter og grafer/tabeller vil opprettes i *Site Output* nederst i prosjekttreet. *Layout*-knappen åpner en detaljert figur av geometrien for det aktuelle krysset, i en ny fane i visningsvinduet.

Når man skal opprette et nytt kryss må man først velge blant fem hovedkategorier/krysstyper i *Add New Site*-gruppen. Hver hovedkategori åpner en nedtrekksliste hvor man kan velge en standard kryssløsning som utgangspunkt for videre tilpasninger, eller man kan velge blant flere forhåndsdefinerte kryssmaler (*Select Template*), som omtales nærmere i kapittel 3.5.3.

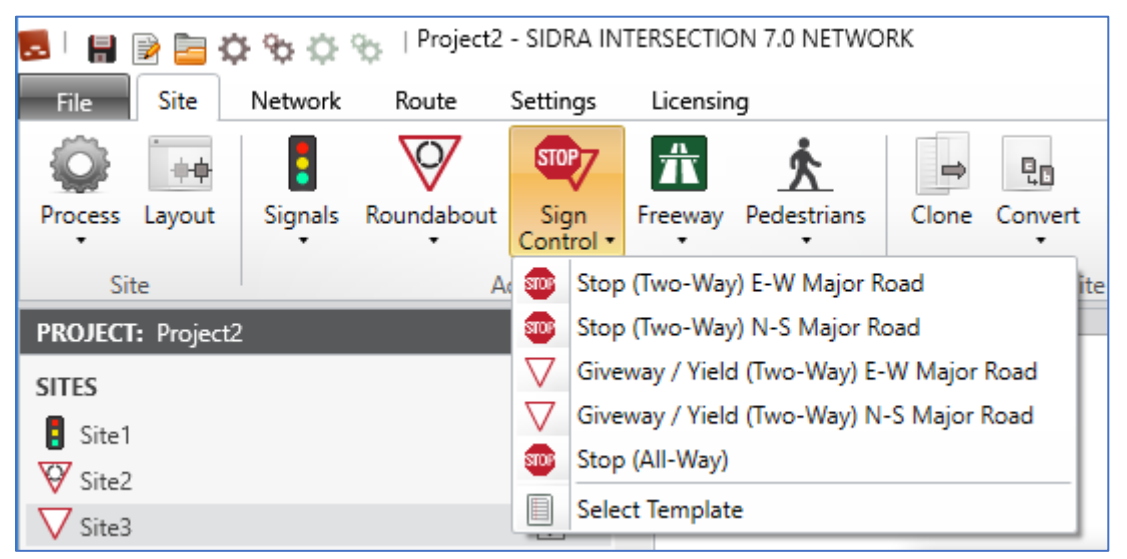

Figur 7: Nedtrekksliste for valg av skiltregulerte kryss

*Site Functions*-gruppen inneholder en rekke kommandoer som kan bidra til å effektivisere modelleringen av flere kryss i en prosjektfil, samt til organisering av kryssene.

• Med *Clone* opprettes det en eksakt kopi av det aktuelle krysset. Dette er en nyttig funksjon hvis man f.eks. skal modellere samme kryss med forskjellige trafikkmengder

for morgen- og ettermiddagsrush, eller dagens situasjon mot fremtidig trafikkvekst. Man modellerer ferdig krysset med alt av data for en situasjon, før man lager kopi(er). Da trenger man kun å endre de aktuelle parameterne som skiller situasjonene fra hverandre, istedenfor å bygge opp krysset fra bunn av hver gang.

- Ønsker man å modellere forskjellige krysstyper av samme kryss for å sammenligne avviklings- og kapasitetsforhold kan man bruke *Convert*. I nedtrekksmenyen velger man hvilken krysstype man vil konvertere det aktuelle krysset til, og det opprettes en konvertert kopi av krysset. Mesteparten av de tilpasninger man har gjort vil følge med over i det nye krysset, som antall felt, bredder, fartsgrense, trafikkvolum, med mer. Avhengig av hva slags type kryss man endrer fra og til kan noen parametere utgå og andre komme til. Noen parametere vil også bli tilbakestilt til standardverdier når krysstypen endres, så for konvertering av kryss er det noen flere ting å passe på enn ved kloning. Det henvises her til brukerhåndboken for nærmere forklaring.
- Man kan importere kryss fra andre prosjektfiler ved å bruke *Import*-funksjonen.
- De tre siste funksjonene i denne gruppen er *Move Up, Move Down* og *Delete*. De to første brukes til å organisere rekkefølgen kryssene (sites) er listet opp i kryssvelgeren i prosjekttreet, se figur 4. Den siste sletter kryss man ikke lenger ønsker å ta vare på.

Kommandoene i *Data Summary*-gruppen åpner nye faner i visningsvinduet, og er nyttige for å kontrollere de endringene man har gjort på parameterne for det aktuelle krysset.

- Input Report lister opp alle input-parameterne for det valgte krysset.
- *Movement IDs* viser en forenklet layout av krysset med alle kjøretøy- og fotgjengerbevegelser markert med *Movement ID*.
- *Phase Sequence* er kun tilgjengelig for signalregulerte kryss, og viser de forskjellige fasene som modellert.
- *Input Comparison* lager en rapport som sammenligner input data/parametere mellom to kryss, eller mellom et kryss og standardverdiene i programmet.
- *Input Volumes* viser en forenklet layout av krysset med de trafikkmengdene man har lagt inn i programmet.
- *Demand Flows* viser trafikkmengden beregnet av programmet ved å justere *Input Volumes* mot andre parametere knyttet til trafikkvolumet.

### 3.4.3 Site Input – kryssparametere

Som tidligere nevnt inneholder SIDRA INTERSECTION veldig mange kryssparametere. Kryssparameterne er sortert i forskjellige kategorier, som er listet opp i prosjekttreet under *Site Input*. Når man trykker på en kategori vil et inndatavindu (*Dialog*) åpnes, som er delt opp i forskjellige faner som inneholder aktuelle parametere. Figur 8 viser en oversikt over alle inndatavinduene i SIDRA INTERSECTION 7 og hvilke faner de er delt opp i.

| Dialog           | Tab                            | Class   | Гуре         | Selected Site:           |
|------------------|--------------------------------|---------|--------------|--------------------------|
| Intersection     |                                |         | Interactive  |                          |
|                  | Intersection                   |         |              | Active                   |
|                  | Properties                     |         |              | Mayament Definitions     |
| Movement Defin   | itions                         |         | Interactive  | I and Geometry           |
|                  | Movement Classes               | Defines |              | Lane Geometry            |
|                  | Origin - Destination Movements | 3       |              | A Padastrians            |
| Lane Geometry    |                                |         | Interactive  | X Pedesdians             |
|                  | Lane Configuration             |         |              | Volumes                  |
|                  | Lane Disciplines               | Yes     |              | Priorities               |
|                  | Lane Data                      |         |              | Gap Acceptance           |
| Lane Movement    | s                              |         |              | Vehicle Movement Data    |
|                  | Flow Proportions               | Yes     |              | In. Demand & Sensitivity |
|                  | Blockage Calibration           |         |              | B Parameter Settings     |
| Roundabouts      |                                |         |              |                          |
|                  | Options (1)                    |         |              |                          |
|                  | Roundabout Data                |         |              |                          |
|                  | HCM 6 Data                     |         | If HCM 6 m   | odel selected            |
|                  | HCM 2010 Data                  |         | If HCM 2010  | D model selected         |
|                  | FHWA 2000 Data                 |         | If FHWA 20   | 00 model selected        |
|                  | Roundabout Metering            |         | Roundabout   | t Metering Sites only    |
| Pedestrians      |                                |         | Interactive  |                          |
|                  | Pedestrian Movements           |         |              |                          |
|                  | Pedestrian Movement Data       |         |              |                          |
|                  | Pedestrian Timing Data         |         |              |                          |
| Volumes          |                                |         |              |                          |
|                  | Vehicle Volumes                | Yes     |              |                          |
|                  | Volume Factors                 | Yes     |              |                          |
| Priorities       |                                |         | Interactive  |                          |
| Gap Acceptance   | ;                              |         |              |                          |
|                  | Gap Acceptance Data            |         |              |                          |
|                  | Two-Way Sign Control           |         | Two-way Si   | gn Control Sites only    |
|                  | Settings                       |         |              |                          |
| Vehicle Moveme   | ent Data                       |         |              |                          |
|                  | Path Data                      | Yes     |              |                          |
|                  | Calibration                    | Yes     |              |                          |
|                  | Signals                        | Yes     | Signal Sites | only                     |
| Phasing & Timin  | g.                             |         | Signal Sites | only. Interactive.       |
|                  | Sequences                      |         |              |                          |
|                  | Sequence Editor                | Yes     |              |                          |
|                  | Phase & Sequence Data          |         |              |                          |
|                  | Timing Options                 |         |              |                          |
|                  | Advanced                       | Yes     |              |                          |
| Demand & Sens    | itivity                        |         |              |                          |
| Parameter Settir | igs                            |         |              |                          |
|                  | Options                        |         |              |                          |
|                  | Model Parameters               |         |              |                          |
|                  | Cost                           | Yes     |              |                          |
|                  |                                |         |              |                          |

*Figur 8: Kryssparameterne er fordelt i inndatavinduer med faner (Akcelik & Associates, 2017, figure 2.1.1)* 

Vær oppmerksom på at valg man gjør i flere av inndatavinduene vil påvirke innholdet og valgmulighetene i andre inndatavinduer. Det anbefales derfor at man starter på toppen, og jobber seg gjennom kategoriene i den rekkefølgen de er listet opp i prosjekttreet. Innholdet i de forskjellige inndatavinduene kan også variere ut ifra om det er et signalregulert eller forkjørsregulert kryss, eller en rundkjøring man ser på. Under følger en gjennomgang av de forskjellige kategoriene der de viktigste parameterne, med noen unntak, blir kort beskrevet. Her er det tatt utgangspunkt i inndatavinduene fra vanlig forkjørsregulert kryss, med unntak av *Phasing & Timing* (for signalregulerte kryss) og *Roundabouts* (for rundkjøringer).

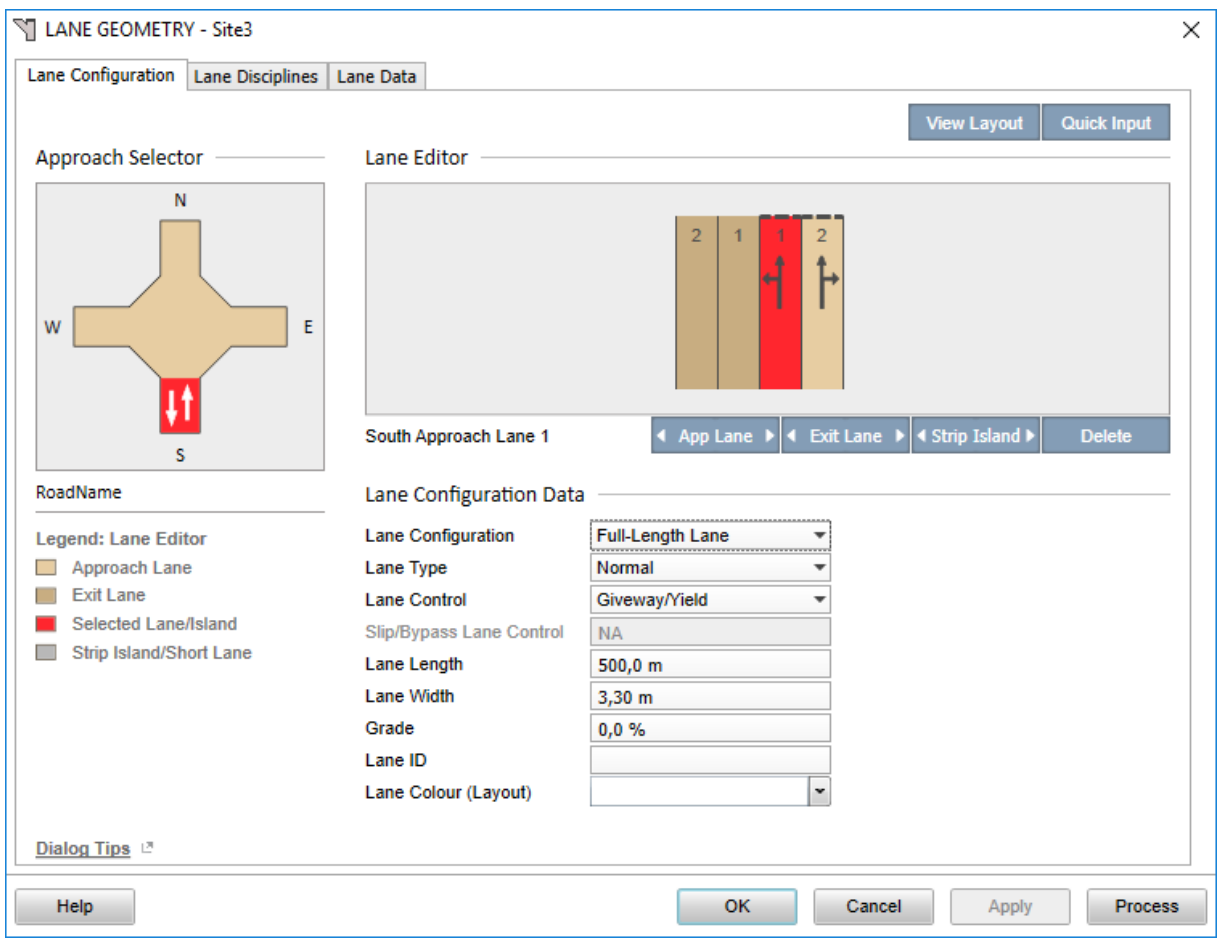

Figur 9: Eksempel på et inndatavindu

## TIPS/generelt om inndatavinduene

Det er viktig å passe på at man har valgt rett kryss før man åpner et inndatavindu og begynner å endre parametere. Dersom man jobber med flere kryss er det fort gjort å endre parametere i feil kryss. Det aktive krysset ser man i prosjekttreet under *Selected Site*.

Man må lukke det inndatavinduet man har åpnet før man kan åpne en annen. Valgene *Ok* og *Process* godtar endringene man har gjort, og lukker inndatavinduet, se figur 9. *Process* vil i tillegg kjøre beregninger på krysset med en gang og produsere utdata/resultater, så denne anbefales det ikke å bruke før man har gått igjennom alle inndatavinduene eller er klar for å sjekke resultatene. *Cancel* lukker inndatavinduet uten å godta endringene man har gjort.

I de fleste inndatavinduene er det en link nederst i venstre hjørne merket *Dialog Tips*. Denne beskriver kort det aktuelle inndatavinduet. Dersom man ønsker å vite mer om inndatavinduet og parameterne det inneholder kan man trykke på *Help*-knappen, som åpner brukerhåndboken. Dersom det er en spesiell parameter man lurer på eller er usikker på hva gjør, kan man markere den og trykke F1-knappen på tastaturet. Da får man opp beskrivelse og forklaring på dens betydning for beregningene.

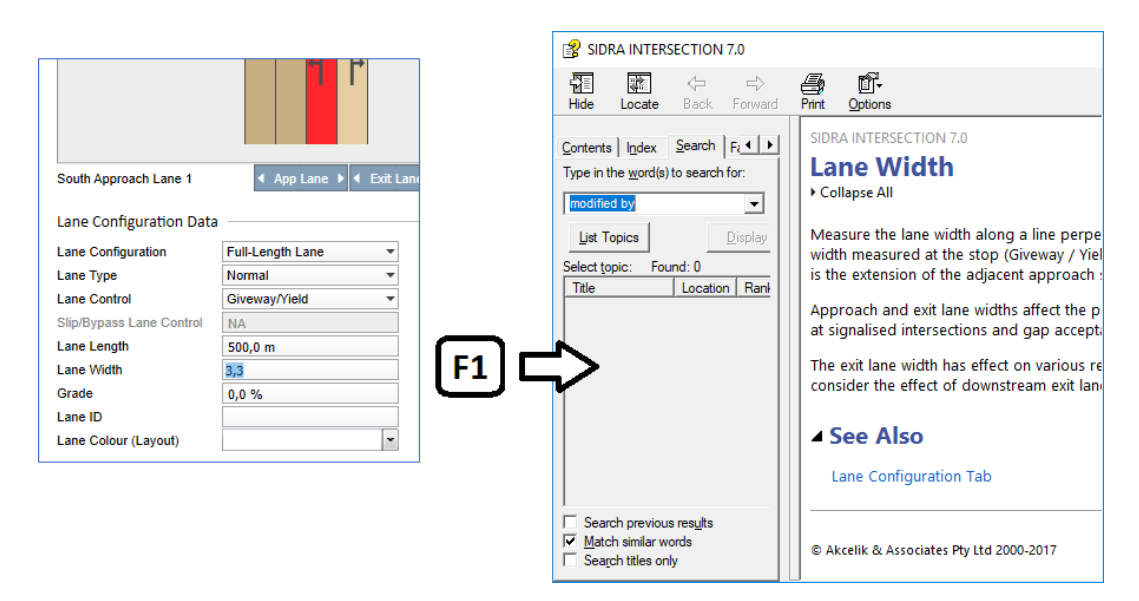

Figur 10: Marker aktuell parameter og trykk F1 – åpner brukerhåndboken med beskrivelse

De fleste inndatavinduene har en *Approach Selector*. Denne viser utformingen på krysset, og angir hvilken kryssarm (markert i rødt) de aktuelle parameterne gjelder for. Det er viktig å huske å gå igjennom alle kryssarmene når man endrer parametere, så man ikke ender med å ha feil innstillinger på noen av armene. Dette kan gi store utslag i beregningene i programmet.

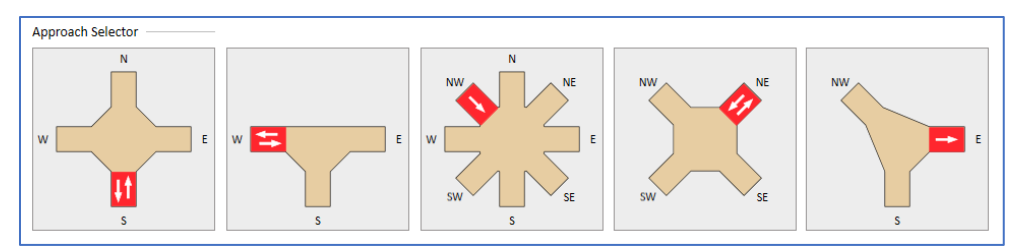

Figur 11: Eksempler på forskjellige kryssutforminger vist i Approach Selector

En rekke parametere, som feltbredde, stigning, fartsgrense, svingebevegelser, trafikkmengde, osv., må fylles ut for hvert enkelt felt eller hver kryssarm. I mange tilfeller vil verdien være den samme for flere felt, armer eller kryss, og man kan da bruke *Quick Input* for å raskt fylle inn denne til alle aktuelle felter, se figur 12.

| takuta Valuma Valuma Exctarn                 | VOI                          | LUIVIES - SI | lei                                        |                            |                            |
|----------------------------------------------|------------------------------|--------------|--------------------------------------------|----------------------------|----------------------------|
| enicie volumes Volume Pactors                |                              |              |                                            |                            |                            |
|                                              |                              |              |                                            | Import Vehic               | le Volume Data Quick Input |
| Approach Selector                            | Form Courts to East          |              | 6                                          |                            | 1                          |
| N                                            | From South to Exit: W        | N            | E                                          |                            |                            |
|                                              | 1                            | I            | r                                          |                            | Click to apply             |
|                                              | 12                           | Т1           | R2                                         |                            | current value or           |
| W E                                          | Peak Flow Factor 95          | 95.0%        | 95.0 %                                     |                            | softing to other           |
|                                              | Growth Bale (per year) 2.0 % | 2.0 %        | 2.0 %                                      |                            | setting to other           |
| 10                                           |                              | 2.0 %        | 210.10                                     |                            | data fields.               |
| 5                                            |                              |              |                                            | _                          |                            |
| RoadName                                     | Focus in                     | the          |                                            |                            |                            |
| Movement Class                               | current d                    | ata fie      | eld                                        |                            |                            |
| All Movement Classes     Light Vehicles (IV) |                              |              |                                            | Quick Input                | ×                          |
| <ul> <li>Heavy Vehicles (HV)</li> </ul>      |                              |              |                                            | quintinput                 |                            |
|                                              |                              | Peak F       | <b>low Factor</b><br>urrent value to all m | ovements for the following | selection :                |
|                                              |                              | Leg /        | Site                                       | Mover                      | nent Classes               |
|                                              |                              | Le           | g (South)                                  | Ou                         | rrent Movement Class (LV)  |
|                                              |                              | O Sit        | e (All Legs)                               | IIA ()                     | Movement Classes           |
| Dialog Tips                                  |                              |              | Sites (All Legs)                           |                            |                            |
| Help                                         |                              | A            | ply to Pedestrians                         |                            |                            |
|                                              |                              |              |                                            |                            |                            |

Figur 12: Quick Input (Akcelik & Associates, 2017, figure 4.1.5)

*View layout* åpner et layout-vindu på siden av inndatavinduet, der man kan se endringene man gjør, uten å måtte gå ut til visningsvinduet. Dette er blant annet nyttig når man skal endre antall felt, legge til trafikkøyer eller bestemme hvilke utgående felt innkommende trafikk skal fordeles på.

*Reset to Defaults* er tilgjengelig i noen av inndatavinduene for enkelt å stille alle parameterne tilbake til standardverdiene.

*Import Ped/Vehicle Volume Data* er tilgjengelig i noen av inndatavinduene, og kan brukes til å hente trafikkmengder for fotgjengere eller kjøretøy fra andre kryss i prosjektet.
## Intersection

I dette inndatavinduet kan man navngi krysset og gi en kort beskrivelse. Her kan man f.eks. si noe om hvor trafikkmengdene er hentet fra, om det er dagens situasjon eller ombygd fremtidig løsning, osv. I fanen *Properties* er det et felt til ytterligere informasjon og kommentarer.

| INTERSEC                                | TION - Site3                                     |                        |                       | ×           |
|-----------------------------------------|--------------------------------------------------|------------------------|-----------------------|-------------|
| Intersection                            | Properties                                       |                        |                       |             |
|                                         |                                                  |                        |                       | Quick Input |
| Approach                                | Editor                                           | Site Data              |                       |             |
|                                         | N                                                | Site Name              | Site3                 |             |
|                                         | N                                                | Site ID                | 103                   |             |
| NW                                      | NE                                               | Site Title             | New Site              |             |
| w                                       |                                                  | F Approach Geometr     | γ                     |             |
|                                         |                                                  | Name                   | RoadName              |             |
| INTERSECTION - Site3                    |                                                  | Leg Geometry           | Two Way 🔻             |             |
|                                         |                                                  | Approach Distance      | 500,0 m               |             |
| Intersection Properties SW              | V VI V SE                                        | Exit Distance          | Program 🔻             |             |
| Site Information                        | s D(                                             | 3                      |                       |             |
| Giveway/Yield (Two-Way)<br>Selected Leg | r: South                                         | Approach Data          |                       |             |
| Legend                                  |                                                  | Extra Bunching         | Program 👻             |             |
| Leg exi                                 | sts                                              |                        |                       |             |
|                                         | es not exist                                     |                        |                       |             |
| Leg sel                                 | ected (Leg exists)<br>ected (Leg does not exist) | Cine Control           |                       |             |
|                                         |                                                  | Sign Control           |                       |             |
|                                         |                                                  | Approach Control       | Giveway/Yield 🔻       |             |
|                                         |                                                  |                        |                       |             |
|                                         |                                                  |                        |                       |             |
| Distan Tine                             |                                                  |                        |                       |             |
|                                         | 6                                                |                        |                       |             |
| Help                                    |                                                  | ОК                     | Cancel Apply          | Process     |
|                                         | J                                                |                        |                       |             |
|                                         |                                                  |                        |                       |             |
|                                         |                                                  |                        |                       |             |
| Site Attributes                         |                                                  |                        |                       |             |
| Site Type: Giveway / Yield (Two-Way)    | First Created                                    | Last Mod               | ified                 |             |
| Setup Name: Standard Right              | Date: 24.02.201                                  | 8 17:36:35 Date:       | 24.02.2018 17:36:35   |             |
| Base Setup: NA                          | Created by: JensChr                              | Modified b             | by: JensChr           |             |
| Unive Rule: Drive on Right              | Organisation: NORWEO                             | BIAN UNIVER Organisati | ion: NORWEGIAN UNIVER |             |
| Incer Version: No                       | Software Version: 7.0.8.685                      | 3 Software \           | Version: 7.0.8.6853   |             |
| Dislog Tips 18                          |                                                  |                        |                       |             |
|                                         |                                                  |                        |                       | _           |
| Help                                    |                                                  | OK Cancel              | Apply Process         |             |

Figur 13: Fanene i inndatavinduet Intersection

Her defineres grunngeometrien til krysset, med antall armer, plassering, kjøreretning(er) og reguleringsform i de forskjellige armene. Man kan rotere krysset, og det bestemmes hvor lange armene er, *approach distance*. Disse lengdene bør settes lik avstanden til nærmeste kryss/avkjørsel, dersom denne er nærmere enn standardverdien. Kryssarmene bør navngis med vegnavn og himmelretning de kommer fra (N, V, SØ, SV osv.), slik at det er lettere å lese/forstå layouts og resultater.

Det er også et valg her for Extra Bunching. Denne parameteren angir andelen kjøretøy i trafikkstrømmen som kommer i *flokk/grupper* inn mot krysset, som følge av signalregulerte kryss oppstrøms. Dette vil påvirke kapasitet beregnet med tidslukemodellen i SIDRA INTERSECTION. Når trafikkmengden er høy og spredd jevnt utover, blir det forholdsvis små tidsluker mellom kjøretøyene, som gjør det vanskelig for vikepliktige svingebevegelser å komme inn i krysset. Dette gir lav kapasitet for disse bevegelsene. Når den samme trafikkmengden derimot ankommer i grupper, betyr det at kjøretøyene kjører tett med små tidsluker innad i gruppene, mens det mellom gruppene av kjøretøy vil være større tidsluker. Dette gir bedre muligheter for vikepliktige kjøretøy til å svinge inn i krysset, og dermed øker kapasiteten. Standardvalget (Program) for parameteren gir kun en effekt i nettverksmodellen, som ikke behandles i denne oppgaven. For enkeltkryss vil Extra bunching-verdien da settes til null. Dersom man ønsker å få med en slik effekt i beregningene kan man velge Input i nedtrekksmenyen for parameteren, og deretter fylle inn en prosentverdi. Tabellen under er hentet fra brukerhåndboken til SIDRA INTERSECTION, og er ment som en grov guide til hva slags verdi man kan fylle inn, basert på avstanden til det signalregulerte krysset. Det poengteres at det bør gjøres en egen vurdering av andelen platooning/bunching i det aktuelle krysset.

| Distance to<br>upstream signals (m) | < 100 | 100-200 | 200-400  | 400-600   | 600-800   | > 800  |
|-------------------------------------|-------|---------|----------|-----------|-----------|--------|
| (ft)                                | < 350 | 350-700 | 700-1300 | 1300-2000 | 2000-2600 | > 2600 |
| Extra bunching (%)                  | 25    | 20      | 15       | 10        | 5         | 0      |

Tabell 1: Grovt forslag til Extra Bunching-verdi (Akcelik & Associates, 2017, table 5.2.1)

### Movement Definitions

I første fane i dette inndatavinduet kan man velge hva slags kjøretøyklasser man ønsker å inkludere i modellen, utover lette og tunge kjøretøy. Man kan definere egne kjøretøyklasser dersom man for eksempel ønsker en egen gruppe for elbiler eller drosjer.

| MOVEN        | MENT DEFIN    | TIONS - Site3            |      |                                    |                    |             |        |        |          |       |                     |
|--------------|---------------|--------------------------|------|------------------------------------|--------------------|-------------|--------|--------|----------|-------|---------------------|
| lovement     | t Classes Or  | gin - Destination Moveme | nts  |                                    |                    |             |        |        |          |       |                     |
|              |               |                          |      |                                    |                    |             |        |        |          |       | Quick Input         |
| Standar      | d Classes     |                          |      |                                    | User Cl            | asses —     |        |        |          |       |                     |
| Always Ir    | ncluded (Stan | dard)                    |      |                                    | Select to          | Include (   | User)  |        |          |       |                     |
|              | Name          |                          | ID   | Model Designation                  |                    | Name        |        |        |          | ID    | Base Class          |
| $\checkmark$ | Light Vehic   | es                       | LV   | Light Vehicle                      |                    | User Cl     | ass 1  |        |          | U1    | Light Vehicles 🔻    |
| $\checkmark$ | Heavy Vehi    | tles                     | HV   | Heavy Vehicle                      |                    | User Cl     | ass 2  |        |          | U2    | Heavy Vehicles 🔻    |
| Select to    | Include (Star | dard)                    |      |                                    |                    | User C      | ass 3  |        |          | U3    | Buses 💌             |
|              | Name          |                          | ID _ | Model Designation                  |                    | User C      | ass 4  |        |          | U4    | Bicycles 💌          |
|              | Buses         |                          | в    | Heavy Vehicle                      |                    | User C      | ass 5  |        |          | U5    | Large Trucks 🔻      |
|              | Bicycles      |                          | С    | Light Vehicle                      |                    | User C      | ass 6  |        |          | U6    | Light Rail / Tram 🔻 |
|              | Large Truck   | s                        | TR   | Heavy Vehicle                      |                    |             |        |        |          |       |                     |
|              | Light Rail /  | Trams                    | LR   | Heavy Vehicle                      |                    |             |        |        |          |       |                     |
| ialog Ti     | ips 🗷         | Approach Selecto         | or   | Origin - Destin<br>From South to B | ation Mov<br>Exit: | ements<br>S | W      | N      | E        |       |                     |
| Help         |               | _                        |      |                                    |                    | ብ           | 1      | 1      | ſ        |       | pply Proces         |
|              |               |                          |      |                                    |                    | U           | L2     | T1     | R2       |       |                     |
|              |               | w                        |      | E Movement Exist                   | ts                 |             |        |        | <b>V</b> |       |                     |
|              |               |                          |      | Turn Designatio                    | n                  |             | Left 🔻 | Thru 🔻 | Right    | •     |                     |
|              |               | 1                        |      | OD Movement I                      | D                  |             | 1      | 2      | 3        |       |                     |
|              |               |                          |      |                                    |                    |             |        |        |          |       |                     |
|              |               | 3                        |      |                                    |                    |             |        |        |          |       |                     |
|              |               | RoadName                 |      |                                    |                    |             |        |        |          |       |                     |
|              |               |                          |      |                                    |                    |             |        |        |          |       |                     |
|              |               | Dialog Tips              |      |                                    |                    |             |        |        |          |       |                     |
|              |               | Holp                     |      |                                    | OK                 | C           | aal    | Apply  |          |       |                     |
|              |               | Theip                    |      |                                    | OK                 | Car         |        | мрру   | PI       | 00035 |                     |

Figur 14: Fanene i inndatavinduet Movement Definitions

Fanen *Origin – Destination Movements* definerer hvilke svingebevegelser som er tillatt fra de forskjellige kryssarmene. U-sving må for eksempel hukes av her for å tillates. *OD Movement ID* brukes i flere av resultattabellene, så de bør navngis med lett gjenkjennbare koder. Det kan f.eks. være Sv for venstresving fra sør, S for rett frem fra sør og Sh for høyresving fra sør.

#### Lane Geometry

I dette inndatavinduet kan det være en fordel å bruke View Layout, som nevnt i tips-kapittelet.

*Lane Configuration*-fanen: Her bestemmes antall felt for hver retning og arm, samt øvrig geometri som feltbredder, stigning, trafikkøyer, farger, etc. Det feltet som er markert rødt i *Lane Editor*-vinduet er det feltet dataen under gjelder for. Om man ønsker en trafikkøy til venstre for dette feltet trykker man da på venstre del av den blå knappen *Strip Island*, eller på høyre del om man heller ønsker at trafikkøyen skal være til høyre for det markerte feltet. Et svingefelt kan defineres ved å velge *Short Lane*, og skrive inn ønsket lengde på feltet. Et sykkelfelt kan gis rød asfalt, og et kollektivfelt kan få ID-en K i feltbanen, for bedre figurer.

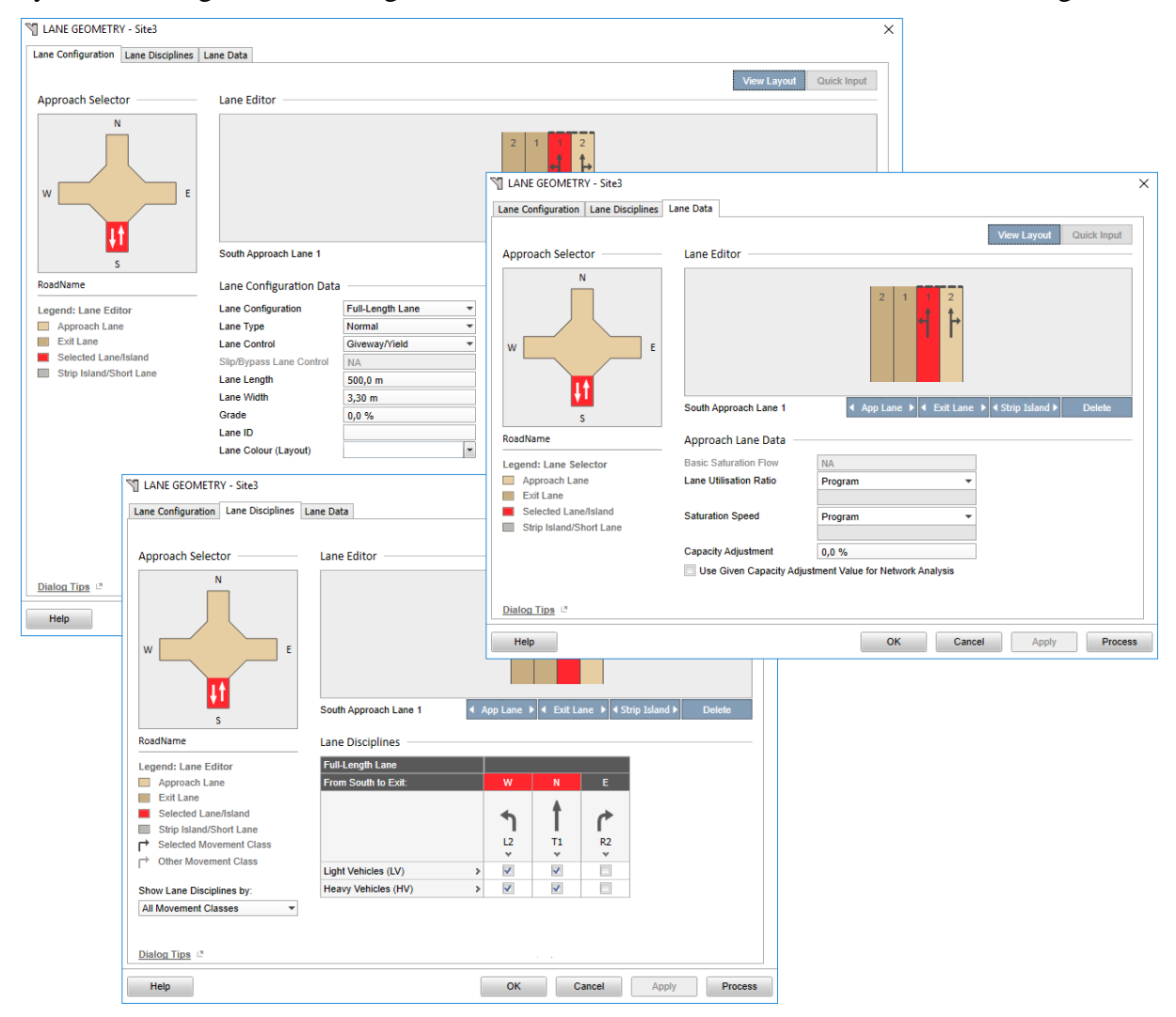

Figur 15: Fanene i inndatavinduet Lane Geometry

I fanen *Lane Disciplines* kan man angi hvilke kjøretøyklasser som er tillatt for de forskjellige svingebevegelsene i det aktuelle feltet. Dette kjenner vi blant annet igjen fra kollektivfelt som

rett før kryss åpnes for vanlige kjøretøy som skal svinge til høyre, mens rett frem-bevegelsen kun er tillatt for buss og taxi. Slike situasjoner kan altså enkelt defineres her.

I fanen *Lane data* finner man blant annet parameteren *Basic Saturation Flow*, eller basisverdi for metningsvolum på norsk. Dette er en viktig parameter. Denne verdien brukes ikke direkte, men er et utgangspunkt for beregning av metningsvolum (Myre, 2009). Parameteren blir blant annet justert med faktorer for sammensetning av trafikken (svingebevegelser og kjøretøyklasser), *Area Type Factor*, feltbredde, stigning, med mer. Den er kun tilgjengelig for de svingebevegelsene den innvirker på. Utdrag fra kapittel 5.4.3 i brukerhåndboken (Akcelik & Associates, 2017): "The Basic Saturation Flow parameter in the Lane Data tab is blocked for all movements at roundabouts and sign control that are subject to gap-acceptance as it does not affect capacity for these movements. This parameter is available for lanes with Lane Control or Slip Lane Control specified as Continuous."

| Environment            |                                                                                                    | Basic saturation flow, sb (tcu/h)                                                       |                                                           |  |  |  |
|------------------------|----------------------------------------------------------------------------------------------------|-----------------------------------------------------------------------------------------|-----------------------------------------------------------|--|--|--|
| class<br>(area type)   | Definition                                                                                                    | Standard Left,<br>Standard Right,<br>New Zealand,<br>New South Wales<br>Software Setups | US HCM<br>(Customary<br>and Metric)<br>Software<br>Setups |  |  |  |
| 1 (Ideal)              | Near ideal conditions for free movement of vehicles on<br>both approach and exit sides indicated by good<br>intersection geometry, long distances to upstream and<br>downstream intersections, good visibility, small<br>numbers of pedestrians, and little interference due to<br>loading and unloading of goods vehicles, buses or<br>parking turnover.                     | 1950                                                                                    | 1900                                                      |  |  |  |
| 2 (Average to<br>Poor) | Average to poor conditions indicated by adequate to<br>poor intersection geometry, usually closely-spaced<br>intersection environment, possibly poor visibility,<br>moderate to large numbers of pedestrians, and<br>interference from standing vehicles, loading and<br>unloading of goods vehicles, buses, parking turnover,<br>and vehicles entering and leaving premises. | 1800                                                                                    | 1750                                                      |  |  |  |

Tabell 2: Basic Saturation Flows in through car units per hour (Akcelik & Associates, 2017, table 5.4.2)

#### Lane Movements

*Flow Proportions*-fanen er i figuren under vist med *View Layout*-vinduet aktivert, slik at man enkelt kan se hvordan trafikken fra markert felt beveger seg gjennom krysset. Her angis hvordan trafikkstrømmen i et innkommende felt fordeler seg på utgående felt(er). I figuren er det angitt at alle kjøretøy som kommer fra sør og skal til venstre, velger exit-felt 1 ut av krysset. Dersom det kommer et nytt kryss umiddelbart etter, kan det tenkes at en andel av kjøretøyene heller velger exit-felt 2 for å posisjonere seg inn mot neste kryss. Avhengig av situasjonen etter krysset kan det altså angis hvordan kjøretøyene fordeler seg på utgående felt, både som samlet masse, eller for hver kjøretøyklasse (hvis det ene feltet f.eks. er

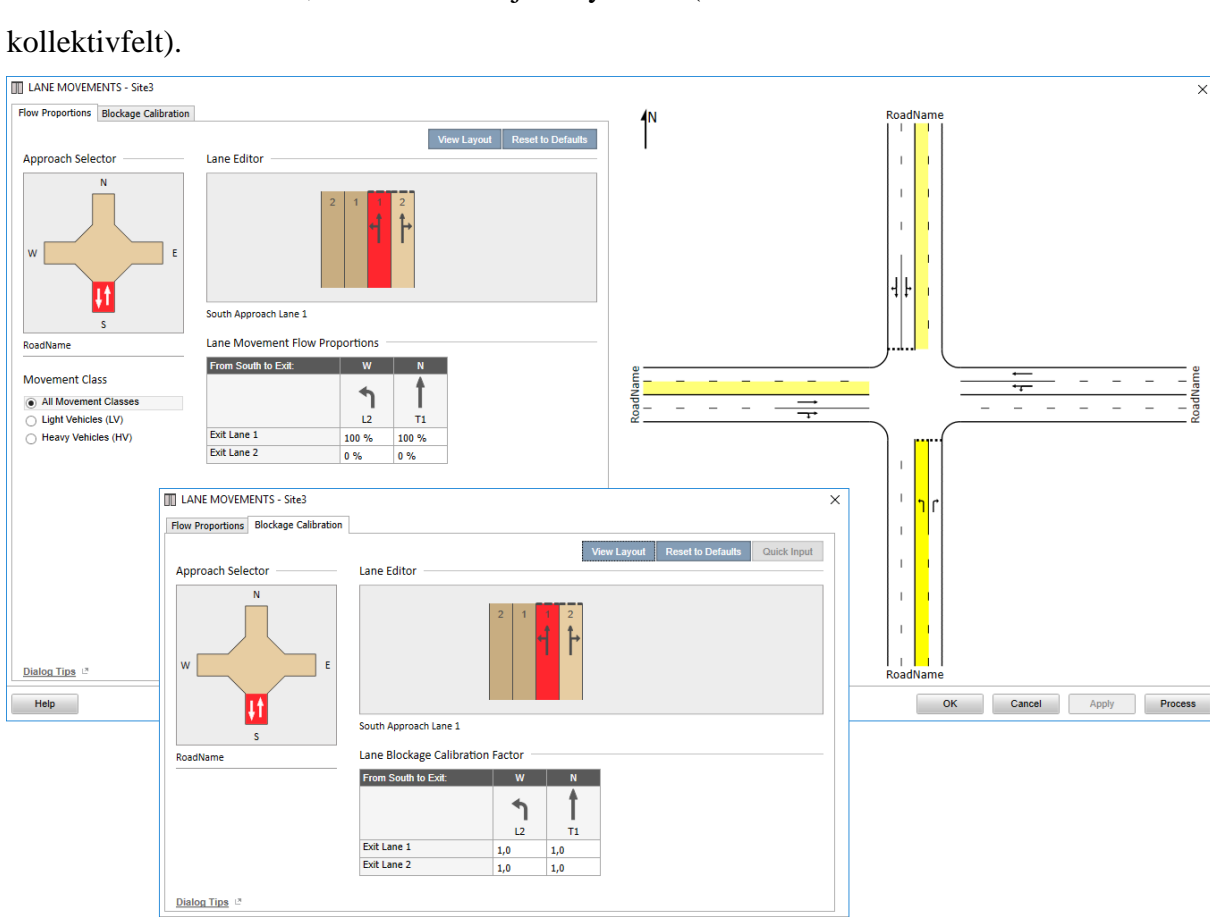

OK Cancel Apply Process

Figur 16: Fanene i inndatavinduet Lane Movements

Help

## Roundabouts

Dette inndatavinduet er kun tilgjengelig når det aktuelle krysset er en rundkjøring.

I *Roundabout Data*-fanen angis geometrien til selve rundkjøringen, som antall sirkulasjonsfelt mellom de forskjellige avkjørslene, sirkulasjonsbredde, diametere, vinkler med mer. Det er også mulig å kalibrere rundkjøringsmodellen her. *Environment Factor* er en slags avviklingsfaktor som kan brukes til å kalibrere høyere eller lavere kapasitet i rundkjøringen (Myre, 2009). Denne er sentral i prosjekt- og masteroppgaven til Hilde K. Myre, tidligere nevnt i kapittel 3.3. *Entry/Circulating Flow Adjustment* justerer følgetiden for kjøretøy i det dominerende kjørefeltet basert på forholdet mellom innkommende og sirkulerende trafikkstrømmer, og dermed kapasiteten.

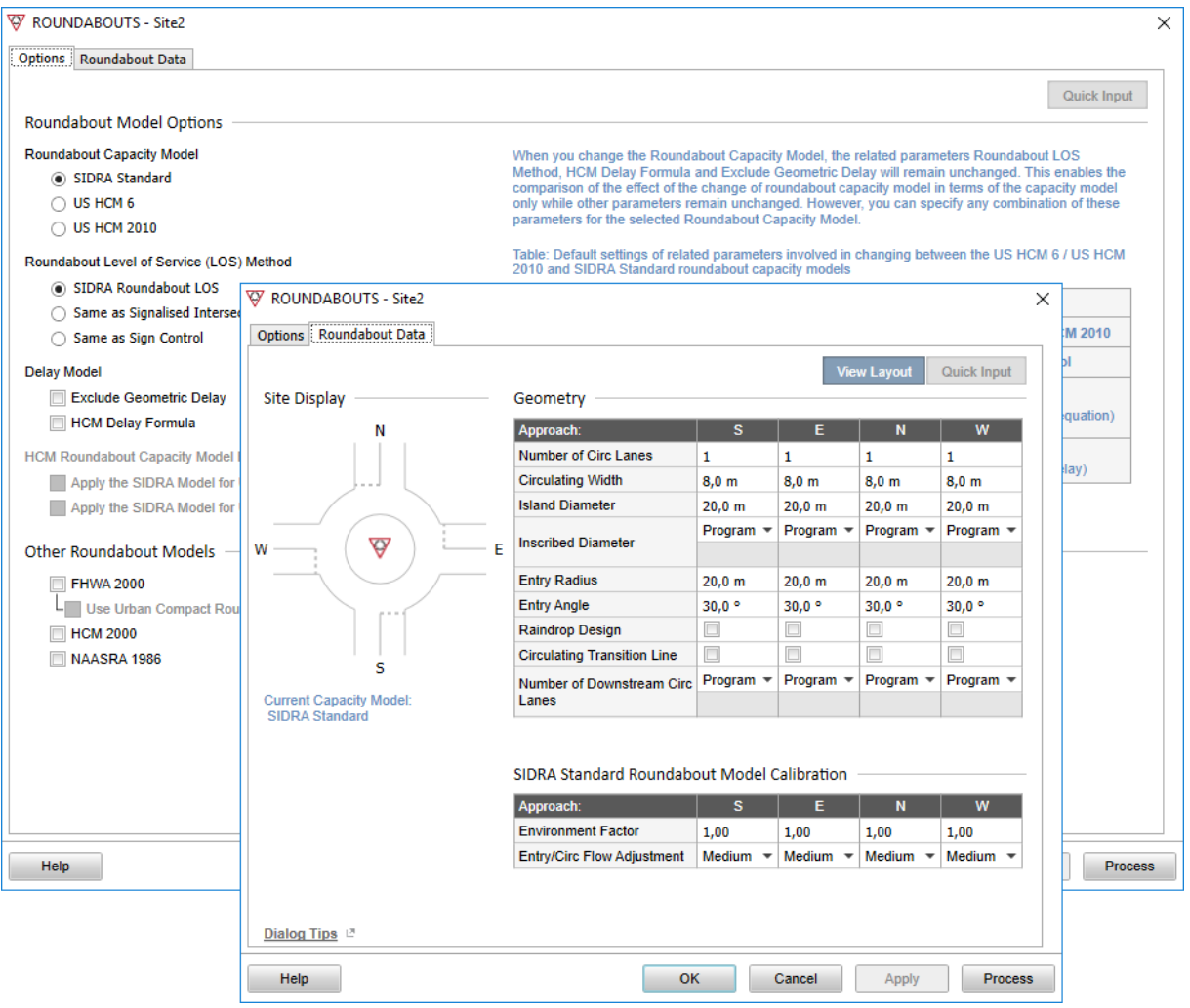

Figur 17: Fanene i inndatavinduet Roundabouts

I *Options*-fanen har man mulighet til å velge forskjellige modeller/metoder for hvordan SIDRA INTERSECTION utfører beregningene på rundkjøringen. De forskjellige modellene åpner ytterligere faner i inndatavinduet.

## Pedestrians

I fanen *Pedestrian Movement* angir man for hver kryssarm hvorvidt det er gangfelt eller ikke, og om gangfeltet er én sammenhengende kryssing (Full Crossing) eller om det er delt med en trafikkøy (Staged Crossing). Videre angir man fotgjengervolum og maksperiodeinnstillinger.

| PEDESTRIANS - Site   | 3                                |                                       |          |                                    |                |                |               | ×             |
|----------------------|----------------------------------|---------------------------------------|----------|------------------------------------|----------------|----------------|---------------|---------------|
| Pedestrian Movements | Pedestrian Mo                    | vement Data                           |          |                                    |                |                |               |               |
|                      |                                  |                                       |          |                                    | Im             | port Ped Volu  | ume Data      | Quick Input   |
| Approach Selector    |                                  | Movement Definition                   | ons —    |                                    |                |                | into Data     |               |
| N                    |                                  | Main Crossing                         |          | Staged Crossin<br>the selected led | ng optio<br>a. | n is blocked s | ince there is | no island on  |
|                      |                                  | O None                                |          |                                    | <b>.</b>       |                |               |               |
|                      |                                  | Staged Crossing                       |          |                                    |                |                |               |               |
|                      |                                  | 0                                     |          |                                    |                |                |               |               |
|                      | E                                | Volume Data Setting                   | gs for S | ite                                |                |                |               |               |
| IA                   |                                  | Unit Time for Volumes                 |          | 60 minutes                         |                |                |               |               |
|                      |                                  | Peak Flow Period                      |          | 30 minutes                         |                |                |               |               |
| BeadName             |                                  | Volume Data                           |          |                                    |                |                |               |               |
|                      |                                  |                                       |          | Full Crossing                      |                |                |               |               |
|                      |                                  | Volume (Per 60 Minute                 | es)      | 50 ped                             |                |                |               |               |
|                      |                                  | Peak Flow Factor                      | -        | 95,0 %                             |                |                |               |               |
|                      |                                  | Flow Scale (Constant)                 |          | 100,0 %                            |                |                |               |               |
|                      |                                  | Growth Rate (per year                 | )        | 2,0 %                              |                |                |               |               |
|                      |                                  |                                       |          |                                    |                |                |               |               |
|                      |                                  | NS - Sites                            |          |                                    |                |                |               | ×             |
| Dialog Tips 🖉        | Pedestrian Mov                   | vements Pedestrian Mo                 | vement   | Data                               |                |                |               |               |
|                      |                                  |                                       |          |                                    |                | Res            | et to Default | s Quick Input |
| Help                 | Approach Se                      | elector ———                           | Pede     | strian Moveme                      | nt Dat         | a              |               |               |
|                      |                                  | N                                     |          |                                    |                | Full Crossing  | 1             |               |
|                      |                                  |                                       | Move     | ment ID                            |                | P1             | _             |               |
|                      |                                  |                                       | Cross    | sing Distance                      |                | Program        | -             |               |
|                      | w                                | E                                     | Орро     | sing Pedestrian F                  | actor          | 1.0            |               |               |
|                      |                                  |                                       | Pract    | ical Degree of                     |                | Program        | •             |               |
|                      |                                  | Į1                                    | Satur    | ation                              |                |                |               |               |
|                      |                                  | s                                     | Walki    | ng Speed (Averag                   | ge)            | 1,3 m/sec      |               |               |
|                      | RoadName                         |                                       | Appro    | oach Travel Distar                 | nce            | 10,0 m         |               |               |
|                      |                                  |                                       | Oueu     | e Space                            |                | 10,0 m         |               |               |
|                      | Data apply to<br>in front of the | Pedestrians crossing<br>selected leg. | auou     |                                    |                | -1V III        |               |               |
|                      | Dialog Tips                      | 7                                     |          |                                    |                |                |               |               |
| ĺ                    | Help                             |                                       |          | ОК                                 |                | Cancel         | Apply         | Process       |

Figur 18: Fanene i inndatavinduet Pedestrians

Fanen *Pedestrian Movement Data* inneholder ytterligere parametere knyttet til fotgjengernes bevegelser, og man kan også navngi gangfeltene, for lettere å lese resultattabellene. *Crossing Distance* blir som standardinnstilling beregnet av programmet, på bakgrunn av antall felt, feltbredder og trafikkøybredde, pluss ekstralengder på 1-2 meter avhengig av type kryssing.

For signalregulerte kryss får man også opp fanen *Pedestrians Timing Data*, som inneholder parametere knyttet til lyskrysset. Det er verdt å merke seg at *Walking Speed (Average)* i forrige fane og *Crossing Speed* her ikke er det samme. Den første er en gjennomsnittlig gangfart før man ankommer, og etter man har passert, krysset. Crossing Speed er derimot en dimensjonerende fart i programmet for kryssing av gangfeltet. Denne er knyttet opp mot timing og tidsberegning av grønntid for at de fleste fotgjengerne skal rekke å krysse veien før det skifter til rødt.

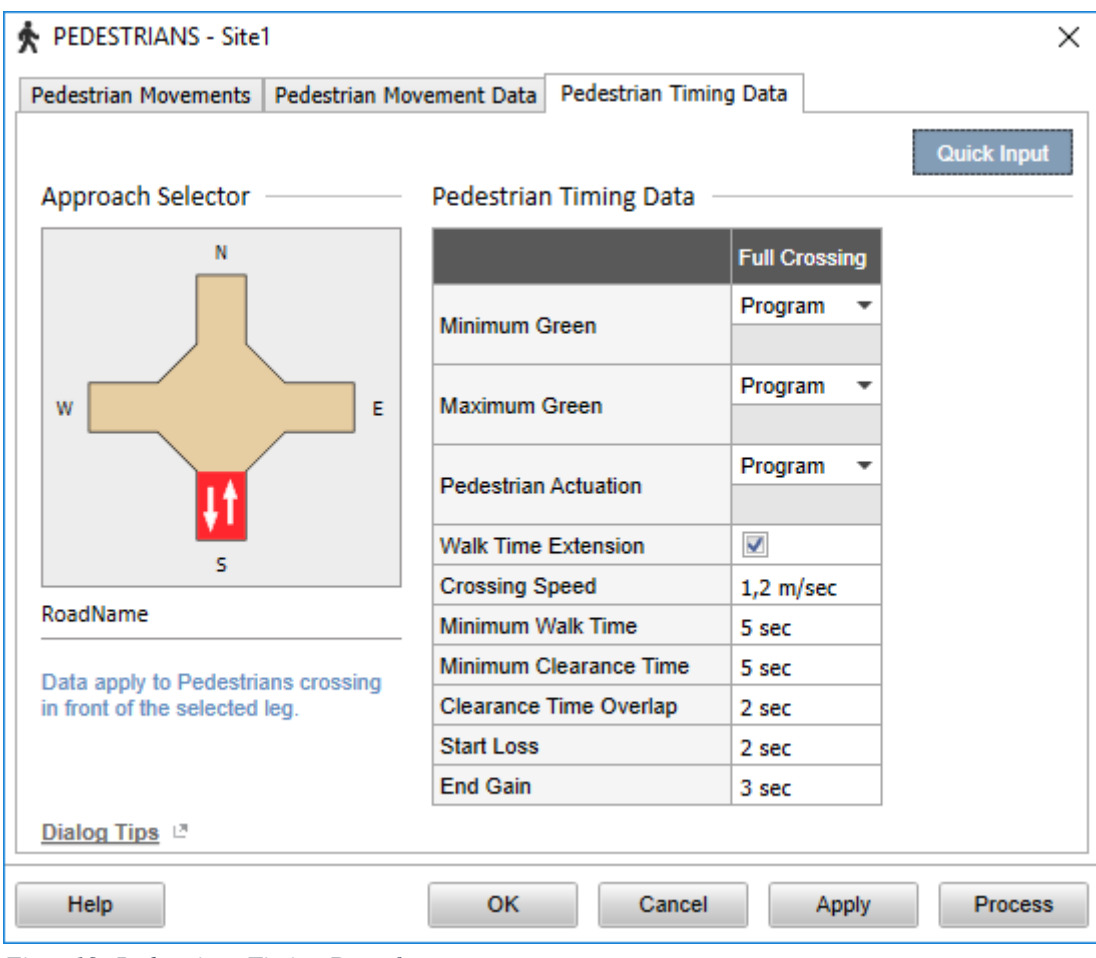

Figur 19: Pedestrians Timing Data-fanen

## Volumes

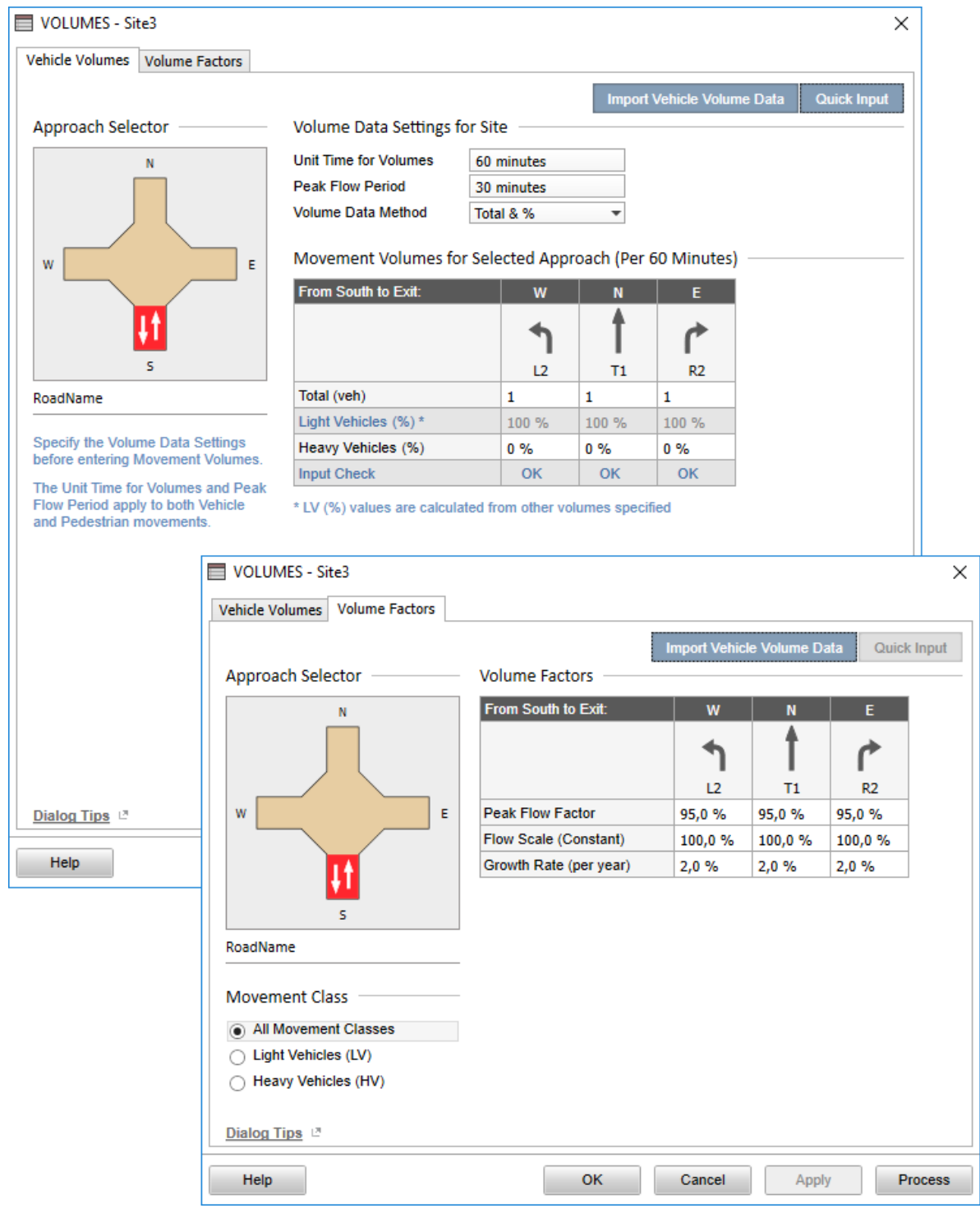

Inndatavinduet Volumes omhandler trafikkvolumene i krysset.

Figur 20: Fanene i inndatavinduet Volumes

I fanen *Vehicle Volumes* angir man trafikkmengder på de forskjellige svingebevegelsene for hver kryssarm, og hva slags periode trafikktallene gjelder for. Har man kun utført en trafikktelling på et kvarter, kan man sette *Unit Time for Volumes* til 15 min, og deretter fylle inn trafikktallene for dette kvarteret. SIDRA INTERSECTION vil kalkulere

korresponderende timesvolum og volum per sekund der programmet har behov for disse enhetene, eksempelvis i resultatene. Dersom man bruker andre verdier enn 60 minutter (standardverdi) på Unit Time for Volumes må man passe på at man endrer alle andre relevante parametere også. Her henvises det til brukerhåndboken. Peak Flow Period angir varigheten på maksperioden (perioden med høyest trafikkvolum) i løpet av et døgn, og henger sammen med Peak Flow Factor som man finner i den neste fanen i inndatavinduet. Vanligvis snakker man om makstime, som man generelt finner i morgenrushet eller ettermiddagsrushet. Peak Flow *Period* kan da settes lik *Unit Time for Volumes* = 60 minutter, og trafikktallene for makstimen føres direkte inn. Det kan også tenkes at det i noen tilfeller er mer hensiktsmessig å se på en kortere periode enn makstimen. Eksempelvis vil det i en kryssarm fra en fergekai komme en bølge av kjøretøy hver gang fergen ankommer og slipper ut kjøretøyene, og være ganske stille ellers. Et annet eksempel er en barneskole, der det i en kortere periode rett før skolestart kan komme en høyere konsentrasjon av kjøretøy som skal slippe av skolebarn, enn i resten av makstimen. Hvis man kun har trafikktall for hele makstimen i slike kryss, kan man sette *Peak* Flow Period til aktuell varighet, og bruke Peak Flow Factor for å estimere trafikkvolumet for denne perioden. Man kan lese mer om disse i kapittel 5.8.2 i brukerhåndboken (Akcelik & Associates, 2017).

I *Volume Factors*-fanen kan man angi *Peak Flow Factor* (PFF), *Flow Scale* og *Growth Rate* for de ulike kryssarmene og kjøretøyklassene. PFF beskrives mer detaljert i utklippet på neste side (Røys, 2015). Dersom man ønsker å bruke andre trafikktall i beregningene enn de man har, kan man legge inn en prosentverdi i feltet for *Flow Scale*. Dette kan være nyttig dersom man f.eks. er interessert i en fremtidig situasjon med en antatt prosentvis økning. I stedet for å regne om alle trafikktallene kan man bare legge inn prosenten her, og dermed spare mye tid. Spesielt om det er flere scenarioer med økning/reduksjon av trafikken, hvor man bare kan klone krysset og endre denne prosenten for hver situasjon. *Growth Rate* er prosentvis trafikkvekst per år, og brukes i *Design Life-* og *Flow Scale-*analysene man kan utføre via *Demand & Sensitivity-* inndatavinduet.

33

For å ta hensyn til trafikkvariasjoner i løpet av modelleringsperioden, bruker SIDRA INTERSECTION en faktor kalt «Peak Flow Factor» (*PFF*). Ved beregning av denne faktoren tas det utgangspunkt i at det i løpet perioden som skal modelleres (*T*) oppstår en rushperiode ( $T_p$ ) hvor trafikkvolumene er høyere enn ellers. Dette er illustrert på figur 2.24 som også viser de andre parameterne som inngår inngår ved beregningen av *PFF*. Disse parameterne er:

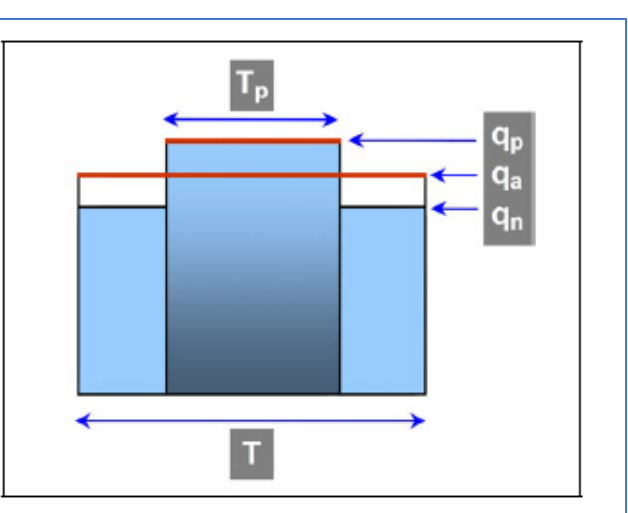

Figur 2.24: Prinsipp for beregning av PFF

 $q_p =$ gjennomsnittlig trafikkvolum i rushperioden

 $q_n =$ gjennomsnittlig trafikkvolum utenfor rushperioden

 $q_a =$ gjennomsnittlig trafikkvolum i hele modelleringsperioden

 $T_p =$ varighet av rushperioden

T = varighet av hele modelleringsperioden

«Peak Flow Factor» er gitt som forholdet mellom gjennomsnittlig trafikkvolum i hele modelleringsperioden  $(q_a)$  og gjennomsnittlig trafikkvolum  $(q_p)$  i rushperioden:

$$PFF = \frac{q_a}{q_p}$$

I SIDRA INTERSECTION gis brukeren mulighet til å spesifisere verdier for gjennomsnittlig trafikkmengde i hele modelleringsperioden  $(q_a)$  og «Peak Flow Factor» (PFF)for hver svingebevegelse gjennom et kryss. Det er også mulig å angi ulike PFF-verdier for ulike kjøretøygrupper. Dersom det er fotgjengertrafikk i krysset, kan brukeren også angi egne PFF-verdier for hver fotgjengerkrysning. Basert på de angitte verdiene for  $q_a$  og PFF beregner programmet gjennomsnittlig trafikkvolum i rushperioden  $(q_p)$  ved bruk av relasjonen:

$$q_p = \frac{q_a}{PFF}$$

Dersom brukeren ikke ønsker å inkludere en rushperiode i modelleringen kan PFF settes lik 100%. Da vil  $q_a$  brukes som trafikkvolum gjennom hele modelleringsperioden. I SIDRA INTERSECTION 6.1 er PFF = 95%, T = 60 min og  $T_p = 30$  min satt som standardverdier.

*Figur 21: Om PFF, utklipp fra kap. 2.2.3.1 (Røys, 2015)* 

## Priorities

Dette inndatavinduet viser hvilke trafikkstrømmer som har prioritet overfor hverandre i de forskjellige situasjonene. Valgt svingebevegelse (*Selected Opposed Movement*) er markert med en sort prikk, og pilen er farget rød. De grønne pilene er *konflikterende* trafikkbevegelser som har forkjørsrett overfor valgt svingebevegelse, og disse kalles *Opposing Movements*. Svingebevegelser markert med grå pil er bevegelser som enten ikke er i konflikt med valgt bevegelse, eller som har vikeplikt. Disse kalles *Not Opposing Movements* i programmet.

Priorities-inndatavinduet er ikke tilgjengelig når det aktuelle krysset er en rundkjøring, ettersom *alle* bevegelser inn i rundkjøringen har vikeplikt for de som allerede er inne i rundkjøringen.

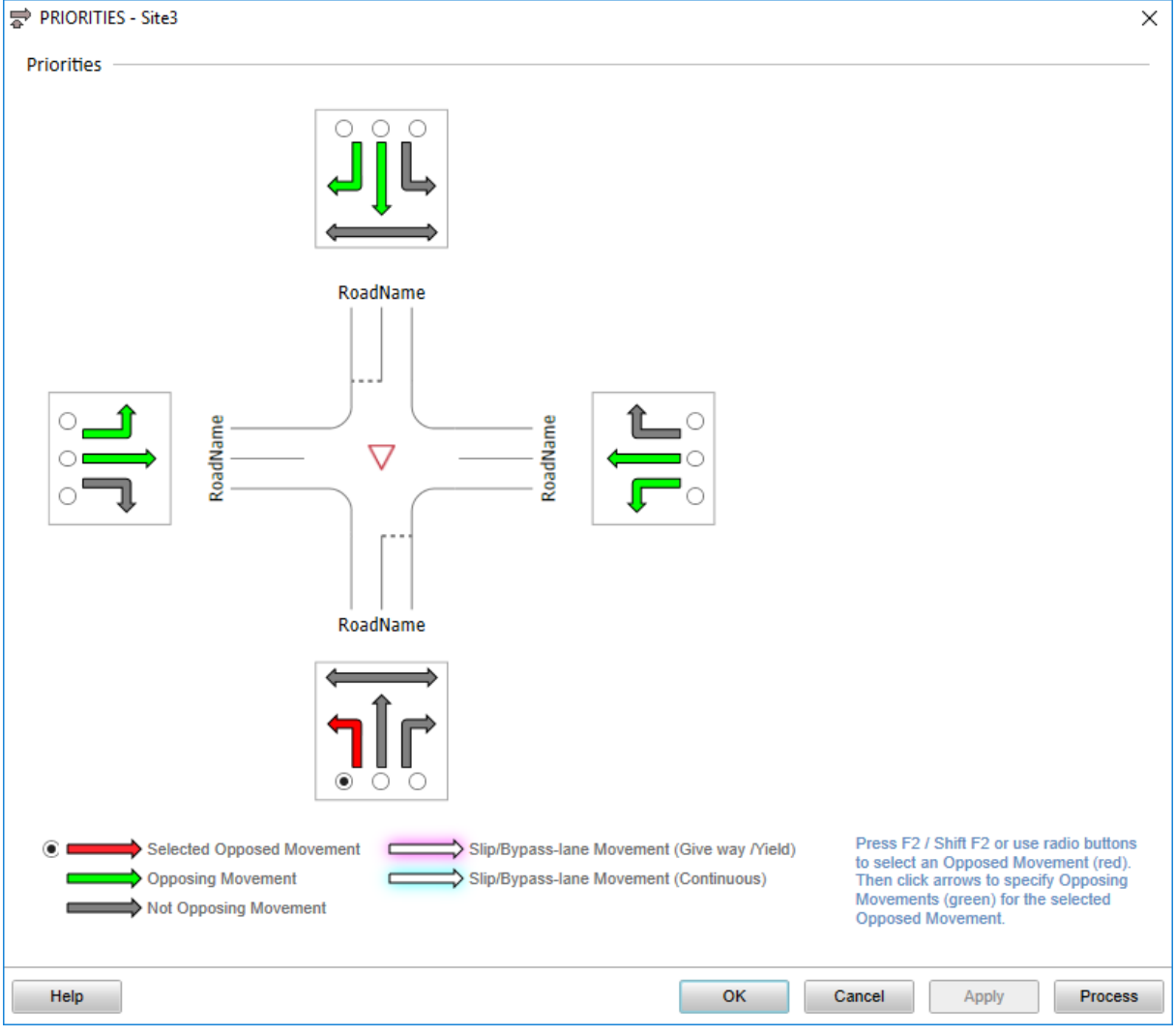

Figur 22: Inndatavinduet Priorities

Programmet identifiserer hvilke bevegelser som har prioritet ut fra valg gjort i tidligere inndatavinduer. Dersom prioriteringene for den valgte bevegelsen (rød pil) ikke stemmer overens med situasjonen i det aktuelle krysset kan dette enkelt endres ved å klikke på de svingebevegelsene (pilene) som ikke stemmer.

Som vist i figur 22 er kryssende gangfelt i forkjørsregulerte og uregulerte kryss forhåndsinnstilt som *Not Opposing Movement* (grå) i SIDRA INTERSECTION. Her må man passe på å endre disse til *Opposing Movement* (grønn) mot alle aktuelle svingebevegelser som skal vike for kryssende fotgjengere, slik at programmet tar med dette i beregningene.

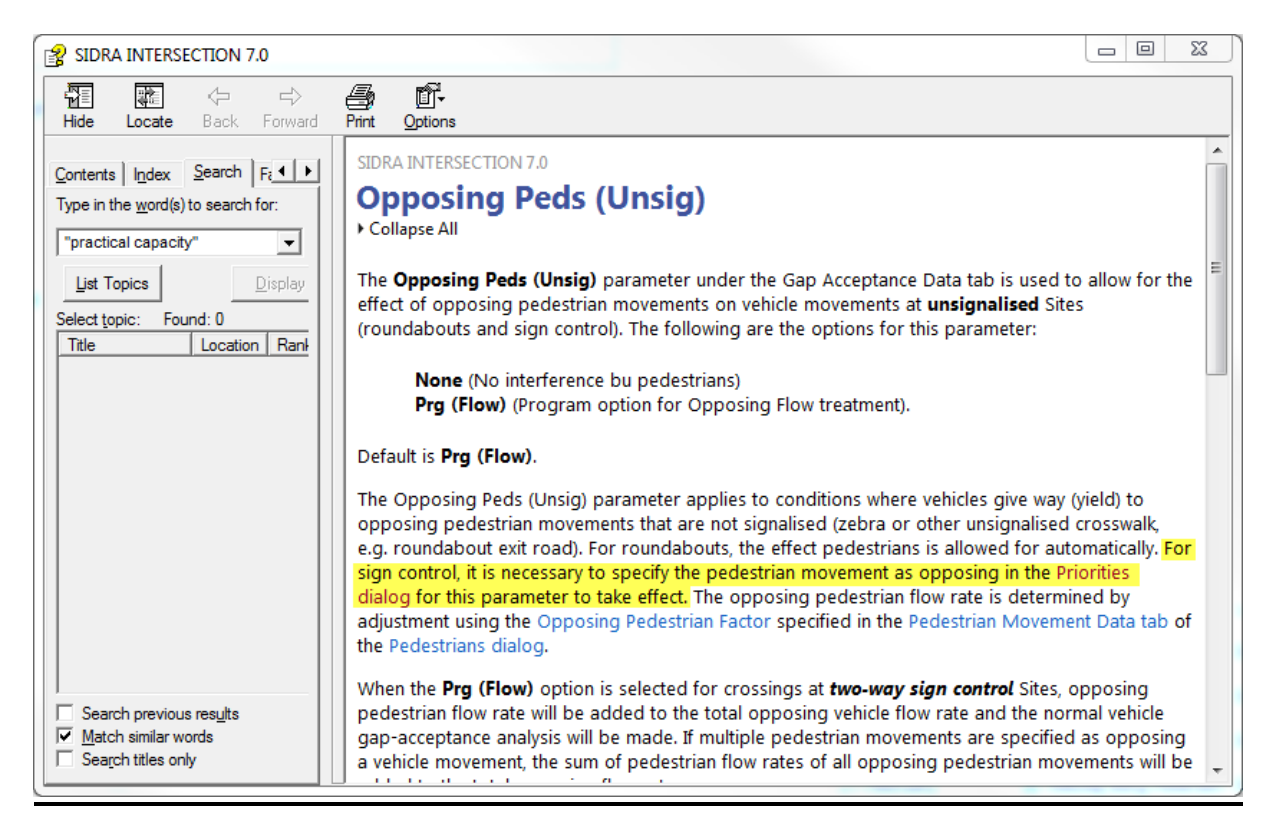

*Figur 23: Utdrag fra brukerhåndbok, Opposing peds (Akcelik & Associates, 2017)* 

#### Gap Acceptance

Dette inndatavinduet omhandler tidsluker, og er delt inn i tre faner. Innstillingene her er relevante for alle vikepliktige bevegelser i alle typer kryss.

Kritisk tidsluke (Critical Gap) betegnes som den minste tidsluken «gjennomsnittssjåføren» vil kreve til kryssing av eller innsving på forkjørsvei, eller venstresving ut av forkjørsveg. Følgetid (follow-up headway) kan defineres som «kritisk tidsluke for bil nr 2, 3, osv…» når de benytter samme tidsluke som bil nr. 1. Følgetiden er typisk ca. 60 % av kritisk tidsluke. (Aakre, 2016b og SVV, 1985)

| 🕅 GAP ACCEPTAN       | ICE - Site3          |                                             |                 |                      |                           |            | ×            |                 |              |            |            |
|----------------------|----------------------|---------------------------------------------|-----------------|----------------------|---------------------------|------------|--------------|-----------------|--------------|------------|------------|
| Gap Acceptance Da    | ta Two-Way Sign Cont | trol Settings                               |                 |                      |                           |            |              |                 |              |            |            |
|                      |                      |                                             |                 | R                    | eset to Defaul            | ts Quick   | Input        |                 |              |            |            |
| Approach Select      | tor (                | ap Acceptance Data                          |                 |                      |                           |            |              |                 |              |            |            |
|                      |                      | From South to Evit                          | W               | N                    | F                         |            |              |                 |              |            |            |
|                      |                      | Tom South to Exit.                          |                 |                      |                           |            |              |                 |              |            |            |
|                      |                      |                                             | 1               | T                    | r h                       |            |              |                 |              |            |            |
|                      |                      |                                             | L2              | T1                   | R2                        |            |              |                 |              |            |            |
| w                    | E                    | Apply TWSC Calibration                      |                 |                      |                           |            |              |                 |              |            |            |
|                      |                      | Critical Gap                                | 7,00 sec        | 6,50 sec             | 5,00 sec                  | _          |              |                 |              |            |            |
|                      | A                    | Follow-up Headway                           | 4,00 sec        | 3,50 sec             | 3,00 sec                  |            |              |                 |              |            |            |
|                      |                      | Minimum Departures<br>(vehicles per minute) | 0,1             | 0,1                  | 0,1                       |            |              |                 |              |            |            |
| DeadName             |                      | Exiting Flow Effect                         | 50 %            | 50 %                 | 50 %                      |            |              |                 |              |            |            |
|                      |                      | Percent Opposed by<br>Nearest Lane Only     | 0,0 %           | IPJ, GAI             | ACCEPTAN                  | CE - Site3 |              |                 |              |            | ×          |
|                      |                      | Opposing Peds (Unsig)                       | Prg(Flow        |                      | cceptance Dat             | a Two-Way  | Sign Control | Settings        |              |            |            |
| l I                  |                      | E 614-0                                     |                 | _                    |                           |            |              |                 | Reset to     | Defaults Q | uick Input |
|                      | IN OAP ACCEPTANC     |                                             |                 | Gap                  | Acceptance                | Options –  |              |                 |              |            |            |
| Dialog Tips 12       | Gap Acceptance Data  | Two-Way Sign Control                        | Settings        | Gap                  | Acceptance C              | apacity    | SIDRA Stand  | lard (Akcelik N | (13D) 🔻      |            |            |
| <u>bidiog ripo</u> - |                      |                                             |                 |                      |                           |            |              |                 | ,            | J          |            |
| Help                 | Two-Way Sign Co      | ntrol Calibration                           |                 |                      |                           |            |              |                 |              |            |            |
|                      | Level of Reduction v | vith Opposing Flow Rate                     | None            |                      |                           |            |              |                 |              |            |            |
|                      | Major Road Turning   | Flow Factor                                 | 1,0             | He                   | lp                        |            | ок           | Car             | ncel         | Apply      | Process    |
|                      | Two May Gen Co       | atual Danamatan Adiwat                      |                 | Maion Door           | l Number of               |            |              |                 |              |            |            |
|                      | Two-way sign co      | ntroi Parameter Aujust                      | inents for      | IVIAJOT KOAG         | i Number of               | Lanes      |              |                 |              |            |            |
|                      |                      |                                             |                 | Critical Ga          | o Adjustment              | 6-lane or  | F            | ollow-up Hea    | dway Adjustn | 6 Jane or  |            |
|                      | Major Road Numbe     | r of Lanes:                                 | 2-lane          | 3-lane               | 5-lane                    | more       | 2-lane       | 3-lane          | 5-lane       | more       |            |
|                      | Minor Road Left Tu   | m ·                                         | -1,5 sec        | -0,5 sec             | 0,5 sec                   | 1,0 sec    | -0,5 sec     | -0,3 sec        | 0,5 sec      | 1,0 sec    |            |
|                      | Minor Road Throug    | h                                           | -1,5 sec        | -0,5 sec             | 0,5 sec                   | 1,0 sec    | -0,5 sec     | -0,3 sec        | 0,5 sec      | 1,0 sec    |            |
|                      | Minor Road Right T   | um ·                                        | -0,5 sec        | -0,5 sec             | 0,0 sec                   | 0,0 sec    | -0,5 sec     | -0,5 sec        | 0,0 sec      | 0,0 sec    |            |
|                      | Major Road Turn (H   | ight or Lett)                               | -0,5 sec        | NA                   | NA                        | 1,0 sec    | -0,5 sec     | NA              | NA           | 1,0 sec    |            |
|                      | Adjustments apply to | base data specified for 4                   | -lane Major I   | Road geome           | try.                      |            |              |                 |              |            |            |
|                      | Two-Way Sign Co      | ntrol Parameter Adjust                      | ments for       | Geometry             | and Control               |            |              |                 |              |            |            |
|                      |                      |                                             | Critic<br>Adju: | al Gap F<br>stment A | ollow-up Hea<br>djustment | dway       |              |                 |              |            |            |
|                      | Give-Way / Yield Si  | gn Control                                  | -0,5 sec        | -                    | 0,3 sec                   |            |              |                 |              |            |            |
|                      | One-Way Major Ro     | ad                                          | -0,5 sec        | · ·                  | 0,3 sec                   |            |              |                 |              |            |            |
|                      | T Intersection (Mind | r Road Turn)                                | -0,7 sec        |                      | 0,4 sec                   |            |              |                 |              |            |            |
|                      | Entry Road Grade (   | for each per cent grade)                    | 0,1 sec         |                      | ),0 sec                   |            |              |                 |              |            |            |
|                      | U Turn (Major Road   | )                                           | 1,5 sec         |                      | ),9 sec                   |            |              |                 |              |            |            |
|                      | User Adjustment      |                                             | 0,0 sec         |                      | J,U sec                   |            |              |                 |              |            |            |
|                      | Negative for downhi  | l grade                                     |                 |                      |                           |            |              |                 |              |            |            |
|                      |                      |                                             |                 |                      |                           |            |              |                 |              |            |            |
|                      |                      |                                             |                 |                      |                           |            |              |                 |              |            |            |
|                      |                      |                                             |                 |                      |                           | _          |              |                 |              |            |            |
|                      | Help                 |                                             |                 |                      |                           |            | OK           | Cancel          | Ann          | alve Dr    | 000000     |
|                      | Trop                 |                                             |                 |                      |                           |            | on           | Odificer        | P            |            | 00033      |

*Figur 24: Fanene i inndatavinduet Gap Acceptance* 

I den første fanen, *Gap Acceptance Data*, får man opp data får de svingebevegelsene som har vikeplikt, og dermed styres av tidsluker. Man bør være forsiktige med å endre på disse parameterne, ettersom dette er basisverdier som programmet bruker sammen med andre parametere til å regne ut aktuell tidsluke for de forskjellige svingebevegelsene. Svingebevegelser med forkjørsrett har ikke behov for disse verdiene, og står derfor tomme uten mulighet til å gi inn data. *Exiting Flow Effect* er den parameteren det er mest aktuelt å justere på her. For de som skal inn i krysset og venter på en tidsluke de kan akseptere, er det vanskelig å bedømme hvorvidt trafikken som kommer fra venstre som vist i figuren under, kommer til å svinge av veien eller ikke. Manglende bruk av blinklys, feil posisjonering og stor fart inn mot krysset er faktorer som går igjen i slike tilfeller. Dette kan føre til at bilistene som venter ikke tar sjansen på å kjøre inn i en tidsluke som egentlig er stor nok. SIDRA INTERSECTION modellerer denne effekten ved at en prosentandel av trafikken som skal svinge av legges til i trafikkmengden som går rett igjennom krysset, og på den måten påvirke kapasiteten (COWI, 2016a).

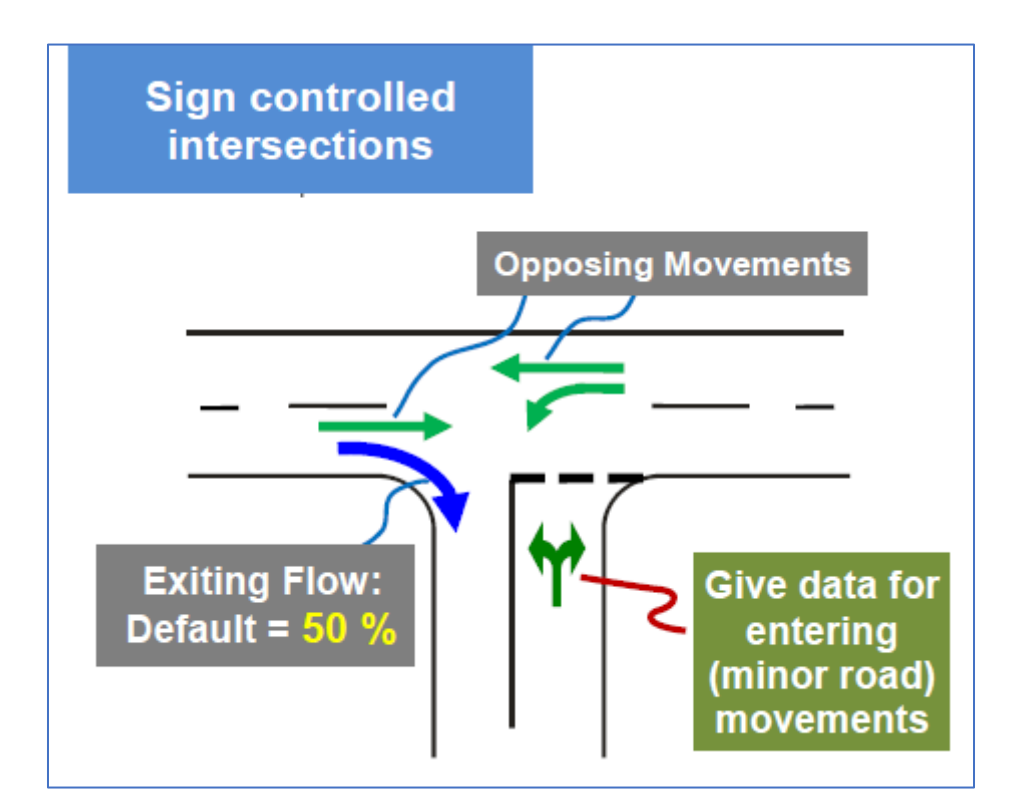

Figur 25: Exiting Flow Effect i forkjørsregulert kryss (Akcelik & Associates, 2017, figure 5.10.2)

Parameterne i de to andre fanene er en del av disse justeringsfaktorene for basisverdiene.

### Vehicle Movement Data

Alle parameterne i fanene i dette inndatavinduet angis for hver svingebevegelse i hver enkelt kryssarm. *Quick Input* er nyttig her.

Fanen *Path Data* inneholder parametere som er viktige for å bestemme geometriske forsinkelser, reisetider mellom kryss, gjennomsnittlig fart, m.m. De brukes også mot drivstofforbruk, driftskostnader og forurensningsestimater. *Approach/Exit Cruise Speed* tilsvarer friflytfarten. Fartsgrensen vil være en passende verdi å bruke her. De øvrige parameterne er satt til å bli regnes ut av programmet, men det er også mulig å endre til *Input* og fylle inn verdier selv. Det henvises da til brukerhåndboken for nærmere forklaring.

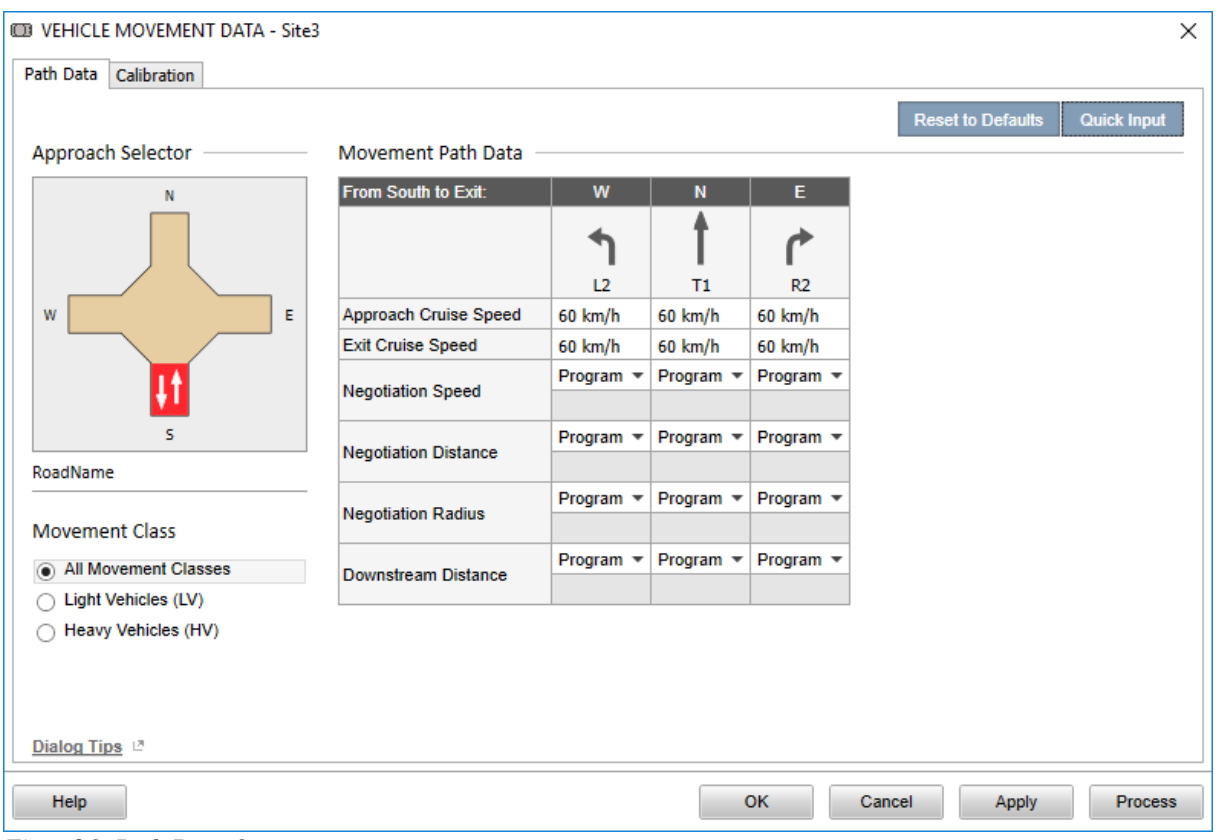

Figur 26: Path Data-fanen

Parameterne i fanen *Calibration* må angis separat for hver kjøretøyklasse, i motsetning til de andre fanene der man har valget om å fylle inn for alle kjøretøyklasser samlet. *Queue Space* er en viktig parameter i kapasitets- og prestasjonsberegninger i SIDRA INTERSECTION. Den angir avstanden mellom fronten av to påfølgende kjøretøy som står i kø i et kryss, og brukes blant annet i kølengdeberegninger og for estimering av kapasitet i svingefelt.

| VEHICLE MOVEMENT DATA - Site3            |                                                                                                   |                                               |                    |           |        |             | ×           |
|------------------------------------------|---------------------------------------------------------------------------------------------------|-----------------------------------------------|--------------------|-----------|--------|-------------|-------------|
| Path Data Calibration                    |                                                                                                   |                                               |                    |           |        |             |             |
|                                          |                                                                                                   |                                               |                    |           | Reset  | to Defaults | Quick Input |
| Approach Selector                        | Movement Calibration Dat                                                                          | a ———                                         |                    |           |        |             |             |
| N                                        | From South to Exit:                                                                               | W                                             | N                  | E         |        |             |             |
|                                          |                                                                                                   | 1                                             | t                  | ۴         |        |             |             |
|                                          |                                                                                                   | L2                                            | T1                 | R2        |        |             |             |
| W E                                      | Queue Space                                                                                       | 7,0 m                                         | 7,0 m              | 7,0 m     |        |             |             |
|                                          | Vehicle Length                                                                                    | 4,5 m                                         | 4,5 m              | 4,5 m     |        |             |             |
| <b>T</b> A                               | Vehicle Occupancy (pers/veh)                                                                      | 1,2                                           | 1,2                | 1,2       |        |             |             |
|                                          | Turning Vehicle Effect                                                                            | Factor *                                      | Factor 🔹           | Factor 🔻  |        |             |             |
| S                                        | Turning Vehicle Factor                                                                            | 1,05                                          | 1,0                | 1,05      |        |             |             |
| RoadName                                 | Turn Radius                                                                                       |                                               |                    |           |        |             |             |
|                                          | Gap Acceptance Factor                                                                             | 1,0                                           | 1,0                | 1,0       |        |             |             |
| Movement Class                           | Opposing Vehicle Factor                                                                           | 1,0                                           | 1,0                | 1,0       |        |             |             |
| <ul> <li>All Movement Classes</li> </ul> | Prac Dec. of Saturation                                                                           | Program 🔻                                     | Program 🔻          | Program 🔻 |        |             |             |
| Light Vehicles (LV)                      | Frac. Deg. of Saturation                                                                          |                                               |                    |           |        |             |             |
| Heavy Vehicles (HV)                      | Passenger Car equivalents for<br>uninterrupted (continuous) mov<br>Parameter Settings dialog, Mov | signals and<br>vements are g<br>del Parameter | iven in<br>rs tab. |           |        |             |             |
| Dialog Tips                              |                                                                                                   |                                               |                    |           |        |             |             |
| Help                                     |                                                                                                   |                                               | C                  | ж         | Cancel | Apply       | Process     |

Figur 27: Calibration-fanen i inndatavinduet Vehicle Movement Data

Den siste fanen er kun tilgjengelig for signalregulerte kryss. Her er de fleste parameterne styrt av programmet som standardinnstilling.

|                      |                                       |           |         | Reset to D                  | efaults | Quick Inpu |
|----------------------|---------------------------------------|-----------|---------|-----------------------------|---------|------------|
| Approach Selector    | Movement Data - Signa                 | ls —      |         |                             |         |            |
| N                    | From South to Exit:                   | w         | N       | E                           |         |            |
|                      |                                       | 1         | t       | r                           |         |            |
|                      |                                       | L2        | T1      | R2                          |         |            |
| W E                  | Signal Coordination                   | Program • | Program | <ul> <li>Program</li> </ul> | •       |            |
|                      | Arrival Type<br>Arrivals During Green |           |         |                             | _       |            |
| s s                  | Stopline Travel Time                  | Program 🔻 | Program | <ul> <li>Program</li> </ul> | •       |            |
| RoadName             | Turn On Red                           |           |         |                             | _       |            |
|                      | Vehicle Movement Timing               | Data      |         |                             |         |            |
| Movement Class       | Start Loss                            | 3 sec     | 3 sec   | 3 sec                       |         |            |
| All Movement Classes | End Gain                              | 3 sec     | 3 sec   | 3 sec                       |         |            |
| Light Vehicles (LV)  | Minimum Green                         | Program • | Program | <ul> <li>Program</li> </ul> | •       |            |
|                      | Maximum Green                         | Program * | Program | <ul> <li>Program</li> </ul> | •       |            |
|                      | Phase Actuation                       | None -    | None    | <ul> <li>None</li> </ul>    | •       |            |
|                      | Early Cut-Off                         | No -      | No      | ▼ No                        | •       |            |
|                      | Late Start                            | No -      | No      | ▼ No                        | •       |            |
| Dialog Tips          |                                       |           |         |                             |         |            |

Figur 28: Ekstra fane for signalregulerte kryss

## Phasing & Timing

Dette inndatavinduet er kun tilgjengelig for signalregulerte kryss, og inneholder fanene Sequences, Sequence Editor, Phase & Sequence Data, Timing Options og Advenced. Som nevnt i avgrensninger er signalregulerte kryss nedprioritert i denne oppgaven, så dette inndatavinduet blir ikke utdypet noe mer.

| Image: image: image                                                                                                    |                                |                |                 |               |             |                |                                                |                   |        | PHASING & 1       | тім   | MING - Site1                                                                    |
|----------------------------------------------------------------------------------------------------|--------------------------------|----------------|-----------------|---------------|-------------|----------------|------------------------------------------------|-------------------|--------|-------------------|-------|---------------------------------------------------------------------------------|
|                                                                                                    |                                |                |                 |               |             |                |                                                |                   |        | Sequences Seq     | quen  | ence Editor Phase & Sequence Data Timing Options Advanced                       |
| Procedule of Induce Section                                                                                                    |                                |                |                 |               |             |                |                                                |                   |        |                   |       | Quick Input                                                                     |
| Provide a function - set     Sequence fairer     Sequence fairer     Sequence fai                                                                                                    |                                |                |                 |               |             |                |                                                |                   |        | Phase Selecto     | or -  | - Sequence Variable Phasing                                                     |
|                                                                                                    | PHASING & HMING - S            | ortei          |                 |               |             |                |                                                |                   |        |                   | _     |                                                                                 |
|                                                                                                    | Sequences Sequence Edit        | or   Phase &   | Sequence Da     | ta   Timing C | Options   A | dvanced        |                                                |                   |        | A                 | в     | B1 B2 C D E1 E2 F                                                               |
|                                                                                                    | Applyric Mothod                |                |                 |               |             |                |                                                |                   |        |                   |       |                                                                                 |
| Particular       Particular         Sequences       Console frame         Image: Sequence frame       Res of the sequence frame         Image: Sequence frame       Res of the sequence frame         Image: Sequence frame       Res of the sequence frame         Image: Sequence frame       Res of the sequence frame         Image: Sequence frame       Res of the sequence frame         Image: Sequence frame       Res of the sequence frame         Image: Sequence frame       Res of the sequence frame         Image: Sequence frame       Res of the sequence frame         Image: Sequence frame       Res of the sequence frame         Sequence frame       Res of the sequence frame         Image: Sequence frame       Res of the frame         Sequence frame       Res of the frame         Res of the frame       Res of the frame         Res of the frame       Res of the frame         Res of the frame       Res of the frame         Res of the frame       Res of the frame         Res of the frame       Res of the frame         Res of the frame       Res of the frame         Res of the frame       Res of the frame         Res of the frame       Res of the frame         Res of the frame       Res of the frame                                                                                                    | Signal Analysis Method         |                | Eixed Time      | Protimod      |             | -              |                                                |                   |        |                   |       | Add Phase Clone Phase Move Left Move Right Delete Phase                         |
| Sequences       All Secures Control         Image: An and and and and and and and and and an                                                                                                    | Signal Analysis Metriou        |                | Tixed-Time      | reamed        |             | -              |                                                |                   |        | Phase Editor      |       |                                                                                 |
| All Scatter <td< td=""><td>Sequences</td><td></td><td></td><td></td><td></td><td></td><td></td><td>1</td><td></td><td>Phase Name</td><td>A</td><td>A</td></td<>                                                                                                    | Sequences                      |                |                 |               |             |                |                                                | 1                 |        | Phase Name        | A     | A                                                                               |
| Sequence Laren       New Control Laren       New Control Laren       New C                                                                                                    |                                |                |                 |               |             |                | Add                                            | Sequence Ck       | one S  | Pilade Marile     |       |                                                                                 |
| Worder Russing       A R V Cro Cro C P V P F         Image: Name A R V Cro Cro C P V P F         Image: Name A R V Cro C C C P V P F         Image: Name A R V Cro C C C P V P F         Image: Name A R V Cro C C C P V P F         Image: Name A R V Cro C C C C P V P F         Image: Name A R V Cro C C C C P V P F         Image: Name A R V C C C C C P V P F         Image: Name A R V C C C C C P V P F         Image: Name A R V C C C C C C P V P F         Image: Name A R V C C C C C P V P F         Image: Name A R V C C C C C C P V P F         Image: Name A R V C C C C C C P V P F         Image: Name A R V C C C C C P V P F         Image: Name A R V C C C C C C P V P F         Image: Name A R V C C C C C P V P F         Image: Name A R V C C C C C P V P F         Image: Name A R V C C C C C P V P F         Image: Name A R V C C C C C P V P F         Image: Name A R V C C C C C P V P F         Image: Name A R V C C C C C P V P F         Image: Name A R V C C C C C P V P F         Image: Name A R V C C C C C P V P F         Image: Name A R V C C C C P V P V C C C P V P V C C C C                                                                                                    | Select Sequence                | Name           | Phases          |               |             |                |                                                |                   |        |                   |       | JIL                                                                             |
|                                                                                                    | Variable Phasing               |                | A, B1*, B2      | *, C, D, E1*, | E2*, F      |                |                                                |                   | _      | Movement Cl       | lass  | 15                                                                              |
| Image: Image: Image                                                                                                    | Solit Phasing                  |                | A, B<br>A B C D |               |             |                |                                                |                   | _      | Light Vet         | hicle | les (IV)                                                                        |
|                                                                                                    | Leading Left Turr              | 1              | A, B, C, D      |               |             |                |                                                |                   |        | Heavy Ve          | ehic  | icles (HV) RoadName                                                             |
| But whether but whether but whether                                                                                                    |                                |                |                 |               |             |                |                                                |                   | _      | - T               |       |                                                                                 |
| * Video Plase         PH4S/NG & TIMING - Sist         Sequence Variable Plasing         Phase The Sequence Data:         Phase The Sequence Data:         Phase The Sequence Variable Plasing         Phase The Sequence Variable Plasing         Phase The Sequence Variable Plasing         Phase The Sequence Variable Plasing         Phase The Sequence Variable Plasing         Phase The Sequence Variable Plasing         Phase The Sequence Variable Plasing         Phase The Sequence Variable Plasing         Phase The Sequence Variable Plasing         Phase The Sequence Variable Plasing         Optimum Optimin Optimin         Phase Sequence Variable Plasing         Optimum Optimin         Phase The Sequence Variable Plasing         Optimum Optimin         Phase Sequence Variable Plasing         Optimum Optimin         Phase Sequence Variable Plasing         Optimum Optimin         Optimum Optimin         Phase Sequence Variable Plasing         Optimum Optimin         Optimum Optimin         Optimum Optimin         Optimum Optimin         Optimum Optimin         Optimum Optimin         Optimum Optimin         Optimum Optimin                                                                                                    | tab, and give various data     | in other tabs. | ISIS, FOI THE S | elected Sedi  | Jence, you  | can edit the F | mases in the                                   | sequence Editor   |        |                   |       |                                                                                 |
| PMASHIG & TMMHG - Stel         Sequence Lister (Phase & Secuence Lister (Phase & Secuence                                                                                                    | * Variable Phase               |                |                 |               |             |                |                                                |                   |        |                   |       | ╡ <u></u> ┛,┨┊ <u>╢</u> ┙╴╴┊╡┨,┺╴                                               |
| Revence Steurne Editor Maxe & Sequence Data Timog Options Advanced  Sequence Variable Phase Phase Data  Phase The sequence Variable Phase is Sequence Data Timog Options Advanced  Phase The sequence Variable Phase is Sequence Data Timog Options Advanced  Phase The sequence Variable Phase is Sequence Data Timog Options Advanced  Phase The sequence Variable Phase is Sequence Data Timog Options Advanced  Phase The sequence Variable Phase is Sequence Data Timog Options Advanced  Phase Sequence Variable Phase is Sequence Data Timog Options Phase A sequence Variable Phase is Sequence Data  Phase The sequence Variable Phase is Sequence Data  Phase Sequence Variable Phase is Sequence Data  Phase The sequence Variable Phase is Sequence Data  Phase The sequence Variable Phase is Sequence Data  Phas                                                                                                    | PHASING & TIMING - Site        | :1             |                 |               |             |                |                                                |                   |        | ×                 |       |                                                                                 |
| Beguence Wurkble Phasing         Pase Data         Pase Data         Pase Data         Pase Data         Pase Data         Pase Data         Pase Data         Pase Data         Pase Data         Pase Data         Pase Data         Pase Transformer Data         Paremer Movement Data         Paremer Movement Data         Paremer Movement Data         Paremer Movement Data         Paremer Movement Data         Paremer Movement Data         Person The Pase Data         Paremer Movement Data         Person The Data         Pase Transform Data         Person The Data         Person The Lower Lamit Movement         Pase Transform Data         Person The Lower Lamit Movement         Person The Data         Person The Lower Lamit Movement         Person The Lower Lamit Movement         Person The Lower Lamit Movement         Person The Lower Lamit Movement         Person The Lower Lamit Movement         Person The Lower Lamit Movement         Person The Lower Lamit Movement         Person The Lower Lamit Movement         Person The Lower Lamit Movement                                                                                                    | equences Sequence Editor       | Phase & Sei    | quence Data     | Timing Opt    | ions Advi   | anced          |                                                |                   |        |                   |       |                                                                                 |
| Sequence Variable Phasing Press Dis                                                                                                    |                                |                |                 |               |             |                |                                                |                   | Quic   | k lonut           | _     |                                                                                 |
| Pare Data       Image Data       Image Data <td>Sequence Variable Phasi</td> <td>ng</td> <td></td> <td></td> <td></td> <td></td> <td></td> <td></td> <td>Gruno</td> <td>e mpor</td> <td></td> <td>PHASING &amp; TIMING - Site1 ×</td>                                                                                                    | Sequence Variable Phasi        | ng             |                 |               |             |                |                                                |                   | Gruno  | e mpor            |       | PHASING & TIMING - Site1 ×                                                      |
| A US     Visible Phase     Visible Phase     Control     Phase Fidence Phase     Control     Phase Fidence Phase     Piase Fidence Phase     Piase Fidence Phase <td>Phase Data</td> <td>0</td> <td></td> <td></td> <td></td> <td></td> <td></td> <td></td> <td></td> <td></td> <td></td> <td>Sequences   Sequence Editor   Phase &amp; Sequence Data   Timing Options   Advanced</td>                                                                                                    | Phase Data                     | 0              |                 |               |             |                |                                                |                   |        |                   |       | Sequences   Sequence Editor   Phase & Sequence Data   Timing Options   Advanced |
| Available Phase   Prest Three (polend)   Pase Tree (polend)   Pase Tre                                                                                                    | Phase.                         |                | P1              | 82            | C           | D              | 51                                             | E2 E              | -      |                   |       | Quick Input                                                                     |
| inference Phase 0 0 <                                                                                                    | Variable Phase                 |                | <b>V</b>        | JZ            |             |                |                                                |                   |        |                   |       | Phase Selector - Sequence Variable Phasing                                      |
| Prase Tree toplonani 0 sec 0 sec                                                                                                    | Reference Phase                | 0              | 0               | 0             | ۲           | 0              | 0                                              | 0 0               | 0      |                   |       |                                                                                 |
| Page Program       Program       Program </td <td>Phase Time (optional)</td> <td>0 sec</td> <td>0 sec</td> <td>0 sec</td> <td>0 sec</td> <td>0 sec</td> <td>0 sec</td> <td>0 sec 0</td> <td>0 sec</td> <td></td> <td></td> <td>A B1 B2 C D E1 E2 F</td>                                                                                                    | Phase Time (optional)          | 0 sec          | 0 sec           | 0 sec         | 0 sec       | 0 sec          | 0 sec                                          | 0 sec 0           | 0 sec  |                   |       | A B1 B2 C D E1 E2 F                                                             |
| Velow Time       4 sec       4 sec                                                                                                    | Phase Frequency                | Program *      | Program *       | Program *     | Program     | Program        | <ul> <li>Program</li> <li>8: TIMING</li> </ul> | Program V F       | Proora | am 💌              | -     |                                                                                 |
| Alz-Red Tume       2 sec       2 sec                                                                                                    | Yellow Time                    | 4 ser          | 4 sec           | 4 sec         | 4 cor       | B LUNDIN       |                                                | - Siter           |        |                   |       |                                                                                 |
| Durnery Movement Data   Durnery Movement Exists   Durnery Movement Exists   Minimum Green Time   Maximum Green Time   Maximum Green Time   There mat always be a phase (and only one phase) checked as the Fleference   There mat always be a phase (and only one phase) checked as the Fleference   Detection Data   Detection Data   There mat always be a phase (and only one phase) checked as the Fleference   Optimum Cycle Time   Cycle Time - Lower Limit   Optimum Maximum Green Stettinge   Scale Fader - Lower Limit   Optimum Maximum Green Stettinge   Scale Fader - Lower Limit   Optimum Maximum Green Stettinge   Scale Fader - Lower Limit   Optimum Maximum Green Stettinge   Scale Fader - Lower Limit   Scale Fader - Lower Limit   Optimum Maximum Green Stettinge   Scale Fader - Lower Limit   Scale Fader - Lower Limit   Optimum Maximum Green Stettinge   Scale Fader - Lower Limit   Scale Fader - Lower Limit                                                                                                    | All-Red Time                   | 2 sec          | 2 sec           | 2 sec         | 2 sec       | Sequences      | Sequence E                                     | litor   Phase & S | equer  | nce Data Timing C | Opt   | Undetected Movement and Phase Transition Data                                   |
| Dummy Movement Exists       Image: Control of the control of the contro                                                                                                    | Dummy Movement Data:           |                |                 |               |             |                |                                                |                   |        |                   |       | Phase A                                                                         |
| Minimum Green Time       Image: Cycle Time Option         Maximum Green Time       Image: Cycle Time Option         Maximum Green Time       Image: Cycle Time Option         Maximum Green Time       Image: Cycle Time Option         Detection Data       Optimum Oyce Time Option         Cycle Time - Lower Limit       Pogram         Cycle Time - Lower Limit       NA         Cycle Time - Lower Limit       NA         Cycle Time - Lower Limit       NA         Cycle Time - Lower Limit       NA         Cycle Time - Lower Limit       NA         Cycle Time - Lower Limit       NA         Cycle Time - Lower Limit       NA         Cycle Time - Lower Limit       NA         Scale Factor - Lower Limit       NA         Cycle Time - Cycle Time       Optimum Maximum Green Settings         Scale Factor - Lower Limit       NA         Scale Factor - Lower Limit       NA         Cycle Time       NA         Cycle Time       NA         Cycle Time       NA         Scale Factor - Lower Limit       NA         Scale Factor - Lower Limit       NA         Cycle Time       NA         Cycle Time       NA         Cycle Time       NA                                                                                                    | Dummy Movement Exists          |                |                 |               |             | Sequence       | e Variable P                                   | hasing            |        |                   |       |                                                                                 |
| Maximum Green Time                                                                                                    | Minimum Green Time             |                |                 |               |             | Cycle Tin      | ne Option –                                    |                   |        |                   |       |                                                                                 |
| Maximum Green Time       ISO eec         There muits always be a phase (and only one phase) checked as the Reference Phase.       Optimum Cycle Time         Detection Data       Optimum Oycle Time         Cycle Time - Upper Limit       NA         Oycle Time - Upper Limit       NA         Optimum Maximum Green Settings       Scale Factor - Lower Limit       NA         Optimum Maximum Green Settings       Scale Factor - Lower Limit       NA         Optimum Maximum Green Settings       Scale Factor - Lower Limit       NA         Optimum Maximum Green Settings       Scale Factor - Lower Limit       NA         Optimum Maximum Green Settings       Scale Factor - Lower Limit       NA         Optimum Maximum Green Settings       Scale Factor - Lower Limit       NA         Outser-Given Cycle Time       Optimum Cycle Time       Optimum Cycle Time         Optimum Phase Times       Optimum Phase Times       Green Split Option       Effective Phase Times Imonit         Optimum Cycle Time       Optimum Cycle Time       NA       Optimum Cycle Time       Dateo Time Imonit         Optimum Maximum Green Split Option       Imonit       Imonit       NA       Imonit       Optimum Cycle Time Imonit       Imonit         Imonit       Imonit       NA       Imonit       Imonit       Imonit                                                                                                    |                                |                |                 |               |             | Practic        | al Cycle Time                                  |                   |        |                   |       | Movement Classes                                                                |
| There must always be a phase (and only one phase) checked as the Retern<br>The first phase will be used as the default Reternce Phase.<br>Detection Data<br>Effective Detection Zone Length 4,5 m 4,5 m<br>Heip Optimum Maximum Green Settings<br>Scale Factor - Lower Limit NA<br>Optimum Maximum Green Settings<br>Scale Factor - Lower Limit NA<br>Optimum Maximum Green Settings<br>Green Split Option<br>Heip OK Cancel Apply Process                                                                                                    | Maximum Green Time             |                |                 |               |             | Maxim          | um Cycle Tim                                   | •                 | 1      | 150 sec           |       | Light Vehicles (LV)                                                             |
| The first phase will be used as the default Reference Phase.  Detection Data  Detection Data  Effective Detection Zone Length  Agior Movement  4,5 m  () Coptimum Oyde Time  Cycle Time - Lower Limit  Program  Cycle Time - Lower Limit  Program  Cycle Time - Lower Limit  Program  Cycle Time - Lower Limit  Program  Cycle Time - Lower Limit  RAA  Cycle Time - Lower Limit  Scale Factor - Lower Limit  Scale Factor - Lower Limit  Cycle Time - Lower Limit  Cycle Time - Lower Limit  Detection Data  Cycle Time - Lower Limit  Detection Zone Length  Help  Major Movement  Detection Data  Cycle Time - Lower Limit  Detection Zone Length  Detection Zone Length  Detection Zon                                                                                                    | There must always be a phas    | se (and only o | ne phase) ch    | ecked as the  | Referenc    | Cycle H        | Rounding                                       |                   |        | l0 sec            |       | Heavy Vehicles (HV)     RoadName                                                |
| Detection Data Detection Data Effective Detection Zone Length 45 m 45 m 45 m 45 m 45 m 45 m 45 m 45 m                                                                                                    | The first phase will be used a | s the default  | Reference Ph    | nase.         |             | Optimu         | um Cycle Time                                  |                   |        |                   |       |                                                                                 |
| Major Movement       Major Movement       Minor Movement         45.7 m       45.7 m         Heip       Optimum Maximum Green Settings         Scale Factor - Lover Limit       NA         Scale Factor - Lover Limit       NA         Scale Factor - Lover Limit       NA         Optimum Maximum Green Settings       Scale Factor - Lover Limit         Scale Factor - Lover Limit       NA         Outser-Given Cycle Time       Optimum Maximum Green Settings         Green Split Option       Green Split Option         Ø Green Split Pointly       Heip         Meip       OK       Cancel       Apply         Heip       OK       Cancel       Apply       Process                                                                                                    | Detection Data                 |                |                 |               |             | Cycle 1        | lime - Lower l                                 | limit             | F      | Program 🔻         |       |                                                                                 |
| Major Movement<br>4,5 m       Minor Movement<br>4,5 m       Minor Movement<br>4,5 m       Minor Movement<br>4,5 m         Heip       Optimum Maximum Green Settings<br>Scale Factor - Lower Limit<br>Scale Factor - Lower Limit<br>Cycle Time<br>Cycle Time<br>Cycle Tim | Detection Data                 |                |                 |               |             | Cycle 1        | lime - Upper l                                 | imit              | ľ      | \A                |       |                                                                                 |
| Heip       Optimum Maximum Green Settings         Scale Factor - Lower Limit       NA         Scale Factor - Increment       NA         Oyder Time       NA         Oyder Time       NA         Oyder Optimum Maximum Green Settings       Scale Factor - Increment         Oyder Time       NA         Oyder Time       NA         Oyder Optimum Maximum Green Settings       Scale Factor - Increment         Oyder Time       NA         Oyder Optimum Maximum Green Settings       Scale Factor - Increment         Oyder Time       NA         Other Optimum Maximum Green Settings       Scale Factor - Increment         Other Optimum Maximum Green Settings       Scale Factor - Increment         Other Optimum Maximum Green Settings       Scale Factor - Increment         Other Optimum Maximum Green Settings       Scale Factor - Increment         Other Optimum Maximum Green Settings       Scale Factor - Increment         Other Optimum Maximum Green Settings       Scale Factor - Increment         Other Optimum Maximum Green Settings       Scale Factor - Increment         Other Optimum Maximum Green Settings       Scale Factor - Increment         Other Optimum Green Settings       Scale Factor - Increment         Image Green Split Option       Image Green Split Option                                                                                                    | Effective Detection Zone Len   | oth 4.5        | m Movement      | Minor M       | ovement     | Cycle 1        | Time - Increme                                 | ent               | ħ      | NA .              |       |                                                                                 |
| Heip       Scale Factor - Lower Limit       NA         Scale Factor - Upper Limit       NA         O User-Given Cycle Time       NA         O'User-Given Phase Times       Green Split Option         If ender Split Option       Heip         Heip       OK         Cancel       Apply         Process       OK                                                                                                    |                                | gui 1,3        |                 | 1,5 111       |             | Optime         | um Maximum                                     | Green Settings    |        |                   |       |                                                                                 |
| Heip       Scale Factor - Upper Limit       NA         Scale Factor - Increment       NA         Outget-Given Cycle Time       Prese Transition         Cycle Time       Outget-Given Cycle Time         Outget-Given Cycle Time       User-Given Phase Times         Green Split Option       Balog Tips 13         W Green Split Priority       Heip         OK       Cancel         Apply       Process                                                                                                    |                                |                |                 |               |             | Scale F        | actor - Lower                                  | Limit             | N      | A                 |       | Movement Data                                                                   |
| Scale Factor - Increment NA<br>User-Given Cycle Time<br>Cycle Time NA<br>User-Given Cycle Time<br>Green Split Option<br>Green Split Phase Times<br>Help OK Cancel Apply Process<br>Help OK Cancel Apply Process                                                                                                    | Help                           |                |                 |               |             | Scale F        | actor - Upper                                  | Limit             | ħ      | IA.               |       | Undetected                                                                      |
| ○ User-Given Cycle Time       NA         ○ User-Given Phase Times       Image: Control of the second second                                                                                                    |                                |                |                 |               |             | Scale F        | Factor - Incren                                | nent              | ħ      | IA.               |       | Phase Transition     RoadName     (Apply Intergreen)                            |
| Order Time     NA       O User-Given Phase Times     Image: Control of the second second sec                                                                                                    |                                |                |                 |               |             | O User-0       | Given Cycle Ti                                 | me                |        |                   |       |                                                                                 |
| User-Given Phase Times<br>Green Split Option<br>Green Split Priority<br>Help<br>OK Cancel Apply Process<br>Help<br>OK Cancel Apply Process                                                                                                    |                                |                |                 |               |             | Cycle 7        | Time                                           |                   | P      | łA.               |       |                                                                                 |
| Green Split Option Green Split Option Help OK Cancel Apply Process Help OK Cancel Apply Process                                                                                                    |                                |                |                 |               |             | O User-0       | Given Phase T                                  | imes              |        |                   |       |                                                                                 |
| Green Spilt Priority  Green Spilt Priority  Help OK Cancel Apply Process  Help OK Cancel Apply Process                                                                                                    |                                |                |                 |               |             |                |                                                |                   |        |                   |       |                                                                                 |
| Help OK Cancel Apply Process Help OK Cancel Apply Process                                                                                                    |                                |                |                 |               |             | Green Sp       | IIT Option -                                   |                   |        |                   |       | Dialog Tips P                                                                   |
| Help OK Cancel Apply Process                                                                                                    |                                |                |                 |               |             | Green          | Split Priority                                 |                   |        |                   |       | Help OK Cancel April                                                            |
| Help OK Cancel Apply Process                                                                                                    |                                |                |                 |               |             |                |                                                |                   |        |                   | L     | Theip On Cancer Apply Process                                                   |
| Help OK Cancel Apply Process                                                                                                    |                                |                |                 |               |             |                |                                                |                   |        |                   |       |                                                                                 |
|                                                                                                    |                                |                |                 |               |             | Help           |                                                |                   |        |                   |       | OK Cancel Apply Process                                                         |

Figur 29: Fanene i inndatavinduet Phasing & Timing

## Demand & Sensitivity

Dette inndatavinduet gir brukeren mulighet til å legge inn forskjellige sensitivitets- og etterspørselsanalyser. Man kan teste hvor sensitive resultatene er for justeringer av forskjellige parametere. Levetidsanalyser bidrar til å undersøke effekten av trafikkvekst over tid, mens *Flow Scale*-analyser kan undersøke effekten endring av trafikkvolumet har på krysset. For mer informasjon henvises det til kapittel 5.13 i brukerhåndboken til SIDRA INTERSECTION 7.

| In DEMAND & SENSITIVI                                                                  | TY - Site3                                                                                      | }                                                                                                    | × |
|----------------------------------------------------------------------------------------|-------------------------------------------------------------------------------------------------|----------------------------------------------------------------------------------------------------|---|
|                                                                                        |                                                                                                 | Quick Input                                                                                                    |   |
| Analysis Option                                                                        |                                                                                                 |                                                                                                    | _ |
| <ul> <li>None</li> <li>Design Life</li> <li>Flow Scale</li> <li>Sensitivity</li> </ul> | Select ar<br>The anal<br>displays.<br>You can<br>results u<br>You can<br>Sensitivit<br>Design L | n option for demand and sensitivity analysis.<br>Itysis results will be included in output reports and<br>inspect intersection, lane or movement level<br>sing the Graphs.<br>also use a Constant Factor for Flow Scale or<br>ty Analysis, or a Constant Number of Years for<br>life Analysis. | d |
| Design Life Analysis –                                                                 |                                                                                                 |                                                                                                    |   |
| Design Life Analysis Obje                                                              | ctive                                                                                           | Practical Capacity (v/c ratio = xp)                                                                                                    | • |
| Growth Model                                                                           |                                                                                                 | Uniform                                                                                                    | • |
| Number of Years                                                                        |                                                                                                 | 10                                                                                                    |   |
| Use Constant Number                                                                    | r of Years                                                                                      | NA                                                                                                    |   |
| Results For                                                                            |                                                                                                 | Intersection - Vehicles                                                                                                    | • |
| Help                                                                                   | ок                                                                                              | Cancel Apply Process                                                                                                    | ž |

Figur 30: Inndatavinduet Demand & Sensitivity

### Parameter Settings

Denne inneholder en del overordnete inngangsparametere. Det er sjelden man justerer noen av disse parameterne. For nærmere beskrivelse henvises det til kapittel 5.14 i brukerhåndboken til SIDRA INTERSECTION 7. Bilder av fanene i inndatavinduet er presentert under.

|                       | ER SETTINGS - Site3                           |           |           |                 |                                                  |               | ×                                             | 7                                                                                             |
|-----------------------|-----------------------------------------------|-----------|-----------|-----------------|--------------------------------------------------|---------------|-----------------------------------------------|-----------------------------------------------------------------------------------------------|
| Options               | Model Parameters                              | Cost      | Fuel & Er | missions        |                                                  |               |                                               |                                                                                               |
|                       |                                               |           | 1         |                 |                                                  |               |                                               |                                                                                               |
|                       |                                               |           |           |                 | FR SETTINGS - Site3                              |               | Quick Input                                   | ×                                                                                             |
| General Op            | tions                                         |           |           |                 |                                                  |               |                                               |                                                                                               |
| Site Level of         | Service Method                                | Delay (SI | DRA) 🔻    | Options         | Model Parameters                                 | Cost          | Fuel & Emissions                              |                                                                                               |
| Site Level of         | Service Target                                | LOS D     | •         |                 |                                                  |               |                                               | Quick Input                                                                                   |
| Pedestrian L          | evel of Service Target                        | LOS D     | •         | Passenger       | Car Equivalents —                                |               |                                               |                                                                                               |
| Performance           | Measure                                       | Delay     | •         | Movement        | Clace                                            | DC            | ru / veb                                      |                                                                                               |
| Percentile Q          | ueue                                          |           |           | Light Vehicle   |                                                  | 1.0           |                                               |                                                                                               |
| ۲                     | Percentile                                    | 95 %      |           | Heavy Vehic     | vies (HV)                                        | 1,0           |                                               |                                                                                               |
| 0/                    | Average                                       |           |           | ricary voin     |                                                  | 1,05          |                                               |                                                                                               |
| Hours per Ye          | ar                                            | 480 h     |           | This parameters | eter is used for signals are given in Vehicle Mo | and uninterru | upted (continuous) i<br>a dialog, Calibration | novements only. Separate gap acceptance<br>1 tab.                                             |
| Include S<br>Approact | hort Lanes in determin<br>Queue Storage Ratio | ing       |           | Queue Blo       | ckage                                            |               | 27                                            |                                                                                               |
| Calibration           | Notes                                         |           |           | Blockage Tol    | erance                                           | 0.0 %         |                                               |                                                                                               |
|                       |                                               |           |           | Diookage io     | crance                                           | 0,0 /8        |                                               |                                                                                               |
|                       |                                               |           |           | Delay and (     | Queue                                            |               |                                               |                                                                                               |
|                       |                                               |           |           | Exclude (       | Geometric Delay                                  |               |                                               |                                                                                               |
|                       |                                               |           |           | HCM Del         | ay Formula SIDE                                  | RA Standard   | Back of Queue for                             | nula is always used for Roundabouts and Sign<br>de Back of Queue formula for these Site types |
|                       |                                               |           |           | HCM Qu          | eue Formula The                                  | HCM Queue     | e Formula option ap                           | plies to Signals only.                                                                        |
|                       |                                               |           |           | Platoon Dis     | persion Model —                                  |               |                                               |                                                                                               |
|                       |                                               |           |           | fof 0           | 8                                                | Lomio         | 60.0 m                                        |                                                                                               |
|                       |                                               |           |           | fomin 1         | ,0                                               | Lomay         | 300.0 m                                       |                                                                                               |
|                       |                                               |           |           | fomax 1         | .25                                              | n             | 0.6                                           |                                                                                               |
|                       |                                               |           |           | pinax 1         | ,25                                              |               | 0,0                                           |                                                                                               |
|                       |                                               |           |           | Downstrea       | m Short Lane Mode                                | I ———         |                                               |                                                                                               |
|                       |                                               |           |           | Minimum Do      | wnstream Utilisation R                           | atio 20 %     |                                               |                                                                                               |
|                       |                                               |           |           | Minimum Do      | wnstream Distance                                | 30 m          |                                               |                                                                                               |
|                       |                                               |           |           | Distance for    | Full Lane Utilisation                            | 200 m         |                                               |                                                                                               |
|                       |                                               |           |           | Calibration P   | arameter                                         | 1,2           |                                               |                                                                                               |
|                       |                                               |           |           |                 |                                                  |               |                                               |                                                                                               |
|                       |                                               |           |           |                 |                                                  |               |                                               |                                                                                               |
| Help                  |                                               |           |           |                 |                                                  |               |                                               |                                                                                               |
|                       |                                               |           |           | 1               |                                                  |               |                                               |                                                                                               |
|                       |                                               |           |           | L               |                                                  |               |                                               |                                                                                               |
|                       |                                               |           |           | Help            |                                                  | [             | ОК                                            | Cancel Apply Process                                                                          |

Figur 31: De to første fanene i inndatavinduet Parameter Settings

Parameterne i de to siste fanene er knyttet til kjøretøyklassene tilgjengelig i programmet. Disse kan blant annet brukes til å beregne driftskostnader, drivstofforbruk og utslipp. Disse er sjelden brukt, og krever en del justering for å kunne benyttes og gi fornuftige resultater.

| # PARAMETER SETTINGS -     | Site3        |                         |              |                     |          | ×        | ]          |             |
|----------------------------|--------------|-------------------------|--------------|---------------------|----------|----------|------------|-------------|
| Options Model Parame       | eters Co     | st Fuel & Emissions     |              |                     |          |          |            |             |
|                            |              |                         |              | Reset to Defa       | ults Qui | ck Input |            |             |
| Cost Options               |              |                         |              |                     |          |          |            |             |
| Cost Unit S                | _            |                         |              |                     |          |          |            |             |
| Movement Class             |              | Vehicle Cost Parame     | ters —       |                     |          |          |            |             |
| Light Vehicles (LV)        |              | Vehicle Cost Method:    |              | Operating Cost      |          | -        |            |             |
| Heavy Vehicles (HV)        |              | Vehicle Operating Cos   | st           |                     |          |          |            |             |
| Select a Movement Class us | ing radio    | Pump Price of Fuel      |              | 1,30 \$/L           |          |          |            |             |
| buttons, and specify data. | -            | Fuel Resource Cost Fa   | ctor         | 0,50                |          |          |            |             |
|                            |              | Ratio of Running Cost t | o Fuel Cost  | 3,0                 |          |          |            |             |
|                            |              | Vehicle Time Cost       |              |                     |          |          |            |             |
|                            |              | Average Income          |              | 42,00 \$/h          |          |          |            |             |
|                            |              | Time Value Factor       |              | 0,60                |          |          |            |             |
|                            |              | TER SETTINGS - Site3    |              |                     |          |          |            | ×           |
|                            | Options      | Model Parameters        | Cost Fue     | el & Emissions      |          |          |            |             |
|                            |              | · · ·                   |              |                     |          | Deset t  | o Defaults | Quick Input |
|                            | Movemer      | nt Class                | - Vehicle Pa | arameters           |          | Reserve  | o Delianto | Gener input |
|                            | Light V      | ehicles (IV)            | Maee         |                     | 160      | 0.0 ka   |            |             |
|                            | ⊖ Heavy      | Vehicles (HV)           | Maximum F    | Power               | 120      | kW       |            |             |
|                            | Calasta M    | warrant Class using     |              |                     |          |          |            |             |
|                            | radio buttor | ns, and specify data.   | Fuel and I   | Emission Model Par  | rameters |          |            |             |
|                            |              |                         | CO2 to Fue   | el Consumption Rate | 2,35     | 5        |            |             |
|                            |              |                         |              |                     | Fuel     | CO       | HC.        | NOx         |
|                            |              |                         | Idling Rate  | e, fi               | 1200,0   | 1620.0   | 340,0      | 300,0       |
|                            |              |                         | Drag Para    | meter, A            | 16,0     | -138,0   | -9,0       | -14,0       |
|                            |              |                         | Drag Para    | meter, B            | 0,004    | 0,0743   | 0,0031     | 0,0068      |
| Help                       |              |                         | Efficiency   | Parameter, beta     | 0,1      | 0,294    | 0,029      | 0,166       |
|                            |              |                         |              |                     |          |          |            |             |
|                            | Help         |                         |              | ОК                  | Can      | icel     | Apply      | Process     |

Figur 32: De to siste fanene i inndatavinduet Parameter Settings

## 3.4.4 Site Output – resultater/utdata

SIDRA INTERSECTION kan vise resultater og utdata i mange forskjellige formater. Disse er listet opp i prosjekttreet under *Site Ouput*. Merk at resultatene ikke blir ikke tilgjengelig før man har kjørt beregninger av krysset, *Process*. Når man trykker på ønsket resultat vil det åpnes i visningsvinduet. Figur 33 viser en oversikt over de forskjellige resultatkategoriene som er tilgjengelig for et forkjørsregulert kryss.

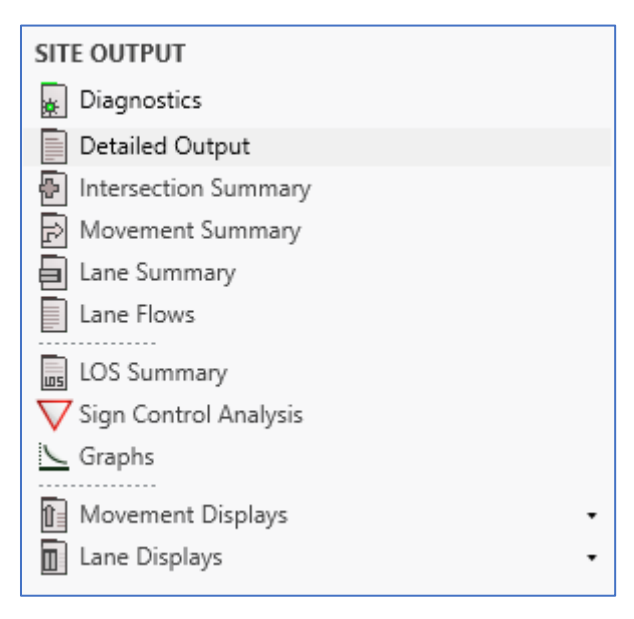

Figur 33: Forskjellige resultater listet opp i Site Output

## 3.4.5 Settings tab – Innstillinger

Settings-fanen er delt inn i to grupper: Output Options og Manage Software Setup.

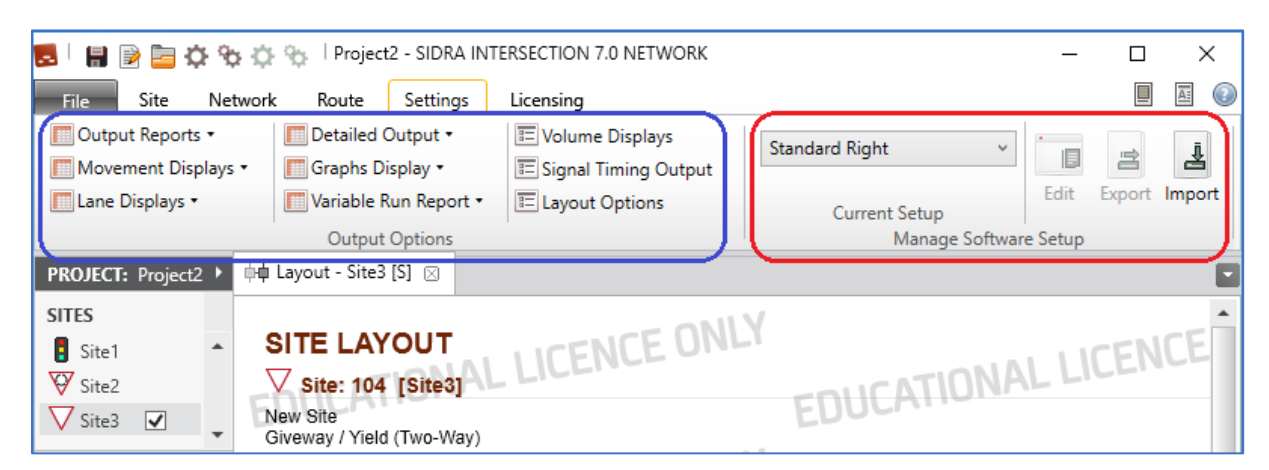

Figur 34: Settings-fanen består av Output Options og Manage Software Setup

### **Output Options**

I *Output Options* kan man blant annet velge hvilke resultater (rapporter, tabeller, grafer, osv.) som skal være tilgjengelige etter at man har kjørt modellen (process) på kryss, nettverk eller ruter. Det er også mulig å endre hvordan utforming av vegoppmerkingen fremstilles, og hvilke farger trafikkøyene skal skraveres med, i layout. Disse alternativene kan endres fortløpende avhengig av hva man ønsker vise i forskjellige prosjekter.

| 🔅 🕫 🗘 🗑 🗑 📙 🛛           | 🎨 🕴 Project2 - SIDRA INTER                 | SECTION 7.0 NETWORK               |
|-------------------------|--------------------------------------------|-----------------------------------|
| File Site Network       | Route Settings L                           | icensing                          |
| 🔲 Output Reports 🔹      | E Detailed Output •                        | E Volume Displays                 |
| III Movement Displays 🔹 | Graphs Display •                           | E Signal Timing Output            |
| IIII Lane Displays ▼    | <ul> <li>Delay (Worst Movement)</li> </ul> | <ul> <li>ayout Options</li> </ul> |
|                         | Delay (Control)                            |                                   |
| PROJECT: Project2       | Back of Queue (veh)                        | te3 [S] 🖂                         |
| SITES                   | Back of Queue (m/ft)                       |                                   |
| Site1                   | Stop Rate                                  | AYOUT                             |
| 🗑 Site2                 | Performance Index                          | 04 [Site3]                        |
| V Site3                 | Travel Speed                               |                                   |
| 0.1.1.102               | <ul> <li>Degree of Saturation</li> </ul>   | ield (Two-Way)                    |
| Selected Site:          | Practical Spare Capacity                   |                                   |

Figur 35: Eksempel på hvilke parametere man ønsker at grafen skal vise

## Manage Software Setup

I *Manage Software Setup* kan man endre gjeldende oppsett for SIDRA INTERSECTION, og redigere, eksportere eller importere aktuelle brukeroppsett. Dagens utgave inkluderer seks standardoppsett og to brukeroppsett man kan velge mellom, se figur 36.

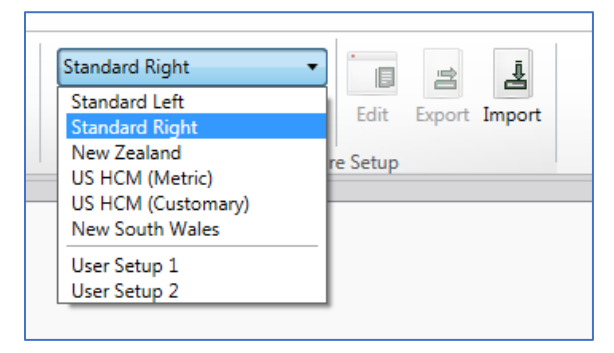

Figur 36: De aktuelle programvareoppsettene

Standardoppsettene er ment å dekke de fleste overordnede forhold, og kan ikke redigeres. Forskjellene går hovedsakelig ut på hvilken side av veien man kjører (venstre-/høyrekjøring) og hvilke enheter som brukes. I tillegg er det noen forskjeller i inngangsparametere og modelleringsparametere. Se kapittel 10.1 i brukerhåndboken til SIDRA INTERSECTION 7 for mer detaljert gjennomgang av standardoppsettene.

I kapittel 3.4.3 ble de forskjellige inndatavinduene med parametere gjennomgått. En del av standardverdiene på disse vil man ofte endre. Det er her brukeroppsettene kommer inn i bildet. Kapittel 10.2 i brukerhåndboken til SIDRA INTERSECTION 7 starter slik: Two User Setup options are provided for the user to create customised defaults systems to achieve calibration of SIDRA INTERSECTION for local conditions. Istedenfor å måtte endre de samme parameterne hver gang man oppretter nye prosjekter, kan man redigere et av brukeroppsettene for å tilpasse SIDRA INTERSECTION mot f.eks. norske forhold. Man kan da spare mye tid på å bare måtte endre parameterne som er spesielle for den aktuelle situasjonen. Slike egendefinerte brukeroppsettet kan eksporteres og importeres, og dermed deles med andre SIDRA INTERSECTION-brukere. Merk at man maks kan ha to egendefinerte brukeroppsett i programmet til enhver tid. Ønsker man å veksle mellom enda flere må man da passe på å ha lagret en eksportert fil utenfor programmet.

## 3.4.6 Hovedparametere for kalibrering av modellen

Kapittel 2.6 i brukerhåndboken til SIDRA INTERSECTION omtaler kalibrering av modellen. Stort sett alle parametere relatert til kjøreatferd og kryssets geometri er viktige for å kalibrere SIDRA INTERSECTION-modellen mot forholdene som eksisterer i et bestemt kryss (Akcelik & Associates, 2017), for å få mest mulig realistiske kapasitets- og avviklingsforhold. Utviklerne peker allikevel ut noen nøkkelparametere som de anser som ekstra viktige, for de forskjellige krysstypene. Disse finner man i tabellen under. Videre i det nevnte kapittelet beskrives også flere måter å kalibrere modellen på.

| Site Type                                                                                                    | Key parameters used in the capacity model | Recommended key calibration parameter              | Input dialog                                       |  |  |  |
|----------------------------------------------------------------------------------------------------|-------------------------------------------|----------------------------------------------------|----------------------------------------------------|--|--|--|
| Signals                                                                                                    | Saturation Flow Rate                      | Area Type Factor                                   | Intersection<br>(per approach)                     |  |  |  |
|                                                                                                    |                                           | Basic Saturation Flow                              | Lane Geometry dialog -<br>Lane Data tab (per lane) |  |  |  |
| Roundabouts                                                                                                    | Follow-up Headway<br>and Critical Gap     | Environment Factor<br>Model Calibration Factor (1) | Roundabouts<br>(per approach)                      |  |  |  |
| Two-Way         Follow-up Headway         Base Follow-up Headway         Gap Acceptance           Sign Control         and Critical Gap         and Critical Gap         (per movement) |                                           |                                                    |                                                    |  |  |  |
| (1) Environment Factor when the SIDRA Standard roundabout capacity model is used,<br>Model Calibration Factor (HCM 6) when the HCM 6 roundabout capacity model is used, and             |                                           |                                                    |                                                    |  |  |  |

Tabell 3: Key Elements of Model Calibration (Akcelik & Associates, 2017, table 2.6.1)

Model Calibration Factor (HCM 2010) when the HCM 2010 roundabout capacity model is used.

## 3.5 Hva kan gjøres for å tilpasse SIDRA INTERSECTION

Under er det nevnt noen aktuelle måter å tilpasse programmet mot norske forhold.

## 3.5.1 Eget brukeroppsett for norske forhold

Som forklart i kapittel 3.4.5 er det flere standard- og brukeroppsett tilgjengelige i programmet. På sikt er det ønskelig å få inn et eget standardoppsett for norske/nordiske forhold, slik at man kan velge dette oppsettet direkte fra programmet. I første omgang vil det bli fokusert på å lage et norsk brukeroppsett. Dette oppsettet må da importeres av brukerne for å få tilgang til det.

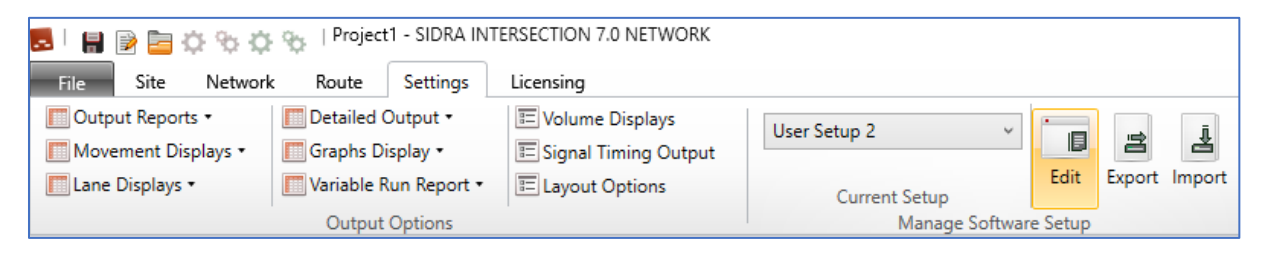

Figur 37: Redigere brukeroppsett

For å begynne å endre et brukeroppsett velger man et av de to redigerbare oppsettene og trykker *Edit*. Man får da opp et redigeringsvindu som består av 20 faner. Disse fanene inneholder de fleste parameterne som er tilgjengelige i *Site Input* som ble gjennomgått i kapittel 3.4.3. I tillegg er det noen andre parametere/innstillinger som også er tilgjengelige her. Merk at det er en annen inndeling av parameterne her enn i inndatavinduene i Sites.

| l  | 🛃 User Setup     |    |                |         |             |         |              |    |                |           | Х             |
|----|------------------|----|----------------|---------|-------------|---------|--------------|----|----------------|-----------|---------------|
|    | Gap Acceptance   | 1  | Two-Way Sign C | Control | Vehicles -  | 1       | Vehicles - 2 | S  | ignal Timing   | Network   | Route         |
| Ι. | Roundabout Mode  | ls | Roundabouts    | s Ro    | undabout Me | etering | Pedestrian   | IS | Geometry       | Lanes     | Volumes       |
|    | Setup Properties | Ge | neral Options  | Model I | Parameters  | Moven   | nent Classes | C  | ost Parameters | Pedestria | ins - Signals |

Figur 38: Fanene i redigeringsvinduet til brukeroppsettet

## 3.5.2 Kjøretøypark tilpasset norske forhold

I figuren under kan en se at SIDRA INTERSECTION er satt opp med seks standard og seks brukerdefinerte kjøretøyklasser (Movement Classes); lette kjøretøy, tunge kjøretøy, busser, vogntog, trikk og sykkel, og *user class 1-6*. Her kan man bygge opp en «norsk kjøretøypark», med for eksempel egendefinerte klasser for el-, bensin- og dieselbiler. Spesielt knyttet opp mot kollektivfelt gjennom kryss vil det være hensiktsmessig å kunne definere elbiler som en egen klasse som også har tilgang til disse feltene. I tillegg til parameterne vist i figuren under kan en også justere effekt-, miljø- og kostnadsparametere tilknyttet hver klasse.

| Setup Properties       General Options       Model Parameters       Movement Classes       Cost Parameters       Pedestri         Gap Acceptance       Two-Way Sign Control       Vehicles - 1       Vehicles - 2       Signal Timing       Network         Movement Class       Operational Parameters       Operational Parameters       I       Image: Control Vehicles (LV)       Volume       1       Image: Control Vehicles (LV)       Volume       1       Image: Control Vehicle Cocupancy (pers/veh)       1,2       Image: Control Vehicle Cocupancy (pers/veh)       1,2       Image: Control Vehicle Cocupancy (pers/veh)       1,2       Image: Control Vehicle Cocupancy (pers/veh)       Image: Control Vehicle Cocupancy (pers/veh)       1,2       Image: Control Vehicle Cocupancy (pers/veh)       Image: Control Vehicle Cocupancy (pers/veh)       Image: Control Ve | any Lanes Volume          | eometry La             | Geo              | lestrians | Ped      | etering   | oundabout M  | s Ro       | Roundabout     | oundabout Models     |
|----------------------------------------------------------------------------------------------------|---------------------------|------------------------|------------------|-----------|----------|-----------|--------------|------------|----------------|----------------------|
| Gap Acceptance       Two-Way Sign Control       Vehicles - 1       Vehicles - 2       Signal Timing       Network         Aovement Class       Operational Parameters       Operational Parameters       I       I <td< td=""><td>eters Pedestrians - Signa</td><td>arameters Pe</td><td>Cost Para</td><td>asses</td><td>nent Cl</td><td>Mover</td><td>Parameters</td><td>Model</td><td>eneral Options</td><td>tup Properties G</td></td<>                                                                                                    | eters Pedestrians - Signa | arameters Pe           | Cost Para        | asses     | nent Cl  | Mover     | Parameters   | Model      | eneral Options | tup Properties G     |
| Avement ClassOperational ParametersLight Vehicles (LV)Heavy Vehicles (HV)Buses (B)Vehicle Occupancy (pers/veh)Bicycles (C)Queue SpaceLarge Trucks (TR)Usift Rail / Trams (LR)User Class 1 (U1)Vehicle LengthUser Class 2 (U2)Approach Cruise SpeedUser Class 3 (U3)Exit Cruise SpeedUser Class 5 (U5)Minimum GreenUser Class 6 (U6)Turning Vehicle FactorUser Class 6 (U6)ULight Vehicles using adio buttons, and specify data.Gap Acceptance Factor & Opposing Vehicle FactorLight VehiclesSignalsRoundaboutSign<br>ControlledAll-way StoGap Acce, Factor1,0Light VehiclesSignalsRoundaboutSign<br>ControlledAll-way StoGap Acce, Factor1,0J,01,0J,01,0J,01,0J,01,0J,01,0J,01,0J,01,0J,01,0Light VehiclesSignalsRoundaboutSign<br>ControlledAll-way StoGap Acce, Factor1,0J,01,0J,01,0J,01,0J,01,0J,01,0J,01,0J,01,0J,01,0J,01,0J,01,0J,01,0J,01,0J,01,0J,0<                                                                                                    | ng Network Rout           | l Timing Ne            | Signal Ti        | s - 2     | /ehicles | -1        | Vehicles     | Control    | Two-Way Sign C | ap Acceptance        |
| Light Vehicles (LV)       Volume       1         Heavy Vehicles (HV)       User Class (C)       Queue Space       7,0 m         Large Trucks (TR)       Vehicle Length       4,5 m         Light Rail / Trams (LR)       Passenger Car Equivalent (pcu/veh)       1,0         User Class 1 (U1)       Speed       60 km/h         User Class 2 (U2)       Minimum Green       90 rogram         User Class 4 (U4)       Vser Class 5 (U5)       Turning Vehicle Factor         User Class 6 (U6)       Turning Vehicle Factor       1,4         User Class 6 (U6)       Gap Acceptance Factor & Opposing Vehicle Factor         U       L3       L2       L1         Total Vehicles       Sign als       Roundabout       Sign All-way Sto         Gap Acc. Factor       1,0       1,0       1,0       1,0                                                                                                    |                           |                        |                  |           |          | neters    | ional Parar  | Operat     |                | ovement Class        |
| Heavy Vehicles (HV)       Vehicle Occupancy (pers/veh)       1,2         Buses (B)       Bicycles (C)       Queue Space       7,0 m         Large Trucks (TR)       4,5 m       9         Light Rail / Trams (LR)       Passenger Car Equivalent (pcu/veh)       1,0         User Class 1 (U1)       Approach Cruise Speed       60 km/h         User Class 2 (U2)       Wehicle Eactor       60 km/h         User Class 4 (U4)       Seed       60 km/h         User Class 5 (U5)       Turning Vehicle Factor       Program         User Class 6 (U6)       U       L3       L2       L1       T1       R1       R2       R3         1,4       1,2       1,05       1,02       1,0       1,05       1,2         Gap Acceptance Factor & Opposing Vehicle Factor       Sign als       Roundabout       Sign All-way Sto         Gap Acc. Factor       1,0       1,0       1,0       1,0       1,0                                                                                                    |                           |                        |                  | 1         |          |           |              | Volume     |                | Light Vehicles (LV)  |
| Buses (B)       Queue Space       7,0 m         Bicycles (C)       Large Trucks (TR)       4,5 m         Light Rail / Trams (LR)       Passenger Car Equivalent (pcu/veh)       1,0         User Class 1 (U1)       Approach Cruise Speed       60 km/h         User Class 2 (U2)       Minimum Green       Program         User Class 5 (U5)       User Class 5 (U5)       Site Control Type         User Class 6 (U6)       U       L3       L2       L1       T1       R1       R2       R3         1,4       1,2       1,05       1,02       1,05       1,2       Gap Acceptance Factor & Opposing Vehicle Factor         Site Control Type         Light Vehicles       Signals       Roundabout       Sign       All-way Sto         Gap Acce Factor       1,0       1,0       1,0       1,0       1,0                                                                                                    |                           |                        |                  | 1.2       | )        | pers/veh  | Occupancy (  | Vehicle    | /)             | Heavy Vehicles (H    |
| Bicycles (C)       Vehicle Length       4,5 m         Large Trucks (TR)       Light Rail / Trams (LR)       Passenger Car Equivalent (pcu/veh)       1,0         User Class 1 (U1)       User Class 2 (U2)       60 km/h       60 km/h         User Class 3 (U3)       User Class 4 (U4)       Program       Program         User Class 5 (U5)       User Class 6 (U6)       Turning Vehicle Factor       U       L3       L2       L1       T1       R1       R2       R3         adio buttons, and specify data.       Gap Acceptance Factor & Opposing Vehicle Factor       Signals       Roundabout       Sign       All-way Sto         Gap Acce Factor       1,0       1,0       1,0       1,0       1,0                                                                                                    |                           |                        |                  | 7.0 m     |          |           | Space        | Oueue S    |                | Buses (B)            |
| Large Trucks (TR)       Light Rail / Trams (LR)         Light Rail / Trams (LR)       Passenger Car Equivalent (pcu/veh)         User Class 1 (U1)       Approach Cruise Speed         User Class 2 (U2)       60 km/h         User Class 3 (U3)       Program         User Class 4 (U4)       Intervent of the sector         User Class 6 (U6)       Turning Vehicle Factor         U       L3       L2       L1       T1       R1       R2       R3         I,4       1,2       1,05       1,02       1,0       1,05       1,2         Gap Acceptance Factor       Signals       Roundabout       Sign       All-way Sto         Gap Acce, Factor       1,0       1,0       1,0       1,0                                                                                                    |                           |                        |                  | 4.5 m     |          |           | Lenath       | Vehicle    |                | Bicycles (C)         |
| Light Rail / Trams (LR)       User Class 1 (U1)         User Class 2 (U2)       Approach Cruise Speed         User Class 3 (U3)       Exit Cruise Speed         User Class 4 (U4)       Program         User Class 5 (U5)       Turning Vehicle Factor         U L3       L2       L1       T1       R1       R2       R3         idio buttons, and specify data.       Gap Acceptance Factor & Opposing Vehicle Factor       Signals       Roundabout       Sign       All-way Sto         Gap Acce, Factor       1,0       1,0       1,0       1,0       1,0       1,0                                                                                                    |                           |                        |                  | 1.0       | u/veh)   | alent (pc | er Car Equiv | Passeno    |                | Large Trucks (TR)    |
| User Class 1 (U1)       User Class 2 (U2)         User Class 3 (U3)       Exit Cruise Speed         User Class 4 (U4)       Program         User Class 5 (U5)       User Class 6 (U6)         User Class 6 (U6)       U         L3       L2         L1       T1         R1       R2         R3       1,4         1,2       1,05         1,4       1,2         1,4       1,2         Light Vehicles       Signals         Roundabout       Sign<br>Controlled         All-way Sto       Gap Acc. Factor         Upy Veh Factor       1,0         Light Vehicles       Sign Acc. Factor         Upy Veh Factor       1,0         User Class 1 (U1)       1,0         L1,1       1,0         L1,2       1,0         L1,4       1,2         L1,4       1,2         L1,4       1,2         L1,0       1,05         L1,0       1,05         L1,0       1,0         L1,0       1,0         L1,0       1,0         L1,0       1,0         L1,0       1,0         L2                                                                                                    |                           |                        | /h               | 60 km     | ,        | ed        | h Cruise Sne | Approac    | LR)            | Light Rail / Trams ( |
| User Class 2 (U2)       Minimum Green         User Class 3 (U3)       User Class 4 (U4)         User Class 5 (U5)       User Class 6 (U6)         User Class 6 (U6)       U         L13       L2         L14       T1         R1       R2         R3         1,4       1,2         1,4       1,2         1,4       1,2         1,05       1,02         1,0       1,05         1,10       1,0         1,10       1,0         1,10       1,0         1,10       1,0         1,10       1,0         1,10       1,0         1,10       1,0         1,10       1,0         1,10       1,0         1,10       1,0         1,10       1,0         1,10       1,0         1,10       1,0         1,10       1,0         1,10       1,0         1,10       1,0                                                                                                    |                           |                        | /h               | 60 km     |          |           | ise Speed    | Exit Cru   |                | User Class 1 (U1)    |
| User Class 3 (U3)TrongramUser Class 4 (U4)User Class 5 (U5)User Class 6 (U6)user Class 6 (U6)user Class 6 (U6)user Class and specify data.user Class 6 (U6)user Class 6 (U6)user Class 6 (U6)user Class 6 (U6)user Class 6 (U6)user Class 6 (U6)user Class 6 (U6)user Class 1 (U6)user Class 1 (U7)user Class 1 (U7)user Class 1 (U                                                                                                    | •                         |                        | <br>m            | Progra    |          |           | n Green      | Minimur    |                | User Class 2 (U2)    |
| User Class 4 (U4)         User Class 5 (U5)         User Class 6 (U6)         ielect a Movement Class using adio buttons, and specify data.         U       L3       L2       L1       T1       R1       R2       R3         1,4       1,2       1,05       1,02       1,0       1,02       1,05       1,2         Gap Acceptance Factor & Opposing Vehicle Factor       Signals       Roundabout       Sign All-way Sto         Gap Acc. Factor       1,0       1,0       1,0       1,0         Opng Veh Factor       1,0       1,0       1,0       1,0                                                                                                    |                           |                        |                  | Trogra    |          |           | in directi   | - IIIIIIII |                | User Class 3 (U3)    |
| $ \begin{array}{c c c c c c c c c c c c c c c c c c c $                                                                                                    |                           |                        |                  |           |          |           |              |            |                | User Class 4 (U4)    |
| $\begin{array}{c c c c c c c c c c c c c c c c c c c $                                                                                                    |                           |                        |                  |           |          | or        | Vehicle Fact | Turning    |                | User Class 5 (U5)    |
| relect a Movement Class using<br>adio buttons, and specify data.                                                                                                    | R2 R3                     | R2                     | R1               | T1        | 11       | 2         | 13           | U          |                | User Class 6 (U6)    |
| adio buttons, and specify data.<br>Gap Acceptance Factor & Opposing Vehicle Factor<br>Light Vehicles<br>Gap Acc. Factor<br>1,0<br>1,0<br>1,0<br>1,0<br>1,0<br>1,0<br>1,0<br>1,0                                                                                                    | 1.05 1.2                  | 2 1.05                 | 1.02             | 1.0       | 1.02     | 05        | 1.2          | 1.4        | ss using       | lect a Movement Cla  |
| Gap Acceptance Factor & Opposing Vehicle FactorSite Control TypeLight VehiclesSignalsRoundaboutSign<br>ControlledAll-way StoGap Acc. Factor1,01,01,01,0Opng Veh Factor1,01,01,01,0                                                                                                    | 1,05 1,2                  | 2 1,05                 | 1,02             | 1,0       | 1,02     | 1,05      | 1,2          | 1,7        | ify data.      | lio buttons, and spe |
| Light VehiclesSignalsRoundaboutSign<br>ControlledAll-way StoGap Acc. Factor1,01,01,01,01,0Opng Veh Factor1,01,01,01,01,0                                                                                                    |                           |                        | actor            | Vehicle F | oosing   | tor & Op  | eptance Fac  | Gap Acc    |                |                      |
| Light VehiclesSignalsRoundaboutSign<br>ControlledAll-way StoGap Acc. Factor1,01,01,01,0Opng Veh Factor1,01,01,01,0                                                                                                    |                           | Туре                   | Control Ty       | Site (    |          |           |              |            |                |                      |
| Gap Acc. Factor         1,0         1,0         1,0         1,0           Opng Veh Factor         1,0         1,0         1,0         1,0                                                                                                    | led All-way Stop          | ign<br>ontrolled All-w | out Sign<br>Cont | oundab    | ls R     | Signa     | ehicles      | Light V    |                |                      |
| Opng Veh Factor 1,0 1,0 1,0 1,0 1,0                                                                                                    | 1,0                       | ) 1,0                  | 1,0              | ,0        | 1        | 1,0       | c. Factor    | Gap Ao     |                |                      |
|                                                                                                    | 1,0                       | ) 1,0                  | 1,0              | ,0        | 1        | 1,0       | /eh Factor   | Opng \     |                |                      |
|                                                                                                    |                           |                        |                  |           |          |           |              |            |                |                      |

Figur 39: Inndatavindu for fanen Vehicles - 1.

## 3.5.3 Templates – kryssmaler

Som nevnt i kapittel 3.4.2 har man mulighet til å velge blant flere forhåndsdefinerte kryssmaler når man skal opprette et nytt kryss. Disse kryssmalene er tilpasset de forskjellige standardoppsettene. Hvis man derimot velger å bruke noen av disse når man har valgt et brukerdefinert oppsett i programmet, vil ikke kryssmalene bruke parameterne herfra, men fra det standardoppsettet dette brukeroppsettet er basert på (Akcelik & Associates 2017). Man blir da nødt til å gå igjennom og endre aktuelle parametere allikevel. For norske forhold vil det dermed være lite nytte i å bruke malene i programmet sammen med brukerdefinert oppsett.

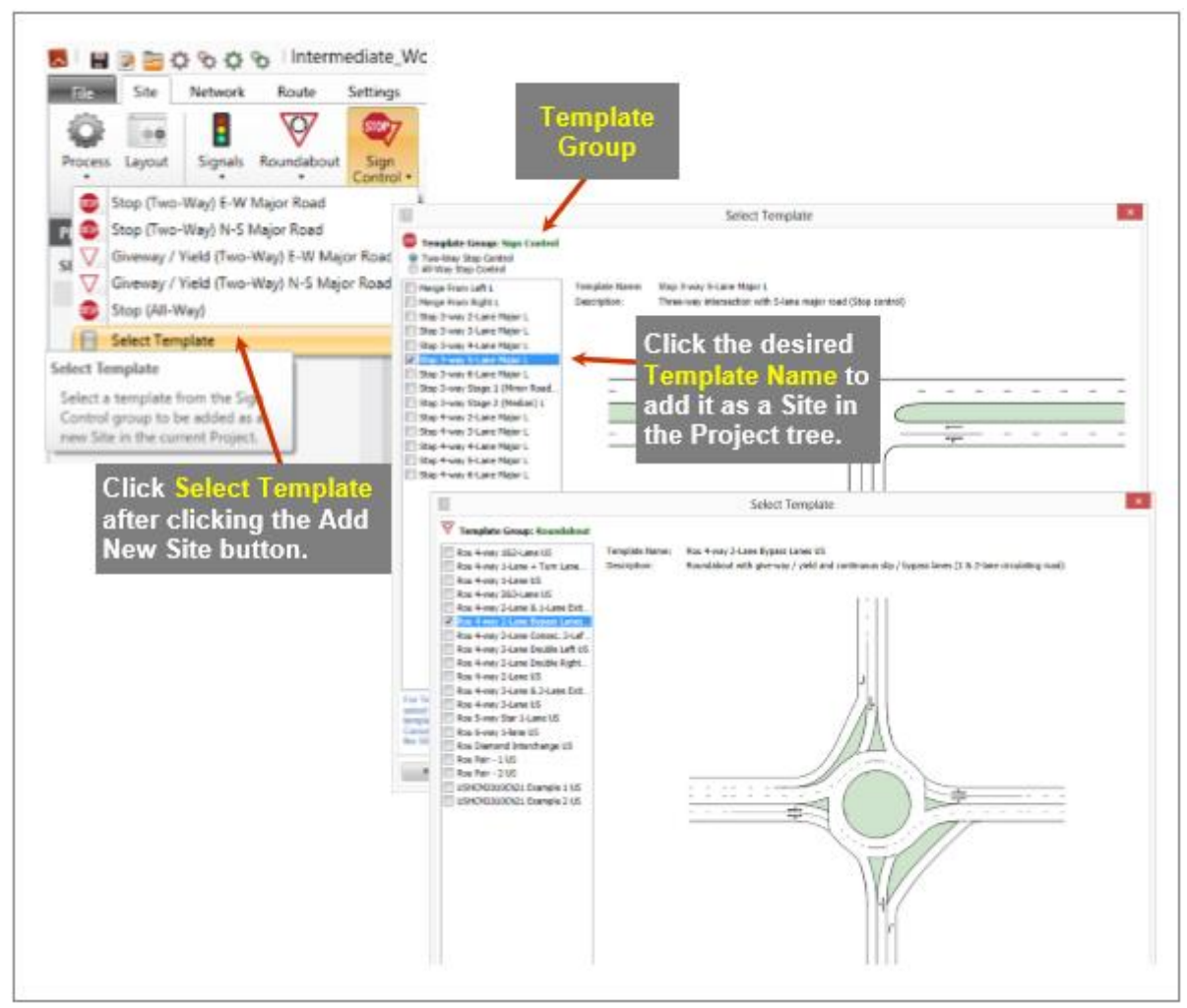

Figur 40: Hvordan en finner templates for forskjellige krysstyper (Akcelik & Associates, 2017, figure 2.3.1)

Noen standard maler for typiske norske kryss kunne vært hensiktsmessig å ha i programmet.

## 3.6 Utvelgelse av parametere for vurdering i oppgaven

I prosjektoppgaven ble alle parameterne i redigeringsvinduet for brukeroppsettene i SIDRA

INTERSECTION vurdert etter tre kriterier. Disse kriteriene var:

- A. Behov for endring/grundigere undersøkelser
- B. Vanskelighetsgrad
- C. Viktighet

**Kriterie A** er delt inn i fire klasser, fra 0 til 3. I tillegg er det en ekstra klasse, klasse 9, som indikerer at det er ukjent hva parameteren gjør eller hva betydningen av den er.

| Klasse | Behov for endring/grundigere undersøkelser   |
|--------|----------------------------------------------|
| 0      | Ok – verdien aksepteres                      |
| 1      | Kan endres                                   |
| 2      | Bør endres/vurderes nærmere                  |
| 3      | Må endres/vurderes nærmere                   |
| 9      | Uvisst hva parameteren gjør/ukjent betydning |

Tabell 4: Kriterie A, Behov for endring - klasseinndeling

**Kriterie B** forteller noe om hvor lett eller vanskelig, eller tidkrevende, det antas at det er å finne en ny verdi som er bedre tilpasset norske forhold. Denne er delt inn i tre klasser fra lett til vanskelig, samt ukjent.

Tabell 5: Kriterie B, Vanskelighetsgrad - klasseinndeling

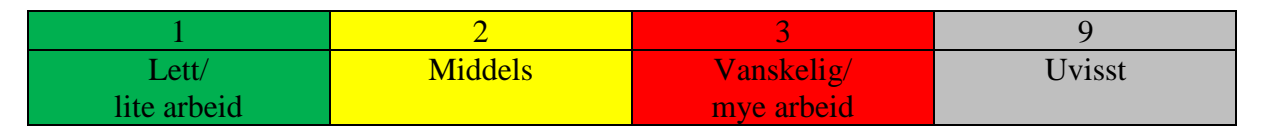

**Kriterie C** antyder viktigheten parameteren antas å ha for beregningene, og dermed hvor viktig det er at denne har en verdi som passer norske forhold. Som kriterie B er også denne delt inn i tre klasser, fra liten til stor betydning, samt ukjent.

| Klasse | Viktighet                    |
|--------|------------------------------|
| 1      | Liten betydning/ Ikke viktig |
| 2      | Middels                      |
| 3      | Stor betydning/ Viktig       |
| 9      | Uvisst                       |

Tabell 6: Kriterie C, Viktighet - klasseinndeling

I tabellen i vedlegg B er alle parameterne med standardverdier satt opp, og vurdert etter kriteriene nevnt over. Vurderingen ble utført i samarbeid med veileder, og ga en pekepinn på forventet arbeidsmengde ved å se nærmere på de forskjellige parameterne. Ut fra dette er følgende faner i redigeringsvinduet prioritert i denne oppgaven.

- General Options
- Cost Parameters
- Roundabouts (delvis)
- Geometry
- Lanes (delvis)
- Volumes
- Vehicles 1
- Signal Timing (delvis)

# 4 Resultater og diskusjon

## 4.1 Litteraturstudier knyttet mot parameterne i SIDRA INTERSECTION

Hovedhensikten med litteraturstudiet var å finne norske verdier til parameterne i SIDRA INTERSECTION. Det er derfor valgt å presentere resultatene fra litteraturstudien som en gjennomgang av parameterne, i den inndelingen man finner dem i redigeringsvinduet for brukeroppsettet. Kapittel 3.6 listet opp parameterkategoriene som har blitt prioritert i litteraturstudien. Mange parametere er derfor kun undersøkt overfladisk, og en del er ikke undersøkt i det hele tatt.

Andre resultater som ikke direkte knyttes til en parameter vil bli presentert i kapittel 4.2.

### Grunnlag for norsk brukeroppsett til SIDRA INTERSECTION

Det er en del parametere knyttet til fartsgrense, vegbredder, antall felt osv. I Norge er slike forhold knyttet til de forskjellige dimensjoneringsklassene for veg. Ettersom det er kryss man modellerer i SIDRA INTERSECTION og et brukeroppsett må settes opp med én standardverdi for hver parameter, var det hensiktsmessig å velge en dimensjoneringsklasse som godtar de fleste krysstypene. Tabellen under viser at vegklassene H1, H6 og Sa2 godtar T-kryss, X-kryss og rundkjøringer.

#### Tabell 7: Kryssløsninger for ulike dimensjoneringsklasser (SVV, 2013b)

| Dimensjonerings-<br>klasse<br>Primærveg | ÅDT                | Farts-<br>grense | T-kryss | X-kryss | Rund-<br>kjøring | Planskilt |
|-----------------------------------------|--------------------|------------------|---------|---------|------------------|-----------|
| H1                                      | 0 - 12000          | 60               | Х       | Х       | Х                |           |
| H2                                      | 0 - 4000           | 80               | Х       |         | Х                |           |
| H3                                      | 0 - 4000           | 90               | Х       |         | Х                |           |
| H4                                      | 4000-6000          | 80               | Х       |         | Х                | Х         |
| H5                                      | 6000 - 12000       | 90               | Х       |         | Х                | Х         |
| H6                                      | >12 000            | 60               | Х       | Х       | Х                | Х         |
| H7                                      | >12 000            | 80               |         |         |                  | Х         |
| H8                                      | 12 000 – 20<br>000 | 100              |         |         |                  | Х         |
| H9                                      | >20 000            | 100              |         |         |                  | Х         |
| H <sub>ø</sub> 1                        | 0-1500             | 80               | Х       |         | Х                |           |
| H <sub>ø</sub> 2                        | 1500-4000          | 80               | Х       |         | Х                |           |
| Sa1                                     | <1500              | 50               | Х       | Х       |                  |           |
| Sa2                                     | >1500              | 50               | Х       | Х       | Х                |           |
| Sa3                                     | ≤1500              | 80               | Х       |         |                  |           |

#### $Tabell\,2.1\,Kryssløsninger\,for\,ulike\,dimensjoneringsklasser-standard\,for\,ny\,veg$

Dimensjoneringsklasse H1 gjelder for nasjonale hovedveger og øvrige hovedveier med ÅDT lavere enn 12 000 og fartsgrense 60 km/t, og er dermed veldig allsidig. Ettersom SIDRA INTERSECTION sin standardverdi for hastighet er 60 km/t, og vegbredden tilnærmet lik, velges derfor H1 som grunnlag for det norske brukeroppsettet i SIDRA INTERSECTION. Under presenteres de viktigste utformingskravene til H1.

|                           | H1        |
|---------------------------|-----------|
| Vegtype                   | $H/H_{o}$ |
| ÂDT                       | < 12'     |
| Fartsgrense [km/t]        | 60        |
| Tverrprofil [m]           | 8,5       |
| Skulder [m]               | 1         |
| Kjørefelt 1 [m]           | 3,25      |
| Indre skulder [m]         |           |
| Skille kjøreretninger [m] |           |
| Indre skulder [m]         |           |
| Kjørefelt 2 [m]           | 3,25      |
| Skulder [m]               | 1         |
| Alternativ utforming [m]  | 7,5 / 6,5 |
| Kryssløsning              | T,X,R     |
| Avstand mellom kryss      | 250       |
| Dimensjonerende kjøretøy  | VT        |
| Dimensjonerende kjøremåte | A,B       |

Figur 41: Utdrag fra utformingskravene for dimensjoneringsklasse H1 (Statens vegvesen, 2013a, tabell C.2)

## 1 – Setup Properties

Her er det kun to parameter som kan endres. Brukeroppsettet vil bli gitt et nytt navn som tydeliggjør at det er ment for norske forhold.

| Parameter   | Standardverdi (før) Krit |   | Kriterie |   | Prioriteres |
|-------------|--------------------------|---|----------|---|-------------|
|             |                          | Α | В        | С |             |
| Setup Name: | User Setup 1             | 1 | 1        | 1 | *           |
| Base Setup: | Standard Left            | 3 | 1        | 3 | *           |

Når man redigerer et brukeroppsett (*User Setup*) må man ta utgangspunkt i et av de eksisterende standard- eller brukeroppsettene. *Base Setup* viser til hvilken av standardoppsettene man har tatt utgangspunkt i. Dersom man har tatt utgangspunkt i et annet brukeroppsett vil *Base Setup* oppgis som enten *Standard Left* eller *Standard Right* for venstreeller høyrekjøring, avhengig av hvilken kjøreregel som gjelder i brukeroppsettet man brukte som utgangspunkt (Akcelik & Associates, 2017).

### 2 – General Options

Denne gruppen av parametere er kun overfladisk vurdert, ingen har fått høy prioritet etter vurdering av kriteriene.

| Parameter                                                             | Standardverdi (før)          | K | riterie | er | Prioriteres |
|-----------------------------------------------------------------------|------------------------------|---|---------|----|-------------|
|                                                                       |                              | Α | В       | С  |             |
| Site LOS Method                                                       | Delay (SIDRA)                | 2 | 2       | 2  | -           |
| Site LOS Target                                                       | LOS D                        | 1 | 2       | 2  | -           |
| Pedestrian LOS Target                                                 | LOS D                        | 1 | 2       | 2  | -           |
| Performance Measure                                                   | Delay                        | 1 | 2       | 1  | -           |
| Percentile Queue                                                      | Percentile: 95 %             | 1 | 1       | 2  | -           |
| Hours per Year                                                        | 480 h                        | 1 | 1       | 1  | -           |
| Gap Acceptance Capacity                                               | SIDRA Standard (Akcelik M3D) | 0 | 9       | 2  | -           |
| Include Short Lanes in<br>determining Approach Queue<br>Storage Ratio | Ikke huket av                | 2 | 9       | 2  | -           |

Tabell 9: Parameterne i General Options-fanen

Kapittel 5.14.1 i brukerhåndboken til SIDRA INTERSECTION 7 (Akcelik & Associates, 2017) er viktigste kilde for å forstå disse parameterne.

Site Level of Service (LOS) Method er standardvalget Delay (SIDRA). Den er basert på US Highway Capacity Manual (HCM) 2000 og bruker kun forsinkelse for å bestemme servicenivået (LOS) for kjøretøy. Ifølge Aakre (Aakre, 2016a) er de mest anerkjente metodene for å beregne LOS på vegstrekninger basert på nettopp HCM. Terskelverdiene for de forskjellige LOS-gradene varierer mellom de forskjellige krysstypene, som vist i tabellen under. Andre LOS-metodevalg som også kan være aktuelle er Delay & v/c (HCM 6) og Delay & Degree of saturation (SIDRA), som i tillegg til LOS-terskelverdiene for forsinkelse ser på metningsgraden (Degree of Saturation).

|                                                                                                    | Control delay per vehicle in seconds (d)                             |                                 |              |  |  |  |  |  |
|----------------------------------------------------------------------------------------------------|----------------------------------------------------------------------|---------------------------------|--------------|--|--|--|--|--|
| Level of                                                                                                    |                                                                      | the delay per verticle in secon | us (u)       |  |  |  |  |  |
| Service                                                                                                    | ce Signals "SIDRA Ro<br>LOS" me                                      |                                 | Sign Control |  |  |  |  |  |
| Α                                                                                                    | d ≤ 10                                                               | d ≤ 10                          |              |  |  |  |  |  |
| В                                                                                                    | 10 < d ≤ 20                                                          | 10 < d ≤ 20                     | 10 < d ≤ 15  |  |  |  |  |  |
| с                                                                                                    | 20 < d ≤ 35                                                          | 20 < d ≤ 35                     | 15 < d ≤ 25  |  |  |  |  |  |
| D                                                                                                    | 35 < d ≤ <b>55</b>                                                   | 25 < d ≤ <b>35</b>              |              |  |  |  |  |  |
| E                                                                                                    | <b>55</b> < d $\le$ 80 <b>50</b> < d $\le$ 70 <b>35</b> < d $\le$ 50 |                                 |              |  |  |  |  |  |
| F                                                                                                    | <b>F</b> 80 < d 70 < d 50 < d                                        |                                 |              |  |  |  |  |  |
| For Standard Left, Standard Right and New Zealand setups in SIDRA INTERSECTION, this is the<br>default LOS Method for vehicles. Level of Service Target = LOS D is indicated by the table.                                                                               |                                                                      |                                 |              |  |  |  |  |  |
| (1) The default <i>Roundabout LOS Method</i> is the <i>SIDRA Roundabout LOS</i> method for roundabouts which is unique to SIDRA INTERSECTION. It has been recommended by AUSTROADS - AGTM 03-13 (2013). Guide to Traffic Management Part 3: Traffic Studies and Analysis |                                                                      |                                 |              |  |  |  |  |  |

Tabell 10: Definisjon av LOS for Delay (SIDRA)-valget. (Akcelik & Associates, 2017, table 5.14.1)

*Site LOS Target* angir den laveste LOS-verdien som brukeren tillater i situasjonen som modelleres, for kjøretøyene i krysset. I resultatene vil LOS-verdier dårligere enn valgte grense bli markert/uthevet med gul bakgrunn.

Pedestrian LOS Target er det samme som over, men for fotgjengere i krysset.

*Performance Measure* angir hvilken type prestasjonsmål som skal brukes til optimaliseringsformål i modellen. Den brukes blant annet mot signalregulerte kryss for å finne optimal syklustid.
*Percentile Queue* har standardverdi på 95-persentilen. Det vil si at kølengden resultatene presenteres kun overstiges i fem prosent av tilfellene som beregnes, eksempelvis ved syklustid i et lyskryss.

*Hours per Year* brukes til å omdanne resultater til årlige verdier. Verdien som ligger inne på 480 timer er basert på at en vanlig morgen- eller ettermiddagsperiode med rushtrafikk varer i to timer, multiplisert med 240 arbeidsdager i året (Akcelik & Associates, 2017). Denne virker fornuftig og endres ikke.

| Flow Period       | Hours per Year       |      |
|-------------------|----------------------|------|
| AM (Morning) Peak |                      | 480  |
| PM (Morning) Peak |                      | 480  |
| Business Hours    |                      | 3160 |
| Medium Off-Peak   |                      | 2200 |
| Light Off-Peak    |                      | 2440 |
|                   | Total Hours per Year | 8760 |

Tabell 11: Timer per år for forskjellige flow periods (Akcelik & Associates, 2017, table 5.14.8)

*Gap Acceptance Capacity* angir hvilken tidslukemodell som programmet bruker. Denne styrer hvordan SIDRA INTERSECTION bruker og beregner tidsluker, og bør undersøkes nærmere dersom man skal justere tidslukene i programmet. Den er ikke vurdert i det hele tatt i denne oppgaven.

*Include Short Lanes in determining Approach Queue Storage Ratio* er ikke huket av som standard i modellen. Det er ikke brukt særlig tid på å sette seg inn i denne, men den kan være interessant mot problematikken knyttet til fulle svingefelt og tilbakeblokkering i nabofeltet, foreslått i kapittelet om videre arbeid. Et kort utdrag fra brukerhåndboken kap. 5.14.1 presenteres her (Akcelik & Associates, 2017):

"This can be controlled by checking or unchecking the **Include Short Lanes in Determining the Approach Queue Storage Ratio** parameter in the Parameter Settings dialog, Options tab. Default setting (box unchecked) means that only full-length lanes will be used in determining the Approach Queue Storage Ratio."

## 3 – Model Parameters

Disse parameterne er ikke vurdert i oppgaven. Fra prosjektoppgaven ble de vurdert til enten å være tidkrevende for å finne nye parametere, eller at arbeidsmengden var ukjent. Dette kan leses fra klassifiseringen i kriterie B i tabellen under. Man kan ellers se at fleste parameterne i denne fanen er antatt å ha middels betydning for modellen (kriterie C) og at de dermed bør undersøkes nærmere i videre arbeid. Spesielt parametergruppen *Platoon Dispersion Model*.

| Parametergruppe                | Parameter                             | Standardverdi (før) | Kr | iteri | er | Prioriteres |
|--------------------------------|---------------------------------------|---------------------|----|-------|----|-------------|
|                                |                                       |                     | Α  | В     | С  |             |
| Downstream Short<br>Lane Model | Min. Downstream<br>Utilisation Ratio  | 20 %                | 2  | 9     | 2  | -           |
|                                | Min. Downstream Distance              | 30 m                | 2  | 9     | 2  | -           |
|                                | Distance for Full Lane<br>Utilisation | 200 m               | 2  | 9     | 2  | -           |
|                                | Calibration Parameter                 | 1,2                 | 2  | 9     | 2  | -           |
| Queue Blockage                 | Blockage Tolerance                    | 0,0 %               | 9  | 9     | 9  | -           |
| Delay and Queue                | Exclude Geometric Delay               | Ikke huket av       | 1  | 1     | 2  | -           |
|                                | HCM Delay Formula                     | lkke huket av       | 0  | 9     | 9  | -           |
|                                | HCM Queue Formula                     | Ikke huket av       | 0  | 9     | 9  | -           |
| <b>Platoon Dispersion</b>      | fpf                                   | 0,8                 | 2  | 3     | 2  | -           |
| Model                          | fpmin                                 | 1,0                 | 2  | 3     | 2  | -           |
|                                | fpmax                                 | 1,25                | 2  | 3     | 2  | -           |
|                                | Lpmin                                 | 60,0 m              | 2  | 3     | 2  | -           |
|                                | Lpmax                                 | 300,0 m             | 2  | 3     | 2  | -           |
|                                | n                                     | 0,6                 | 2  | 3     | 2  | -           |

### Tabell 12: Parameterne i Model Parameters-fanen

Parameteren *Exclude Geometrisk Delay* bør beholdes som ikke huket av. Geometrisk forsinkelse er fornuftig å ha med i beregningene.

## 4 – Movement Classes

Denne fanen inneholder drivstoff- og utslippsparametere knyttet til de forskjellige kjøretøyklassene i modellen. Disse er ganske interessante å undersøke nærmere med tanke på å bruke SIDRA INTERSECTION til miljørelaterte beregninger, men krever et solid stykke arbeid med å definere en norsk kjøretøypark som er fornuftig. Det er også her man kan definere egne kjøretøyklasser som nevnt i kapittel 3.6. Et forslag til hensiktsmessige kjøretøyklasser mtp utslippsberegninger for den norske bilparken ble påbegynt, men lagt til side for videre arbeid. De øvrige parameterne her er dermed ikke vurdert i denne oppgaven.

| Parametergruppe  | Parameter                                        | Standardverdi (før)           | Kriterier |   |   | Prioriteres |
|------------------|--------------------------------------------------|-------------------------------|-----------|---|---|-------------|
|                  |                                                  |                               | Α         | В | С |             |
| Movement Class   | Name                                             | Avhengig av klassen           | 1         | 1 | 1 | -           |
| Parameters       | ID                                               | Avhengig av klassen           | 1         | 1 | 1 | -           |
|                  | Base Class                                       | Avhengig av klassen           | 1         | 1 | 1 | -           |
|                  | Model Designation                                | Avhengig av klassen           | 1         | 1 | 1 | -           |
|                  | Include in New Sites                             | Avhengig av klassen           | 1         | 1 | 1 | -           |
| Fuel & Emissions | CO2 to Fuel Consumption Rate                     | Avhengig av klassen           | 2         | 2 | 3 | -           |
|                  | Idling Rate, fi: Fuel, CO, HC,<br>Nox            | *Rad med flere<br>parametere* | 2         | 2 | 3 | -           |
|                  | Drag Parameter, A: Fuel, CO,<br>HC, Nox          | *Rad med flere<br>parametere* | 2         | 2 | 3 | -           |
|                  | Drag Parameter, B: Fuel, CO,<br>HC, Nox          | *Rad med flere<br>parametere* | 2         | 2 | 3 | -           |
|                  | Efficiency Parameter, beta:<br>Fuel, CO, HC, Nox | *Rad med flere<br>parametere* | 2         | 2 | 3 | -           |

Tabell 13: Parameterne i Movement Classes-fanen

I tabellen under kan man se sammensetningen av forskjellige kjøretøy som ligger inne som grunnlag for kjøretøyklassene lette og tunge kjøretøy i programvaren.

| Vehicle Class        | Percentage<br>of Vehicle<br>Kilometres | Loaded<br>Mass, M<br>(kg) | Maximum<br>Engine Power<br>(kW) | Power to Weight<br>Ratio (PWR) | Fuel Type<br>(% Diesel) |
|----------------------|----------------------------------------|---------------------------|---------------------------------|--------------------------------|-------------------------|
| Light Vehicles       | •                                      |                           |                                 |                                |                         |
| Small Car            | 34%                                    | 1100                      | 90                              | 81.8                           | 1%                      |
| Medium Car           | 8%                                     | 1250                      | 100                             | 80.0                           | 2%                      |
| Large Car            | 25%                                    | 1500                      | 130                             | 86.7                           | 2%                      |
| SUV                  | 17%                                    | 2100                      | 140                             | 66.7                           | 2%                      |
| Motorcycle           | 1%                                     | 400                       | 70                              | 175.0                          | 0%                      |
| Van                  | 12%                                    | 2000                      | 110                             | 55.0                           | 13%                     |
| Light Rigid          | 3%                                     | 2700                      | 150                             | 55.6                           | 34%                     |
| Combined (Default)   | 100%                                   | 1600                      | 120                             | 75                             | <b>5</b> %              |
| Heavy Vehicles       |                                        |                           |                                 |                                |                         |
| Light/Medium Rigid   | 42%                                    | 5500                      | 90                              | 16.4                           | 42%                     |
| Medium Rigid         | 10%                                    | 10000                     | 120                             | 12.0                           | 90%                     |
| Medium / Heavy Truck | 10%                                    | 16000                     | 170                             | 10.6                           | 100%                    |
| Heavy Truck          | 3%                                     | 28000                     | 260                             | 9.3                            | 100%                    |
| Heavy Articulated    | 19%                                    | 38000                     | 300                             | 7.9                            | 100%                    |
| Bus                  | 15%                                    | 8000                      | 170                             | 21.3                           | 80%                     |
| Combined (Default)   | 100%                                   | 15000                     | 126                             | 12.0                           | 80%                     |

Tabell 14: Sammensetning av LV og HV, (Akcelik & Associates, 2017, table 5.3.1)

Figuren under viser forslaget til brukerdefinerte kjøretøyklasser som kunne vært aktuelle mtp utslippsberegninger.

| 📕 User Setup                                                                                                    |                                      |                                                                                     |                                                                                                |       |                                                                  |                                   |                             |                            | ×                                     |
|----------------------------------------------------------------------------------------------------|--------------------------------------|-------------------------------------------------------------------------------------|------------------------------------------------------------------------------------------------|-------|------------------------------------------------------------------|-----------------------------------|-----------------------------|----------------------------|---------------------------------------|
| Gap Acceptance                                                                                                    | Two-Way Sign                         | Control                                                                             | Vehicles - 1                                                                                   | V     | /ehicles -                                                       | 2                                 | Signal Timin                | g Network                  | Route                                 |
| Roundabout Models                                                                                                    | Roundabout                           | ts Ro                                                                               | undabout Mete                                                                                  | ring  | Pedes                                                            | strians                           | Geometr                     | y Lanes                    | Volumes                               |
| Setup Properties                                                                                                    | General Options                      | Model I                                                                             | Parameters N                                                                                   | lovem | ent Class                                                        | ses                               | Cost Paramet                | ers Pedestria              | ns - Signals                          |
| Movement Class Light Vehicles (L) Heavy Vehicles (I) Buses (B) Bicycles (C) Large Trucks (TR Light Rail / Trams Elbil (EL) Hybrid (HB) Diesel Euro 6 (D6) Diesel Euro 5/eld | /)<br>HV)<br>6 (LR)<br>6)<br>re (D5) | Moven<br>User Cl<br>Name<br>ID<br>Base Cl<br>Model D<br>Inclu<br>Fuel &<br>CO2 to I | nent Class Par<br>ass<br>ass<br>lesignation<br>ide in New Sites<br>Emissions<br>Fuel Consumpti | on Ra | ers                                                              | Elbil<br>EL<br>Light V<br>Light V | /ehicles<br>/ehicle         |                            | · · · · · · · · · · · · · · · · · · · |
| Lastebil Euro VI (     Elbuss (EB)     Select a Movement C     radio buttons, and sp                                                                                        | H6)<br>Xass using<br>ecify data.     | Idling R<br>Drag P<br>Drag P<br>Efficien                                            | tate, fi<br>arameter, A<br>arameter, B<br>cy Parameter, b                                      | peta  | Fuel<br>0,<br>0,<br>0,<br>0,<br>0,<br>0,<br>0,<br>0,<br>0,<br>0, | Må<br>nye                         | со но<br>justere<br>klasser | C NOx<br>s for<br>,<br>u,0 |                                       |
| Help                                                                                                    |                                      |                                                                                     |                                                                                                |       |                                                                  | (                                 | ок                          | Cancel                     | Apply                                 |

Figur 42: Forslag til brukerdefinerte kjøretøyklasser

## 5 – Cost Parameters

Her er det noen parametere som har vært forholdsvis enkle å endre, men som bidrar til at brukeroppsettet raskt oppleves som mer norsk. Den meste synlige er å endre *Cost Unit* fra dollar til norske kroner (NOK).

| Parametergruppe               | Parameter                             | Standardverdi (før) | Kr | iteri | er | Prioriteres |
|-------------------------------|---------------------------------------|---------------------|----|-------|----|-------------|
|                               |                                       |                     | Α  | В     | С  |             |
| Cost Options                  | Cost Unit                             | \$                  | 3  | 1     | 3  | *           |
| Vehicle Cost                  | Pump Price of Fuel                    | 1,3 \$/L*           | 3  | 1     | 3  | *           |
| Parameters                    | Fuel Resource Cost Factor             | 0,5*                | 2  | 1     | 3  | -           |
|                               | Ratio of Running Cost to<br>Fuel Cost | 3,0*                | 9  | 9     | 9  | -           |
|                               | Average Income                        | 42,00 \$/h          | 3  | 2     | 2  | *           |
|                               | Time Value Factor                     | 0,6                 | 9  | 9     | 9  | -           |
|                               | Mass                                  | Avhengig av klassen | 3  | 2     | 2  | -           |
|                               | Maximum Power                         | Avhengig av klassen | 3  | 2     | 2  | -           |
| Pedestrian Cost<br>Parameters | Pedestrian Average<br>Income          | 42,00 \$/h          | 2  | 2     | 2  | *           |
|                               | Ped. Time Value Factor                | 0,60                | 9  | 2     | 2  | -           |
|                               | Include Cost for Peds.                | Huket av            | 0  | 1     | 2  | -           |

Tabell 15: Parameterne i fanen Cost Parameters

I tabellen under vises gjennomsnittlige drivstoffpriser for bensin og diesel i februar 2017 og februar 2018, hentet fra Statistisk sentralbyrå. Det kan antas at prisene det siste året har ligget mellom 13,8 og 14,5 kr/l for diesel, og 14,9 til 15,2 kr/l for bensin. Det er valgt å runde av drivstoffprisene til nærmeste krone, og diesel- og bensinprisene settes da til henholdsvis 14 og 15 kr per liter.

Tabell 16: Gjennomsnittlige drivstoffpriser i Norge, februar 2018. (SSB, 2018b)

| Sal og prisar på petroleumsprodukt. Millioner liter og kroner. Førebelse tal <sup>12</sup>                                                                                                    |              |              |                             |  |  |  |  |
|----------------------------------------------------------------------------------------------------|--------------|--------------|-----------------------------|--|--|--|--|
|                                                                                                    |              |              | Endring i prosent           |  |  |  |  |
|                                                                                                    | Februar 2018 | Februar 2017 | Februar 2017 - Februar 2018 |  |  |  |  |
|                                                                                                    |              |              |                             |  |  |  |  |
| Samla sal av petroleumsprodukt                                                                                                    | 615          | 598          | 2,8                         |  |  |  |  |
| Bilbensin                                                                                                    | 85           | 78           | 9,0                         |  |  |  |  |
| Autodiesel <sup>3</sup>                                                                                                    | 255          | 244          | 4,5                         |  |  |  |  |
|                                                                                                    |              |              |                             |  |  |  |  |
| Autodiesel, pris                                                                                                    | 14,46        | 13,80        | 4,8                         |  |  |  |  |
| Bilbensin, pris                                                                                                    | 15,23        | 14,87        | 2,4                         |  |  |  |  |
| <ol> <li><sup>1</sup> Bensin blyfri 95 oktan</li> <li><sup>2</sup> Prisene er gjennomsnittlige utsalgspriser innhentet til konsumprisindeksen. Prisene inkl. skatter og avgfiter.</li> <li><sup>3</sup> Avgiftspliktig diesel</li> </ol> |              |              |                             |  |  |  |  |

Parameterne *Fuel Resource Cost Factor* og *Ratio of Running Cost to Fuel Cost* har blitt undersøkt litt, men ble raskt lagt til side.

Gjennomsnittlig månedslønn i Norge for alle sektorer var 44 310 NOK i 2017 (SSB, 2018a). Omregnet får man da en gjennomsnittlig timelønn på ca. 270 NOK per time. Denne brukes både for fotgjengere og bilister.

Øvrige parametere er ikke vurdert.

## 6 – Pedestrians – Signals

Fotgjengere er ikke behandlet i denne oppgaven, med et unntak. Dette ifm. gjennomgang av parameterne Myre hadde endret i masteroppgave. Der hadde ganghastighet blitt endret med henvisning til daværende håndbok 048.

| Parameter                 | Standardverdi (før) | Kı | iteri | er | Prioriteres |
|---------------------------|---------------------|----|-------|----|-------------|
|                           |                     | Α  | В     | С  |             |
| Minimum Green             | Program             | 1  | 1     | 2  | -           |
| Maximum Green             | Program             | 1  | 1     | 2  | -           |
| Pedestrian<br>Actuation   | Program             | 1  | 1     | 2  | -           |
| Walk Time<br>Extension    | Huket av            | 9  | 1     | 9  | -           |
| Crossing Speed            | 1,2 m/sek           | 2  | 1     | 2  | -           |
| Min. Walk Time            | 5 sec               | 2  | 1     | 2  | -           |
| Min. Clearance<br>Time    | 5 sec               | 2  | 1     | 2  | -           |
| Clearance Time<br>Overlap | 2 sec               | 2  | 1     | 2  | -           |
| Start Loss                | 2 sec               | 2  | 1     | 2  | -           |
| End Gain                  | 3 sec               | 2  | 1     | 2  | -           |

## Tabell 17: Parameterne i fanen Pedestrians - Signals

I dagens versjon (SIDRA INTERSECTION 7) finnes det to parametere for ganghastighet, det er uvisst om det også var slik i versjonen i 2010. Disse er *Crossing Speed*, og *Walking Speed (Average)* som man finner i parameterfane *10 – Pedestrians*. Forskjellen på disse er beskrevet i kapittel 3.4.3 tidligere i oppgaven. Statens vegvesens håndbøker fikk nytt nummersystem i 2014, slik at håndbok 048 nå er håndbok N303. I kapittel 4.7.6 står det: «I ordinære anlegg beregnes tømmingstiden for gående ut fra en ganghastighet på 1,2 m/s» (Statens vegvesen, 2012). Dette gjelder altså ganghastigheten fotgjengerne har når de krysser gangfeltet. Dette samsvarer med SIDRAs standardverdi for *Crossing Speed*, og den beholdes på 1,2 m/s.

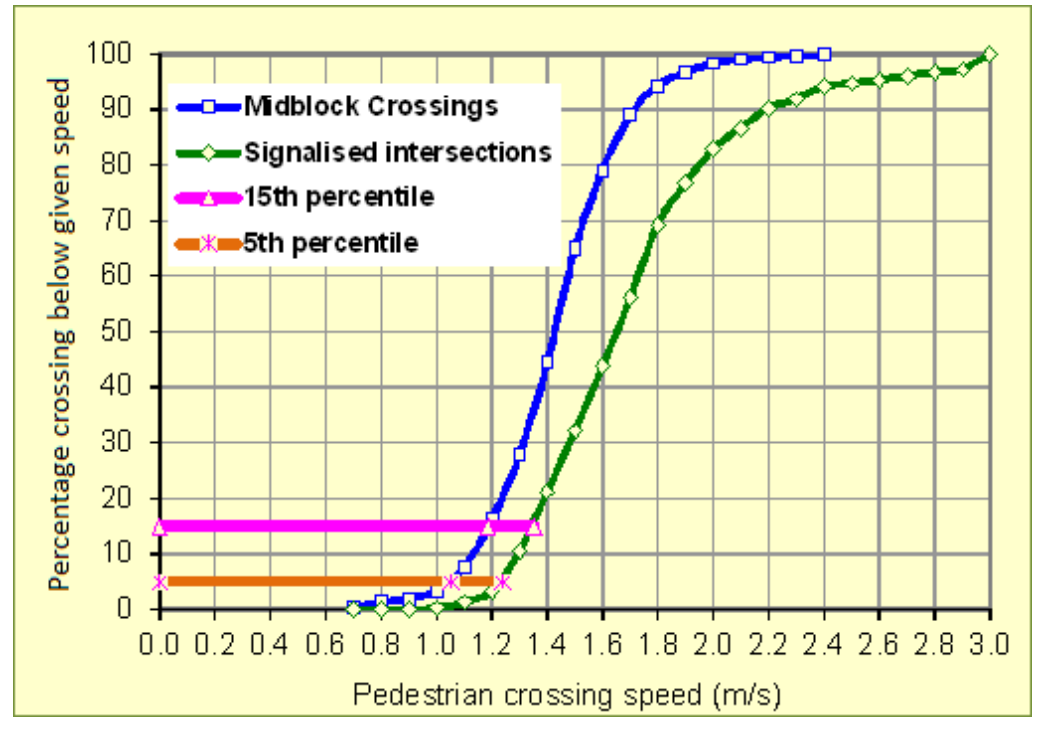

Figur 43: Fordeling av krysningsfart, lyskryss Melbourne (Akcelik & Associates, 2017, figure 5.7.9)

## 7 – Roundabout Models

Disse er kun vurdert helt overfladisk i oppgaven. Som man kan se fra tabellen under er de ansett som lite viktige. Det kan være aktuelt å undersøke forskjellene på kapasitetsmodellene nærmere, men enn så lenge vurderes disse innstillingene som ok.

| Parametergruppe             | Parameter                             | Standardverdi           | Kr | iteri | er | Prioriteres |
|-----------------------------|---------------------------------------|-------------------------|----|-------|----|-------------|
|                             |                                       | (før)                   | Α  | В     | С  |             |
| Roundabout<br>Model Options | Roundabout Capacity<br>Model          | SIDRA Standard          | 1  | 2     | 2  | -           |
|                             | Roundabout LOS Method                 | SIDRA<br>Roundabout LOS | 1  | 2     | 1  | -           |
|                             | HCM Roundabout Cap.<br>Mod. Extension | lkke huket av           | 1  | 2     | 1  | -           |
| Other                       | FHWA 2000                             | Ikke huket av           | 1  | 2     | 1  | -           |
| Roundabout<br>Models        | – Use Urban Compact<br>Roundabout     | Ikke huket av           | 1  | 2     | 1  | -           |
|                             | HCM 2000                              | Ikke huket av           | 1  | 2     | 1  | -           |
|                             | NAASRA 1986                           | lkke huket av           | 1  | 2     | 1  | -           |

# Tabellen under viser forskjellige standardinnstillinger på relaterte parametere ved endring av *Roundabout Capacity Model*.

| Related Parameters      | Roundabout Capacity Model                               |                                         |  |  |  |  |  |  |
|-------------------------|---------------------------------------------------------|-----------------------------------------|--|--|--|--|--|--|
|                         | SIDRA Standard                                          | US HCM 6 / US HCM 2010                  |  |  |  |  |  |  |
| Roundabout LOS Method   | Same as Signalised Intersections                        | Same as Sign Control                    |  |  |  |  |  |  |
| HCM Delay Formula       | Unchecked<br>(use the SIDRA Standard Delay<br>equation) | Checked<br>(use the HCM Delay equation) |  |  |  |  |  |  |
| Exclude Geometric Delay | Unchecked<br>(include geometric delay)                  | Checked<br>(exclude geometric delay)    |  |  |  |  |  |  |

 Tabell 19: Relaterte parametere, kapasitetsmodell (Akcelik & Associates, 2017, table 5.6.1)

## 8 – Roundabouts

De første parameterne knyttet til rundkjøringenes geometri er vurdert. Verdien for *Environment Factor* er endret til 1,1 i henhold til tidligere studier (Myre, 2010).

## Tabell 20: Parameterne i Roundabout-fanen

| Gruppering                            | Parameter                              | Standardverdi | K | riterie | er | Prioriteres |
|---------------------------------------|----------------------------------------|---------------|---|---------|----|-------------|
|                                       |                                        | (før)         | Α | В       | С  |             |
| Geometry                              | Number of Circ Lanes                   | 2             | 3 | 1       | 2  | *           |
|                                       | Circulating Width                      | 10,0 m        | 3 | 2       | 3  | *           |
|                                       | Island Diameter                        | 30,0 m        | 3 | 2       | 3  | *           |
|                                       | Inscribed Diameter                     | Program       | 3 | 2       | 3  | *           |
|                                       | Entry Radius                           | 20,0 m        | 3 | 2       | 3  | -           |
|                                       | Entry Angle                            | 30,0 °        | 3 | 2       | 3  | -           |
|                                       | Max. Negotiation (Design)<br>Speed     | 50 km/h       | 3 | 2       | 3  | -           |
| SIDRA Standard                        | Environment Factor                     | Program       | 3 | 2       | 3  | *           |
| Roundabout Model<br>Calibration       | Entry/Circ Flow Adjustment             | Program       | 2 | 2       | 2  | -           |
| HCM 6 Roundabout<br>Model Calibration | Model Calibration Factor<br>(HCM 6)    | 1,00          | 1 | 9       | 1  | -           |
|                                       | Entry/Circ Flow Adj (HCM 6)            | None          | 1 | 9       | 1  | -           |
| HCM 2010<br>Roundabout Model          | Model Calibration Factor<br>(HCM 2010) | 1,00          | 1 | 9       | 1  | -           |
| Calibration                           | Entry/Circ Flow Adj (HCM<br>2010)      | None          | 1 | 9       | 1  | -           |

Figurene under viser hvordan de geometriske parameterne defineres i SIDRA INTERSECTION og i Statens vegvesen sine håndbøker:

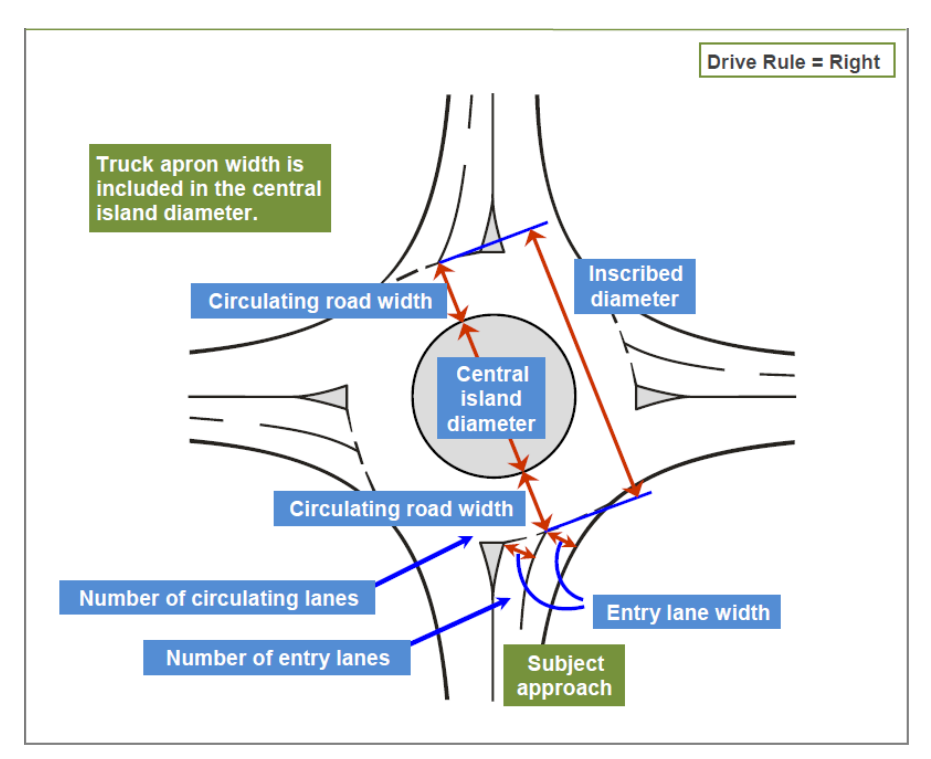

Figur 44: Geometriske parametere i rundkjøringer (Akcelik & Associates, 2017, figure 5.6.4)

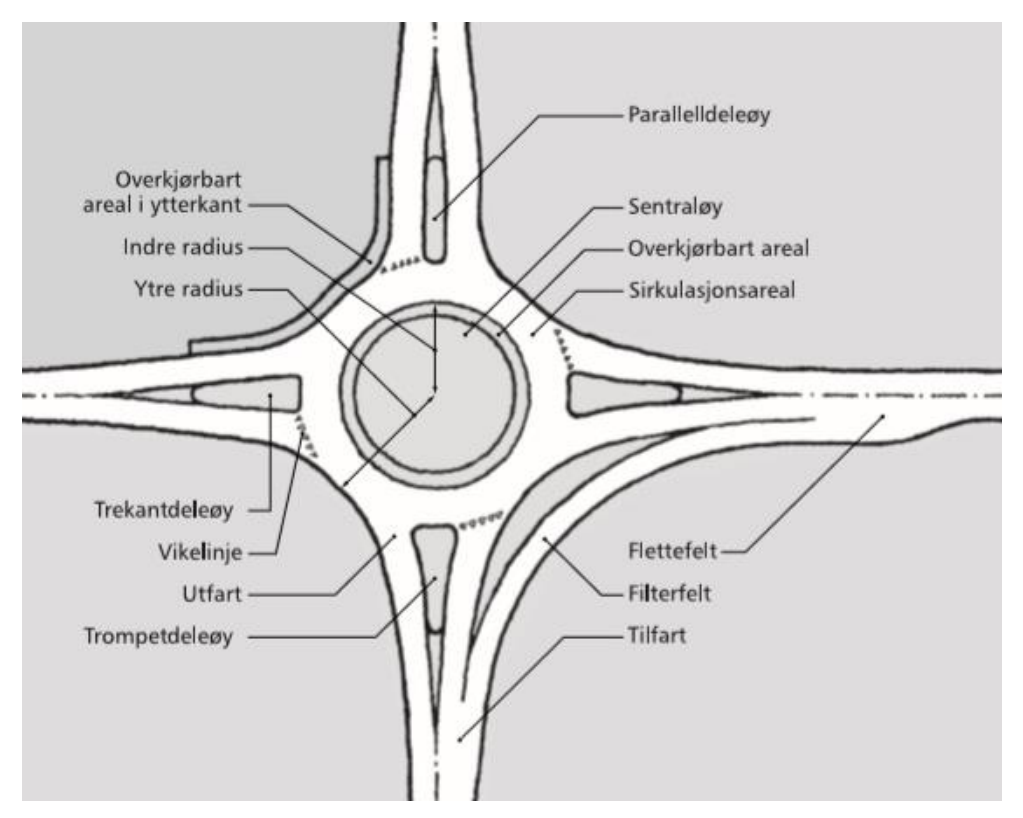

*Figur 45: Ulike elementer i en rundkjøring (Statens vegvesen, 2013b, figur 4.1)* 

Retningslinjer for rundkjøringer i Norge finner man i håndbok N100 kapittel E.1.2 (SVV, 2013a) og håndbok V121 kapittel 4 (SVV, 2013b)

*Number of Circulating Lanes* er satt til to felt som standard i SIDRA INTERSECTION. I Norge antas det at det bygges flere rundkjøringer med ett felt i sirkulasjonsarealet enn to, men denne påstanden er ikke underbygget med annet enn egen erfaring. Som presentert først i kapittel 4 i oppgaven er grunnlaget for brukeroppsettet dimensjoneringsklasse H1, som er en 2-feltsveg. Fra håndbok N100 (SVV, 2013a) kan en lese at det kun *bør* være ett felt i sirkulasjonsarealet i rundkjøringer på 2-feltsveg. Det velges derfor å endre standardverdien til dette.

*Inscribed Diameter* tilsvarer ytre diameter. I SIDRA INTERSECTION blir denne som standardinnstilling regnet av programmet slik:

When the Inscribed Diameter parameter is set as Program (default), the roundabout analysis method will use the *inscribed diameter* of the roundabout (D<sub>i</sub>) which is calculated from the Central Island Diameter (D<sub>c</sub>) and Circulating Width (w<sub>c</sub>) using:  $D_i = D_c + 2 w_c$  (5.6.2) where  $D_i$ ,  $D_c$  and  $w_c$  are for the subject approach (in metres or feet).

Figur 46: Formel for beregning av ytre diameter (Akcelik & Associates, 2017, chapter 5.6.3)

I norske retningslinjer er formelen over snudd om, slik at man finner sentraløyas diameter fra ytre diameter og antall sirkulasjonsfelt og -bredde. I Norge deles det inn i tre hovedtyper rundkjøringer; minirundkjøringer, rundkjøringer på 2-feltsveg og rundkjøringer på 4-feltsveg. (SVV, 2013b). De eneste retningslinjene som gis for 2-feltsveg er «På 2-feltsveger bør den ytre diameteren være minst 30 m, og på alle hovedveger bør den være minst 40 m.» (SVV, 2013a). Ettersom H1 er en hovedveg-klasse vurderes det at 40 m er en passende startverdi for norske forhold. Men ettersom programmet er innstilt på å regne ut denne verdien fra de to andre, velges det å la verdien stå uforandret.

*Circulating Width*, sirkulasjonsarealets bredde, bestemmes i Norge av rundkjøringens størrelse (ytre diameter) og dimensjonerende kjøretøy. Bredden leses av fra grafen under, langs den heltrukne linjen for vogntog som er dimensjonerende kjøretøy for vegklasse H1

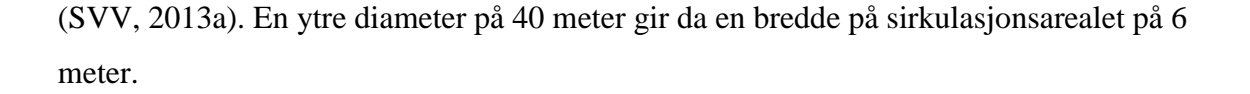

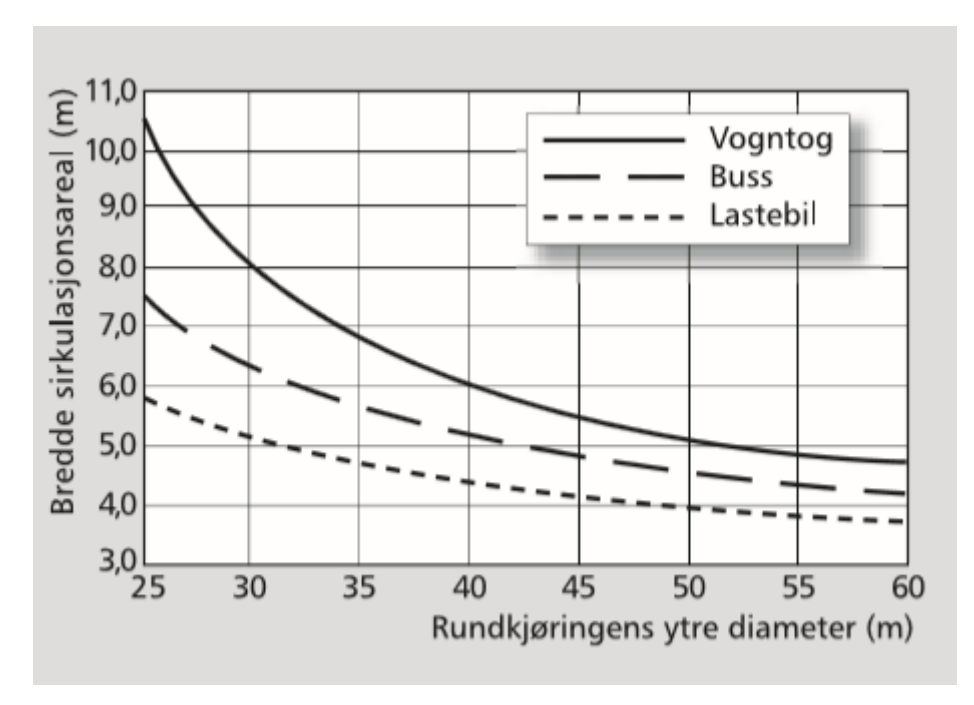

Figur 47: Ulike kjøretøys krav til minste kjørefeltbredde i sirkulasjonsarealet. (SVV, 2013b, figur 4.8)

Parameteren for sentraløyas diameter, *Island Diameter*, finner man da ved å snu om på formelen presentert i figur 46. Dette er eksemplifisert med øvrige valgte verdier over, i et utdrag fra E.1.2.2 i Håndbok N100 (Statens vegvesen, 2013a): «Med en ytre diameter på 40 m og nødvendig bredde på sirkulasjonsarealet i henhold til figur E.12, blir største diameter for sentraløya 28 m forutsatt vogntog som dimensjonerende kjøretøy. Dersom det bygges rundkjøringer med mindre ytre diameter enn 40 m kreves større kjørefeltbredde i sirkulasjonsarealet.»

Ved testing av disse parameterjusteringene i brukeroppsettet i SIDRA INTERSECTION, ble det avdekket en mulig feil i modellen. Bakgrunnen for feilen er ikke avklart, men det ble testet flere ganger, og samme feilen oppstod. Figurene under viser at ved opprettelse av rundkjøring med et felt, så bruker SIDRA INTERSECTION noen andre verdier enn de som er lagt inn. Ved opprettelse av rundkjøring med to felt bruker den derimot de justerte verdiene, inkludert kun ett felt. På layouten ved siden av parameterne kan en tydelig se at deleøyene er trukket inn i sirkulasjonsarelet, slik at det kun er et felt forbi disse, men to felt i resten av rundkjøringen. Inntil bakgrunnen for at dette skjer er oppklart er det derfor valgt å beholde standardverdiene for disse parameterne i brukeroppsettet, og heller endre det manuelt etter at man har opprettet ny rundkjøring, som beskrevet i kapittel 3.4.3.

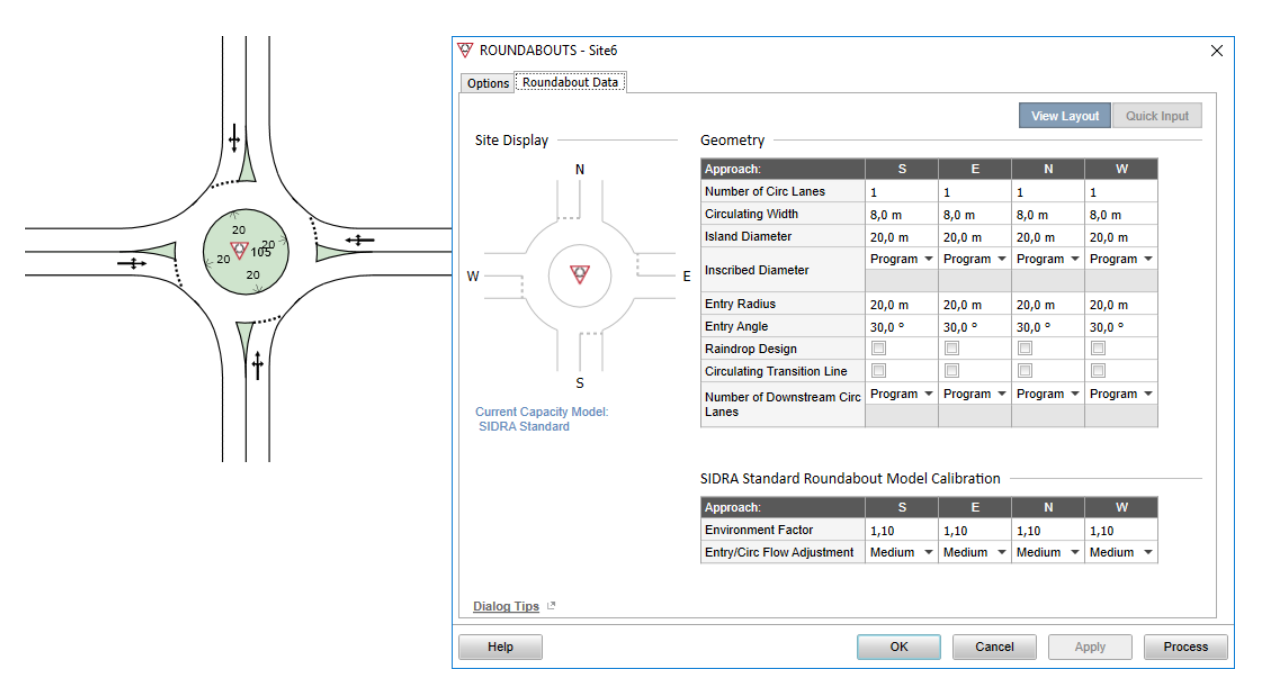

Figur 48: Opprettelse av Roundabout (unsignalised) 1-lane med justerte verdier.

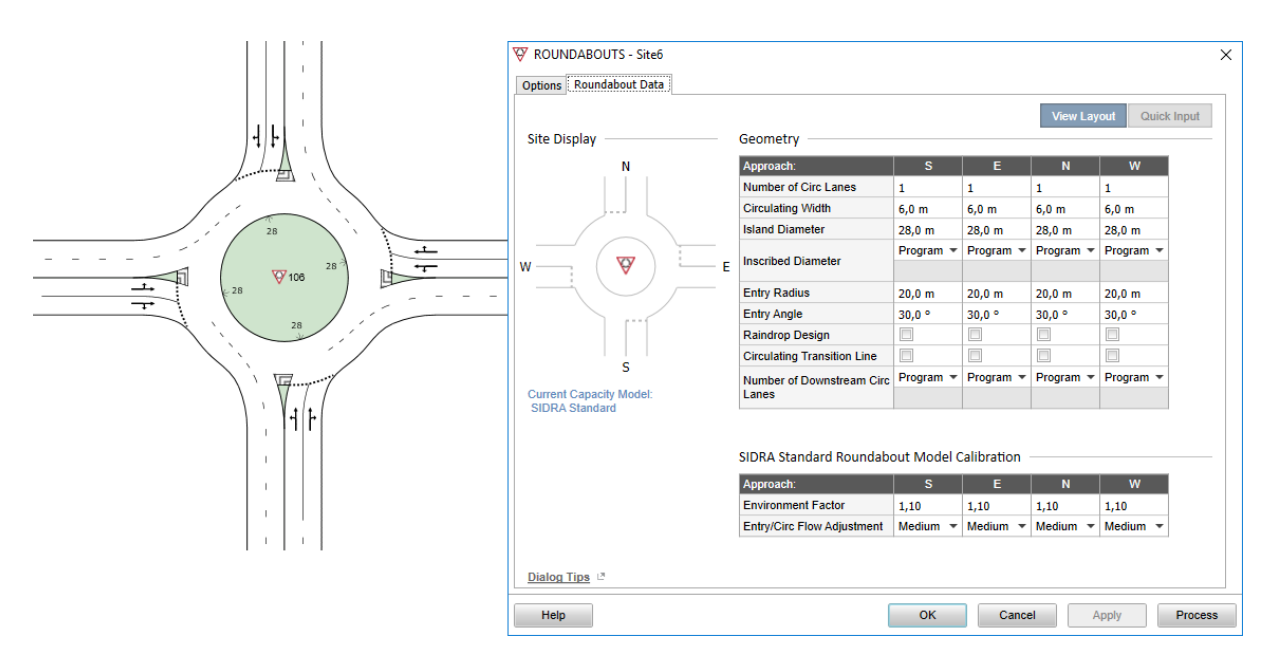

Figur 49: Opprettelse av Roundabout (unsignalised) 2-lane med justerte verdier.

## 9 – Roundabout Metering

Ikke behandlet i denne oppgaven.

| Parametergruppe | Parameter                    | Standardverdi | Kriterier |   |   | Prioriteres |
|-----------------|------------------------------|---------------|-----------|---|---|-------------|
|                 |                              | (før)         | Α         | В | С |             |
| General Options | Stop Line Setback Distance   | 20,0 m        | 1         | 1 | 2 | -           |
|                 | Start Loss                   | 3 sec         | 2         | 1 | 2 | -           |
|                 | End Gain                     | 3 sec         | 2         | 1 | 2 | -           |
|                 | Queue Detector Setback Dist. | 60,0 m        | 1         | 1 | 2 | -           |
| Signal Timing   | Maximum Cycle Time           | 100 sec       | 1         | 9 | 1 | -           |
|                 | Cycle Rounding               | 1 sec         | 1         | 9 | 1 | -           |
|                 | Yellow Time                  | 3 sec         | 1         | 9 | 1 | -           |
|                 | All-Red Time                 | 2 sec         | 1         | 9 | 1 | -           |
|                 | Minimum Phase Time           | 6 sec         | 1         | 9 | 1 | -           |

| Tabell 21: Parameterne i fanen Roundabout Meterin |
|---------------------------------------------------|
|---------------------------------------------------|

## 10 – Pedestrians

Ikke behandlet i denne oppgaven, ikke med et unntak. Ref. diskusjon i parameterfane 6 – *Pedestrian – Signals*, om krysningshastighet og ganghastighet for fotgjengere: Det er ikke gjort noen undersøkelser på hva gjennomsnittlig ganghastighet utenfor kryss er i Norge, men den ser ikke ut til å ha stor betydning for beregningene i SIDRA INTERSECTION. Den endres derfor ikke fra 1,3 m/s.

Tabell 22: Parameterne i Pedestrians-fanen

| Parametergruppe | Parameter                         | Standardverdi (før) | Kriterier |   |   | Prioriteres |
|-----------------|-----------------------------------|---------------------|-----------|---|---|-------------|
|                 |                                   |                     | Α         | В | С |             |
| Pedestrian      | Crossing Distance                 | Program             | 0         | 9 | 2 | -           |
| Movement Data   | <b>Opposing Pedestrian Factor</b> | 1,0                 | 2         | 9 | 2 | -           |
|                 | Practical Degree of<br>Saturation | Program             | 2         | 9 | 2 | -           |
|                 | Saturation Flow Rate              | 12000 ped/h         | 2         | 9 | 2 | -           |
|                 | Walking Speed (Average)           | 1,3 m/sec           | 2         | 9 | 2 | -           |
|                 | Approach Travel Distance          | 10,0 m              | 2         | 9 | 2 | -           |
|                 | Downstream Distance               | 10,0 m              | 2         | 9 | 2 | -           |
|                 | Queue Space                       | 1,0 m               | 2         | 9 | 2 | -           |
| Performance     | Delay Weight                      | 1,0                 | 2         | 9 | 2 | -           |
|                 | Stop Weight                       | 1,0                 | 2         | 9 | 2 | -           |
|                 | Queue Weight                      | 1,0                 | 2         | 9 | 2 | -           |

## 11 – Geometry

Nesten alle parameterne i denne fanen er vurdert.

| Tabell 23: Parameterne | i fanen Geometry |
|------------------------|------------------|
|------------------------|------------------|

| Parametergruppe     | Parameter         | Parameter Standardverdi |   | iteri | er | Prioriteres |
|---------------------|-------------------|-------------------------|---|-------|----|-------------|
|                     |                   | (før)                   | Α | В     | С  |             |
| Approach Data       | Approach Distance | 500,0 m                 | 1 | 1     | 1  | *           |
|                     | Extra Bunching    | 0,0 %                   | 2 | 2     | 2  | -           |
|                     | Exit Distance     | Program                 | 1 | 1     | 1  | *           |
| Strip Island        | Width (Front)     | 2,0 m                   | 2 | 1     | 2  | *           |
| Configuration Data  | Width (Back)      | 2,0 m                   | 2 | 1     | 2  | *           |
|                     | Fill Style        | Solid                   | 0 | 1     | 1  | *           |
| Roundabout Splitter | Width (Back)      | 0,0 m                   | 2 | 1     | 2  | *           |
| Island Config. Data | Fill Style        | Solid                   | 0 | 1     | 1  | *           |

*Approach Distance*-parameteren skal tilpasses avstanden til nærmeste kryss eller annen hindring oppstrøms krysset (COWI, 2016b). I retningslinjene for dimensjoneringsklasse H1 står det: Minste avstand mellom kryss bør være 250 m. (SVV, 2013a). Parameteren justeres derfor til 250 m. Den bør allikevel alltid endres mot faktiske forhold.

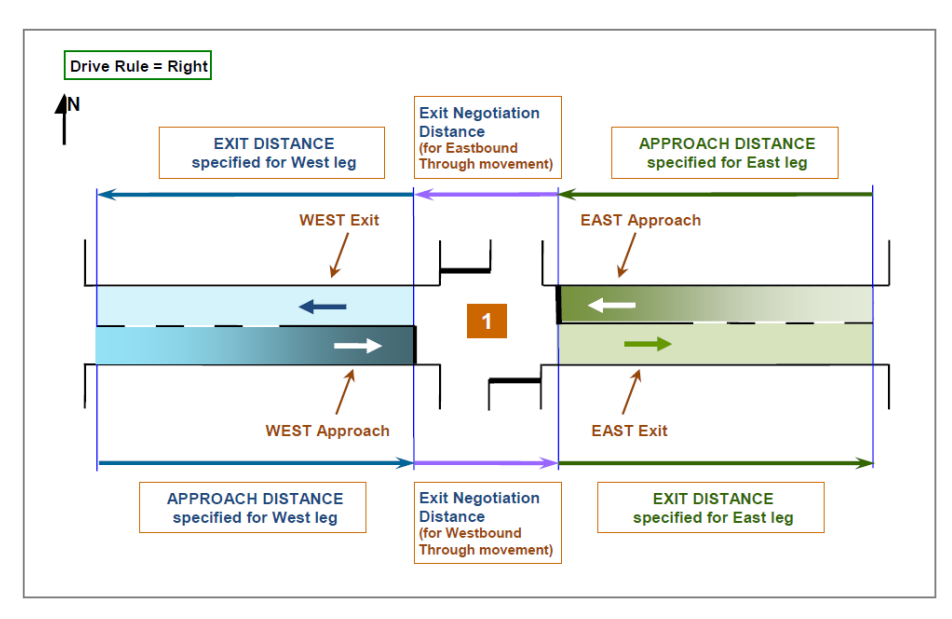

Figur 50: Approach og Exit Distance (Akcelik & Associates, 2017, figure 5.2.2

*Extra Bunching* er ikke vurdert. Det henvises til tabell 1 i avsnittet Intersection i kapittel 3.4.3. Denne bør vurderes nærmere.

Exit Distance beholdes slik at programmet setter denne lik Approach Distance.

Breddene på trafikk- og deleøyene er vurdert mot retningslinjer beskrevet i kapittel 3.2, 3.3 og 4.3 i håndbok V121 (SVV, 2013b):

Trafikkøy i sekundærveg utformes med fysisk kanalisering. Der gående krysser øya, anbefales en minste bredde på 2 m. Uten gangtrafikk kan bredden reduseres til 1,5 m, men det er viktig at en får plass til nødvendig skilting.

Figur 51: Anbefalte minstebredder på trafikkøy i sekundærveg, (SVV, 2013b)

**Utforming av trafikkøyer i primærvegen** Utformingsdetaljer for delende trafikkøyer i primærvegen er vist i Figur 3.10 og Figur 3.11. En fysisk deleøy langs et venstresvingefelt anbefales minst 1,5 m bred. Det samme gjelder for signalregulerte kryss hvor trafikksignalet plasseres på øya. Når gangfeltet krysser øya, økes bredden til 2 m.

Ved oppmerket deleøy kan bredden reduseres til 1 m langs venstresvingefeltet.

Figur 52: Anbefalte minstebredder på trafikkøy i primærveg (SVV, 2013b)

Bredden på deleøya bør være minimum 2 m der den krysses av et gangfelt eller gang- og sykkelveg. Øya bør strekke seg minst 2 m forbi gangfeltet, og det bør være minimum 5 m fra gangfeltet til vikelinja.

Figur 53: Anbefalte minstebredder på deleøy ved rundkjøringer (SVV, 2013b)

Ettersom standardverdien i SIDRA INTERSECTION er 2,0 meter på disse, velges det å beholde denne.

Parameterne *Fill Style* justerer hvordan trafikk- og deleøyene skal fremstilles i layouten. Her er det flere alternativer, blant annet jevn farge eller som striper. Den har dermed kun en estetisk betydning. Fra håndboken finner vi at venstresvingefelt bør utformes med fysisk kanalisering for fartsgrense 50 og 60 km/t. Trafikkøy i sekundærveg og deleøyer ved rundkjøringer anbefales også å stort sett være fysiske og ikke kun oppmerket. (SVV; 2013b). *Solid* (jevn) beholdes derfor som verdi.

## 12 – Lanes

Kun de første parameterne er vurdert her.

| Parametergruppe         | Parameter                                                      | Parameter Standardverdi (før) |   | iteri | ier | Prioriteres |
|-------------------------|----------------------------------------------------------------|-------------------------------|---|-------|-----|-------------|
|                         |                                                                |                               | Α | В     | С   |             |
| Approach Lane           | Lane Width - Signals                                           | 3,30 m                        | 3 | 1     | 3   | *           |
| Data                    | Lane Width - Roundabout                                        | 4,00 m                        | 3 | 1     | 3   | *           |
|                         | Lane Width - Sign<br>Controlled                                | 3,30 m                        | 3 | 1     | 3   | *           |
|                         | Lane Width - All-way Stop                                      | 3,30 m                        | 3 | 1     | 3   | *           |
|                         | Grade                                                          | 0,0 %                         | 1 | 1     | 1   | *           |
|                         | <b>Basic Saturation Flow</b>                                   | 1950 tcu/h                    | 3 | 2     | 3   | -           |
|                         | Lane Utilisation Ratio                                         | Program                       | 2 | 2     | 2   | -           |
|                         | Saturation Speed                                               | Program                       | 2 | 2     | 2   | -           |
|                         | Capacity Adjustment                                            | 0,0 %                         | 9 | 2     | 2   | -           |
|                         | Use Given Capacity<br>Adjustment Value for<br>Network Analysis | Ikke huket av                 | 1 | 2     | 2   | -           |
| Signals                 | Buses Stopping                                                 | Program                       | 2 | 2     | 2   | -           |
|                         | Parking Manoeuvres                                             | Program                       | 2 | 2     | 2   | -           |
| Roundabouts             | Dominant Lane                                                  | Program                       | 1 | 1     | 1   | -           |
| All-Way Stop<br>Control | Departure Headway<br>(AWSC)                                    | 9,00 sec                      | 1 | 1     | 1   | -           |

| Tabell 2 | 4: Pa | arameterne | i fa | anen | Lanes |
|----------|-------|------------|------|------|-------|
|----------|-------|------------|------|------|-------|

*Lane Width* for signal, skilt og stopp har standardverdi på 3,30 meter. Denne parameteren har innvirkning på flere beregninger i programmet, blant annet fotgjengerkryssing, metningsvolum og tidsluker (Akcelik & Associates, 2017). Vegbredden for vegklasse H1 er 3,25 meter. Det er ikke gjort undersøkelser for hvor store utslag en slik justering gir i SIDRA INTERSECTION, men ettersom det i brukerhåndboken forklares hvordan man måler opp denne, antas det at en så minimal endring er uproblematisk.

Measure the lane width along a line perpendicular to the direction of traffic. For the approach (entry) lane, specify the lane width measured at the stop (Giveway / Yield) line. For the exit lane, specify the lane width as measured at a position which is the extension of the adjacent approach stop (Giveway / Yield) line.

Figur 54: Utklipp fra Lane Width i brukerhåndboken (Akcelik & Associates, 2017, chapter 5.4.1)

*Lane Width – Roundabout:* Standardverdi er 4,0 m for tilfarten. Fra vegvesenets håndbok (SVV, 2013b) finner man følgende: «I Rundkjøringer med 1-felts tilfart anbefales

kjørefeltbredde mindre enn eller lik 5 meter for å sikre god avbøyning». Ved to felt på tilfarten «anbefales hvert av kjørefeltene å være 4 meter eller smalere».

*Grade*-parameteren angir stigningen på vegarmene i prosent. Verdien skal angis for hver kjøreretning, og fra figuren under kan man se at verdien bør ha motsatt fortegn for ankomst og exit-feltene på samme vegarm. Parameteren innvirker på beregningene for blant annet metningsvolum, tidsluker og drivstofforbruk. Standardverdien på 0,0 % stigning beholdes i det norske oppsettet som utgangspunkt, men den bør justeres i hvert enkelt tilfelle.

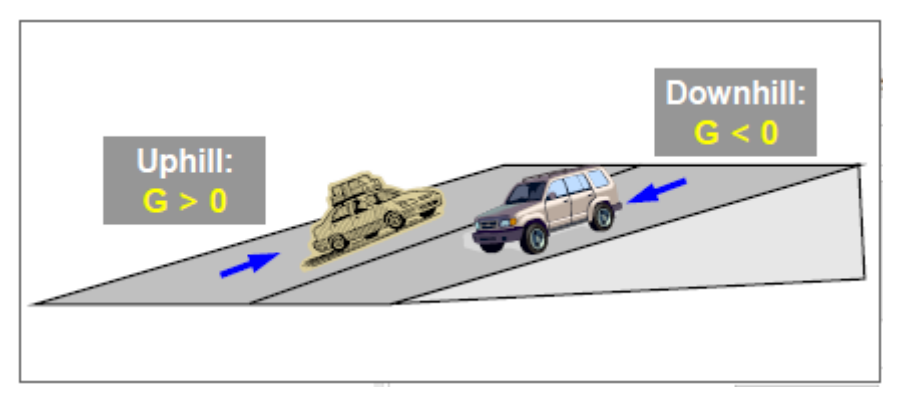

Figur 55: Retningsbeskrivelse av stigning (Akcelik & Associates, 2017, figure 5.4.24)

Øvrige parametere vurderes ikke, men det bemerkes at *Basic Saturation Flow* er en viktig parameter som bør undersøkes nærmere.

## 13 – Volumes

De fleste parameterne her er vurdert. Parameterne er nærmere beskrevet i kapittel 3.4.3 under inndatavinduet for Volumes. Man kan lese mer om disse i kapittel 5.8.2 i brukerhåndboken (Akcelik & Associates, 2017).

| Parametergruppe | Parameter Standardverdi |            | Kr | iteri | ier | Prioriteres |
|-----------------|-------------------------|------------|----|-------|-----|-------------|
|                 |                         | (før)      | Α  | В     | С   |             |
| Volume Data     | Unit Time for Volumes   | 60 minutes | 0  | 1     | 1   | *           |
| Settings        | Peak Flow Period        | 30 minutes | 0  | 1     | 1   | *           |
| Vehicle Volumes | Volume Data Method      | Total & %  | 0  | 1     | 1   | *           |
|                 | Peak Flow Factor        | 95,0 %     | 2  | 1     | 1   | *           |
|                 | Flow Scale (Constant)   | 100,0 %    | 0  | 1     | 1   | *           |
|                 | Growth Rate             | 2,0 %      | 3  | 1     | 1   | *           |
| Pedestrian      | Volume                  | 50 ped     | 1  | 1     | 1   | -           |
| Volumes         | Peak Flow Factor        | 95,0 %     | 2  | 1     | 1   | *           |
|                 | Flow Scale (Constant)   | 100,0 %    | 0  | 1     | 1   | -           |
|                 | Growth Rate             | 2,0 %      | 2  | 1     | 1   | *           |

Unit Time for Volumes beholdes på 60 minutter, og endres heller ved behov.

*Peak Flow Period-* og *Peak Flow Factor*-parameterne er tett knyttet til hverandre. Kort oppsummert er Peak Flow Factor (PFF) forholdet mellom gjennomsnittlig trafikkvolum i hele modelleringsperioden (=Unit Time for Volumes) og gjennomsnittlig trafikkvolum i rushperioden (=Peak Flow Period)(Røys, 2015). Dersom man setter verdien av *Peak Flow Period* (PFP) lik *Unit Time for Volumes*, vil PFF bli blokkert for endring i programmet. Dette er ikke hensiktsmessig i de tilfellene hvor man ønsker å bruke PFF. Man får samme effekt ved å isteden beholde PFP-verdien ulik *Unit Time for Volumes*, og endre PFF-verdien til 100 %. Dette gjør at PFF-parameteren er tilgjengelig for redigering i programmet. Dette ble også diskutert med veileder. PFP-verdien blir derfor beholdt på 30 minutter, mens PFF-verdien endres til 100 %. Da blir det en bevisst handling av brukeren å endre denne, i motsetning til det som ligger inn i dagens standardverdier.

*Volume Data Method* er mest hensiktsmessig å beholde som den er, med total & %. Det er dette brukerne er vant til, og som regel får man oppgitt trafikkmengder i en total mengde, med andel tyngre kjøretøy. Dersom man utfører egne tellinger er det fort gjort å regne om til

prosentandeler. Parameteren kan også enkelt endres av brukeren dersom vedkommende ønsker å fylle inn trafikkmengdene separat for hver kjøretøyklasse, eller på andre måter.

*Flow Scale (Constant)* beholdes som 100%, både for kjøretøy og fotgjengere. Det er mest hensiktsmessig at denne heller justeres ved behov, som beskrevet i kapittel 3.4.3, slik at brukeren tar et aktivt valg dersom hen ønsker å la programmet justere trafikkmengdene som er lagt inn.

*Growth Rate*-parameteren brukes i levetids- og volumskalerings-analysene som man kan velge fra *Demand & Sensitivity*-inndatavinduet, beskrevet i kapittel 3.4.3. Standardverdien er i programmet satt til 2,0 % årlig vekst, både for fotgjengere og kjøretøy. For å se på utviklingen av trafikkvekst i Norge er det valgt å foreta en gjennomgang av vegtrafikkindeksene (SVV, 2018) fra 2003 til 2017. Grafene under viser utviklingen for hele landet i denne perioden.

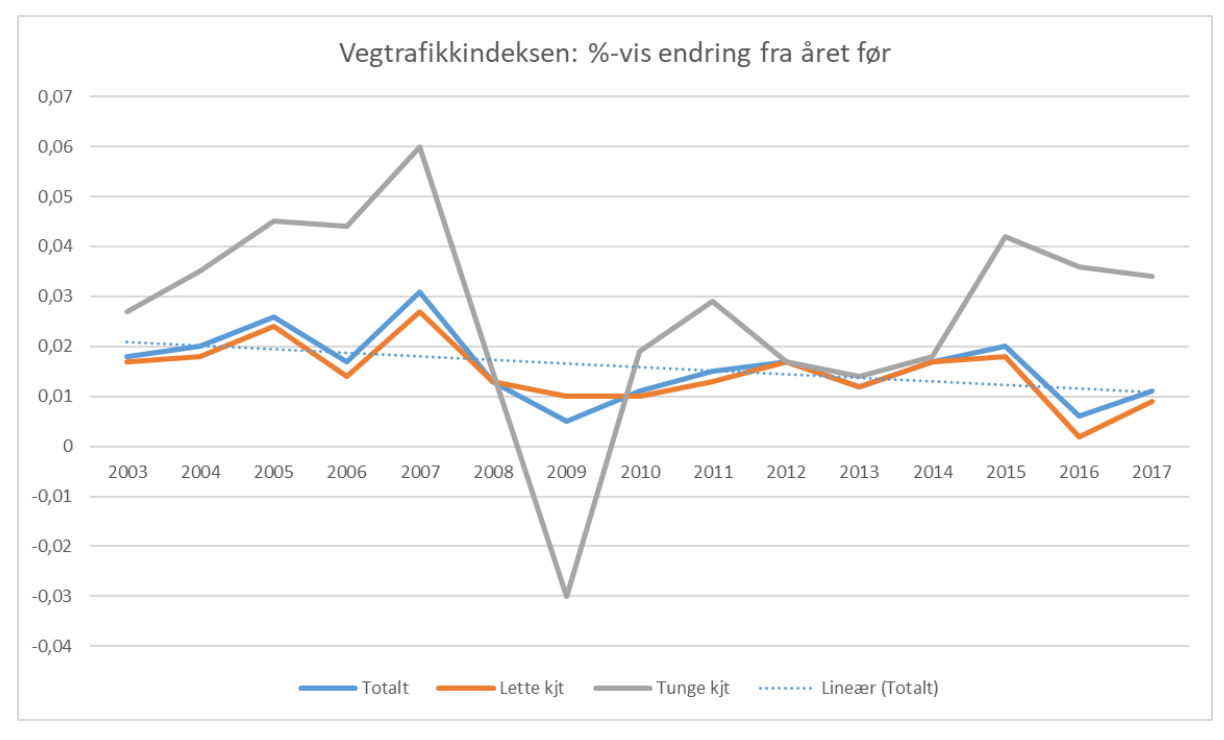

Figur 56: Utviklingen på trafikkvekst for hele landet, 2003-2017

Som en kan lese av grafen har veksten for tunge kjøretøy (grå) svingt mest, og til og med vært negativ et år. Andelen tunge kjøretøy er så lav at den allikevel ikke gjør nevneverdige utslag på grafen for alle kjøretøy (blå), som følger grafen for lette kjøretøy (oransje) tett gjennom hele perioden. For perioden sett under ett er det en synkende trend (stiplet blå), der forventet trafikkvekst nå er nede på nesten 1,0 %. Snittet har ligget på 1,6 %. Hvis man ser på utviklingen de siste åtte årene har det vært en gjennomsnittlig vekst på 1,4 % for alle kjøretøy, og veksten har ligget mellom 1,1 og 2,0 % dersom man ser bort fra 2016. Sammen med politiske mål om nullvekst i byer er det tydelig at 2,0 % er for høyt for norske forhold sett under ett.

| Gjennomsnittlig trafikkutvikling |                          |     |     |     |  |  |  |  |
|----------------------------------|--------------------------|-----|-----|-----|--|--|--|--|
|                                  | Tom. år Lette Tunge Buss |     |     |     |  |  |  |  |
| •                                | 2022                     | 1,5 | 2,2 | 2,2 |  |  |  |  |
|                                  | 2030                     | 1,3 | 2,3 | 2,3 |  |  |  |  |
|                                  | 2040                     | 0,8 | 2,0 | 2,0 |  |  |  |  |
|                                  | 2121                     | 0,7 | 2,2 | 2,2 |  |  |  |  |
| *                                |                          |     |     |     |  |  |  |  |

Tabell 26: Trafikkvekstprognoser for Oslo fylke hentet fra EFFEKT 6.1

Det er også hentet ut trafikkvekstprognoser fra Statens vegvesen sitt verktøy EFFEKT 6.1 (NTP Prognose), se elektronisk vedlegg. Her er det stor variasjon mellom fylkene. I perioden frem til 2022 spenner forventet trafikkvekst for lette kjøretøy seg fra 0,3 % i Telemark til 3,7 % i Vest-Agder. Noen veksttall for fotgjengere er det ikke klart å oppdrive. Det er her valgt å endre trafikkvekst-parameteren for både kjøretøy og fotgjengere til 1,5 %, som tilsvarer forventet utvikling for lette kjøretøy i Oslo fylke.

## 14 – Gap Acceptance

Disse parameterne er ikke undersøkt i oppgaven. De er viktige for blant annet tidslukeberegningene i programmet, og her er det behov for videre arbeid. Tabellen under antyder at dette er tidkrevende arbeid og få undersøkt og tilpasset disse.

| Parametergruppe                                             | Parameter                               | Standardverdi                   | Kriterier |   |   | Prioriteres |
|-------------------------------------------------------------|-----------------------------------------|---------------------------------|-----------|---|---|-------------|
|                                                             |                                         | (før)                           | Α         | В | С |             |
| Gap Acceptance<br>Options                                   | Gap Acceptance Capacity                 | SIDRA Standard<br>(Akcelik M3D) | 0         | 2 | 2 | -           |
| Gap Acc. Data for<br>Specific Applications -<br>Turn On Red | Critical Gap                            | 5,00 sec                        | 3         | 2 | 3 | -           |
|                                                             | Follow-up Headway                       | 3,00 sec                        | 3         | 2 | 3 | -           |
|                                                             | Minimum Departures                      | 0,0                             | 3         | 2 | 3 | -           |
|                                                             | End Departures                          | 1,0 veh                         | 3         | 2 | 3 | -           |
|                                                             | Exiting Flow Effect                     | 0 %                             | 3         | 2 | 3 | -           |
|                                                             | Percent Opposed by<br>Nearest Lane Only | 0,0 %                           | 3         | 2 | 3 | -           |

#### Tabell 27: Parameterne i Gap Acceptance-fanen

## 15 – Two-Way Sign Control

Disse parameterne er ikke undersøkt i oppgaven. De er viktige for blant annet tidslukeberegningene i programmet, og her er det behov for videre arbeid. Tabellen under antyder at dette er tidkrevende arbeid og få undersøkt og tilpasset disse.

| Parametergruppe                                               | Parameter Standardverdi                       |                              | Kriterier |   | er | Prioriteres |  |
|---------------------------------------------------------------|-----------------------------------------------|------------------------------|-----------|---|----|-------------|--|
|                                                               |                                               |                              | Α         | В | С  |             |  |
| Calibration<br>Parameters                                     | Apply Two-Way Sign<br>Control Calibration     | Huket av                     | 3         | 1 | 3  | -           |  |
|                                                               | Level of Reduction with<br>Opposing Flow Rate | None                         | 3         | 2 | 3  | -           |  |
|                                                               | Major Road Turning Flow<br>Factor             | 1,0                          | 3         | 2 | 3  | -           |  |
| Parameter<br>Adjustments for<br>Major Road Number<br>of Lanes | Critical Gap Adjustment                       | Matrise: Flere<br>parametere | 3         | 3 | 3  | -           |  |
|                                                               | Follow-up Headway<br>Adjustment               | Matrise: Flere<br>parametere | 3         | 3 | 3  | -           |  |
| Parameter<br>Adjustments for<br>Geometry and<br>Controll      | Critical Gap Adjustment                       | Kolonne: Flere<br>parametere | 3         | 3 | 3  | -           |  |
|                                                               | Follow-up Headway<br>Adjustment               | Kolonne: Flere<br>parametere | 3         | 3 | 3  | -           |  |

## Tabell 28: Parameterne i fanen Two-Way Sign Control

## 16 – Vehicles – 1

Her er flere parametere vurdert, som det fremgår av kolonnen Prioriteres i tabellen under.

Tabell 29: Parameterne i fanen Vehicles - 1

| Parametergruppe   | Parameter                             | Standardverdi (før)                        | Kr | iteri | er | Prioriteres |
|-------------------|---------------------------------------|--------------------------------------------|----|-------|----|-------------|
|                   |                                       |                                            | Α  | В     | С  |             |
| Operational       | Volume                                | Avhengig av klassen                        | 3  | 1     | 3  | *           |
| Parameters        | Vehicle Occupancy<br>(pers/veh)       | Avhengig av klassen                        | 3  | 2     | 2  | -           |
|                   | Queue Space                           | Avhengig av klassen<br>(LV=7, HV=13, B=13) | 3  | 1     | 3  | *           |
|                   | Vehicle Length                        | Avhengig av klassen                        | 3  | 1     | 3  | *           |
|                   | Passenger Car<br>Equivalent (pcu/veh) | Avhengig av klassen                        | 3  | 1     | 2  | *           |
|                   | Approach Cruise Speed                 | Avhengig av klassen                        | 3  | 1     | 3  | *           |
|                   | Exit Cruise Speed                     | Avhengig av klassen                        | 3  | 1     | 3  | *           |
|                   | Minimum Green                         | Program                                    | 3  | 2     | 2  | -           |
|                   | Turning Vehicle Factor                | Rad: flere parametere                      | 2  | 2     | 3  | -           |
| Site Control Type | Gap Acceptance Factor                 | Rad: flere parametere                      | 2  | 2     | 3  | -           |
|                   | Opposing Vehicle Factor               | Rad: flere parametere                      | 2  | 2     | 3  | -           |

Parameteren *Volume* angir hva slags trafikkmengder som skal ligge som utgangspunkt når man oppretter et nytt kryss. Som standardverdi har programmet valgt ett lett kjøretøy i timen, og null på øvrige klasser. Programmet tillater ikke at alle kjøretøyklassene har null som startverdi. I noen tilfeller har man ikke tyngre kjøretøy i et kryss, men lette kjøretøy vil stort sett alltid være tilstede. Trafikkmengdene må alltid endres i beregninger, så startverdien kunne egentlig vært hva som helst. *Volumes* vurderes derfor til å beholdes som den er.

*Vehicle Occupancy* ble så vidt undersøkt. Parameteren brukes i beregninger for forskjellig ytelsesstatistikker knyttet til personer istedenfor kjøretøy, og ifm reisetidskostnader. Fra Reisevaneundersøkelsen 2013/2014 finner man verdien 1,55 personer i hver bil per reise, som er en del høyere enn standardverdien i SIDRA INTERSECTION, på 1,2 personer for lette kjøretøy. Det er ikke gått lenger og funnet verdier for andre kjøretøyklasser, og lar denne stå urørt.

Queue Space: Denne parameteren ble beskrevet i kapittel 3.4.3. Avstandene som ligger inne i programmet er 7 meter for lette kjøretøy og 13 meter for tunge kjøretøy og busser. Tabell 14 i avsnittet om fane 4 – Movement Classes viser sammensetningen av kjøretøy som inngår i disse kjøretøyklassene. Retningslinjer utarbeidet hos COWI Danmark foreslår å justere queue space for lette og tunge kjøretøy til henholdsvis 6 og 12 meter (COWI, 2016b). Under vises dimensjonerende kjøretøy i Norge. For personbiler virker 6 meter å være fornuftig i stillestående kø ved kryss. Tunge kjøretøy i Norge defineres i trafikktellinger som kjøretøy med lengde 5,6 m og oppover (SVV, 2018), ettersom lengde er lettere å registrere enn vekt. Tunge kjøretøy-klassen i SIDRA INTERSECTION strekker seg derfor fra større varebiler på 5,6 meter til vogntog på over 20 meter. I Norge er det det generelt ikke like store kjøretøy som i land som Australia og USA, og en nedjustering til dimensjonerende lengde for lastebiler synes å være fornuftig. Når det kommer til busser kan 13 meter oppleves som noe kort. I Norge er kortere busser mer uvanlig enn i andre land. I spørreundersøkelsen ble det også kommentert av en respondent at queue space for buss var for kort i programmet. En oppjustering til dimensjonerende lengde for boggiebusser, 15 meter, virker derfor å være fornuftig. Disse endringene bør kontrolleres mot observasjoner i videre arbeid.

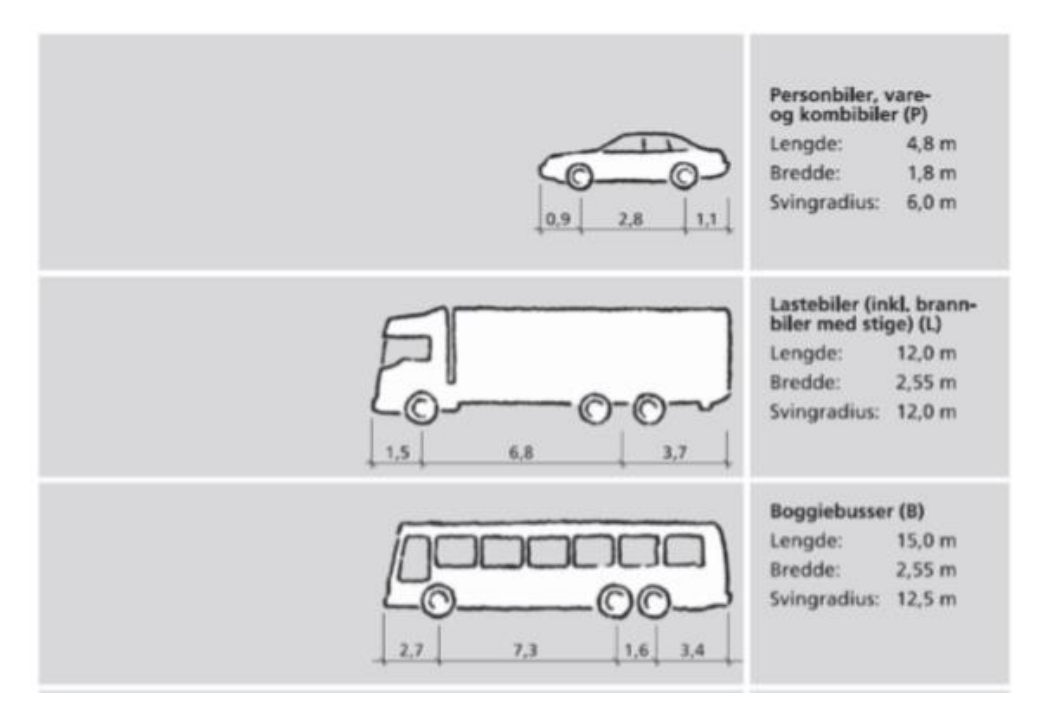

Figur 57: Dimensjonerende kjøretøy (SVV, 2013a)

Kjøretøylengden *Vehicle Length* er ikke en like viktig parameter i beregningene som *Queue Space*. Det er derfor vurdert å la disse stå som de er i første omgang. De bør allikevel vurderes nærmere i videre arbeid.

*Passenger Car Equivalent (PCU)* varierer en avhengig av kilden. Figuren under viser forskjellen på PCU gitt i forelesning på NTNU og standardverdiene for de forskjellige modellene i SIDRA INTERSECTION. PCU-ene fra forelesningen stemmer godt overens med SIDRA HCM-modellen, mens det er en del avvik mot SIDRA Standard Model. I brukerhåndboken står det at denne parameteren er en viktig kalibreringsparameter, som blant annet brukes til å bestemme belastningsgrad i svingebevegelser i signalregulerte kryss. Det er ikke undersøkt nærmere hvordan denne påvirker beregningene, og det er derfor valgt å la den stå som den er per nå, og heller vurderes nærmere i videre arbeid.

| Heavy vehicles and p                                                                                                    |                                                  |                       |       |                    |  |  |  |
|----------------------------------------------------------------------------------------------------|--------------------------------------------------|-----------------------|-------|--------------------|--|--|--|
| <ul> <li>Proportion of heavy vehicles is given as a percentage of the total<br/>flow</li> </ul>                                                      |                                                  |                       |       |                    |  |  |  |
| <ul> <li>Usually vehicles are classified according to <u>length</u> and not according<br/>to weight (because length is easier to measure)</li> </ul> |                                                  |                       |       |                    |  |  |  |
| <ul> <li>Different vehicle types should<br/>(pcus) according to vehicle ty</li> </ul>                                                                | r car units<br>tc                                |                       |       |                    |  |  |  |
| <ul> <li>Examples:<br/>1 passenger car = 1.0 pcu<br/>1 MC = 0.5 pcu</li> </ul>                                                                       | Movement Class                                   | SIDRA Standa<br>Model | ard S | SIDRA HCM<br>Model |  |  |  |
| 1 bus = $2.0 \text{ pcu}$<br>1 lorry = $2.5 \text{ pcu}$                                                                                             | Light Vehicles (LV)                              | 1.00                  |       | 1.00               |  |  |  |
| 1 lorry with trailer = 3.0 pcu                                                                                                    | Heavy Vehicles (HV)                              | 1.65                  |       | 2.00               |  |  |  |
| NB! Gradient (and its length)                                                                                                    | NB! Gradient (and its length) Buses (B)     1.65 |                       |       |                    |  |  |  |
| (C) Traffic Engineering Research Centre                                                                                                    | 0.30                                             |                       | 0.30  |                    |  |  |  |
|                                                                                                    | Large Trucks (TR)                                | 2.50                  |       | 3.00               |  |  |  |
|                                                                                                    | Light Rail / Trams (LR)                          | 2.00                  |       | 2.50               |  |  |  |

Figur 58: PCU fra forelesning NTNU (Aakre, 2016a) og i SIDRA (Akcelik & Associates, 2017)

Approach – og Exit Cruise Speed beholdes på 60 km/t, som er fartgrensen for vegklasse H1.

## 17 – Vehicles – 2

Disse parameterne har ikke blitt vurdert oppgaven.

Tabell 30: Parameterne i fanen Vehicles - 2

| Parameter    | Standardverdi (før) | Kriterier |   | er | Prioriteres |
|--------------|---------------------|-----------|---|----|-------------|
|              |                     | Α         | В | С  |             |
| Start Loss   | 3 sec               | 2         | 2 | 3  | -           |
| End Gain     | 3 sec               | 2         | 2 | 3  | -           |
| Stop Penalty | 20,0 sec            | 9         | 9 | 9  | -           |
| Delay Weight | 1,0                 | 1         | 1 | 1  | -           |
| Stop Weight  | 1,0                 | 1         | 1 | 1  | -           |
| Queue Weight | 1,0                 | 1         | 1 | 1  | -           |

## 18 – Signal Timing

Her er det behov for videre arbeid. Tre av parameterne er raskt kontrollert.

Håndbok N303 Signalregulering (Statens vegvesen, 2012) kapittel 4.7.9 gir maksimal syklustid på 120 sekunder. I kapittel 4.7.4 står det at gultid for fartsgrense 60 km/t er 4 sekunder, og 3 sekunder for fartsgrenser lavere enn 60 km/t. Ettersom det er brukt dimensjoneringsklasse H1 med fartsgrense 60 km/t beholdes derfor gultid på 4 sekunder.

Fra brukerhåndboken til programmet (Akcelik & Associates, 2017) kommer det frem at parameteren *All-Red Time* kan sidestilles med vekslingstid. Fra vegvesenets håndbok nevnt over, kapittel 4.7.5 og 4.7.6 finner man at rød/gul tid i Norge skal være 1,0 sek, og at denne er inkludert i vekslingstid. Vekslingstid finner man ved å trekke innkjøringstid fra tømmingstid. Disse beregnes fra innkjøringslengde og tømmingslengde for det aktuelle krysset.

| Parametergruppe           | Parameter                                           | Standardverdi           | Kr | Kriterier |   | Prioriteres |
|---------------------------|-----------------------------------------------------|-------------------------|----|-----------|---|-------------|
|                           |                                                     | (før)                   | Α  | В         | С |             |
| Timing                    | Signal Analysis Method                              | Fixed-<br>Time/Pretimed | 0  | 2         | 2 | -           |
|                           | Maximum Cycle Time                                  | 150 sec                 | 2  | 2         | 2 | *           |
|                           | Cycle Rounding                                      | 10 sec                  | 2  | 2         | 2 | -           |
|                           | Yellow Time                                         | 4 sec                   | 2  | 2         | 2 | *           |
|                           | All-Red Time                                        | 2 sec                   | 2  | 2         | 2 | *           |
| Actuated Signal<br>Data   | Max. Green Time - Major<br>Movement                 | 50,0 sec                | 2  | 2         | 2 | -           |
|                           | Max. Green Time - Minor<br>Movement                 | 20,0 sec                | 2  | 2         | 2 | -           |
|                           | Gap Setting - Major<br>Movement                     | 2,5 sec                 | 2  | 2         | 2 | -           |
|                           | Gap Setting - Minor<br>Movement                     | 2,0 sec                 | 2  | 2         | 2 | -           |
|                           | Effective Detection Zone<br>Length - Major Movement | 4,5 m                   | 2  | 2         | 2 | -           |
|                           | Effective Detection Zone<br>Length - Minor Movement | 4,5 m                   | 2  | 2         | 2 | -           |
| <b>Green Split Option</b> | Green Split Priority                                | Ikke huket av           | 2  | 2         | 2 | -           |

## Tabell 31: Parameterne i Signal Timing-fanen

## 19 – Network

Med unntak av *Cost Unit* som er endret til NOK, er ikke øvrige parametere behandlet i oppgaven.

| Parametergruppe              | Parameter                                                             | Standardverdi (før)       | Kriterier |   |   | Prioriteres |
|------------------------------|-----------------------------------------------------------------------|---------------------------|-----------|---|---|-------------|
|                              |                                                                       |                           | Α         | В | С |             |
| Network Data                 | Network LOS Method                                                    | SIDRA Speed<br>Efficiency | 2         | 2 | 1 | -           |
|                              | Network LOS Target                                                    | LOS D                     | 2         | 2 | 1 | -           |
|                              | Desired Speed                                                         | Input: 60,0 km/h          | 2         | 2 | 1 | -           |
|                              | Lower Limit of Speed<br>Efficiency                                    | 0,1                       | 2         | 2 | 1 | -           |
|                              | Site LOS Method                                                       | Delay (SIDRA)             | 2         | 2 | 1 | -           |
|                              | Performance Measure                                                   | Delay                     | 2         | 2 | 1 | -           |
|                              | Percentile Queue                                                      | Percentile: 95 %          | 2         | 2 | 1 | -           |
|                              | Hours per Year                                                        | 480 h                     | 2         | 2 | 1 | -           |
|                              | Cost Unit                                                             | \$                        | 3         | 1 | 2 | *           |
|                              | Apply Platoon Dispersion                                              | Huket av                  | 0         | 1 | 2 | -           |
|                              | Include Short Lanes in<br>determining Approach<br>Queue Storage Ratio | Ikke huket av             | 3         | 2 | 2 | -           |
|                              | Network Output by Routes<br>Options                                   | Approaches on<br>Routes   | 2         | 2 | 1 | -           |
| Network Analysis<br>Settings | Maximum Number of<br>Iterations                                       | 10                        | 2         | 2 | 1 | -           |
|                              | Percentage Stopping<br>Condition                                      | 1,0 %                     | 2         | 2 | 1 | -           |

Tabell 32: Parameterne i Network-fanen

## 20 – Route

Ikke behandlet i oppgaven.

| Tabell 33: Parameterne | i | Route-fanen |
|------------------------|---|-------------|
|------------------------|---|-------------|

| Parametergruppe                     | Parameter                          | Standardverdi (før)       | Kriterier |   | er | Prioriteres |  |
|-------------------------------------|------------------------------------|---------------------------|-----------|---|----|-------------|--|
|                                     |                                    |                           | Α         | В | С  |             |  |
| Route Data                          | Route LOS Method                   | SIDRA Speed<br>Efficiency | 2         | 2 | 1  | -           |  |
|                                     | Route LOS Target                   | LOS D                     | 2         | 2 | 1  | -           |  |
|                                     | Desired Speed                      | Input: 60,0 km/h          | 2         | 2 | 1  | -           |  |
|                                     | Lower Limit of Speed<br>Efficiency | 0,1                       | 2         | 2 | 1  | -           |  |
| <b>Route Summary &amp; Displays</b> | Route Output Options               | Movements                 | 2         | 2 | 1  | -           |  |

## 4.2 Øvrige resultater fra litteraturstudien

Mot slutten av arbeidet ble det oppdaget at det var et høringsutkast ute for revidert håndbok N100 i 2017, der blant annet dimensjoneringsklassene for veg endres. Ettersom den nye utgaven ennå ikke er publisert, over et år etter høringsfristen, og det ikke er funnet noen avklaring på hva som er status her, er eksisterende utgave fra 2013 lagt til grunn i oppgaven.

## 4.3 Spørreundersøkelsen

Her presenteres de fleste resultatene fra spørreundersøkelsen. Spørreskjemaet som ble sendt ut finnes i vedlegg C. Komplette, anonymiserte resultater fra spørreundersøkelsen finnes i vedlagt ZIP-fil.

De fullstendige resultatene finnes i Questback.com på egen bruker, der det kan hentes ut veldig detaljerte og spesifikke rapporter, sortert på enkeltsvar, respondenter, etc.

Spørreundersøkelsen ble gjennomført over to uker i desember 2017.

Den ble sendt ut til nærmere 170 personer, og mottakerne ble oppfordret til å dele undersøkelsen videre med aktuelle kollegaer. Etter ca. en uke ble det sendt ut en påminnelse til de som ikke hadde svart. Responsen var mye bedre enn forventet. Det kom totalt inn 60 besvarelser på spørreundersøkelsen. Ca. 15 av disse besvarelsene var fra personer som hadde fått spørreundersøkelsen videresendt. I tillegg ga 36 personer tilbakemelding på at de ikke brukte programmet lenger, eller at de brukte det så sjelden at de ikke ville svare.

Med så god respons ble det for tidkrevende å få hentet ut all informasjon fra besvarelsene, så en del resultater ble lagt til side, og anbefales å undersøke i videre arbeid.

Alle spørsmålene var valgfrie å svare på, så svarandelen var noe lavere på enkeltspørsmål, men de fleste spørsmålene ble besvart av over 56 personer. Den laveste svarandelen på spørsmål med svaralternativer var 48 respondenter, ved et tilfelle. Kommentarfeltene for utfyllende spørsmål var det generelt få som benyttet.

På de neste sidene presenteres resultatene kort.

## Del 1: Bakgrunnsinformasjon

Spørsmål 2: Hvilken bedrift jobber du i, og hvor i landet?

Fikk svar fra alle de store konsulentselskapene, samt SVV, og noen mindre firmaer.

Besvarelsene kom også inn fra hele landet.

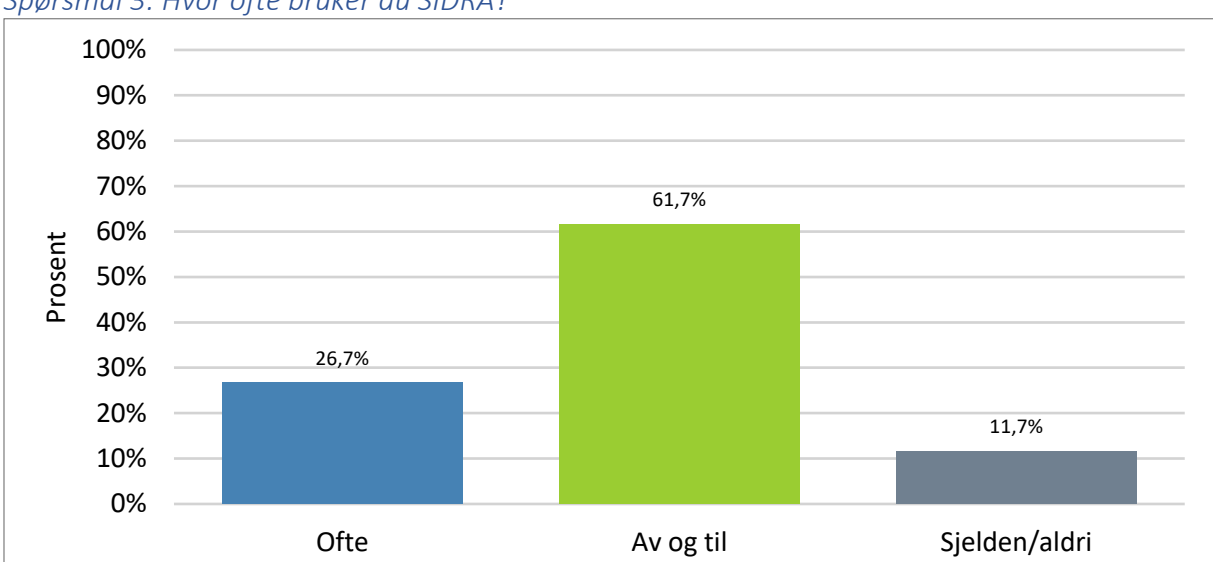

## Spørsmål 3: Hvor ofte bruker du SIDRA?

| Hvor ofte bruker du | Prosent | Antall |
|---------------------|---------|--------|
| SIDRA?              |         |        |
| Ofte                | 26,7%   | 16     |
| Av og til           | 61,7%   | 37     |
| Sjelden/aldri       | 11,7%   | 7      |
| Ν                   | 60      |        |

Spørsmål 4: Beskriv kort hva slags opplæring du har gjennomført tilknyttet SIDRA.

Besvarelsene er finnes i elektronisk vedlegg. Det var generelt variert, med opplæring gjennom studiene, på SIDRA-kurs, opplæring fra kollega og egenlæring.

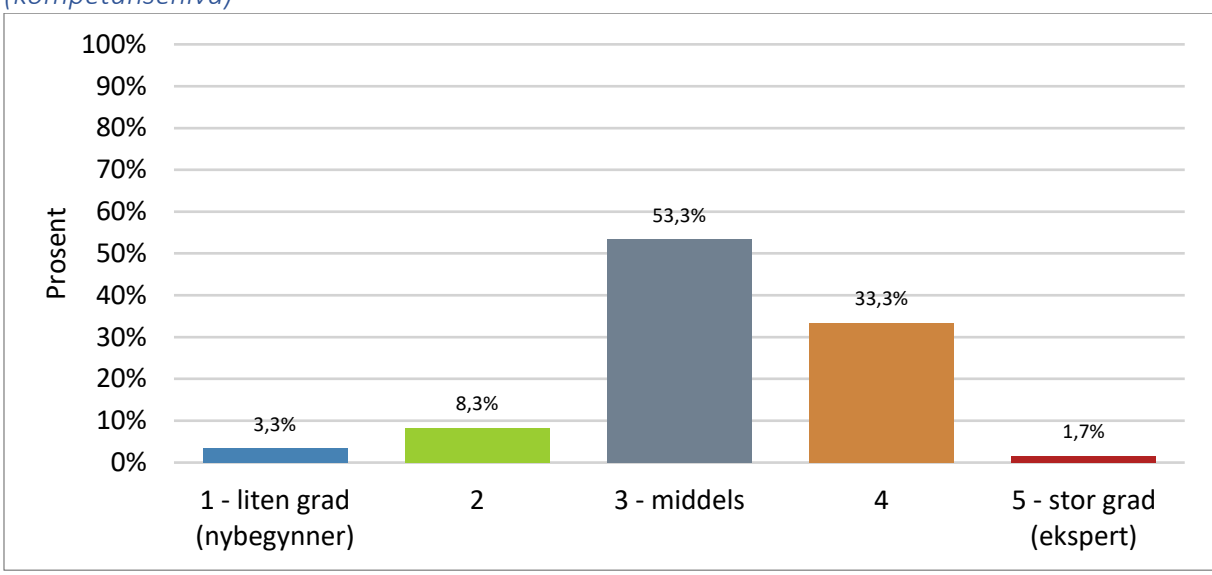

*Spørsmål 5: I hvilken grad har du kjennskap til programmet, og hvordan det virker? (kompetansenivå)* 

Antall svar: 60.

Kun 7 personer som har svart at de har liten til under middels kjennskap.

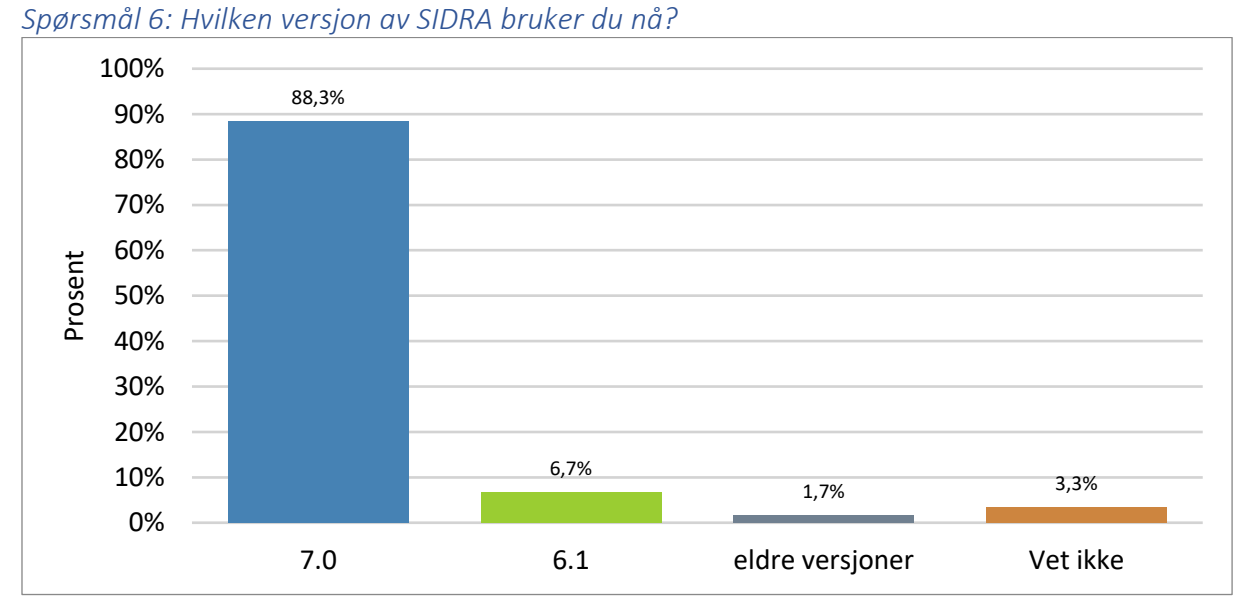

## Del 2: Generelt om SIDRA

Antall svar: 60

Stort sett alle bruker siste versjon av programmet.

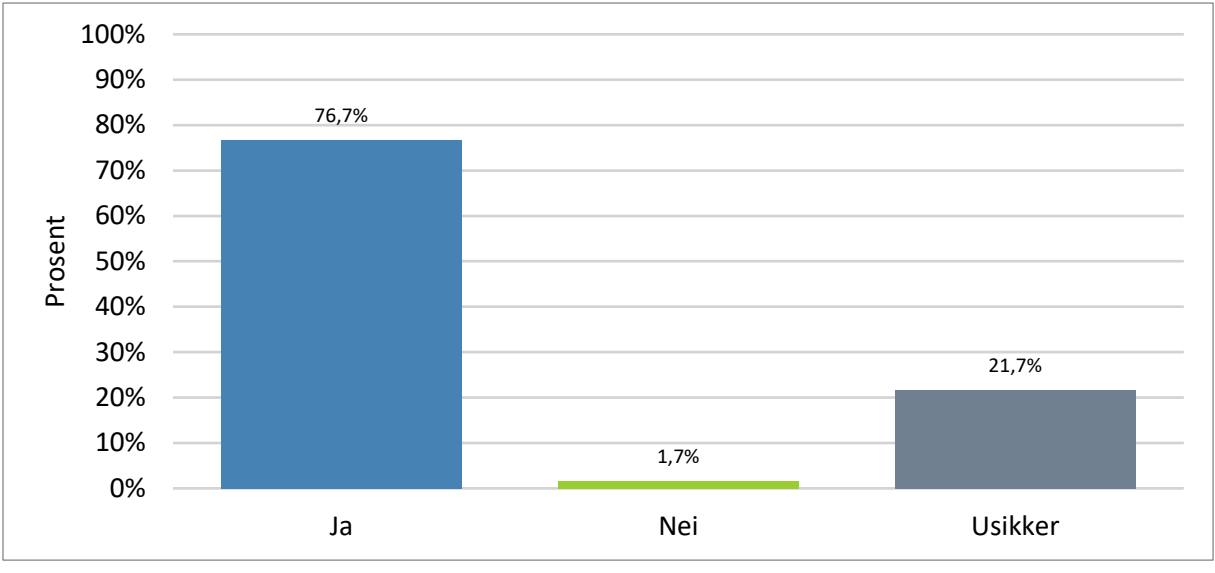

Spørsmål 7: Har dere vedlikeholdsavtale med SIDRA Solutions? (oppdateringer, support, mm)

Antall svar: 60

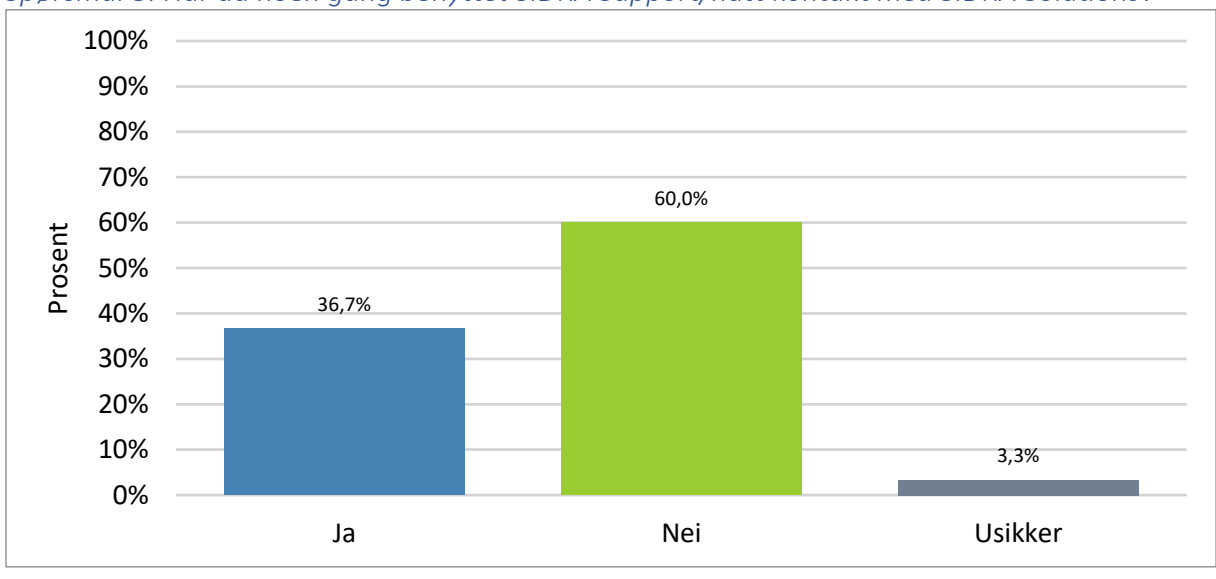

Spørsmål 8: Har du noen gang benyttet SIDRA Support/hatt kontakt med SIDRA Solutions?

Det var noen flere enn forventet som hadde benyttet seg av denne muligheten. Positivt.

Antall svar: 60

## Spørsmål 9: I hvilke sammenhenger bruker du SIDRA?

Her er de tre alternativene presentert i hver sin figur. Kommentarer i elektronisk vedlegg.

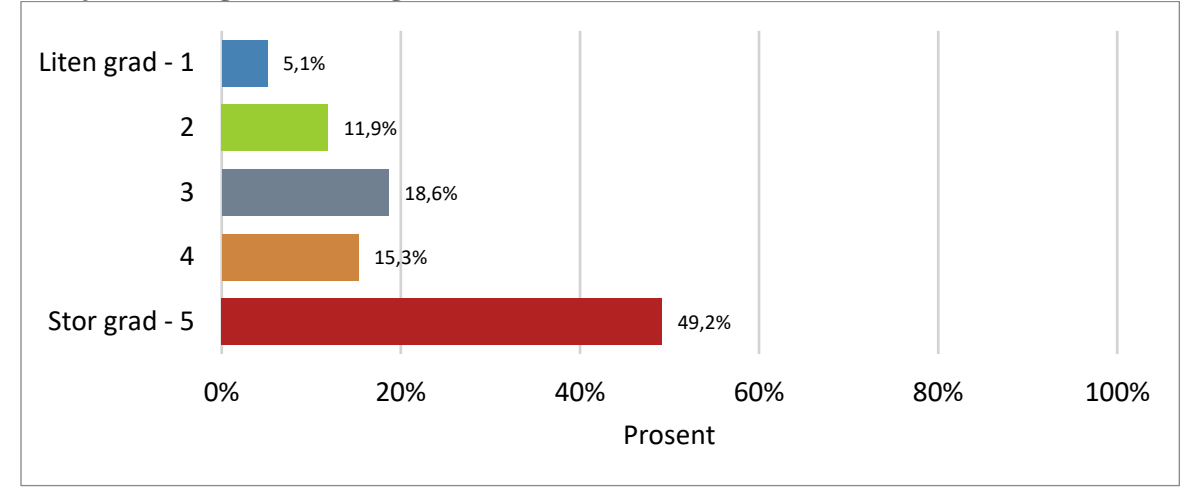

Prosjekter i regi av offentlig sektor (SVV, kommune, stat, osv) – 59 svar

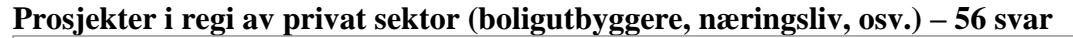

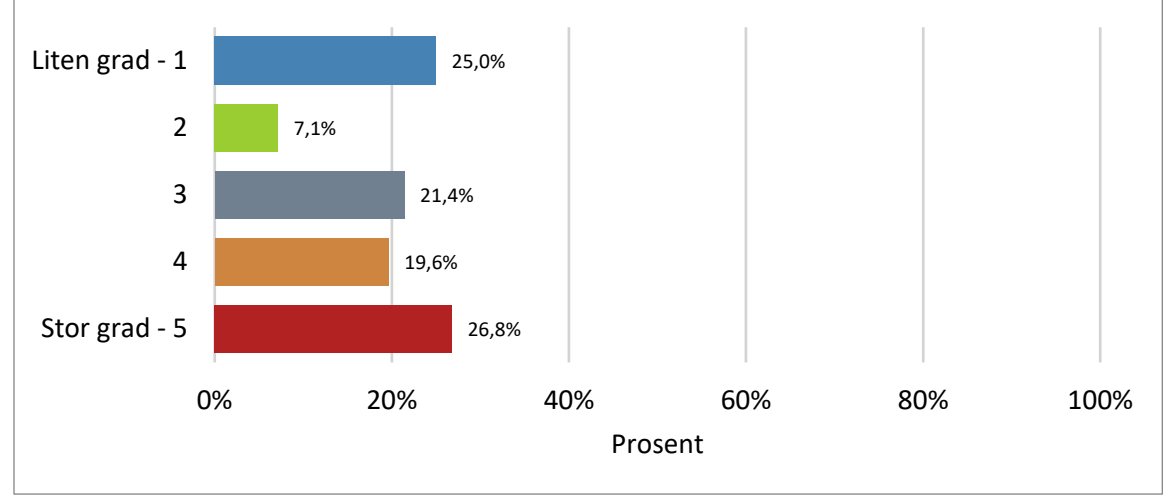

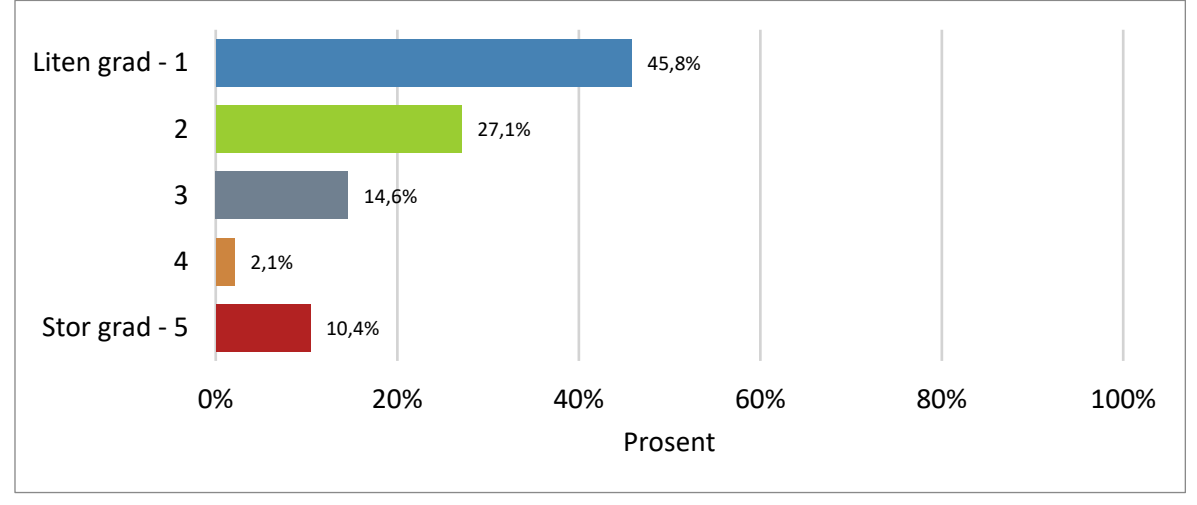

## Annet (f.eks. interne prosjekter og opplæring) – 48 svar

## Spørsmål 10: Hva bruker du SIDRA til?

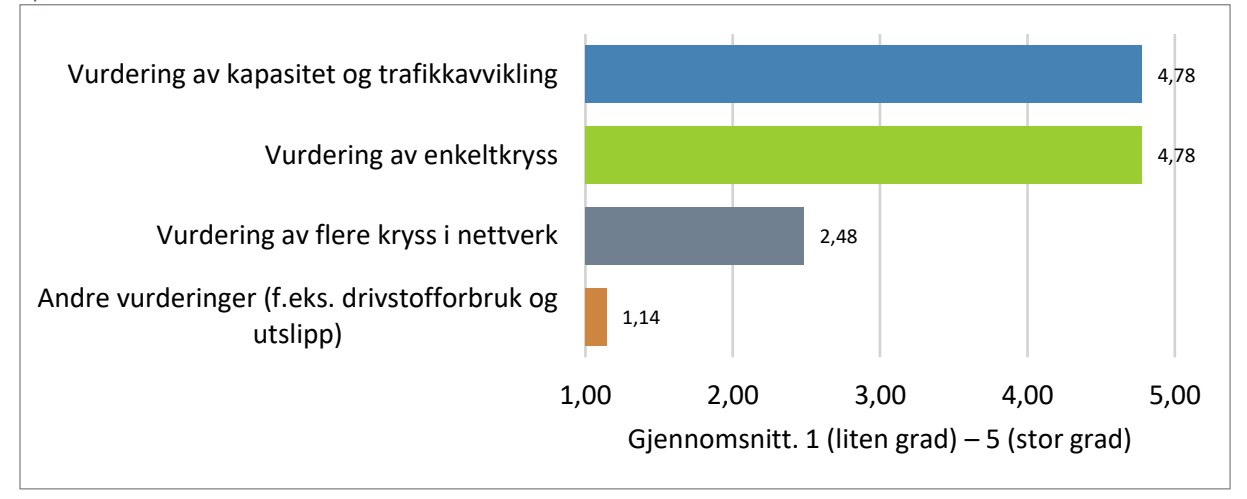

Som en kan lese av grafene så bruker de fleste SIDRA INTERSECTION til vurdering av kapasitet og trafikkavvikling i enkeltstående kryss. Dette har vært hovedfunksjonen i modellen siden starten, og er som forventet. Vurdering av kryss i nettverk er en forholdsvis ny mulighet i SIDRA INTERSECTION, som ble lansert i versjon 6.0. Den hadde ganske begrensede muligheter i den oppdaterte versjon 6.1 som kom i februar 2015 (Røys, 2015). Den blir stadig utviklet videre og gitt flere funksjonaliteter, men det vil nok ennå ta litt tid før den begynner å komme på høyde med mer etablerte nettverksmodeller. Svarene på bruken av nettverksmodellen i SIDRA INTERSECTION bygger opp om dette. I figuren under kan man se at over 50 % bruker nettverksmodellen i liten og ganske liten grad, mens 20 % svarer at de bruker funksjonen i stor og ganske stor grad. Det er få kommentarer fra respondentene som utdyper dette, men en person påpeker at bedriften kun har Plus-lisensen, som maks kan modellere to kryss i nettverk. Dette gjelder nok flere bedrifter. Det forventes at bedriftene gradvis vil skaffe seg Network-lisensen etter hvert som nettverksmodellen blir bedre.

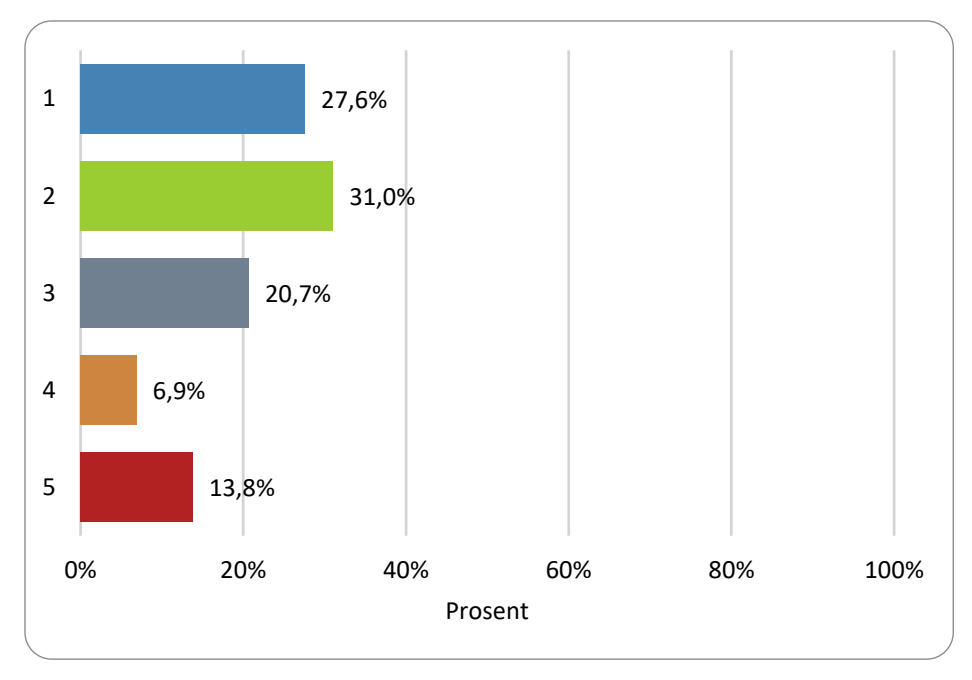

Figur 59: Svarfordeling på vurdering av flere kryss i nettverk, fra liten (1) til stor (5) grad

For andre vurderinger i SIDRA INTERSECTION (drivstofforbruk og utslipp) svarer nesten 90 % at de bruker disse i liten grad. Den eneste kommentaren til dette alternativet fra respondentene er:

«Aldri gjort, eller hørt noen har gjort. Det er nok fordi dette sjeldent er en oppgave som ligger hos trafikk, eller forventes at kommenteres av oss»

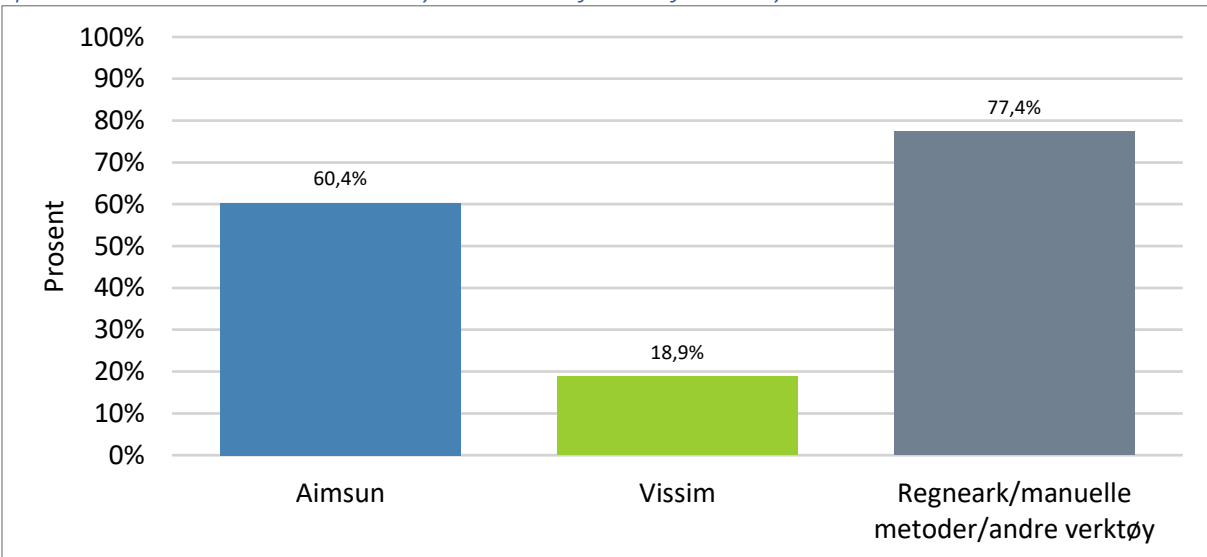

Spørsmål 11: Hvilke andre verktøy bruker du ifm. Trafikkanalyser o.l.?

Antall svar: 53

## *Spørsmål 12: Gi en kort kommentar til bruken av disse, samt hva slags regneark/manuelle metoder du bruker?*

Ikke gått igjennom, men dette er veldig interessant. Besvarelsene finnes i elektronisk vedlegg.

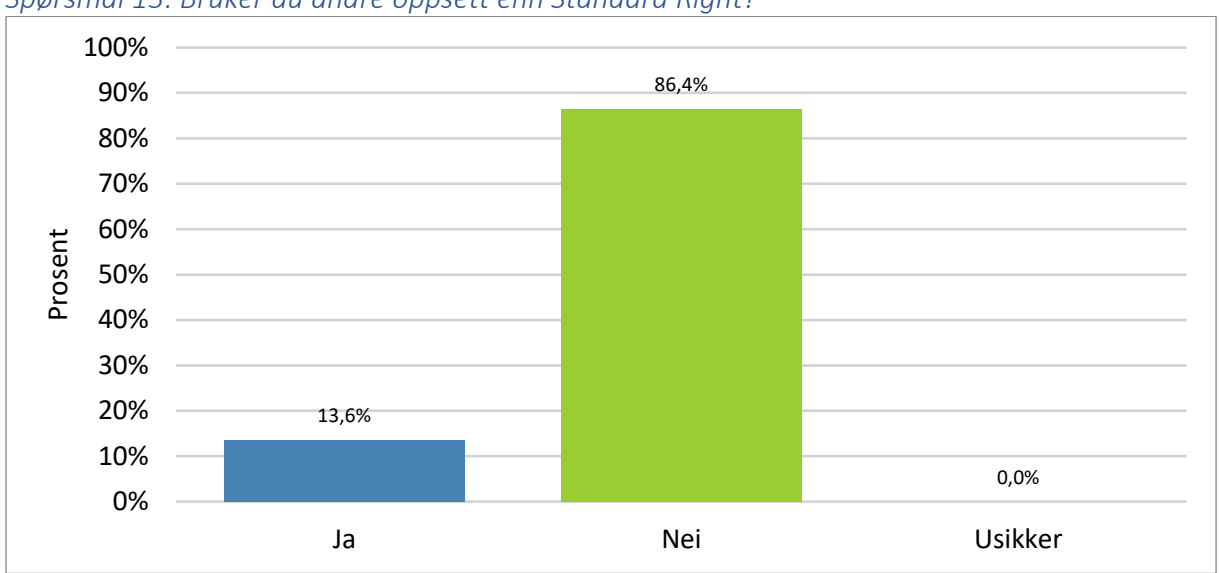

## Del 3: Settings

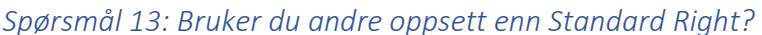

Som forventet bruker de fleste standardoppsettet i SIDRA INTERSECTION. Kun åtte personer svarte at de brukte andre oppsett. Dette viser at det er et potensial for brukerne å spare tid ved å ha et tilpasset brukeroppsett. Her kan det være en del som enten ikke endrer spesielt mange parametere, eller så bruker de kanskje unødvendig mye tid på å endre de samme parameterne hver gang. Dette bør følges opp.

Hva har dette å si for kvaliteten på beregningene/analysene som leveres, dersom mange dropper å tilpasse?

## Spørsmål 14: Dersom du bruker andre oppsett enn Standard Right, gi en kort beskrivelse av disse. Gjør du noen andre endringer under Settings-fanen, i så fall hva?

Seks av åtte personer som brukte andre oppsett svarte. Tre av disse fortalte at de brukte egne oppsett/maler der de hadde gjort diverse justeringer mot norske forhold. De tre øvrige svarte at de endret en og annen parameter. Dette bekrefter igjen potensialet for å nå ut til mange med et brukeroppsett.

Antall svar: 59

Del 4: Site

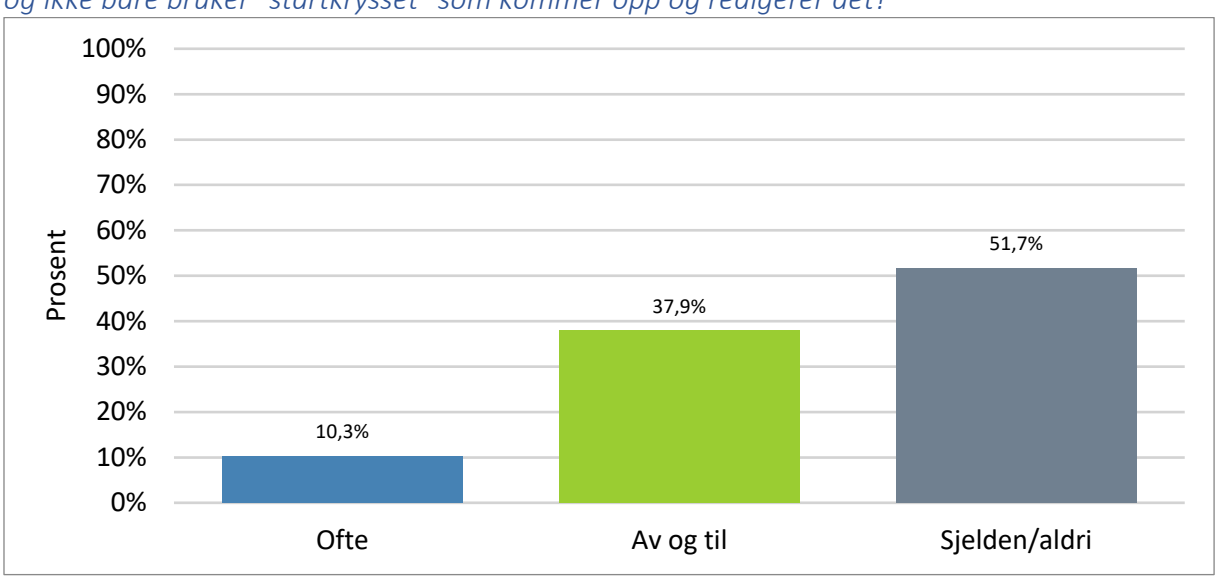

Spørsmål 15: Når du starter et nytt prosjekt i SIDRA, hvor ofte benytter du deg av "templates", og ikke bare bruker "startkrysset" som kommer opp og redigerer det?

Antall svar: 58

Ca. halvparten bruker ikke templates, kun 10 % bruker det ofte.

## Spørsmål 16: Hva er årsaken til at du bruker/ikke bruker templates?

Litt over 40 personer svarte på dette spørsmålet. Fullstendig liste i vedlegg C. Varierte svar:

- 1. Noen synes det går litt raskere å bruke maler, andre mener at malene må tilpasses omtrent like mye som startkryssene.
- 2. Flere kjenner ikke til funksjonen
- 3. Noen bruker malene for enkle kryss, andre ser gjennom malene om det er noen som passer når det er snakk om mer komplekse kryss.

Er templates noe det er verdt å bruke tid på å lære opp brukerne i? Vil det på sikt spare brukerne tid i prosjektene? Avhengig av kvaliteten på malene.

Templates: enten overflødig eller underutviklet. Må være ganske presise for at de skal være verdt å bruke.

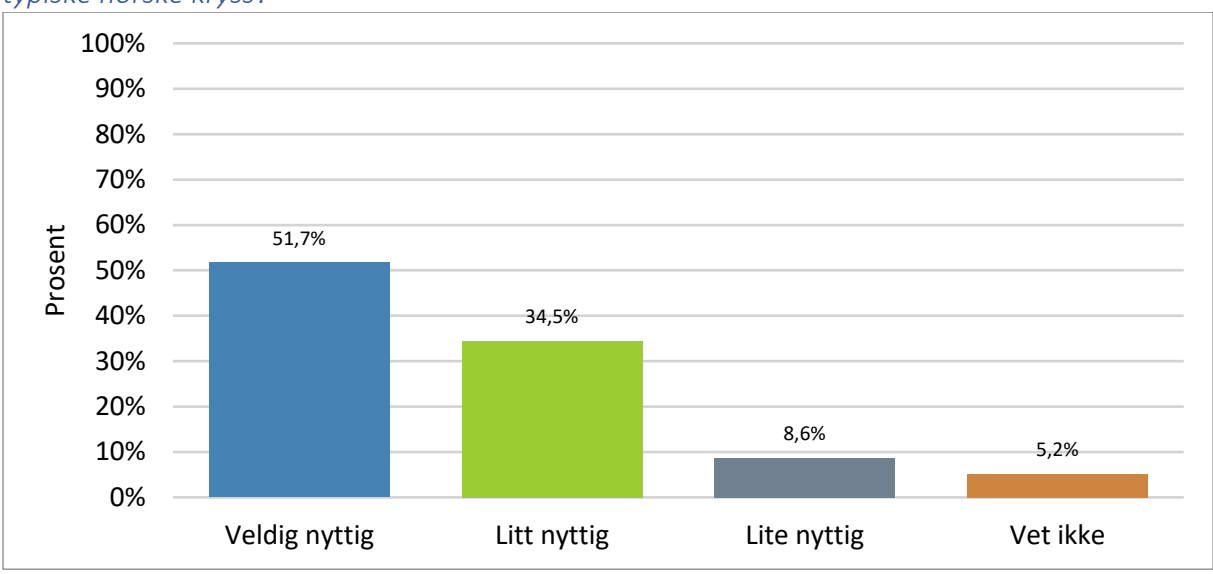

*Spørsmål 17: Hvor nyttig hadde det vært å kunne velge templates i programmet tilpasset typiske norske kryss?* 

Antall svar: 58

## Spørsmål 18: I hvilken grad endrer du...: (spm 39 i excel)

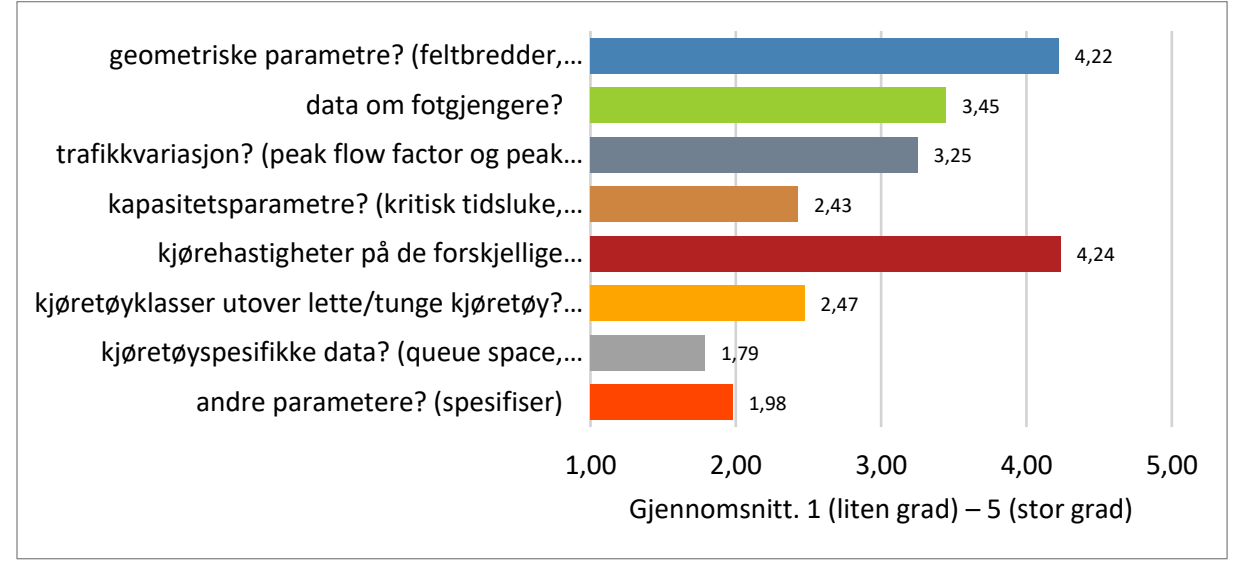

Antall svar: 51-59

Denne er interessant. Ser ut til at man i størst grad endrer det som er lett å endre: feltbredder, hastigheter, osv. Her bør det gås dypere inn i resultatene og kommentarene. Se elektroniske vedlegg.

Usikkerhet: vet ikke hva den enkelte legger i svarene sine: betyr i stor grad at de endrer f.eks. feltbredder hver gang, eller at de endrer de fleste geometriske parameterne ofte?
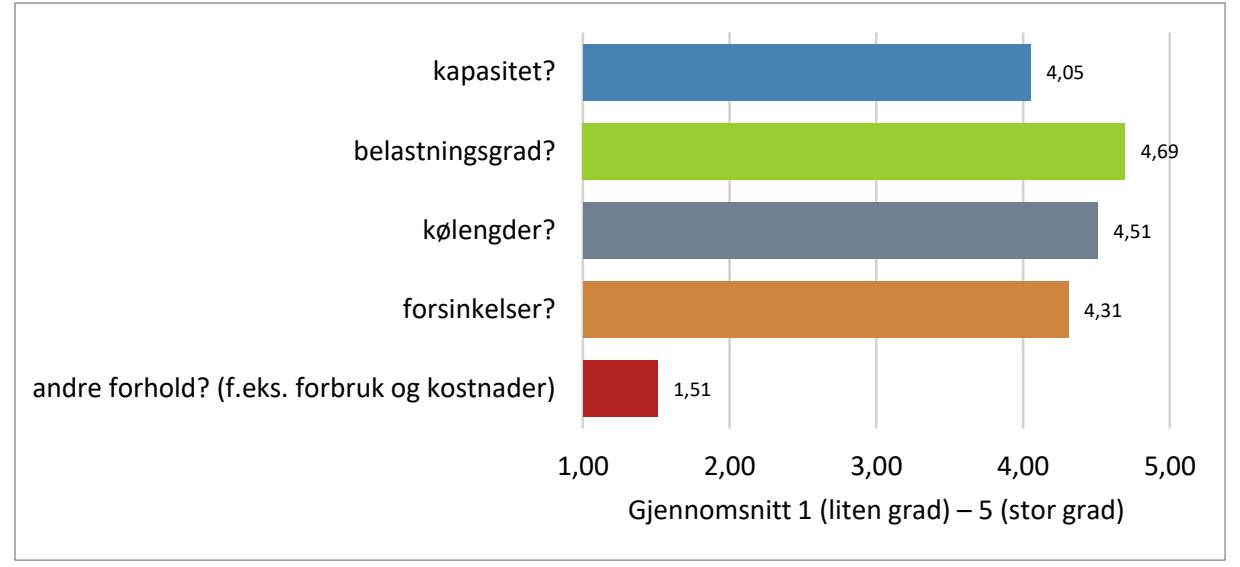

Spørsmål 19: I hvilken grad benytter du resultatene SIDRA gir om...:

Antall svar: 59 på de tre øverste, 55 på forsinkelser og 53 på andre forhold.

Spesielt belastningsgrad vurderes høyt. Nærmere 80 % svarte at de benyttet resultater om denne i stor grad. For kølengder og forsinkelser ble disse brukt i stor grad av rundt 65 %. Kapasitet ble bare vurdert i stor grad av rett over 40 %. Denne var nok litt uklar, ref. usikkerhet presentert under. Resultatene om andre forhold ble brukt i liten grad av over 60 %.

Usikkerhet: hva som legges i de forskjellige kategoriene. Se en del av kommentarene.

- Fikk noen kommentarer på hva som mentes med kapasitet i dette spørsmålet. Noen tolket det som LOS, andre så ikke forskjellen på denne og belastningsgrad.
- LOS burde nok ha vært et eget svaralternativ her, flere som kommenterte at de brukte dette.

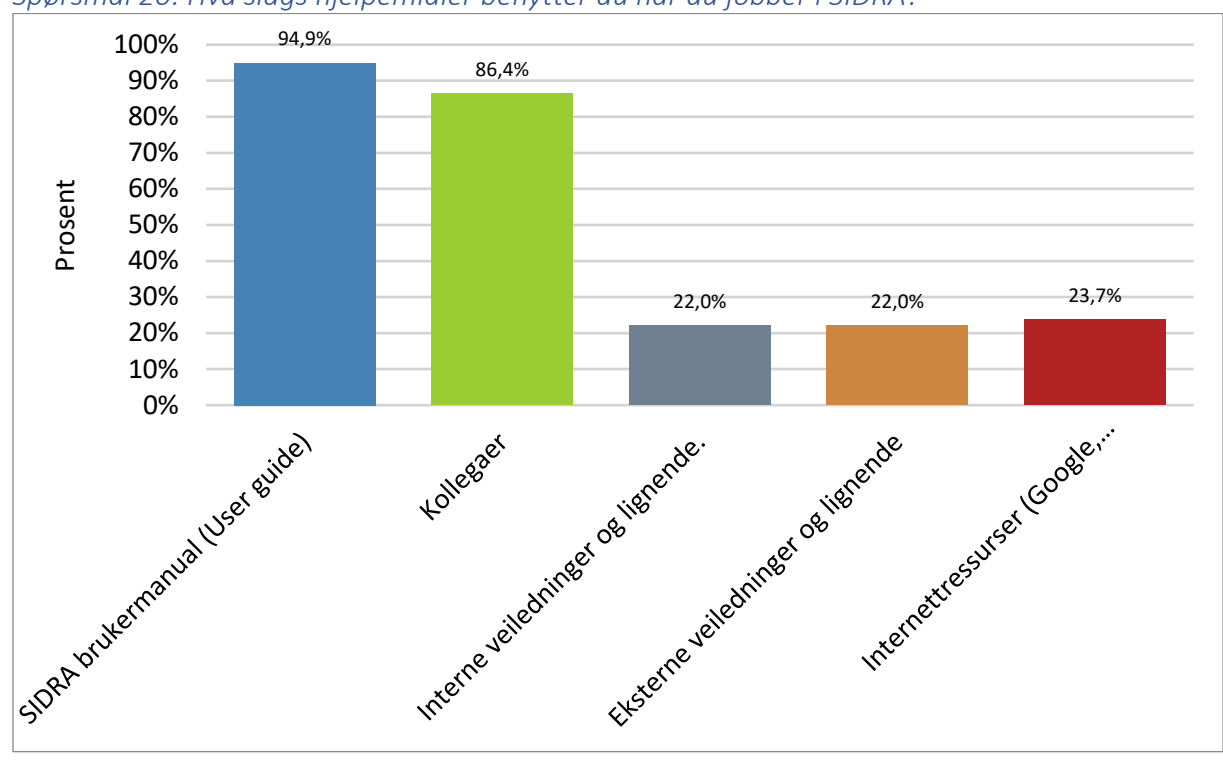

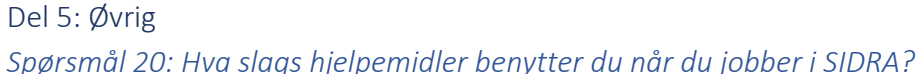

Antall svar: 59

Litt færre enn forventet som brukte interne veiledninger og notater. Det antas at det allikevel finnes en del mindre arbeid internt blant brukerne, som er bygd opp på erfaringer. Dette er interessant å få tak i til sammenligning/tilpasning av brukeroppsett! Foreslås til videre arbeid.

## Spørsmål 21: (Oppfølging av spm 20) ... Hjelpemidler... Gi en kort beskrivelse av disse.

16 respondenter la inn kommentar. De ble kun raskt gått igjennom. Alle er presentert i elektronisk vedlegg.

Trekker frem en av kommentarene her:

«I Rambøll har vi over tid vunnet erfaring med bruk av programmet. Noe av denne erfaringen er uformell og utveksles mellom kolleger. Vi ser et behov for å samle denne i norsk best practice til glede for nye medarbeidere. Statens vegvesen i noen regioner bruker Sidra som et standardisert verktøy for å dimensjonere kryss. Ofte gjøres det nettverksberegninger i Aimsun, og så lenkevolum fra Aimsun som input til Sidra for å beregne f.eks lengde av svingefelt som en standardisert metode. Det ville hjelpe disse om de fikk råd om hvordan Sidra best ble tilpasset norske forhold.»

# *Spørsmål 22: Beskriv kort ditt generelle inntrykk av SIDRA som verktøy, og eventuelle andre kommentarer til programmet.*

Her valgte 50 respondenter å legge igjen kommentar, over 80% av de som svarte på undersøkelsen. Det er her stort engasjement og mange meninger. En grundig gjennomgang, vurdering og oppfølging av disse kunne nesten vært en oppgave i seg selv. Disse ligger vedlagt i elektronisk vedlegg.

Her trekkes noen av kommentarene frem:

«SIDRA er generelt enkelt å sette opp. Enkelt å vite hva parameterne betyr, men en del vanskeligheter hvordan parameterne har innvirkninger på hverandre i beregningen. Hvis det var en forklaring på hvordan SIDRA benytter og "tenker" med verdiene i beregningen hadde det vært nyttig. Dette savnes i programmet. Det er derfor det kan være litt vanskelig å stole på resultatene. Som bruker føler man seg usikker på om SIDRA har "forstått" trafikksituasjonen, fordi man ikke vet hvordan SIDRA "tenker".»

«Har etterhvert fått en del erfaring på dette, og jeg har en del parametre uten at dette er formalisert i noe notat.»

«... En utfordring med programmet er at det i liten grad ligger inne data for norske kryss, og at dette er noe brukeren selv må definere. Dersom disse hadde ligget inne ville programmet vært mer effektivt, og man hadde sluppet å bruke mye tid i starten på å definere selve utformingen av krysset.»

«Den største utfordringen i SIDRA er å sette seg inn i nye parametere og kunne endre på disse. Dette er ofte for tidkrevende til at det blir forsøkt og man benytter standardverdiene programmet foreslår.»

Flere kommenterer at det er ønskelig med retningslinjer og anbefalte verdier for norske forhold. Noen utdrag:

 «Savner flere retningslinjer og verdier for norske forhold - forslag til justeringer og input. Burde vært mer deling av erfaringer og samarbeid mellom NTNU, Svv, kommuner og konsulenter.»

- «Ja takk til norske templates! Ikke bare for å gjøre det enklere for brukere, men også for at praksisen da kan være mer lik mellom ulike bedrifter, og mottager av resultatet kan føle seg tryggere på resultatene.»
- «... Fra oppdragsgiver siden oppfatter jeg det som et problem at mange er for ukritiske til resultatene fra Sidra, og at de kun tar ut enkelte av resultatene, slik at man ikke ser hele bildet.»
- «Ønsker at norske brukererfaringer samles og at "noen" tar ansvar for å samle disse i et for framtida hensiktsmessig format.»

Ting som poengteres:

- Svart boks
- Vet ikke hvordan SIDRA tenker
- For mange parametere, og vanskelig å vite hvilke som påvirker resultatene lite/mye
- Usikker på kalibreringen i programmet

De fleste oppgir at programmet er relativt enkelt å bruke. Når det kommer til beregningsprosessen, resultater og mer avansert bruk er meningene mer delte, her eksemplifisert med noen utdrag fra svar fra respondentene:

- «Er godt fornøyd med verktøyet slik det framstår nå. Grensesnittet er enkelt og intuitivt å bruke, og det er lett å holde oversikt underveis i jobben. Resultatene programmet gir virker også realistiske og troverdige, og jeg har aldri opplevd å få noe som virker helt galt.»
- «SIDRA er generelt enkelt å sette opp. Enkelt å vite hva parameterne betyr, men en del vanskeligheter hvordan parameterne har innvirkninger på hverandre i beregningen.»
- «Etterhvert som jeg blir mer kjent med verktøyet stoler jeg mindre og mindre på det da jeg ved flere tilfeller har fått resultat som avviker fra realiteten.»
- «Jeg synes SIDRA er et raskt og nyttig verktøy med pålitelige resultater, selv om det med økende kompleksitet i programmet over tid også øker sjansen for feilbruk og feiltolkning - særlig av personer med mindre opplæring og kompetanse. Det virker "enkelt" på overflaten, men små justeringer kan gi store utslag.»

Dette kan nok være avhengig av brukerens kjennskap til og brukererfaring med programmet. Slike sammenhenger kan trekkes ut av spørreundersøkelsen, men det er ikke gjort i denne omgang.

Ting som savnes i programmet:

- Kollektivprioritering
- Sykkelutforming (sykkelboks, mm.)
- En forklaring på hvordan SIDRA tenker og benytter verdier i beregningene, lett tilgjengelig.
- Gode metoder for å presentere resultatene på en ryddig måte
  - Blant annet grafisk fremstilling med tall av forsinkelse og kølengde per felt, ikke per svingebevegelse. (mer relevant i Norge pga. sjelden mange felt)
- Volumer påført svingebevegelser i stedet for i tabell under krysset.

# Spørsmål 23: Har du noen kommentarer til selve undersøkelsen?

Dette spørsmålet var med for å få et inntrykk om kvaliteten på spørreundersøkelsen ble opplevd som tilfredsstillende, og om slike undersøkelser/oppgaver oppleves som nyttige. Over 20 respondenter svarte, og det som stort sett gikk igjen var at det er nyttig og ønskelig fra brukernes side at det ses nærmere på norske forhold.

## Spørsmål 24: Er du interessert i en slik samtale?

Dette spørsmålet henviste til oppfølging av undersøkelsen og om respondentene kunne være interessert i å bidra med mer informasjon og innspill. Tabellen under viser at 70 % svarte ja og kanskje til dette.

| Er du interessert i å stille til en slik samtale? | Prosent | Antall |
|---------------------------------------------------|---------|--------|
| Ja                                                | 36,8%   | 21     |
| Nei                                               | 29,8%   | 17     |
| Kanskje                                           | 33,3%   | 19     |
| Tot antall svar                                   |         | 57     |

# 5 Konklusjon og anbefaling

Mange svar på spørreundersøkelsen tyder på at dette oppleves som viktig/interessant av bransjen. En del av våre inntrykk om bruken i Norge ble bekreftet av respondentene. Det er mye som kan gjøres videre for å tilpasse verktøyet mot norske forhold. Norske brukere er i all hovedsak ansatte i konsulentfirmaer eller Statens vegvesen, og har sjelden tid eller mulighet til selv å utføre undersøkelser og testing av programvaren. De er dermed i stor grad avhengige av at universiteter og fagmiljø prioriterer slike oppgaver. I de neste kapitlene presenteres brukeroppsettet som er utarbeidet, noen maler for typiske norske kryssløsninger, og anbefalinger om videre arbeid.

## 5.1 Brukeroppsett SIDRA for norske forhold/norsk modell/user setup

I tabellen på de neste sidene presenteres anbefalt forslaget til brukeroppsett til SIDRA INTERSECTION tilpasset norske forhold. Brukeroppsettet finnes også som SIDRA-user setup-fil, vedlagt i zip-fil til oppgaven. Denne kan importeres inn i programmet.

Dimensjoneringsklasse H1 definert i håndbok N100 i eksisterende utgave fra 2013 er lagt til grunn for oppsettet. I høringsutkast for revidert håndbok N100 (SVV, 2016) er dimensjoneringsklassene endret, men det er uvisst når dette trer i kraft, som nevnt i kapittel 4.2, og derfor ikke brukt.

Det må understrekes som nevnt i introduksjonen at brukeroppsettet ikke er et fullstendig oppsett tilpasset norske forhold, men et grunnlag for videre utvikling av en norsk modell. I hovedsak er det de mindre parameterne som er endret. Det vil være behov for videre uttesting og justering av parametere for å optimalisere modellen for norske forhold.

| Parametergruppe          | Parameter              | Standardverdi (før) | Std.verdi endret til: | Status       | Kort kommentar                                      |  |  |
|--------------------------|------------------------|---------------------|-----------------------|--------------|-----------------------------------------------------|--|--|
| 1 - Setup Properties     |                        |                     |                       |              |                                                     |  |  |
| Sotup Attributor         | Setup Name:            | User Setup 1        | Norske forhold v1.0   | Ok           | Oppdateres ved endringer                            |  |  |
| Setup Attributes         | Base Setup:            | Standard Left       | Standard Right        | Ok           | Høyrekjøring                                        |  |  |
| 2 - General Options      |                        |                     |                       |              |                                                     |  |  |
|                          | Site LOS Method        | Delay (SIDRA)       |                       | Akseptert    | Kan vurderes videre                                 |  |  |
|                          | Site LOS Target        | LOS D               |                       | Akseptert    | Endres ved behov                                    |  |  |
|                          | Pedestrian LOS         | LOS D               |                       | Akseptert    | Endres ved behov                                    |  |  |
|                          | Performance            |                     |                       | •            |                                                     |  |  |
|                          | Measure                | Delay               |                       | Akseptert    | Kan vurderes videre                                 |  |  |
|                          | Percentile Queue       | Percentile: 95 %    |                       | Akseptert    |                                                     |  |  |
| General Options          | Hours per Year         | 480 h               | -                     | Akseptert    |                                                     |  |  |
|                          | Gap Acceptance         | SIDRA Standard      |                       |              |                                                     |  |  |
|                          | Capacity               | (Akcelik M3D)       |                       | Akseptert    |                                                     |  |  |
|                          | Include Short Lanes    |                     |                       |              |                                                     |  |  |
|                          | in determining         | Ikke huket av       |                       | Ikke vurdert | Videre arbeid                                       |  |  |
|                          | Approach Queue         | inter inter uv      |                       |              |                                                     |  |  |
|                          | Storage Ratio          |                     |                       |              |                                                     |  |  |
| 3 - Model Parameters     | 5                      |                     |                       |              |                                                     |  |  |
|                          | Min. Downstream        | 20.%                |                       |              |                                                     |  |  |
|                          | Utilisation Ratio      | 20 %                |                       |              |                                                     |  |  |
|                          | Min. Downstream        | 30 m                |                       | lkke vurdert |                                                     |  |  |
| Downstream Short Lane    | Distance               | 50111               |                       |              |                                                     |  |  |
| Model                    | Distance for Full Lane | 200 m               |                       |              |                                                     |  |  |
|                          | Utilisation            | 200                 |                       |              |                                                     |  |  |
|                          | Calibration            | 12                  |                       |              | Videre arbeid, spesielt Platoon<br>Dispersion Model |  |  |
|                          | Parameter              | -)-                 |                       |              |                                                     |  |  |
| Queue Blockage           | Blockage Tolerance     | 0,0 %               |                       |              |                                                     |  |  |
|                          | Exclude Geometric      | Ikke huket av       |                       |              |                                                     |  |  |
| Delay and Queue          | HCM Delay Formula      | Ikke huket av       | -                     |              |                                                     |  |  |
|                          | HCM Queue Formula      | Ikke huket av       |                       |              |                                                     |  |  |
|                          | fpt                    | 0,8                 | -                     |              |                                                     |  |  |
|                          | fpmin                  | 1,0                 | -                     |              |                                                     |  |  |
| Platoon Dispersion Model | Ipmax                  | 1,25                | -                     |              |                                                     |  |  |
|                          | Lpmax                  | 200.0 m             |                       |              |                                                     |  |  |
|                          | n                      | 0.6                 | -                     |              |                                                     |  |  |
| A Maximum and Classes    | -                      | 0,0                 |                       |              |                                                     |  |  |
| 4 - Movement Classes     | 5                      |                     | 1                     |              |                                                     |  |  |
|                          | Name                   | Avhengig av klassen | Forslag til nye       | Ch           |                                                     |  |  |
| Movement Class           | ID                     | Avhengig av klassen |                       | ÜK           |                                                     |  |  |
| Parameters               | Base Class             | Avhengig av klassen | KJØTELØYKIASSET       |              |                                                     |  |  |
|                          | Model Designation      | Avhengig av klassen |                       |              |                                                     |  |  |
|                          | Include in New Sites   | Avhengig av klassen |                       |              |                                                     |  |  |
|                          | CO2 to Fuel            | Avhengig av klassen |                       |              |                                                     |  |  |
|                          | Consumption Rate       | Avnengig av klassen |                       |              | Videre arheid nå lang sikt norsk                    |  |  |
|                          | Idling Rate, fi: Fuel, | *Rad med flere      |                       |              | kiøretøvnark og miliønarametere                     |  |  |
|                          | CO, HC, Nox            | parametere*         | -                     |              | njøre tøypark og miljøparametere                    |  |  |
|                          | Drag Parameter, A:     | *Rad med flere      | flere -<br>ere*       | -            | Ikke vurdert                                        |  |  |
| Fuel & Emissions         | Fuel, CO, HC, Nox      | parametere*         |                       |              |                                                     |  |  |
|                          | Drag Parameter, B:     | *Rad med flere      |                       |              |                                                     |  |  |
|                          | Fuel, CO, HC, Nox      | parametere*         | -                     |              |                                                     |  |  |
|                          | Efficiency Parameter,  | *Rad med flere      |                       |              |                                                     |  |  |
|                          | peta: Fuel, CO, HC,    | parametere*         |                       |              |                                                     |  |  |
|                          | INUX                   |                     |                       |              |                                                     |  |  |

# Tabell 34: Utarbeidet brukeroppsett for norske forhold

| S - Cost Dyrameters         S - OKU but         S NOK         OK         OK           Cost Oprinon         For Unit         \$ - OKU but         Bensin Mar         OK         Instance           Vehicle Cost Parameters         Fund For Daming Cost         0.5         -         Numerican Mark         Verified Fourier Cost         0.5         -         Numerican Mark         Verified Fourier Cost         0.5         -         Numerican Mark         Verified Fourier Cost         0.5         -         Numerican Mark         Verified Fourier Cost         0.6         -         Numerican Mark         Verified Fourier Cost         -         Numerican Mark         Verified Fourier Cost         -         Numerican Mark         -         Numerican Mark         -         Numerican Mark         -         -         Numerican Mark         -         -         Numerican Mark         -         -         Numerican Mark         -         -         Numerican Mark         -         -         Numerican Mark         -         -         Numerican Mark         -         -         Numerican Mark         -         -         Numerican Mark         -         -         -         -         -         -         -         -         -         -         -         -         -         -                                                                                                    | Parametergruppe                       | Parameter            | Standardverdi (før)  | Std.verdi endret til: | Status       | Kort kommentar                     |  |
|----------------------------------------------------------------------------------------------------|---------------------------------------|----------------------|----------------------|-----------------------|--------------|------------------------------------|--|
| Cost Options         Cost Unit         5         NOK         OK         Cost           Pump Price of Fuel         1.3 \$/L         Bersin J3x         Diesel 14 kr         OK         (58, 2018)           Vehicle Cost Parameters         Fuel response Cost         0.5         -         Variet Parameters         Variet Parameters                                                                                                    | 5 - Cost Parameters                   |                      |                      |                       |              |                                    |  |
| Performation         Pump Price of Fuel         1.3 S/L         Benefit Skr         OK         (SSS, 2038)           Vehicle Cost Parameter         Ratio of Ruming Cost         3         -         Vurdert         Vurdert         Videre arbeid på lang sikt           Ratio of Ruming Cost         3         -         Nurdert         (SSS, 2038)         Videre arbeid på lang sikt           Mass         Average income         42.00 S/h         270 NDK/h         OK         (SSS, 2038)           Pedestrian Cost         Pedestrian Average         42.00 S/h         270 NDK/h         OK         (SSS, 2038)           Pedestrian Cost         Pedestrian Average         42.00 S/h         270 NDK/h         OK         (SSS, 2038)           Pedestrian Noreage         Average Income         6.00         -         Nore Intropia Signal Signal Sign                                                                                                    | Cost Options                          | Cost Unit            | \$                   | NOK                   | Ok           |                                    |  |
| Pump Price of Fuel         Diresel 1 kr         Ork         (558, 2018b)           Vehicle Cost Parameters         Ratio of Running Cost         3         -         Variation of Running Cost         -         Variation of Running Cost         -         Variation of Running Cost         -         Running Cost         -         -         Running Cost         -         -         Running Cost         -         -         Running Cost         -         -         -         -         -         -         -         -         -         -         -         -         -         -         -         -         -         -         -         -         -         -         -         -         -         -         -         -         -         -         -         -         -         -         - <t< td=""><td></td><td></td><td>1.3 \$/I</td><td>Bensin 15kr</td><td></td><td></td></t<>                                                                                                    |                                       |                      | 1.3 \$/I             | Bensin 15kr           |              |                                    |  |
| Vehicle Cost Parameters         Factor         0.5         -         Vurdert         Videre arbeid på lang sikt           Nurdert Cost Parameters         Ratio of furning Cost         3         -         Varege income         42,00 S/h         200 NOK/h         OK         (SSE, 2018a)         Videre arbeid på lang sikt           Mass         Avhengig av Massen         -         Nke vurdert         Videre arbeid på lang sikt           Mass         Avhengig av Massen         -         Nke vurdert         Videre arbeid på lang sikt           Pedestrian Oct         Pedestrian Nume         0.60         -         Nke vurdert         Videre arbeid på lang sikt           Pedestrians         Sign Sign Sign Sign Sign Sign Sign Sign                                                                                                    |                                       | Pump Price of Fuel   | 1,5 47 L             | Diesel 14 kr Ok       |              | (SSB, 2018b)                       |  |
| Nehicle Cost Parameter<br><ul> <li>Peter Cost</li> <li>Average groupe</li> <li>Average groupe</li></ul>                                                                                                    |                                       | Fuel Resource Cost   | 0,5                  |                       |              |                                    |  |
| Vehicle Cost Parameters<br>Nation in Running Costs         3         -         Automation           Average income         42,00 S/h         270 NOK/h         Ok         (SSB, 2018a)           Time Value Factor         0,6         -         Kke vurdet         Videre arbeid på lang sikt           Massimum Pover         Avhengig av klassen         -         Kke vurdet         Videre arbeid på lang sikt           Pedestrian Korage         42,00 S/h         270 NOK/h         Ok         (SSB, 2018a)           Pedestrian Cost         Parameters         Mainimum Green         Program         -         Kke vurdet         Videre arbeid på lang sikt           Mainimum Green         Program         -         Kke vurdet         Videre arbeid på kort sikt, etterspurt av brukerne           Pedestrian Timing Data         Mainimum Green         Program         -         Akseptett         N303 kap 4.7.6           Min. Clearance Time         Sacc         -         Akseptett         N304 kap 4.7.6         Videre arbeid på kort sikt, etterspurt av brukerne           Pedestrian Timing Data         Min. Clearance Time         Sacc         -         Akseptett         N303 kap 4.7.6           Roundabout Models         Kke huket av         -         Akseptett         N304 kap 4.7.6         Nuclere arbeid på kort sikt, etterspurt                                                                                                    |                                       | Factor               |                      | -                     | Vurdert      | Videre arbeid på lang sikt         |  |
| International action         42,00 S/h         270 NDK/h         OK         (SSB, 2018a)           Average income         42,00 S/h         270 NDK/h         OK         (SSB, 2018a)         Vider arbeid på lang sikt           Maximum Power         Avhengg av klassen         -         Ikke vundet         Vider arbeid på lang sikt           Pedestrian Cost         Pedestrian Time         0,60         -         Ikke vundet         Vider arbeid på lang sikt           Parameters         Manimum Green         Program         -         Ikke vundet         Videre arbeid på lang sikt           Roundsbout Model         Maximum Green         Program         -         Ikke vundet         Videre arbeid på lang sikt           Videre arbeid på kort sikt, etterspurt av brukerne         -         Akseptert         Videre arbeid på kort sikt, etterspurt av brukerne           Pedestrian Timing Bata         Min. Walk Time         Ssec         -         Akseptert         Videre arbeid på kort sikt, etterspurt av brukerne           Roundabout Model         Roundabout Capacity         SIDRA Standard         -         Akseptert         Videre arbeid på kort sikt, etterspurt av brukerne           FHWA 2000         Ikke huket av         -         Akseptert         Videre arbeid på kort sikt, etterspurt av brukerne           Other Roundabout Kodels         <                                                                                                    | Vehicle Cost Parameters               | to Eucl Cost         | 3                    |                       |              |                                    |  |
| Intering model         Package in the sector         Construction         Cost         Cost <thcost< th="">         Cost         Cost</thcost<>                                                                                                    |                                       |                      | 42.00 \$/b           | 270 NOK/h             | Ok           | (SSB 2018a)                        |  |
| Mass         Anhengig av Massen          Mkk vurdet         Videre arbeid på lang sikt           Pedestrian Average<br>Income         42.00 S/h         270 NOK/h         OK         (SSB, 2018a)           Pedestrian Cost<br>Parameters         Pedestrian Time         0.60         -         like vurdet         Videre arbeid på lang sikt           6 - Pedestrian S         Mass         Molimum Green         Program         Akseptert         Videre arbeid på lang sikt           6 - Pedestrian S         Masimum Green         Program         -         Akseptert         Videre arbeid på kort sikt,<br>etterspurt av brukerne           Pedestrian Timing Data         Minimum Green         Program         -         Akseptert         Nd08 kap 4.7.6           Min. Walk Time         Ssec         -         Akseptert         Nd08 kap 4.7.6         Videre arbeid på kort sikt,<br>etterspurt av brukerne           7 - Roundabout Model<br>Options         Min. Walk Time         Ssec         -         Akseptert         Nd08 kap 4.7.6           8 - Roundabout Model<br>Options         Roundabout Capacity         SIORA Standard<br>Roundabout Models         SiORA Standard<br>Roundabout Models         SiORA Standard<br>Roundabout Models         Roundabout Capacity         SiORA Standard<br>Roundabout Models         Roundabout Capacity         SiORA Standard<br>Roundabout         Roundabout Capacity         Roundab                                                                                                    |                                       | Time Value Factor    | 0.6                  | 270 NOR/11            | UK           | (335, 20108)                       |  |
| Maximum Power         Avhengig av klassen         Maximum Cover         Avhengig av klassen           Pedestrian Cost<br>Parameters         Pedestrian Time         0,60         -         Ikke vurdett         Videre arbeid på lang sikt           Pedestrian Signals         Maximum Green         0,60         -         Ikke vurdett         Videre arbeid på lang sikt           6 - Pedestrians - Signals         Minimum Green         Program         -         Ikke vurdett         Videre arbeid på kort sikt,<br>etterspurt av brukerne           Pedestrian Atuation         Program         -         Ikke vurdett         Videre arbeid på kort sikt,<br>etterspurt av brukerne           Pedestrian Timing Dat         Minimum Green         Program         -         Ikke vurdett         Videre arbeid på kort sikt,<br>etterspurt av brukerne           Pedestrian Timing Dat         Min. Clearance Time         5 sec         -         Ikke vurdett         Videre arbeid på kort sikt,<br>etterspurt av brukerne           Roundabout Model         Bourdabout Capacity         SIDRA Standard         Model Extension         Ikke huket av         -         Maxing SIDRA Standard         Mulig SIDRA Huket av         -         Mulig SIDRA HCM-modellen<br>egner seg bedre?         Mulig SIDRA Huket av         -         Mulig SIDRA HCM-modellen<br>egner seg bedre?         Mulig SIDRA HCM-modellen<br>egner seg bedre?         Mulig SIDRA HCM-modellen<br>egner seg bedre?                                                                                                    |                                       | Mass                 | Avhengig av klassen  | -                     | Ikke vurdert | Videre arbeid på lang sikt         |  |
| Pedestrian Average<br>Parameters         Pedestrian Time<br>Pedestrian Time<br>Pedestrian Time         0,60         .         Ikke vurdert         Videre arbeid på lang sikt           6 - Pedestrian - Signals         Minimum Green         Program<br>Pedestrian Attuation         Videre arbeid på kort sikt,<br>etterspurt av brukerne           7 - Pedestrian - Signals         Minimum Green         Program<br>Pedestrian Attuation         Videre arbeid på kort sikt,<br>etterspurt av brukerne           Videre arbeid på kort sikt,<br>Crossing Speed         1,2 m/sek         -         Akseptert         Videre arbeid på kort sikt,<br>etterspurt av brukerne           Videre arbeid på kort sikt,<br>Crossing Speed         1,2 m/sek         -         Akseptert         N30 kap 4.7.6           Min. Walk Time & Ssec         Min. Walk Time & Ssec         -         Nastap 4.7.6         Videre arbeid på kort sikt,<br>etterspurt av brukerne           Terspurt & Boundabout Capacity<br>Options         Boundabout Capacity<br>Model         SIDRA Standard         -         Ke vurdert         Videre arbeid på kort sikt,<br>etterspurt av brukerne           FHWA 2000         Ikke huket av<br>Other Roundabout Model<br>Options         SiDRA Nandabout LOS         -         -         Akseptert         -         Mulig SIDBA HCM-modellen<br>egner seg bedre?           Geometry         NaASRA 1386         Ikke huket av         -         -         Akseptert         -           Geomet                                                                                                    |                                       | Maximum Power        | Avhengig av klassen  |                       |              |                                    |  |
| Income         Income         Income <thincom< th=""> <thincom< th="">         Incom</thincom<></thincom<>                                                                                                    |                                       | Pedestrian Average   | 42.00 ¢/h            |                       |              |                                    |  |
| Pedestrian Cost<br>Parameters         Pedestrian me<br>Indude Cost for<br>Pedestrians         0,60         -         Ikke vurdert         Videre arbeid på lang skit           6 - Pedestrians - Signals         -         Akseptert         -         -         -         -         -         -         -         -         -         -         -         -         -         -         -         -         -         -         -         -         -         -         -         -         -         -         -         -         -         -         -         -         -         -         -         -         -         -         -         -         -         -         -         -         -         -         -         -         -         -         -         -         -         -         -         -         -         -         -         -         -         -         -         -         -         -         -         -         -         -         -         -         -         -         -         -         -         -         -         -         -         -         -         -         -         -         -         -         -         -                                                                                                    |                                       | Income               | 42,00 \$/N           | 270 NOK/h             | Ok           | (SSB, 2018a)                       |  |
| Parameters         Value Factor         Out         Inductants         Product on text polying link:           Induct Cost for<br>Pedestrians         Pedestrians         -         Akseptert         Akseptert           6 - Pedestrian - Signals         -         Akseptert         Videre arbeid på kort sikt,<br>etterspurt av brukerne           Pedestrian Attuation         Program<br>Maximum Green         Program<br>Program<br>Walk Time Extension         -         Akseptert         N303 kap 4.7.6           Pedestrian Timing bate         Min. Clearance Time         5 sec         -         Akseptert         N303 kap 4.7.6           Clearance Time         2 sec         -         -         Ikke vurdert         Videre arbeid på kort sikt,<br>etterspurt av brukerne           Roundabout Model<br>Options         Roundabout Cos<br>HCM Roundabout LOS         SIDRA Standard         -         -         Akseptert         Videre arbeid på kort sikt,<br>etterspurt av brukerne           Cher Roundabout Model<br>Options         Roundabout Cos<br>HCM Roundabout         SIDRA Standard         -         -         -         Multig SIDRA HCM-modellen<br>egner seg bedre?           Cher Roundabout Models         Roundabout Cos<br>Program         -         (1)         Standard<br>Roundabout Model         -         Se kommentari kap 4.1.8-<br>Roundabout Model           Geometry         Number of Cric Lanes         2                                                                                                    | Pedestrian Cost                       | Pedestrian Time      | 0.60                 | -                     | Ikke vurdert | Videre arbeid nå lang sikt         |  |
| Include Cost for<br>Pedestrians - Signals         Huket av         -         Akseptert           6 - Pedestrians - Signals         Minimum Green         Program<br>Pedestrian Attuation         Program<br>Pedestrian Attuation         Videre arbeid på kort sikt,<br>ettersput av brukerne           Videre arbeid på kort sikt,<br>Pedestrian Timing Data         Crossing Speed         1,2 m/sek         -         Akseptert         N303 kap 4,7.6           Pedestrian Timing Data         Min. Walk Time         5 sec         -         Akseptert         N303 kap 4,7.6           Clearance Time         2 sec         -         Akseptert         N303 kap 4,7.6           Orerlap         2 sec         -         Akseptert         Videre arbeid på kort sikt,<br>ettersput av brukerne           Orerlap         3 sec         -         Akseptert         Videre arbeid på kort sikt,<br>ettersput av brukerne           Roundabout Model         Roundabout Capacity<br>Models         SIDRA Standard<br>Roundabout (S         SIDRA Roundabout LOS<br>HCM Roundabout         -         Akseptert         Videre arbeid kan vurderes.<br>Mulig SIDRA Roundabout LOS           HCM 2000         Ikke huket av<br>HCM 2000         Ikke huket av         -         Akseptert         Mulig SIDRA Roundabout LOS           HCM 2000         Ikke huket av         -         -         Akseptert         Mulig SIDRA Roundabout LOS                                                                                                    | Parameters                            | Value Factor         | 0,00                 |                       |              |                                    |  |
| Predestrians         Nakesptert           6 - Pedestrians – Signals         Minimum Green         Program<br>Maximum Green         Program<br>Program<br>Walk Time Extension         Videre arbeid på kort sikt,<br>etterspurt av brukerne           Pedestrian Attuation         Program<br>Walk Time Extension         -         Akseptert         N303 kap 4.7.6           Pedestrian Timing Data         Min. Walk Time         5 sec<br>Gearance Time         -         Akseptert         N303 kap 4.7.6           Min. Walk Time         5 sec<br>Gearance Time         5 sec<br>Find Gain         -         Ikke vurdert         Videre arbeid på kort sikt,<br>etterspurt av brukerne           7 - Roundabout Model<br>Options         Roundabout Capacity<br>Model         SIDRA Standard<br>Model         -         Ikke huket av           7 - Koundabout Model<br>Options         Roundabout Capacity<br>HCM 2000         Ikke huket av<br>HCM 2000         Ikke huket av<br>HCM 2000         -         Akseptert         Videre arbeid kan vurderes.<br>Mulig SIDRA HCM-modellen<br>egner seg bedre?           8 - Roundabout<br>Other Roundabout Model<br>Stand Diameter         10,00         (6,0 m)<br>(6,0 m)         Standard-<br>HCM 2000         Standard-<br>Iske huket av         -         Akseptert         -           8 - Roundabout<br>Other Roundabout Model<br>Island Diameter         10,00         (6,0 m)<br>(6,0 m)         Standard-<br>HCM 2010 Roundabout<br>Baut Agiustment         2         (1)         Standard-<br>Roundabouts. Mulig gli                                                                                                    |                                       | Include Cost for     | Huket av             | -                     |              |                                    |  |
| 6 - Pedestrians - Signals         Maximum Green       Program         Maximum Green       Program         Pedestrian Actuation       Program         Walk Time Extension       Huket av         Crossing Speed       1.2 m/sek         Mini Clearance Time       5 sec         Videre arbeid på kort sikt,       etterspurt av brukerne         Videre arbeid på kort sikt,       etterspurt av brukerne         Videre arbeid på kort sikt,       etterspurt av brukerne         Videre arbeid på kort sikt,       etterspurt av brukerne         Videre arbeid på kort sikt,       etterspurt av brukerne         Videre arbeid på kort sikt,       etterspurt av brukerne         Videre arbeid på kort sikt,       etterspurt av brukerne         Roundabout Model       Roundabout Capacity       SIDRA Standard         Roundabout Model       Roundabout LOS       SIDRA Roundabout LOS         HCM Z000       Ikke huket av       -         PHWA 2000       Ikke huket av       -         Roundabout Model       Roundabout       Ikke huket av       -         Other Roundabout Model       Roundabout       Ikke huket av       -         Geometry       Number of Circ Lanes       2       (1)       Standard         Round                                                                                                    |                                       | Pedestrians          |                      |                       | Akseptert    |                                    |  |
| Minimum Green         Program<br>Program<br>Pedestrian Actuation         Program<br>Program<br>Walk Time Extension         Huket av<br>Huket av<br>Cassing Speed         N 30 kap 4.7.6           Yedestrian Actuation         Min. Walk Time         Ssec         Akseptet         N 30 kap 4.7.6           Min. Walk Time         Ssec         -         Akseptet         N 30 kap 4.7.6           Min. Walk Time         Ssec         -         Akseptet         N 30 kap 4.7.6           Min. Walk Time         Ssec         -         -         Kee vurden         Videre arbeid på kort sikt,<br>ettersput av brukerne           To Roundabout Model<br>Options         Roundabout Capacity<br>Model         SIDRA Standard         -         -         Akseptet         Videre arbeid på kort sikt,<br>ettersput av brukerne           Model Options         Roundabout Capacity<br>Roundabout Models         SIDRA Standard         -         -         Akseptet         Videre arbeid på kort sikt,<br>ettersput av brukerne           Other Roundabout Models         Roundabout Capacity<br>Roundabout Models         SIDRA Neuhatav         -         -         Akseptet         -         Mulg SIDRA HCM-modellen<br>egner seg bedre?           Geometry         Roundabout         Ikke huket av<br>Roundabout Model         -         -         -         -         -         -         Nulg SIDRA HCM-modellen<br>egner seg bedre?         -                                                                                                    | 6 - Pedestrians – Sign                | als                  |                      |                       |              |                                    |  |
| Maximum Green         Program         Ikke vurdert         Videre arbeid på kort sikt,<br>etterspurt av brukerne           Pedestrian Attution         Program         -         Akseptet         N303 kap 4.7.6           Walk Time Extension         Huket av<br>Crossing Speed         1,2 m/sek         -         Akseptet         N303 kap 4.7.6           Min. Clearance Time         5 sec         -         Akseptet         N303 kap 4.7.6           Min. Clearance Time         5 sec         -         -         Akseptet         Videre arbeid på kort sikt,<br>etterspurt av brukerne           To Roundabout Model<br>Options         Roundabout LOS<br>Options         SiDRA Standard<br>Roundabout LOS         SiDRA Standard<br>Roundabout LOS         Nodel         -         Akseptet         Mulig SIDRA HCM-modellen<br>egner seg bedre?           There Roundabout Models         FHWA 2000         Ikke huket av<br>FHWA 2000         -         -         Akseptet         Mulig SIDRA HCM-modellen<br>egner seg bedre?           Other Roundabout Models         FHWA 2000         Ikke huket av         -         -         -         Akseptet         Mulig SIDRA HCM-modellen<br>egner seg bedre?           Geometry         Roundabout         Ikke huket av         -         -         -         -         -         -         -         -         -         -         -                                                                                                    |                                       | Minimum Green        | Program              |                       |              |                                    |  |
| Pedestrian Timing DataPedestrian ActuationProgrameffersput av brukernePedestrian Timing DataMilk Time ExtensionHuket av<br>Crossing Speed1,2 m/sek-AkseptertN303 kap 4.7.6Min. Walk Time ExtensionFissec<br>Clearance Time5 sec<br>Clearance TimeAkseptertN303 kap 4.7.6Videre arbeid på kort sikt,<br>overlapCrossing Speed2 sec<br>Clearance Time <t< td=""><td></td><td>Maximum Green</td><td>Program</td><td>-</td><td>Ikke vurdert</td><td>Videre arbeid på kort sikt,</td></t<>                                                                                                    |                                       | Maximum Green        | Program              | -                     | Ikke vurdert | Videre arbeid på kort sikt,        |  |
| Walk Time ExtensionHuket avAkseptertN303 kap 4.7.6Pedestrian Timing bataMin. Walk Time5 secN303 kap 4.7.6Min. Clearance Time2 secNameNameOverlap2 secNameNameOverlap2 secNameNameStart Loss2 secNameNameRoundabout ModelSiDRA StandardModelNameRoundabout LOSSIDRA StandardNameNameRoundabout LOSSIDRA Roundabout LOSSIDRA Roundabout LOSNamePrive Point CapacitySiDRA StandardNameNullig SIDRA Hork-modellenRoundabout ModelNameNameNullig SIDRA Roundabout LOSOther Roundabout ModelsName CaractingNullig SIDRA Roundabout LOSVidere arbeid kan vurderes.Nullig SIDRA Roundabout LOSNullig SIDRA Roundabout LOSOther Roundabout ModelsNumber of Circ Lanes2(1)RoundaboutNaASRA 1986Ikke huket avNullig SIDRA RoundaboutGeometryNumber of Circ Lanes2(1)SIDRA Standard30,0 m(60,0 m)verdierNumber of Circ Lanes2(1)StandardGeometryName Roundabout Solution20,0 mNameInscribed DiameterProgram-AkseptertNumber of Circ Lanes2(1)StandardMax. NegotiationS0 km/hNoneNameNumber of Circ Lanes2(1)StandardModel Calibration1,00Ikke v                                                                                                    |                                       | Pedestrian Actuation | Program              | _                     |              | etterspurt av brukerne             |  |
| Pedestrian Timing Data         Unsume Speed         1.2 /m/sek         -         Adsepter         Nads kap 4.7.6           Win. Walk Time         5 sec                                                                                                    |                                       | Walk Time Extension  | Huket av             |                       | Alexantent   | N202 have 4 7 C                    |  |
| Pedestrial mining bada       Min. Value       3 sec.         Vider arbeid på kort sikt,<br>dverlap       2 sec.         Clearance Time<br>Overlap       2 sec.         Start Loss       2 sec.         End Gain       3 sec.         7 - Roundabout Model<br>Options       Roundabout Capacity<br>Model       SIDRA Standard<br>Roundabout LOS       Videre arbeid på kort sikt,<br>etterspurt av brukerne         Videre arbeid kan vurderes.       Model       SIDRA Standard<br>Roundabout LOS       Videre arbeid kan vurderes.         Other Roundabout Models       Roundabout LOS<br>Roundabout LOS       SIDRA Roundabout LOS<br>(Ke huket av<br>PHWA 2000       Nuli kat huket av         Other Roundabout Models       FHWA 2000       Ikke huket av<br>HCM 2000       -       Akseptert         B - Roundabout Models       Roundabout       Ikke huket av<br>HCM 2000       -       Akseptert         Geometry       Number of Circ Lanes       2       (1)       Standard-<br>program -       Roundabouts         Isand Diameter       30,0 m       (28,0 m)       beholdt       programkode.         Isard Diameter       90,0 m       -       Akseptert       Roundabouts.         Geometry       Inscribed Diameter       90,0 m       -       Akseptert       Roundabout for sikke huket av         SIDRA Standard<br>Roundabout Model<br>Calibration                                                                                                    | Dodoctrian Timing Data                | Crossing Speed       | 1,2 m/seк            | -                     | Akseptert    | N 303 Kap 4.7.6                    |  |
| Image: Clearance Time<br>Overlap2 sec<br>2 sec<br>End Gain-Ikke vurdertVidere arbeid på kort sikt,<br>etterspurt av brukerneV av brukerne7 - Roundabout Model<br>OptionsRoundabout Model<br>OptionsRoundabout Capacity<br>ModelSIDRA Standard<br>Roundabout LOS                                                                                                    | Fedestrian mining Data                | Min. Clearance Time  | 5 560                |                       |              |                                    |  |
| Overlap<br>Overlap<br>Start Loss2 sec<br>2 sec-Ikke vurdertInterspunt av brukerne7 - Roundabout Model<br>OptionsRoundabout Capacity<br>ModelSIDRA Standard<br>Roundabout LOSSIDRA Roundabout LOS<br>SIDRA Roundabout LOSVidere arbeid kan vurderes.<br>Mulig SIDRA HCM-modellen<br>egner seg bedre?Videre arbeid kan vurderes.<br>Mulig SIDRA HCM-modellen<br>egner seg bedre?0ther Roundabout Model<br>Options-Ikke huket av<br>Ikke huket av<br>Ikke huket avAkseptertVidere arbeid kan vurderes.<br>Mulig SIDRA HCM-modellen<br>egner seg bedre?0ther Roundabout Models<br>Roundabout<br>MASRA 1986Ikke huket av<br>Ikke huket avAkseptertVidere arbeid kan vurderes.<br>Mulig SIDRA HCM-modellen<br>egner seg bedre?8 - RoundaboutsNumber of Circ Lanes<br>Island Diameter2(1)Standard-<br>verdierSe kommentar i kap. 4.1.8-<br>Roundabouts. Mulig glippe i<br>programkode.GeometryInscribed Diameter<br>Entry Radius<br>(Design) Speed20.0 m<br>S0 km/h-AkseptertSIDRA Standard<br>Roundabout Model<br>CalibrationEntry/Circ Flow<br>Adjustment-AkseptertHCM 6 Roundabout<br>Model Calibration1,00-Ikke vurdertViktig, videre arbeid på kort siktHCM 2010 Roundabout<br>Model Calibration1,00Ikke vurdertHCM 2010 Roundabout<br>Model Calibration1,00Ikke vurdertHCM 2010 Roundabout<br>Model Calibration1,00Ikke vurdertHCM 2010 Roundabout<br>Model Calibration1,00 <td></td> <td>Clearance Time</td> <td>5380</td> <td></td> <td rowspan="3">lkke vurdert</td> <td colspan="2">Videre arbeid nå kort sikt</td>                                                                                                    |                                       | Clearance Time       | 5380                 |                       | lkke vurdert | Videre arbeid nå kort sikt         |  |
| Start Loss         2 sec<br>End Gain         3 sec           7 - Roundabout Models         Roundabout Capacity<br>Model         SIDRA Standard         Videre arbeid kan vurderes.<br>Model           Roundabout Model<br>Options         Roundabout Capacity<br>Model         SIDRA Roundabout LOS<br>HCM Roundabout         Videre arbeid kan vurderes.<br>Mulig SIDRA HCM-modellen<br>egner seg bedre?           Other Roundabout Models         FHWA 2000         Ikke huket av<br>Roundabout         -         Akseptert         Widere arbeid kan vurderes.<br>Mulig SIDRA HCM-modellen<br>egner seg bedre?           Other Roundabout Models         Roundabout         Ikke huket av<br>ROUNDABOUT         -         Akseptert         Mulig SIDRA HCM-modellen<br>egner seg bedre?           8 - Roundabouts         Number of Circ Lanes         2         (1)         Standard-<br>(Erculating Width         Se kommentar i kap. 4.1.8-<br>Roundabouts.           Geometry         Number of Circ Lanes         2         (1)         Standard-<br>(Inscribed Diameter         Se kommentar i kap. 4.1.8-<br>Roundabouts.           Geometry         Number of Circ Lanes         2         (1)         Standard-<br>(Inscribed Diameter         So korm/h           Max. Negotiation<br>(Design) Speed         30,0 m         (28,0 m)         Viktig, videre arbeid på kort sikt           Model Calibration         Agustment         Program         -         Akseptert           Futry Angle                                                                                                    |                                       | Overlap              | 2 sec                | -                     |              | etterspurt av brukerne             |  |
| End Gain3 sec7 - Roundabout ModelRoundabout CapacitySIDRA StandardOptionsRoundabout LOSSIDRA StandardModelRoundabout LOSSIDRA Roundabout LOSHCM RoundaboutSIDRA ExtensionIkke huket av- Use Urban CompactIkke huket av Use Urban CompactIkke huket av-Model CalibrationNaASRA 1986Ikke huket av- Use Urban CompactIkke huket av Use Urban CompactIkke huket av-RoundaboutNaASRA 1986Ikke huket avB - RoundaboutsNumber of Circ Lanes2GeometryInscribed Diameter30,0 mEntry Radius20,0 mEntry Radius20,0 mEntry Radius20,0 mEntry Radius20,0 mEntry Radius20,0 mEntry Radius20,0 mEntry Radius20,0 mEntry Circ FlowProgramAdjustment1,00Adjustment1,00Factor (HCM 6)1,00HCM 6 RoundaboutModel CalibrationHCM 6 RoundaboutFactor (HCM 2010)Model CalibrationModel CalibrationHCM 2010 RoundaboutEntry/Circ Flow Adj<br>(HCM 2010)HCM 2010 RoundaboutEntry/Circ Flow Adj<br>(HCM 2010)HCM 2010 RoundaboutEntry/Circ Flow Adj<br>(HCM 2010)HCM 2010 RoundaboutEntry/Circ Flow Adj<br>(HCM 2010)HCM 2010 RoundaboutEntry/Circ Flow Adj<br>(HCM 2010)HCM 2010 RoundaboutEntry/Circ Flo                                                                                                    |                                       | Start Loss           | 2 sec                |                       |              |                                    |  |
| 7 - Roundabout Models       Roundabout Capacity<br>Model       SIDRA Standard<br>Boundabout LOS       SIDRA Standard<br>Roundabout LOS       Videre arbeid kan vurderes.<br>Mulig SIDRA HCM-modellen<br>egner seg bedre?         Other Roundabout Models       FHWA 2000       Ikke huket av<br>- Use Urban Compact       -       Akseptert         Other Roundabout Models       FHWA 2000       Ikke huket av<br>- Use Urban Compact       -       -         Mulig SIDRA HCM-modellen<br>egner seg bedre?       -       Standard-<br>verdier       Videre arbeid kan vurderes.<br>Mulig SIDRA HCM-modellen<br>egner seg bedre?         8 - Roundabouts       Number of Circ Lanes       2       (1)       Standard-<br>island Diameter       Se kommentar i kap. 4.1.8-<br>Roundabouts. Mulig glippe i<br>beholdt       Se kommentar i kap. 4.1.8-<br>Roundabouts. Mulig glippe i<br>programkode.         Geometry       Number of Circ Lanes       2       (1)       Standard-<br>island Diameter       Se kommentar i kap. 4.1.8-<br>Roundabouts. Mulig glippe i<br>programkode.         SIDRA Standard<br>Roundabout Model<br>Calibration       Entry Angle       30,0 *<br>30,0 *       -       Ikke vurdert       Viktig, videre arbeid på kort sikt         HCM 6 Roundabout<br>Model Calibration       Entry/Circ Flow<br>Adjustment       Program       -       Ikke vurdert       Videre arbeid på kort sikt         HCM 2010 Roundabout<br>Model Calibration       Model Calibration       1,00       -       Ikke vurdert       Videre arbeid                                                                                                    |                                       | End Gain             | 3 sec                |                       |              |                                    |  |
| Roundabout Model<br>Options         Roundabout Capacity<br>Model         SIDRA Standard<br>SIDRA Roundabout LOS<br>(Cap. Mod. Extension         SIDRA Roundabout LOS<br>(Cap. Mod. Extension)         Videre arbeid kan vurderes.<br>Mulig SIDRA HCM-modellen<br>egner seg bedre?           Other Roundabout Models         FHWA 2000         Ikke huket av<br>NAASRA 1986         -         Akseptert         Akseptert           8 - Roundabout S         Number of Circ Lanes         2         (1)         Standard-<br>verdier         Se kommentar i kap. 4.1.8-<br>Roundabouts           Geometry         Number of Circ Lanes         2         (1)         Standard-<br>verdier         Se kommentar i kap. 4.1.8-<br>Roundabouts. Mulig glippe i<br>programkode.           Geometry         Inscribed Diameter         30,0 m         (28,0 m)         beholdt         Viktig, videre arbeid på kort sikt           SIDRA Standard<br>Roundabout Model         Entry Angle         30,0 *         -         Ikke vurdert         Viktig, videre arbeid på kort sikt           Model Calibration         Model Calibration         50 km/h         -         Ikke vurdert         Viktig, videre arbeid på kort sikt           Model Calibration         Model Calibration         1,00         -         Ikke vurdert         Videre arbeid           HCM 2010 Roundabout<br>Model Calibration         Model Calibration         1,00         -         Ikke vurdert         Videre arbeid <td>7 - Roundabout Mode</td> <td>ls</td> <td></td> <td></td> <td></td> <td></td>                                                                                                    | 7 - Roundabout Mode                   | ls                   |                      |                       |              |                                    |  |
| Roundabout Model<br>OptionsModelSIDRA Standard<br>Roundabout LOSVidere arbeid kan vurderes.<br>Mulig SIDRA HCM-modellen<br>egner seg bedre?Cap. Mod. Extensionikke huket av<br>Use Urban Compat/<br>HCM 2000ikke huket av<br>ikke huket av<br>HCM 2000ikke huket av<br>ikke huket avAkseptertOther Roundabout<br>Other Roundabout<br>B churdabout<br>GeometryNumber of Circ Lanes<br>Circulating Width2(1)Standard<br>Roundabout<br>(6,0m)Standard<br>verdier8 - RoundaboutsNumber of Circ Lanes<br>Listand Diameter2(1)Standard<br>Roundabouts. Mulig glippe i<br>programkode.GeometryInscribed Diameter<br>(Design) Speed30,0 m<br>S0 km/h28,0 mKke vurdertViktig, videre arbeid på kort siktSIDRA Standard<br>Roundabout Model<br>GelibrationEntry Radius<br>Adjustment20,0 m<br>S0 km/hViktig, videre arbeid på kort siktModel Calibration<br>Model CalibrationFrovinoment Factor<br>Factor (HCM 6)Program<br>1,00Vikte vurdertViktig, videre arbeid på kort siktHCM 2010 Roundabout<br>Model CalibrationModel Calibration<br>Factor (HCM 6)1,00-Ikke vurdertVidere arbeidHCM 2010 Roundabout<br>Model CalibrationModel Calibration<br>Factor (HCM 2010)1,00-Ikke vurdertVidere arbeid                                                                                                    |                                       | Roundabout Capacity  |                      |                       |              |                                    |  |
| Roundabout Nodel<br>Options         Roundabout LOS<br>HCM Roundabout         SIDRA Roundabout LOS<br>HCM Roundabout         SIDRA Roundabout LOS<br>HCM Roundabout         Videre arbeid kan vurderes.<br>Mulig SIDRA HCM-modellen<br>egner seg bedre?           Other Roundabout Models         FHWA 2000         Ikke huket av<br>- Use Urban Compact<br>Roundabout                                                                                                    | Downdob out Model                     | Model                | SIDRA Standard       |                       | Aksentert    | Vidoro arbaid kan wurdoros         |  |
| HCM Roundabout<br>Cap. Mod. ExtensionIkke huket av<br>(Cap. Mod. Extension)Ikke huket av-AkseptertVidere arbeid kan vurderes.<br>Mulig SIDRA HCM-modellen<br>egner seg bedre?Other Roundabout ModelsRoundabout<br>MAASRA 1986Ikke huket av                                                                                                    | Options                               | Roundabout LOS       | SIDRA Roundabout LOS |                       |              |                                    |  |
| Cap. Mod. ExtensionTake Index av<br>Inke Index av<br>Ikke huket av<br>Ikke buket av<br>Ikke buket av<br>HCM 2000Ikke huket av<br>Ikke huket av<br>Ikke huket av<br>Ikke huket avAkseptertMulig SIDRA HCM-modellen<br>egner seg bedre?Other Roundabout ModelsRoundaboutIkke huket av<br>Ikke huket avAkseptertMulig SIDRA HCM-modellen<br>egner seg bedre?8 - RoundaboutsIkke huket av<br>Ikke huket av<                                                                                                    | Options                               | HCM Roundabout       | ikke huket av        |                       |              |                                    |  |
| FHWA 2000Ikke huket av<br>- Use Urban Compact<br>Roundabout<br>HCM 2000Ikke huket avInterpreter<br>egner seg bedre?0ther Roundabout ModelsRoundabout<br>HCM 2000Ikke huket avegner seg bedre?8 - Roundabouts8 - RoundaboutsCircularing Width10,0 m(6,0 m)verdier<br>verdierCircularing Width10,0 m(6,0 m)verdier<br>verdierInscribed Diameter30,0 m(28,0 m)beholdtprogramkode.Inscribed DiameterProgram-AkseptertInscribed DiameterProgram-Kke vurdertMax. Negotiation<br>(Design) Speed50 km/h-Ikke vurdertViktig, videre arbeid på kort siktSIDRA Standard<br>Roundabout ModelSIDRA Standard<br>CalibrationEntry/Circ Flow<br>(HCM 2010)Program1,1Ok(Myre, 2010)HCM 2010 Roundabout<br>Model CalibrationModel Calibration1,00-Ikke vurdertVidere arbeid på kort siktHCM 2010 Roundabout<br>Model CalibrationFactor (HCM 2010)1,00-Ikke vurdertVidere arbeidHCM 2010 Roundabout<br>Model CalibrationModel Calibration1,00-Ikke vurdertVidere arbeidHCM 2010 Roundabout<br>Model CalibrationEntry/Circ Flow Adj<br>(HCM 2010)None-Ikke vurdertVidere arbeid                                                                                                    |                                       | Cap. Mod. Extension  | IKKE HUKEL AV        | _                     |              | Mulig SIDBA HCM-modellen           |  |
| Other Roundabout ModelsOther Roundabout ModelsRoundabout<br>HCM 2000Ikke huket avB - RoundaboutsNumber of Circ Lanes2(1)Standard-<br>verdierSe kommentar i kap. 4.1.8-<br>Roundabouts.B - RoundaboutsNumber of Circ Lanes2(1)Standard-<br>verdierSe kommentar i kap. 4.1.8-<br>Roundabouts. Mulig glippe i<br>programkde.GeometryNumber of Circ Lanes2(1)Standard-<br>verdierSe kommentar i kap. 4.1.8-<br>Roundabouts. Mulig glippe i<br>programkde.GeometryNumber of Circ Lanes2(1)Standard-<br>verdierSe kommentar i kap. 4.1.8-<br>Roundabouts. Mulig glippe i<br>programkde.GeometryNumber of Circ Lanes2(1)Standard-<br>verdierSe kommentar i kap. 4.1.8-<br>Roundabouts. Mulig glippe i<br>programkde.GeometryNumber of Circ Lanes2(1)Standard-<br>verdierSe kommentar i kap. 4.1.8-<br>Roundabouts. Mulig glippe i<br>programkde.GeometryNumber of Circ Lanes2(1)Standard-<br>verdierSe kommentar i kap. 4.1.8-<br>Roundabouts. Mulig glippe i<br>programkde.GeometryNaneProgram-AkseptertViktig, videre arbeid på kort sikt<br>viktig, videre arbeid på kort siktSIDRA Standard<br>CalibrationEntry/Circ Flow<br>(HCM 6)Program-Ikke vurdertViktig, videre arbeid på kort siktHCM 6 Roundabout<br>Model CalibrationModel Calibration<br>(HCM 6)1,00-Ikke vurdertVidere arbeidHCM 2010 Roundabout<br>Model Calibration<br>(HCM 6)Model <td></td> <td>FHWA 2000</td> <td>Ikke huket av</td> <td></td> <td>raseptere</td> <td>egner seg bedre?</td>                                                                                                    |                                       | FHWA 2000            | Ikke huket av        |                       | raseptere    | egner seg bedre?                   |  |
| Other Roundabout Models         Roundabout<br>HCM 2000         Ikke huket av           8 - Roundabouts         NAASRA 1986         Ikke huket av           8 - Roundabouts         Number of Circ Lanes         2         (1)         Standard-<br>verdier         Se kommentar i kap. 4.1.8 -<br>Roundabouts. Mulig glippe i<br>Island Diameter           Geometry         Number of Circ Lanes         2         (1)         Standard-<br>verdier         Roundabouts. Mulig glippe i<br>programkode.           Inscribed Diameter         Program         -         Akseptert         Roundabouts. Mulig glippe i<br>programkode.           Entry Angle         30,0 °         -         Ikke vurdert         Viktig, videre arbeid på kort sikt           SIDRA Standard<br>Roundabout Model         Environment Factor         Program         1,1         Ok         (Myre, 2010)           HCM 6 Roundabout<br>Model Calibration         Adjustment         Program         1,1         Ok         (Myre, 2010)           HCM 2010 Roundabout<br>Model Calibration         Model Calibration         1,00         -         Ikke vurdert         Videre arbeid           HCM 2010 Roundabout<br>Model Calibration         Model Calibration         1,00         -         Ikke vurdert         Videre arbeid                                                                                                    |                                       | – Use Urban Compact  | Ikke huket av        |                       |              |                                    |  |
| HCM 2000         IKKe Huket av           NAASRA 1986         likke huket av           8 - Roundabouts         Ikke huket av           B - Roundabouts         Number of Circ Lanes         2         (1)         Standard-<br>(Circulating Width         Se kommentar i kap. 4.1.8 -<br>Roundabouts. Mulig glippe i<br>Island Diameter         30,0 m         (28,0 m)         beholdt         Programkode.           Inscribed Diameter         Program         -         Akseptert         Roundabouts. Mulig glippe i<br>programkode.           Inscribed Diameter         Program         -         Akseptert         Viktig, videre arbeid på kort sikt           Inscribed Diameter         30,0 °         -         Ikke vurdert         Viktig, videre arbeid på kort sikt           Max. Negotiation<br>(Design) Speed         50 km/h         -         Ikke vurdert         Viktig, videre arbeid på kort sikt           SIDRA Standard<br>Roundabout Model         Entry/Circ Flow         Program         1,1         Ok         (Myre, 2010)           Model Calibration         1,00         Factor (HCM 6)         1,00         -         Ikke vurdert         Videre arbeid           HCM 2010 Roundabout<br>Model Calibration         Model Calibration<br>(HCM 6)         1,00         -         Ikke vurdert         Videre arbeid                                                                                                    | Other Roundabout Models               | Roundabout           | likka hukat av       |                       |              |                                    |  |
| B - Roundabouts       Number of Circ Lanes       2       (1)       Standard-<br>(6,0 m)       Se kommentar i kap. 4.1.8-<br>Roundabouts. Mulig glippe i<br>Jand Diameter         Geometry       Inscribed Diameter       30,0 m       (28,0 m)       beholdt       programkode.         Inscribed Diameter       Program       -       Akseptert       Roundabouts. Mulig glippe i<br>programkode.         Entry Angle       30,0 °       -       Ikke vurdert       Viktig, videre arbeid på kort sikt         SIDRA Standard<br>Roundabout Model<br>Calibration       Entry/Circ Flow       Program       1,1       Ok       (Myre, 2010)         Model Calibration<br>Model Calibration       Adjustment       1,00       -       Ikke vurdert       Videre arbeid         HCM 2010 Roundabout<br>Model Calibration       Factor (HCM 6)       1,00       -       Ikke vurdert       Videre arbeid         HCM 2010 Roundabout<br>Model Calibration       Factor (HCM 6)       1,00       -       Ikke vurdert       Videre arbeid         HCM 2010 Roundabout<br>Model Calibration       Factor (HCM 2010)       1,00       -       Ikke vurdert       Videre arbeid                                                                                                    |                                       |                      | Ikke huket av        |                       |              |                                    |  |
| 8 - Koundabouts       Number of Circ Lanes       2       (1)       Standard-verdier       Se kommentar i kap. 4.1.8 - Roundabouts. Mulig glippe i programkode.         Geometry       Island Diameter       30,0 m       (28,0 m)       beholdt       programkode.         Inscribed Diameter       Program       -       Akseptert       Roundabouts. Mulig glippe i programkode.         Inscribed Diameter       Program       -       Akseptert       Viktig, videre arbeid på kort sikt         Max. Negotiation (Design) Speed       50 km/h       -       Ikke vurdert       Viktig, videre arbeid på kort sikt         SIDRA Standard Roundabout Model Calibration       Entry/Circ Flow       Program       1,1       Ok       (Myre, 2010)         HCM 6 Roundabout       Model Calibration       1,00       -       Ikke vurdert       Videre arbeid         Model Calibration       1,00       Entry/Circ Flow Adj (HCM 6)       None       -       Ikke vurdert       Videre arbeid         HCM 2010 Roundabout       Entry/Circ Flow Adj (HCM 2010)       None       -       Ikke vurdert       Videre arbeid                                                                                                    | 0 Davidahavita                        | NAASKA 1980          | IKKE HUKEL dv        |                       |              |                                    |  |
| Number of Circ Lanes2(1)Standard-<br>VerdierSe kommentar i kap. 4.1.8-<br>Roundabouts. Mulig glippe i<br>Island Diameter30,0 m(6,0 m)verdierRoundabouts. Mulig glippe i<br>programkode.GeometryIsland Diameter30,0 m(28,0 m)beholdtprogramkode.Inscribed DiameterProgram-AkseptertEntry Radius20,0 m-AkseptertEntry Angle30,0 °-Ikke vurdertMax. Negotiation<br>(Design) Speed50 km/h-Ikke vurdertSIDRA StandardEnvironment FactorProgram1,1OkRoundabout Model<br>CalibrationEntry/Circ FlowProgram-Model Calibration<br>Model Calibration1,00-Ikke vurdertHCM 2010 Roundabout<br>Model Calibration1,00-Ikke vurdertHCM 2010 Roundabout<br>Model Calibration1,00-Ikke vurdertHCM 2010 Roundabout<br>Model Calibration1,00None-HCM 2010 Roundabout<br>Model Calibration<br>(HCM 2010)None-Ikke vurdertHCM 2010 Roundabout<br>Model Calibration1,00-Ikke vurdertHCM 2010 Roundabout<br>Model Calibration1,00None-                                                                                                    | 8 - Roundabouts                       |                      |                      | ( A)                  |              |                                    |  |
| GeometryCirculating within10,0 m(6,0 m)VerderRoundabouts, Mulig gripperIsland Diameter30,0 m(28,0 m)beholdtprogramkode.Inscribed DiameterProgram-AkseptertEntry Radius20,0 m-Ikke vurdertViktig, videre arbeid på kort siktEntry Angle30,0 °Ikke vurdertViktig, videre arbeid på kort siktMax. Negotiation<br>(Design) Speed50 km/h-Ikke vurdertViktig, videre arbeid på kort siktSIDRA Standard<br>Roundabout Model<br>CalibrationEntry/Circ Flow<br>Program-0k(Myre, 2010)HCM 6 Roundabout<br>Model Calibration1,00-Ikke vurdertVidere arbeid på kort siktHCM 6 Roundabout<br>Model CalibrationFactor (HCM 6)1,00-Ikke vurdertVidere arbeidHCM 2010 Roundabout<br>Model CalibrationFactor (HCM 2010)1,00-Ikke vurdertVidere arbeidHCM 2010 Roundabout<br>Model Calibration<br>(HCM 2010)Entry/Circ Flow Adj<br>(HCM 2010)None-Ikke vurdertVidere arbeid                                                                                                    |                                       | Number of Circ Lanes | 2                    | (1)                   | Standard-    | Se kommentar i kap. 4.1.8 -        |  |
| GeometryIsaid Dameter30,0 m100 Hold Controlprogram to programInscribed DiameterProgram-AkseptertEntry Radius20,0 m-Ikke vurdertViktig, videre arbeid på kort siktEntry Angle30,0 °-Ikke vurdertViktig, videre arbeid på kort siktMax. Negotiation<br>(Design) Speed50 km/h-Ikke vurdertViktig, videre arbeid på kort siktSIDRA Standard<br>Roundabout Model<br>CalibrationEntry/Circ Flow<br>AdjustmentProgram1,1Ok(Myre, 2010)HCM 6 Roundabout<br>Model Calibration<br>(HCM 6)1,00-Ikke vurdertVidere arbeidHCM 2010 Roundabout<br>Model CalibrationModel Calibration<br>Factor (HCM 2010)1,00-Ikke vurdertVidere arbeidHCM 2010 Roundabout<br>Model Calibration<br>HCM 2010)Entry/Circ Flow Adj<br>(HCM 2010)1,00-Ikke vurdertVidere arbeidHCM 2010 Roundabout<br>Model Calibration<br>(HCM 2010)Entry/Circ Flow Adj<br>(HCM 2010)None-Ikke vurdertVidere arbeid                                                                                                    |                                       | Island Diamotor      | 10,0 m               | (6,0 m)               | beholdt      | Roundabouts. Mulig glippe i        |  |
| GeometryIndeficient of Hoghun<br>Entry Radius20,0 m<br>20,0 m<br>Entry AngleNetpectEntry Angle30,0 °.Ikke vurdertMax. Negotiation<br>(Design) Speed50 km/h.Ikke vurdertSIDRA StandardEnvironment FactorProgram1,1Ok(Myre, 2010)Roundabout ModelEntry/Circ Flow<br>AdjustmentProgram1,1Ok(Myre, 2010)HCM 6 Roundabout<br>Model CalibrationFactor (HCM 6)1,00Ikke vurdertHCM 2010 Roundabout<br>Model CalibrationModel Calibration<br>Factor (HCM 2010)1,00Ikke vurdertHCM 2010 Roundabout<br>Model Calibration<br>HCM 2010 Roundabout<br>Model CalibrationModel Calibration<br>Factor (HCM 2010)1,00Ikke vurdertHCM 2010 Roundabout<br>Model Calibration<br>(HCM 2010)Entry/Circ Flow Adj<br>(HCM 2010)NoneHCM 2010 Roundabout<br>(HCM 2010)Entry/Circ Flow Adj<br>(HCM 2010)None                                                                                                    |                                       | Inscribed Diameter   | Program              | -                     | Aksentert    | programkode.                       |  |
| Intry Angle30,0°Entry Angle30,0°Max. Negotiation<br>(Design) Speed50 km/hSIDRA StandardEnvironment FactorProgramRoundabout ModelEntry/Circ Flow<br>AdjustmentProgramAdjustmentModel Calibration<br>(HCM 6)1,00HCM 6 Roundabout<br>Model CalibrationEntry/Circ Flow Adj<br>(HCM 6)NoneHCM 2010 Roundabout<br>Model CalibrationModel Calibration<br>Factor (HCM 6)1,00HCM 2010 Roundabout<br>Model CalibrationModel Calibration<br>(HCM 2010)1,00HCM 2010 Roundabout<br>Model CalibrationIntry/Circ Flow Adj<br>(HCM 2010)NoneHCM 2010 Roundabout<br>Model CalibrationFactor (HCM 2010)1,00                                                                                                    | Geometry                              | Entry Radius         | 20.0 m               |                       | AKSeptert    |                                    |  |
| Max. Negotiation<br>(Design) SpeedStoreIkke vurdertViktig, videre arbeid på kort siktSIDRA Standard<br>Roundabout ModelEnvironment FactorProgram1,1Ok(Myre, 2010)Roundabout Model<br>CalibrationEntry/Circ Flow<br>AdjustmentProgram1,1Ok(Myre, 2010)HCM 6 Roundabout<br>Model CalibrationModel Calibration<br>(HCM 6)1,00-Ikke vurdertViktig, videre arbeid på kort siktHCM 2010 Roundabout<br>Model CalibrationModel Calibration<br>(HCM 2010)1,00-Ikke vurdertVidere arbeidHCM 2010 Roundabout<br>Model Calibration<br>(HCM 2010)Mone<br>(HCM 2010)-Ikke vurdertVidere arbeid                                                                                                    |                                       | Entry Angle          | 30.0 °               |                       |              |                                    |  |
| Image: mark with the second second |                                       | Max. Negotiation     |                      | -                     | Ikke vurdert | Viktig, videre arbeid på kort sikt |  |
| SIDRA Standard<br>Roundabout Model       Environment Factor       Program       1,1       Ok       (Myre, 2010)         Calibration       Entry/Circ Flow<br>Adjustment       Program       1,1       Ok       (Myre, 2010)         HCM 6 Roundabout<br>Model Calibration       Model Calibration<br>Factor (HCM 6)       1,00       Image: Comparison of the calibration of the calibration of the calibra                                                                                                    |                                       | (Design) Speed       | 50 km/h              |                       |              |                                    |  |
| Roundabout Model<br>Calibration       Entry/Circ Flow<br>Adjustment       Program         Model Calibration       1,00         HCM 6 Roundabout       Factor (HCM 6)       1,00         Model Calibration       Factor (HCM 6)       0         Model Calibration       Factor (HCM 6)       1,00         Model Calibration       Entry/Circ Flow Adj<br>(HCM 6)       None       -         HCM 2010 Roundabout       Factor (HCM 2010)       1,00         Model Calibration       Factor (HCM 2010)       1,00         Model Calibration       Factor (HCM 2010)       None         Model Calibration       Factor (HCM 2010)       None                                                                                                    | SIDRA Standard                        | Environment Factor   | Program              | 1,1                   | Ok           | (Myre, 2010)                       |  |
| Calibration     Adjustment     Program       Model Calibration     Model Calibration     1,00       HCM 6 Roundabout     Factor (HCM 6)     1,00       Model Calibration     Entry/Circ Flow Adj<br>(HCM 6)     None       HCM 2010 Roundabout     Model Calibration     1,00       HCM 2010 Roundabout     Factor (HCM 2010)     1,00       Model Calibration     Entry/Circ Flow Adj<br>(HCM 2010)     None                                                                                                    | Roundabout Model                      | Entry/Circ Flow      | Program              |                       |              |                                    |  |
| Model Calibration     1,00       HCM 6 Roundabout     Factor (HCM 6)     1,00       Model Calibration     Entry/Circ Flow Adj<br>(HCM 6)     None     -     Ikke vurdert       HCM 2010 Roundabout     Model Calibration     1,00     -     Ikke vurdert       Model Calibration     Factor (HCM 2010)     1,00     -     Ikke vurdert       Model Calibration     Factor (HCM 2010)     1,00     -     -       Model Calibration     Factor (HCM 2010)     None     -     -                                                                                                    | Calibration                           | Adjustment           | riogram              |                       |              |                                    |  |
| HCM 6 Roundabout<br>Model Calibration     Factor (HCM 6)     Social<br>Post<br>None       HCM 2010 Roundabout<br>Model Calibration     Model Calibration<br>Factor (HCM 2010)     None       HCM 2010 Roundabout<br>Model Calibration     Factor (HCM 2010)     1,00       Model Calibration<br>Model Calibration     Factor (HCM 2010)     None                                                                                                    | HCM 6 Roundabout<br>Model Calibration | Model Calibration    | 1.00                 |                       |              |                                    |  |
| Model Calibration     Entry/Circ Flow Adj<br>(HCM 6)     None     -     Ikke vurdert     Videre arbeid       HCM 2010 Roundabout     Model Calibration<br>Factor (HCM 2010)     1,00     -     Ikke vurdert     Videre arbeid       Model Calibration     Factor (HCM 2010)     1,00     -     -     Ikke vurdert       Model Calibration     Factor (HCM 2010)     1,00     -     -     -       Model Calibration     Entry/Circ Flow Adj<br>(HCM 2010)     None     -     -     -                                                                                                    |                                       | Factor (HCM 6)       | _,                   |                       |              |                                    |  |
| (HCM 6)     Model Calibration       HCM 2010 Roundabout     Factor (HCM 2010)       Model Calibration     1,00       Model Calibration     Entry/Circ Flow Adj       (HCM 2010)     None                                                                                                    |                                       | Entry/Circ Flow Adj  | None                 | -                     | Ikke vurdert | Videre arbeid                      |  |
| HCM 2010 Roundabout Factor (HCM 2010) 1,00<br>Model Calibration Entry/Circ Flow Adj<br>(HCM 2010) None                                                                                                    |                                       | (HUND)               |                      | 4                     |              |                                    |  |
| Model Calibration Entry/Circ Flow Adj<br>(HCM 2010) None                                                                                                    | HCM 2010 Roundabout                   | Factor (HCM 2010)    | 1,00                 |                       |              |                                    |  |
| (HCM 2010) None                                                                                                    | Model Calibration                     | Entry/Circ Flow Adi  |                      | 1                     |              |                                    |  |
|                                                                                                    |                                       | (HCM 2010)           | None                 |                       |              |                                    |  |

| Parametergruppe            | Parameter                    | Standardverdi (før) | Std.verdi endret til: | Status       | Kort kommentar                         |  |
|----------------------------|------------------------------|---------------------|-----------------------|--------------|----------------------------------------|--|
| 9 - Roundabout Mete        | ring                         |                     |                       |              |                                        |  |
|                            | Stop Line Setback            | 20.0                |                       |              |                                        |  |
|                            | Distance                     | 20,0 m              |                       |              |                                        |  |
| General Ontions            | Start Loss                   | 3 sec               |                       |              |                                        |  |
| General Options            | End Gain                     | 3 sec               |                       |              |                                        |  |
|                            | Queue Detector               | 60.0 m              |                       |              |                                        |  |
|                            | Setback Distance             |                     | -                     | Ikke vurdert | Videre arbeid på lang sikt             |  |
|                            | Maximum Cycle Time           | 100 sec             |                       |              |                                        |  |
| Circus I Tinging           | Cycle Rounding               | 1 sec               |                       |              |                                        |  |
| Signal Timing              | Yellow Time                  | 3 sec               |                       |              |                                        |  |
|                            | All-Red Time                 | 2 Sec               | -                     |              |                                        |  |
| 10 Dedestriers             | Willing Phase Time           | 0 Sec               |                       |              |                                        |  |
| 10 - Pedestrians           |                              |                     |                       |              |                                        |  |
|                            | Crossing Distance            | Program             | -                     |              |                                        |  |
|                            | Opposing Pedestrian          | 1,0                 |                       |              |                                        |  |
|                            | Factor                       |                     | _                     |              |                                        |  |
|                            | Practical Degree of          | Program             |                       |              |                                        |  |
|                            | Saturation Flow Pate         | 12000 pad/b         | -                     |              |                                        |  |
| Pedestrian Movement Data   | Walking Speed                | 12000 ped/11        | -                     |              |                                        |  |
|                            | (Average)                    | 1,3 m/sec           |                       |              | Videre arbeid på kort sikt.            |  |
|                            | Approach Travel              |                     |                       | Ikke vurdert | etterspurt av brukerne                 |  |
|                            | Distance                     | 10,0 m              |                       |              |                                        |  |
|                            | Downstream                   |                     |                       |              |                                        |  |
|                            | Distance                     | 10,0 m              |                       |              |                                        |  |
|                            | Queue Space                  | 1,0 m               |                       |              |                                        |  |
|                            | Delay Weight                 | 1,0                 | 1 .                   |              |                                        |  |
| Performance                | Stop Weight                  | 1,0                 |                       |              |                                        |  |
|                            | Queue Weight                 | 1,0                 |                       |              |                                        |  |
| 11 - Geometry              |                              |                     |                       |              |                                        |  |
|                            | Approach Distance            | 500,0 m             | 250,0 m               | Ok           | Endres til avstand nærmeste kryss      |  |
| Approach Data              | Extra Bunching               | 0,0 %               | -                     | Ikke vurdert | Videre arbeid                          |  |
|                            | Exit Distance                | Program             | -                     | Akseptert    | Endres hvis ulik Approach Dist.        |  |
| Christeland Configuration  | Width (Front)                | 2,0 m               | -                     | Akseptert    | Minst 1,5-2 m. HB V121 kap 3.2         |  |
| Strip Island Configuration | Width (Back)                 | 2,0 m               | -                     | Akseptert    |                                        |  |
| Dala                       | Fill Style                   | Solid               | -                     | Akseptert    |                                        |  |
| Roundabout Splitter Island | Width (Back)                 | 0,0 m               | -                     | Akseptert    | Minst 1,5-2 m. HB V121 kap 3.2         |  |
| Config. Data               | Fill Style                   | Solid               | -                     | Akseptert    |                                        |  |
| 12 -Lanes                  |                              |                     |                       |              |                                        |  |
|                            | Lane Width - Signals         | 3,30 m              | 3,25 m                | Ok           | Vegredde H1 (SVV, 2013a)               |  |
|                            | Lane Width -                 | 4.00                |                       | Alizzantant  |                                        |  |
|                            | Roundabout                   | 4,00 m              | -                     | Akseptert    | Videre arbeid                          |  |
|                            | Lane Width - Sign            | 2.20 m              | 2.25 m                | Ok           | ) (a gradda 111 (5) () ( 2012a)        |  |
|                            | Controlled                   | 3,30 m              | 3,25 m                | UK           | Vegredde H1 (SVV, 2013a)               |  |
|                            | Lane Width - All-way         | 2 20 m              | 2 25 m                | Ok           | (0.00000000000000000000000000000000000 |  |
|                            | Stop                         | 5,5011              | 5,25111               | UK           | vegreude 111 (3V V, 2013a)             |  |
| Approach Lane Data         | Grade                        | 0,0 %               | -                     | uendret/ok   | Endres ved behov                       |  |
|                            | <b>Basic Saturation Flow</b> | 1950 tcu/h          | -                     | Ikke vurdert | Viktig, videre arbeid kort sikt        |  |
|                            | Lane Utilisation Ratio       | Program             | _                     |              |                                        |  |
|                            | Saturation Speed             | Program             | _                     |              |                                        |  |
|                            | Capacity Adjustment          | 0,0 %               |                       | Ikke vurdert | Videre arbeid på lang sikt             |  |
|                            | Use Given Capacity           |                     |                       |              |                                        |  |
|                            | Adjustment Value for         | Ikke huket av       |                       |              |                                        |  |
|                            | Network Analysis             | Drector             |                       |              |                                        |  |
| Signals                    | Buses Stopping               | Program             | -                     |              |                                        |  |
| Poundahauta                | Parking Manoeuvres           | Program             | 4                     | lkko uurdort | Vidoro orboid no long silit            |  |
| Roundabouts                | Dominant Lane                | Program             |                       | ikke vurdert | Videre arbeid på lang sikt             |  |
| All-Way Stop Control       | (AWSC)                       | 9,00 sec            |                       |              |                                        |  |

| Parametergruppe            | Parameter                | Standardverdi (før)   | Std.verdi endret til: | Status       | Kort kommentar                       |  |
|----------------------------|--------------------------|-----------------------|-----------------------|--------------|--------------------------------------|--|
| 13 - Volumes               |                          |                       |                       |              |                                      |  |
| Volume Data Settings       | Unit Time for<br>Volumes | 60 minutes            | -                     | Akseptert    | Endres ved behov                     |  |
|                            | Peak Flow Period         | 30 minutes            | -                     | Akseptert    | Endres ved behov                     |  |
|                            | Volume Data Method       | Total & %             | -                     | Akseptert    | Endres ved behov                     |  |
| Vahisla Valumas            | Peak Flow Factor         | 95,0 %                | 100,0 %               | Ok           | Se side 76. Endres ved behov         |  |
| venicle volumes            | Flow Scale (Constant)    | 100,0 %               | -                     | Akseptert    | Endres ved behov                     |  |
|                            | Growth Rate              | 2,0 %                 | 1,5 %                 | Ok           | Se side 78. Endres ved behov         |  |
|                            | Volume                   | 50 ped                | -                     | Akseptert    | Endres ved behov                     |  |
| Reductrian Valumos         | Peak Flow Factor         | 95,0 %                | 100,0 %               | Ok           | Se side 76. Endres ved behov         |  |
| Pedestinan volumes         | Flow Scale (Constant)    | 100,0 %               | -                     | Akseptert    | Endres ved behov                     |  |
|                            | Growth Rate              | 2,0 %                 | 1,5 %                 | Ok           | Se side 78. Endres ved behov         |  |
| 14 - Gap Acceptance        |                          |                       |                       |              |                                      |  |
| Can Assantance Ontinue     | Gap Acceptance           | SIDRA Standard        |                       |              |                                      |  |
| Gap Acceptance Options     | Capacity                 | (Akcelik M3D)         |                       |              |                                      |  |
|                            | Critical Gap             | 5,00 sec              |                       |              |                                      |  |
|                            | Follow-up Headway        | 3,00 sec              |                       |              |                                      |  |
| Con Ann Data fan Con sifin | Minimum Departures       | 0,0                   | -                     | Ikke vurdert | Viktig, videre arbeid på kort sikt   |  |
| Gap Acc. Data for Specific | End Departures           | 1,0 veh               |                       |              |                                      |  |
| Applications - Turn On Red | Exiting Flow Effect      | 0%                    |                       |              |                                      |  |
|                            | Percent Opposed by       | 0.0%                  |                       |              |                                      |  |
|                            | Nearest Lane Only        | 0,0 %                 |                       |              |                                      |  |
| 15 - Two-Way Sign Co       | ntrol                    |                       |                       |              |                                      |  |
|                            | Apply Two-Way Sign       |                       |                       |              |                                      |  |
|                            | Control Calibration      | Huket av              | -                     |              |                                      |  |
|                            | Level of Reduction       |                       |                       |              |                                      |  |
| Calibration Parameters     | with Opposing Flow       | None                  |                       |              |                                      |  |
|                            | Rate                     |                       |                       |              |                                      |  |
|                            | Major Road Turning       | 1.0                   |                       |              |                                      |  |
|                            | Flow Factor              | 1,0                   |                       |              |                                      |  |
| Daramatar Adjustments      | Critical Gap             | Matrise: Flere        | -                     | Ikke vurdert | Viktig, videre arbeid på kort sikt   |  |
| for Major Poad Number      | Adjustment               | parametere            |                       |              |                                      |  |
| of Lanes                   | Follow-up Headway        | Matrise: Flere        |                       |              |                                      |  |
| Of Lattes                  | Adjustment               | parametere            |                       |              |                                      |  |
|                            | Critical Gap             | Kolonne: Flere        |                       |              |                                      |  |
| Parameter Adjustments for  | Adjustment               | parametere            |                       |              |                                      |  |
| Geometry and Controll      | Follow-up Headway        | Kolonne: Flere        |                       |              |                                      |  |
|                            | Adjustment               | parametere            |                       |              |                                      |  |
| 16 - Vehicles – 1          |                          |                       |                       |              |                                      |  |
|                            | Volume                   | Avhengig av klassen   | -                     | Akseptert    |                                      |  |
|                            | Vehicle Occupancy        |                       |                       | ) ( und out  |                                      |  |
|                            | (pers/veh)               | Avnengig av klassen   | -                     | vurdert      | videre arbeid                        |  |
|                            |                          | Avhengig av klassen   | 1V-6 UV-12 P-15       | Ok           | Pør kontrolloros                     |  |
|                            | Queue space              | (LV=7, HV=13, B=13)   | LV - 0, IIV-12, B-13  | ŬK           | Bør kontrolleres                     |  |
|                            | Vehicle Length           | Avhengig av klassen   | -                     | Vurdert      | Videre arbeid                        |  |
| Operational Parameters     | Passenger Car            | Avbengig av klassen   |                       | Vurdert      | Videre arbeid                        |  |
| operational randitieters   | Equivalent (pcu/veh)     | Avnengig av klassen   | -                     | Valuett      | Videre arbeid                        |  |
|                            | Approach Cruise          | Avhengig av klassen   | _                     | Aksentert    | H1: 60 km/t Endre ved behov          |  |
|                            | Speed                    | , the Big at masser   |                       | , moeptert   |                                      |  |
|                            | Exit Cruise Speed        | Avhengig av klassen   | -                     | Akseptert    | Samme som over                       |  |
|                            | Minimum Green            | Program               |                       |              |                                      |  |
|                            | Turning Vehicle          | Rad: flere parametere |                       |              |                                      |  |
|                            | Factor                   |                       |                       | Ikke vurdert |                                      |  |
|                            | Gap Acceptance           | Rad: flere parametere |                       |              | t Viktig, videre arbeid på kort sikt |  |
| Site Control Type          | Factor                   |                       |                       |              |                                      |  |
|                            | Upposing Vehicle         | Rad: flere parametere |                       |              |                                      |  |
|                            | Factor                   | had. here parametere  | 1                     |              |                                      |  |

| Parametergruppe           | Parameter                       | Standardverdi (før)    | Std.verdi endret til: | Status       | Kort kommentar                                                   |  |
|---------------------------|---------------------------------|------------------------|-----------------------|--------------|------------------------------------------------------------------|--|
| 17 - Vehicles – 2         |                                 |                        |                       |              |                                                                  |  |
| Vehicle Movement          | Start Loss                      | 3 sec                  |                       |              |                                                                  |  |
| Timing Data               | End Gain                        | 3 sec                  |                       |              |                                                                  |  |
|                           | Stop Penalty                    | 20,0 sec               |                       | lkke vurdert | Videre arbeid nå lang sikt                                       |  |
| Performance               | Delay Weight                    | 1,0                    |                       |              | videre arbeid paralig sike                                       |  |
| renomance                 | Stop Weight                     | 1,0                    |                       |              |                                                                  |  |
|                           | Queue Weight                    | 1,0                    |                       |              |                                                                  |  |
| 18 - Signal Timing        |                                 |                        |                       |              |                                                                  |  |
|                           | Signal Analysis<br>Method       | Fixed-Time/Pretimed    | _                     | Akseptert    | Endres avhengig av type signal                                   |  |
|                           | Maximum Cycle Time              | 150 sec                | 120 s                 | Ok           | HB N303, kap 4.7.9.                                              |  |
| Timing                    | Cycle Rounding                  | 10 sec                 | -                     | ikke vurdert | Videre arbeid                                                    |  |
|                           | Yellow Time                     | 4 sec                  | -                     | Akseptert    | 4 sek ved 60 km/t, 3 sek for<br>fart<60 km/t. HB N303, kap 4.7.4 |  |
|                           | All-Red Time                    | 2 sec                  | -                     | Akseptert    | Se kap 4.1.18 - Signal Timing                                    |  |
|                           | Max. Green Time -               | 50.0 sec               |                       |              |                                                                  |  |
|                           | Major Movement                  | 30,0 300               |                       |              |                                                                  |  |
|                           | Max. Green Time -               | 20.0 sec               |                       |              |                                                                  |  |
|                           | Minor Movement                  | 20,0 300               | -                     |              |                                                                  |  |
|                           | Gap Setting - Major<br>Movement | 2,5 sec                |                       | ikke vurdert | Videre arbeid på kort sikt.                                      |  |
| Actuated Signal Data      | Gap Setting - Minor<br>Movement | 2,0 sec                |                       |              |                                                                  |  |
|                           | Effective Detection             |                        |                       |              | TIB 10303, V322!                                                 |  |
|                           | Zone Length - Major             | 4,5 m                  |                       |              |                                                                  |  |
|                           | Movement                        |                        |                       |              |                                                                  |  |
|                           | Effective Detection             |                        |                       |              |                                                                  |  |
|                           | Zone Length - Minor<br>Movement | 4,5 m                  |                       |              |                                                                  |  |
| Green Split Option        | Green Split Priority            | Ikke huket av          |                       |              |                                                                  |  |
| 19 - Network              |                                 |                        |                       |              |                                                                  |  |
|                           | Network LOS Method              | SIDRA Speed Efficiency | <u> </u>              |              |                                                                  |  |
|                           | Network LOS Target              | LOS D                  | 1                     |              |                                                                  |  |
|                           | Desired Speed                   | Input: 60,0 km/h       | 1                     |              |                                                                  |  |
|                           | Lower Limit of Speed            |                        | 1                     | ikke vurdert |                                                                  |  |
|                           | Efficien <u>cy</u>              | 0,1                    |                       |              | Vidoro orboid på lang sikt                                       |  |
|                           | Site LOS Method                 | Delay (SIDRA)          | 1 -                   |              | Videre arbeid på lang sikt                                       |  |
|                           | Performance                     | Dolay                  | 1                     |              |                                                                  |  |
|                           | Measure                         | Deray                  |                       |              |                                                                  |  |
|                           | Percentile Queue                | Percentile: 95 %       | ]                     |              |                                                                  |  |
| Network Data              | Hours per Year                  | 480 h                  |                       |              |                                                                  |  |
|                           | Cost Unit                       | \$                     | NOK                   | Ok           |                                                                  |  |
|                           | Apply Platoon                   | Huket av               |                       |              |                                                                  |  |
|                           | Dispersion                      |                        | 4                     |              |                                                                  |  |
|                           | Include Short Lanes             |                        |                       |              |                                                                  |  |
|                           | in determining                  | Ikke huket av          |                       |              |                                                                  |  |
|                           | Approach Queue                  |                        |                       |              |                                                                  |  |
|                           | Storage Ratio                   |                        |                       | ikke vurdert | Videre arbeid på lang sikt                                       |  |
|                           | Network Output by               | Approaches on Routes   |                       |              |                                                                  |  |
|                           | Routes Options                  |                        | 4                     |              |                                                                  |  |
|                           | Indximum number of              | 10                     |                       |              |                                                                  |  |
| Network Analysis Settings | Dercentage Stopping             |                        | 4                     |              |                                                                  |  |
|                           | Condition                       | 1,0 %                  |                       |              |                                                                  |  |
| 20 - Pouto                | contaction                      |                        |                       |              |                                                                  |  |
| 20 - NOULE                | Devite LOC Mathed               | CIDDA Cread Efficiency | <del>1</del>          |              | 1                                                                |  |
|                           | Route LOS Methou                |                        | -                     |              |                                                                  |  |
| Poute Data                | Roule LUS Target                | LUS D                  | -                     |              |                                                                  |  |
| NULLE Data                | Desired speed                   | Input. 00,0 km/m       |                       | ikke vurdert | Videre arbeid på lang sikt                                       |  |
|                           | Efficiency                      | 0,1                    |                       |              |                                                                  |  |
| Route Summary & Displays  | Options                         | Movements              | 1                     |              |                                                                  |  |
|                           |                                 |                        |                       |              |                                                                  |  |

#### 5.2 Maler for typisk norske kryss

Her presenteres et forslag til noen maler for typiske norske kryssløsninger. Det bør kun være maler for de vanligste kryssløsningene. For mer spesielle kryssløsninger kreves det uansett en del tilpasning, og hvis det er for mange kryssmaler blir det uoversiktlig, og dermed lite attraktivt å bruke. Det er kun laget maler for rundkjøringer og forkjørsregulerte T-kryss i denne omgang. På sikt kan det være aktuelt å få maler tilpasset de forskjellige fartsgrensene.

Malene er tenkt som utgangspunkt for beregninger i SIDRA INTERSECTION. Man bør alltid gjøre tilpasninger mot stedlige forhold. Hensikten med malene er at denne prosessen skal gå raskere. I spørreundersøkelsen svarte halvparten av brukerne at de anså det som veldig nyttig å kunne velge maler tilpasset norske forhold i programmet. En tredel mente det kunne være litt nyttig. I tidligere versjoner av SIDRA INTERSECTION var det mulig å lagre kryss som egne maler i programmet. Dette er ikke mulig i versjon 7, så kryssmalene som er laget er lagret som vanlige kryssløsninger i en SIDRA-prosjektfil. Denne prosjektfilen er lagt ved i Zip-filen.

Malene er laget i det norske brukeroppsettet presentert i forrige delkapittel, og er basert på dimensjoneringsklasse H1, retningslinjer i håndbok V121 (Statens vegvesen, 2013b), og de er uten gangfelt.

I alle kryssene er det lagt inn kort informasjon om kryssets utforming, vegarmene er er gitt nye navn med himmelretning, og *OD Movement ID* er endret som vist i figuren under. Stor(e) bokstaver(er) henviser til hvilken himmelretning vegarmen kommer fra, og liten bokstav for hvilken retning bevegelsen går videre (u = u-sving, v = venstre og h = høyre) Dette skal bidra til å gjøre avlesning av resultater mer forståelig.

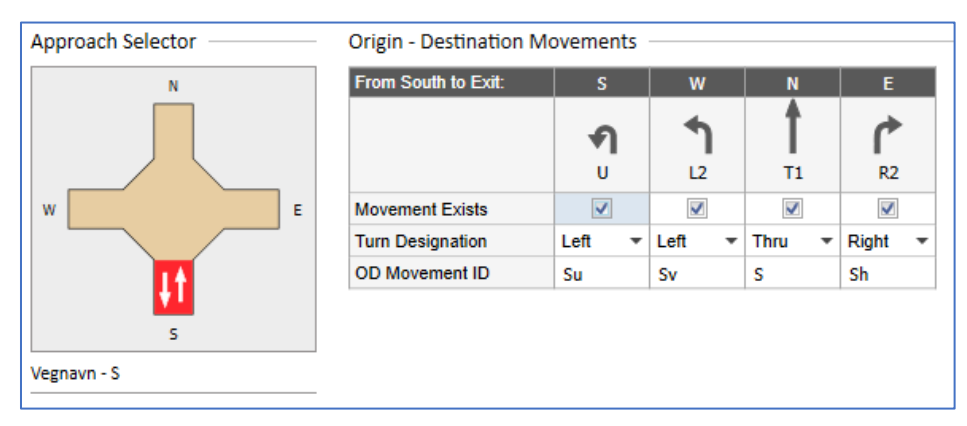

Figur 60: OD Movement ID navngitt for bedre forståelse.

#### Forkjørsregulerte T-kryss

Det er laget fire maler for T-kryss:

- T-kryss, ukanalisert
- T-kryss, med venstresvingefelt
- T-kryss, primærveg 2+1
- T-kryss, primærveg 4 felt

Krav til lengder på svingefelt er avhengig av trafikkmengde, kapasitet og avviklingsstandard. Beregningsmodell og tabeller for dette er gitt i kapittel 3 i HB V121. Disse er ikke justert i malene. Basic Saturation Flow er heller ikke justert for de forskjellige svingebevegelsene.

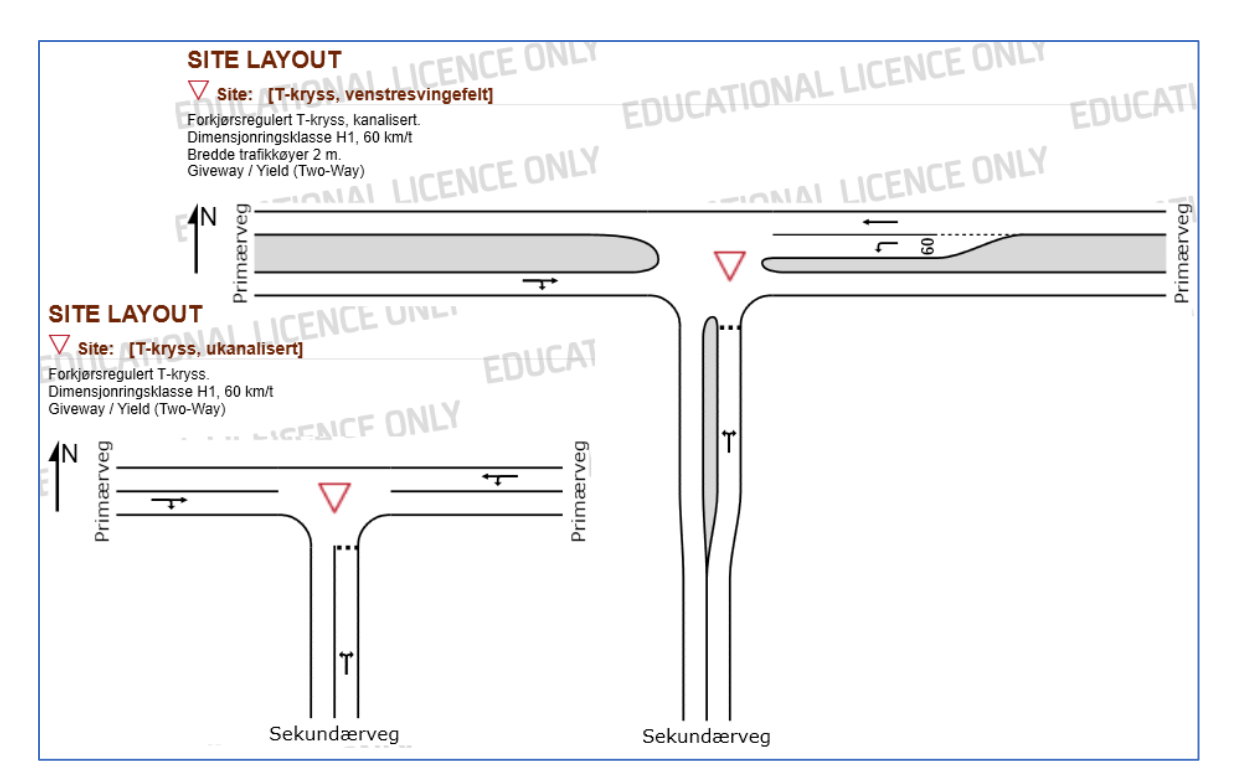

Figur 61: Layout av ukanalisert kryss, og T-kryss med venstresvingefelt

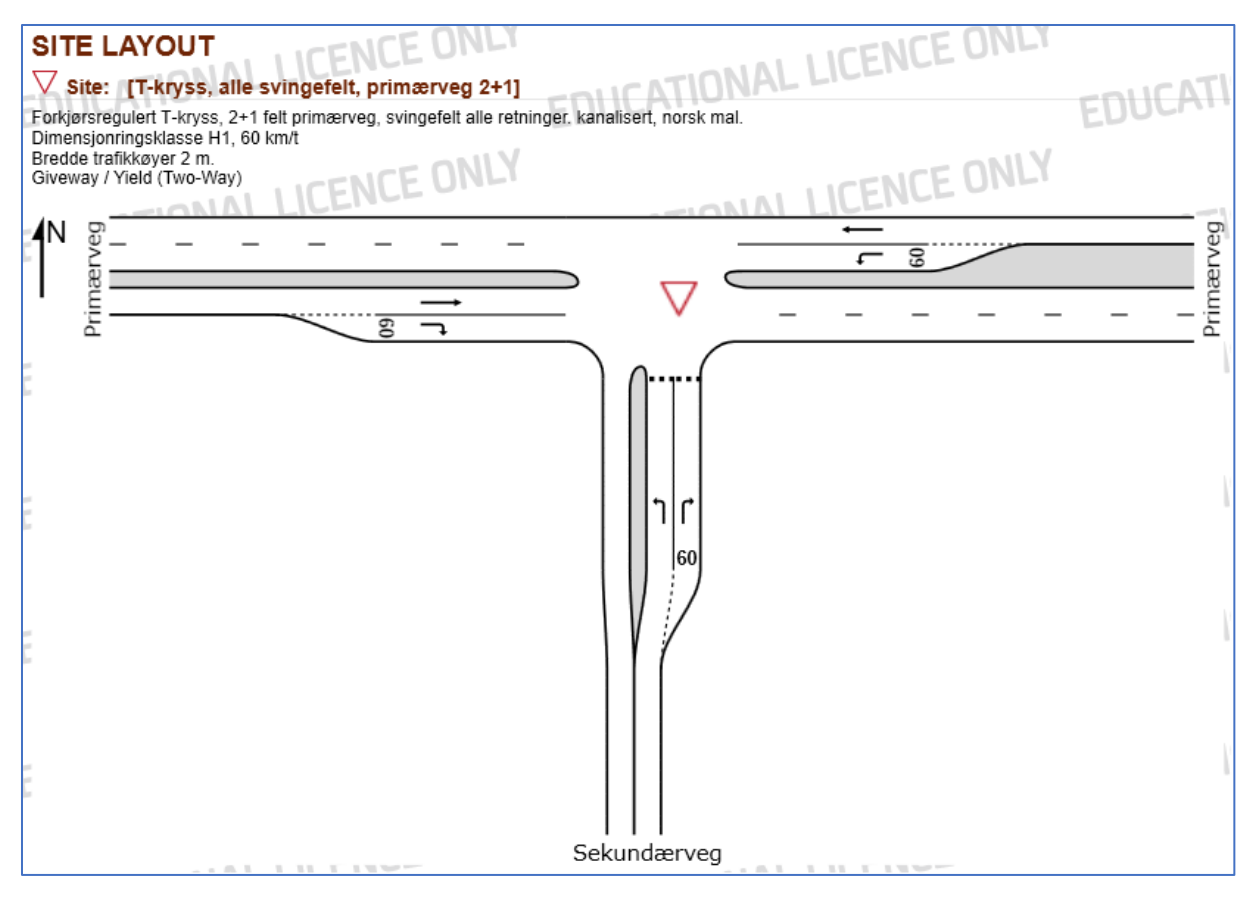

Figur 62: Layout av forkjørsregulert T-kryss på 2+1 veg.

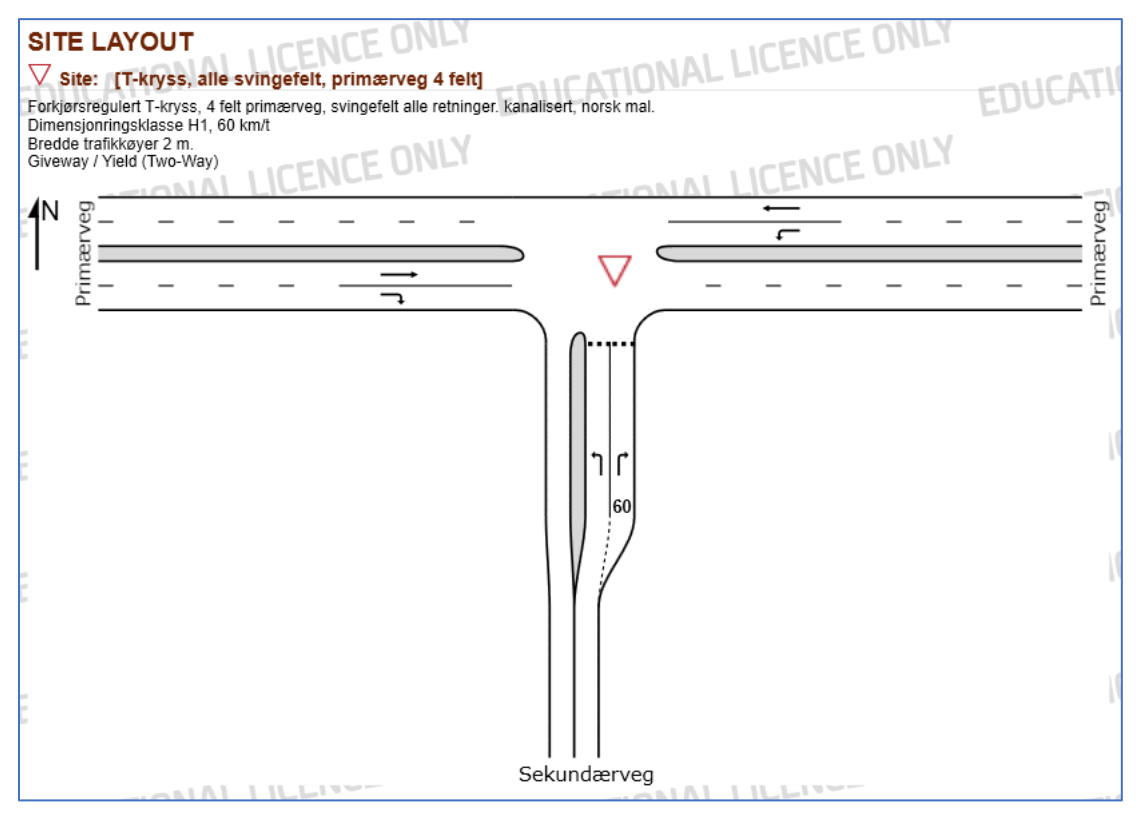

Figur 63: Layout av forkjørsregulert T-kryss, primærveg 4 felt.

### Rundkjøringer

Det er laget maler etter de tre hovedtypene av rundkjøringer:

- Minirundkjøringer
- Rundkjøringer på 2-feltsveger
- Rundkjøringer på 4-feltsveger

Bør lages i neste omgang

• Rundkjøring der 4-feltsveg møter 2-feltsveg

Det er valgt å ikke ha u-sving bevegelsen aktivert som utgangspunkt i malene. Grunnen til det er at man må gi den en trafikkmengde, SIDRA INTERSECTION godtar ikke at noen svingebevegelser står med 0 kjøretøy. For å aktivere denne må man åpne inndatavinduet for Movement Definitions, bla til fanen Origin-Destination Movements for deretter å huke av bevegelsen for hver vegarm.

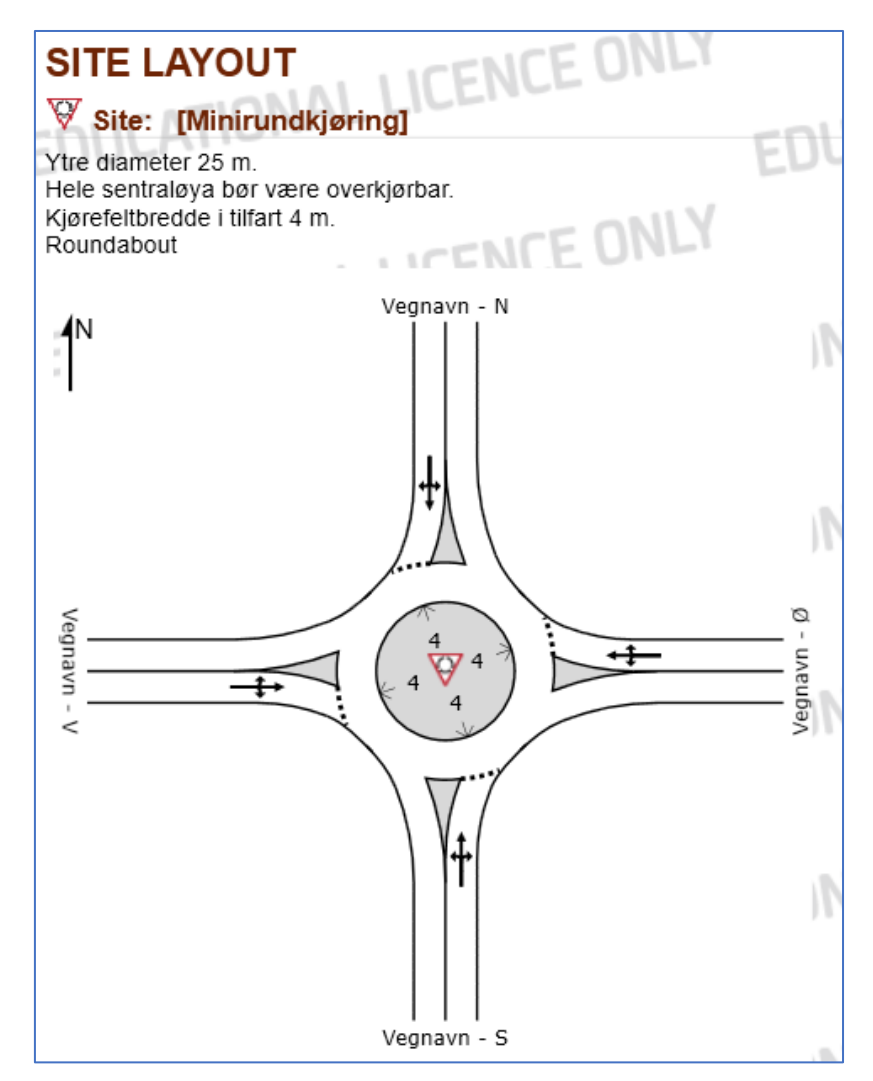

Figur 64: Layout av Minirundkjøring.

I minirundkjøringer kan det bli utfordringer å få bredt nok sirkulasjonsareal for fremkommelighet for vogntog og andre større kjøretøy. I håndbøkene løses dette ved å gjøre hele eller deler av sentraløya overkjørbar. Overkjørbart areal er innlagt i SIDRA INTERSECTION som *Truck apron width*, se brukerhåndboken for nærmere beskrivelse.

Der minste bredde på sirkulasjonsarealet (i henhold til figur 4.8) er benyttet, bør sentraløya være delvis overkjørbar for å sikre framkommelighet for kjøretøy som er større, eller har ugunstigere sporingsegenskaper enn dimensjonerende kjøretøy. Det overkjørbare arealet bør ha en bredde på 1-2 m. Dette arealet bør utformes slik at det virker avvisende på personbiler.

Figur 65: Overkjørbart areal (SVV, 2013b)

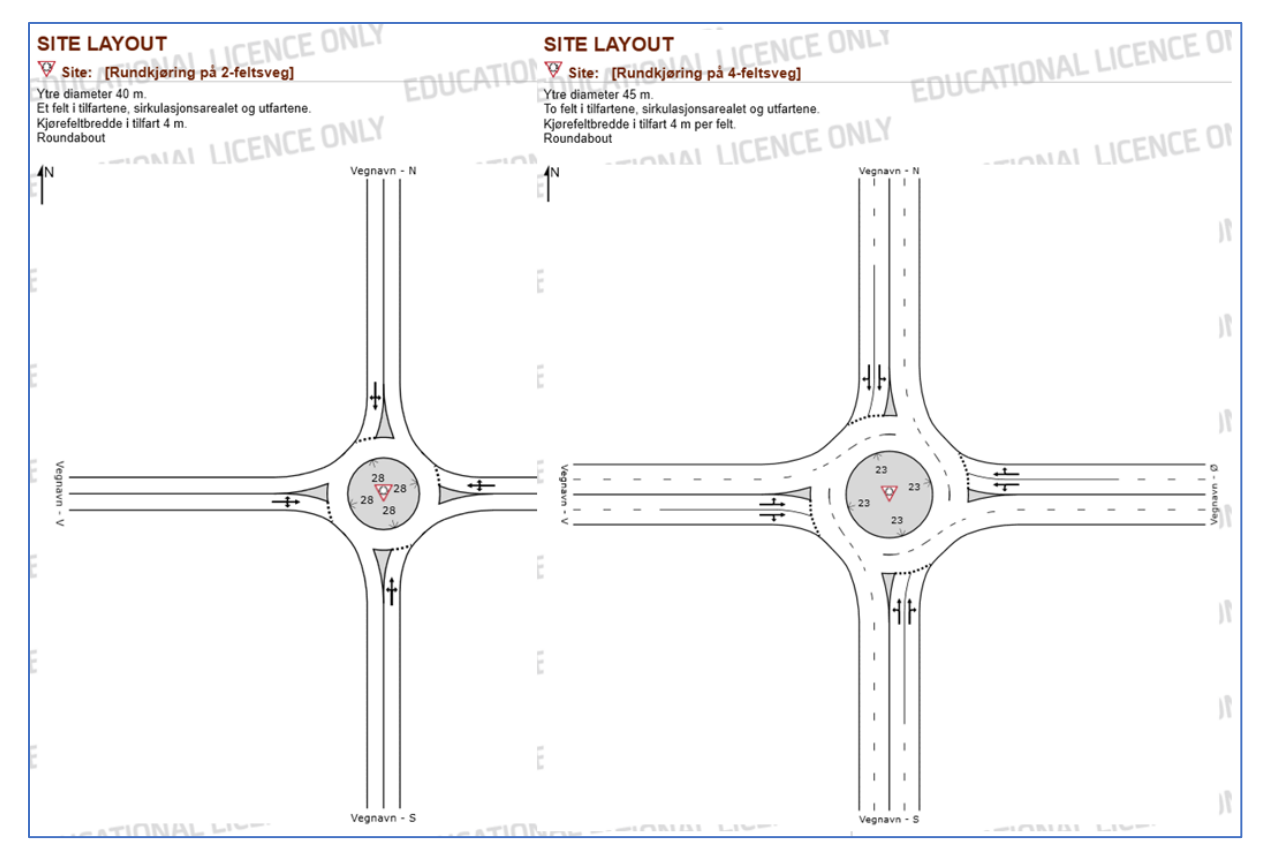

Figur 66: Layout av Rundkjøring på 2-feltsveg og 4-feltsveg

#### 5.3 Videre arbeid

Det er utallige muligheter for videre studier og arbeid knyttet til SIDRA INTERSECTION og tilpasning og bruk mot norske forhold. Her presenteres noen forslag som det anbefales å se mer på, på kort og lang sikt.

#### 5.3.1 På kort sikt

#### Oppfølging av spørreundersøkelsen

Det ligger mye uutnyttet materiale i resultatene fra spørreundersøkelsen. Spesielt i den kvalitative delen, der respondentene kunne fylle ut egne svar og meninger. Denne bør studeres videre og følges opp.

En del av resultatene/tilbakemeldingene her kan være interessante for utviklerne av SIDRA INTERSECTION, til forbedringer i programmet. Dette bør samles, oversettes og videreformidles.

På grunn av meget god respons på undersøkelsen ble det for omfattende å gå videre med intervjuer av respondentene, som det var antydet i spørreundersøkelsen. To tredeler av respondentene svarte at kunne være interesserte i videre samtaler ifm spørreundersøkelsen. (21 personer svarte ja, 19 personer svarte kanskje). Dette viser at det er et stort ønske fra brukerne om å bidra til videre utvikling av SIDRA INTERSECTION mot norske forhold.

#### Tidsluker og tidslukemodellene i SIDRA INTERSECTION

Tidslukene i programmet er bare grunnverdier, som SIDRA INTERSECTION justerer mot mange faktorer og parametere for hvert enkelt kryss. Det er derfor ikke anbefalt å legge inn egne verdier for kritisk tidsluke og følgetid uten å ha bedre kjennskap til hvordan SIDRA INTERSECTION bruker disse. Parametere knyttet mot tidslukeberegninger finnes hovedsakelig i parameterkategoriene 14 – Gap Acceptance, 15 – Two-Way Sign Control og 16 – Vehicles 1 (Site Control Type-gruppen). En studie som ser nærmere på disse parameterne og hvordan tidslukemodellen i programmet fungerer anbefales sterkt. Med en slik studie, kombinert med observasjoner i felt og testing i programmet, er det mulig å komme frem til anbefalinger for hvordan tidslukene bør brukes mot norske forhold. Kan sammenlignes med prosjekt- og masteroppgaven til Myre (Myre, 2009 og Myre, 2010)

#### Metningsvolum og belastningsgrad (Basic Saturation Flow og Saturation Flow Rate)

Dette er nøkkelparametere for blant annet kapasitetsberegningene for signalregulerte kryss.

Det anbefales å gjøre en grundig studie av disse på kort sikt.

#### Effekt av fotgjengere i programmet

Programmets behandling av fotgjengere bør undersøkes nærmere. Dette er ikke gjort i denne oppgaven. Flere respondenter i spørreundersøkelsen nevnte at fotgjengerberegningene var noe de stolte lite på, og ønsket seg mer veiledning om. Spesielt i tilknytning rundkjøringer.

Omtales av en respondent som en av de to viktigste utfordringene:

«Et annet problem med Sidra er modellering av fotgjengere. Det er utfordrende å få Sidra til å ta hensyn til fotgjengere på en korrekt måte. Sidra tar ikke hensyn til gangfelt på utfarter. Dette gjør det f.eks. tilnærmet umulig å beregne avviklingen i en rundkjøring med gangfelt på tilfartene på en korrekt måte.»

«Det mangler også veiledning til hvordan fotgjengere skal behandles. Her er det også en del parametre som med fordel kan kalibreres for norske forhold. Vi har slitt med f.eks at forgjengere i forbindelse med rundkjøringer skaper mer køer i virkeligheten enn vi greier å gjenskape i SIDRA.»

## Øvrig geometri for rundkjøringer

En del av parameterne for geometrien i rundkjøringer ble ikke vurdert i oppgaven. I tillegg må feilen som oppstod undersøkes nærmere for å avklare om det er feil i programmet, eller om parameterne ble lagt inn på feil måte.

#### Manuelle beregningsmetoder for kapasitet i kryss

Tidligere hadde man vegvesenets Håndbok 127 Kapasitet i kryss, fra 1985. Den er utgått, og forlengst utdatert. I dag finnes det ingen norsk håndbok for manuelle beregninger av kapasitet i kryss. Det er behov for manuelle metoder. Selv om det finnes mange brukervennlige beregningsmodeller, kan man ikke bare fylle inn parametere i disse og stole blindt på resultatene. Det er viktig å forstå teorien bak og kunne gjøre vurderinger av resultatene man får. Kunnskap og erfaring med manuelle beregninger gir et bedre grunnlag for å forstå forskjellige modeller. Det anbefales derfor at en ny håndbok for manuelle kapasitetsberegninger tilpasset norske forhold utarbeides. Sverige og Danmark har forholdsvis nye utgivelser på dette området, se neste avsnitt. Dette er nok en jobb for Statens vegvesen, men det må kanskje etterspørres mer.

#### Sammenlignende studier mot retningslinjer i nabolandene

Både svenske og danske vegmyndigheter har nyere håndbøker om kapasitet. De har bare så vidt blitt berørt i denne oppgaven. Det anbefales å se mer på disse. Svenske Trafikverket har en metodebeskrivning utgitt i 2014 (Trafikverket, 2014), og Danske Vejdirektoratet har en håndbok fra 2015 (Vejdirektoratet, 2015).

#### Passenger Car Equivalent (PCU) i SIDRA INTERSECTION

SIDRA HCM-modellen så ut til å stemme bedre overens med PCU-verdier gitt i forelesning på NTNU, enn hva SIDRA Standard-modellen gjorde. PCU er kalibreringsparametere som blant annet brukes til å bestemme belastningsgrad i svingebevegelser i signalregulerte kryss. Disse bør undersøkes nærmere.

#### Svingefelt og tilbakeblokkering i SIDRA

Et problem som er nevnt av veileder, og som også dukket opp i flere svar fra spørreundersøkelsen, er hvordan SIDRA INTERSECTION beregner forskjellige forhold mellom fulle svingefelt (short lanes) og nabofeltet. Kort oppsummert fra en av respondentene:

«Sidra klarer ikke å gjøre korrekte beregninger av forsinkelse og kølengder for tilfarter med korte svingefelt. Dette er en veldig vanlig kryssutforming i Norge og dette er derfor en stor (kritisk) svakhet med programmet. Det er også på dette punktet resultatene misbrukes mest.»

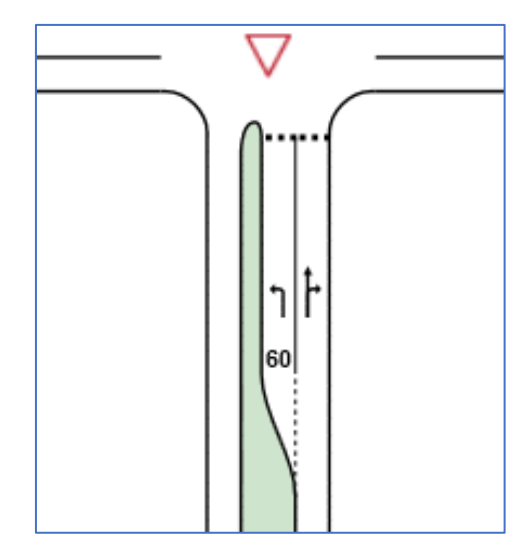

Figur 67: kryssutforming med svingefelt

En vanlig situasjon i norske kryss er at man har et felt for trafikk rett frem og til høyre, og et svingefelt for trafikken til venstre. Når venstresvingefeltet er fullt vil da køen av biler gå videre ut i nabofeltet. Denne tilbakeblokkeringen betyr at kjøretøy som skal rett frem og til høyre ikke kommer frem til krysset. Allikevel virker det ikke som at kjøretøy som skal rett frem, regnes som mer forsinket pga denne effekten, enn når det ikke er tilbakeblokkering fra svingefeltet. En mulig årsak til dette kan være at i andre land er mer vanlig med flere felt rett frem, som dermed sikrer at kjøretøyene kan komme seg forbi slike tilbakeblokkeringer.

Dette er en interessant problemstilling å se nærmere på, og et viktig arbeid for beregningenes pålitelighet for slike forhold. Parameteren *Include Short Lanes in determining Approach Queue Storage Ratio* i General Options-gruppen kan muligens være relatert til dette.

## Kvalitetssikring/testing av norsk brukeroppsett

Brukeroppsettet som er laget er ikke testet i stor grad i programmet. De fleste endringene bygger på verdier fra vegvesenets håndbøker. Endringene av queue space er det lite vitenskaplig grunnlag for. Dette kan forholdsvis enkelt gjøres observasjoner av i virkelig trafikk.

## Parameterkategorier (faner) fra SIDRA INTERSECTION User Setup

Øvrige parameterkategorier som bør gås igjennom på kort sikt

- 3 Model Parameters, spesielt Platoon Dispersion Model.
- 18 Signal Timing.

#### 5.3.2 På lang sikt

#### Felles retningslinjer for bruken av SIDRA INTERSECTION i Norge

I tillegg til et norsk brukeroppsett, hadde det vært svært nyttig med retningslinjer for bruken av programvaren i Norge. Flere parametere må uansett vurderes og justeres i hvert enkelt tilfelle, én norsk verdi i programmet er ikke nok. Flere bedrifter oppgir at de har egne interne retningslinjer som de modellerer etter. En felles plattform på tvers av bedriftene ville bidratt til at bruken av programmet standardiseres og forbedres. Dette vil bidra til at resultatene man får fra SIDRA INTERSECTION i mindre grad er avhengig av hvilket firma som utfører det, eller hvor stor kompetanse personen som utfører modelleringen har. Dette vil gi utbyggere og myndigheter større trygghet i at beregninger er utført på en god måte, og at resultatene er mer troverdige.

Forslag fra noen av respondentene var å opprette et norsk SIDRA INTERSECTION-forum for utveksling av kunnskap. Dette kan være et skritt på veien til felles retningslinjer.

Utfordringen med dette arbeidet kan være å få bedriftene med på å dele slike erfaringer og gå sammen om felles retningslinjer. For noen bedrifter vil det kanskje oppleves som å gi fra seg et konkurransefortrinn.

#### En norsk kjøretøypark i SIDRA INTERSECTION

Man har mulighet til å definere flere kjøretøyklasser i SIDRA INTERSECTION, som nevnt flere steder tidligere i oppgaven. I det norske brukeroppsettet som ble utarbeidet, ble det gitt forslag til flere aktuelle kjøretøyklasser, uten at de ble gått videre med se avsnitt om *Movement Classes* i kapittel 4.1. Til hver kjøretøyklasse kan det tilpasses en rekke parametere som vekt, lengde, motoreffekt, drivstoffpriser, forbruk, akselerasjon, utslipp osv. Flere kjøretøyklasser som speiler sammensetningen av den norske kjøretøyparken kunne vært nyttig i flere sammenhenger i programmet. Vi skiller oss blant annet fra mange andre land med tanke på vår høye andel elbiler. Ved beregninger av kryss med f.eks. kollektivfelt ville det vært nyttig å kunne velge kjøretøyklasser som elbil og drosje og gi dem tilgang til å bruke feltet. I miljø- og utslippsberegninger kunne det også vært hensiktsmessige med mer spesifiserte kjøretøyklasser, se neste avsnitt.

Dette krever en del arbeid i å finne passende inndeling og verdier til de forskjellige parameterne. Det bør også gjøres studier på hvor stor andel de forskjellige kjøretøyklassene utgjør av trafikkmengden. Dette kan vurderes på lang sikt, men anses ikke som veldig nyttig for vanlige trafikkberegninger.

### Miljø- og kostnadsmodellen i SIDRA INTERSECTION

Det er mulig å få ut resultater fra beregningene knyttet til kostnader, forbruk, utslipp og forurensning. Som nevnt over er slike inneholder SIDRA INTERSECTION flere sett med parametere knyttet opp til forskjellige kjøretøyklasser. Fra spørreundersøkelsen kom det frem at vurdering av forbruk og utslipp knapt brukes av norske brukere. Hovedårsaken antas å være at det ikke etterspørres av oppdragsgiverne. En annen årsak kan være at den ikke er spesielt godt tilpasset norske forhold. I dagens samfunn og politiske klima står miljø høyt på agendaen. Det kan derfor tenkes at utslippsberegninger ifm trafikkanalyser kan bli mer aktuelt fremover. Hvis man først modellerer og utfører kapasitetsberegninger i SIDRA INTERSECTION vil det være hensiktsmessig og også kunne hente ut forbruk og utslipp fra samme program. Da er det i så fall behov å se nærmere på parameterne og modellen i seg selv. Det bør opprettes en norsk kjøretøypark som nevnt i forrige avsnitt, med egne kjøretøyklasser for f.eks. elbil, dieselbiler med uten Euro 6-utslippsklasse, etc. I tillegg må selve modellen inni SIDRA INTERSECTION vurderes om den er bygd opp på en hensiktsmessig måte.

#### Norsk/nordisk oppsett inn i programvaren som standardoppsett

På sikt er det ønskelig å få et komplett oppsett for norske eller nordiske forhold inn i programvaren i SIDRA INTERSECTION som et standardoppsett, med egne maler tilknyttet, etc.

#### Parameterkategorier (faner) fra SIDRA INTERSECTION User Setup

Øvrige parameterkategorier som på sikt bør gås igjennom:

- 4 Movement Classes (ref. miljø- og kostnadsmodellen i SIDRA INTERSECTION)
- 5 Cost Parameters: Parameterne som ikke er vurdert, samt justering av pris/lønn.
- 7 Roundabout Models: se om SIDRA HCM modellen er mer egnet for Norge?
- 9 Roundabout Metering
- 12 Lanes: Det som er gjenstående.
- 17 Vehicles 2
- 19 Network
- 20 Routes

# Referanseliste

Aakre, A. (2016a). Basic traffic terms and relations. *TBA4286 Trafikkavvikling og ITS*. Tilgjengelig fra Trafikkteknisk senter, NTNU. (Hentet: 15. juli 2017).

Aakre, A. (2016b). Priority intersections. *TBA4286 Trafikkavvikling og ITS*. Tilgjengelig fra Trafikkteknisk senter, NTNU. (Hentet: 15. juli 2017).

Aakre, A. (2016c). Intersections – principles, design and properties. *TBA4286 Trafikk-avvikling og ITS*. Tilgjengelig fra Trafikkteknisk senter, NTNU. (Hentet: 15. juli 2017).

Aakre, A. (2016d). SIDRA INTERSECTION. *TBA4286 Trafikkavvikling og ITS*. Tilgjengelig fra Trafikkteknisk senter, NTNU. (Hentet: 15. juli 2017).

Akcelik & Associates (2017), *SIDRA INTERSECTION - USER GUIDE for Version 7*. Tilgjengelig inne i programvaren SIDRA INTERSECTION.

Akcelik & Associates (2018), *SIDRA INTERSECTION – Glossary*. Tilgjengelig fra: <u>http://www.sidrasolutions.com/Software/INTERSECTION/SIDRA\_Glossary</u> (Hentet: 2018)

COWI, ved Bæra, E.J. (2016a) SIDRA Intersection – en introduksjon. *Presentasjon brukt til opplæring hos COWI i Norge*. Internt notat, tilgjengelig hos COWI. (Hentet: 10. juli 2017).

COWI, ved Nissen, D. (2016b) *Standard opsætning i SIDRA*. Internt notat, tilgjengelig hos COWI. (Hentet: høst 2017)

Dalland, O. (2013) Metode og oppgaveskriving, Gyldendal Norsk Forlag AS.

Ekman, A.K. (2013) *Calibration of traffic models in SIDRA*. Examensarbete. Tekniska högskolan ved Linköpings universitet.

Everett, E.L. og Furseth, I. (2012) *Masteroppgaven - Hvordan begynne – og fullføre*. 2. utg. Oslo: Universitetsforlaget.

Heisholt, H.C. (2015) *Tilfartskontroll i rundkjøring*. Masteroppgave. Norges teknisknaturvitenskaplige universitet (NTNU).

InfoTek AAA (2015) *SIDRA INTERSECTION*. Tilgjengelig fra: <u>http://www.sidra.no/</u> (Hentet: 1. september 2017).

Multiconsult, ved Grønlund, H. (2016) Personlig meddelelse, sommerjobb 2016.

Myre, H.K. (2010) *Praktisk uttesting av SIDRA for å vurdere kapasitets- og avviklingsforhold i rundkjøringer*. Masteroppgave. Norges teknisk-naturvitenskaplige universitet (NTNU).

Myre, H.K. (2009) *Tilpasning av SIDRA til norske forhold og uttesting av nye muligheter i versjon 4*. Prosjektoppgave. Norges teknisk-naturvitenskaplige universitet (NTNU).

NTNU (2017) *Spørreundersøkelser*. Tilgjengelig fra: <u>https://innsida.ntnu.no/wiki/-/wiki/Norsk/Spørreundersøkelser</u> (Hentet: høst 2017)

NTNU BAT (Institutt for Bygg, anlegg og transport) (2016). Seminarer avholdt høsten 2016 for de som skrev prosjektoppgave innen veg, transport og jernbane.

NTNU IV (Fakultet for ingeniørvitenskap) (2017) Orientering om masteroppgaven (siv.ing.) Tilgjengelig fra: <u>http://www.ntnu.no/iv/master-siv-ing</u> (Hentet: 1. september 2017).

NTNU Senter for faglig kommunikasjon (årstall ukjent) *Hva er IMRoD?* Tilgjengelig fra: <u>https://www.ntnu.no/sekom/hva-er-imrod</u> (Hentet: mars 2018).

NTNU UB (Universitetsbiblioteket) (2017) *VIKO – Veien til informasjonskompetanse*. Tilgjengelig fra: <u>https://www.ntnu.no/viko</u> (Hentet: 12. mars 2018).

Questback (2017) *Questback essentials*. Tilgjengelig fra: <u>https://www.questback.com/no/</u> og <u>https://web2.questback.com/account/login/no</u> (Hentet: 19. januar 2018).

Rognlien, J.C. (2017) *Tilpasning av SIDRA INTERSECTION mot norske forhold*. Prosjektoppgave, Norges teknisk-naturvitenskaplige universitet (NTNU).

Røys, K.Å. (2015) *Modellering av nettverk i SIDRA INTERSECTION og AIMSUN.* Masteroppgave. Norges teknisk-naturvitenskaplige universitet (NTNU). Trafikverket (2014) *TRVMB Kapacitet och framkomlighetseffekter*. Tilgjengelig fra: <u>https://www.trafikverket.se/contentassets/18ab6d1957f04fa49039b11998c7c016/trvmb\_kapac</u> <u>itet\_och\_framkomlighetseffekter.pdf</u> (Hentet: mars 2018)

*Stamveier Norge* (2009) [digital vektorfil]. Tilgjengelig fra: <u>https://no.m.wikipedia.org/wiki/Fil:Stamveier\_Norge.svg</u> (Hentet: 14. mars 2018)

Statens vegvesen (2013a) *Håndbok N100 Veg- og gateutforming*. Tilgjengelig fra: <u>https://www.vegvesen.no/fag/publikasjoner/handboker</u> (Hentet: mars 2018)

Statens vegvesen (2016) *Høringsutkast revidert utgave av Håndbok N100 Veg- og gateutforming* Tilgjengelig fra: <u>https://www.vegvesen.no/fag/publikasjoner/Offentlige-hoeringer/Hoering?key=1659128</u> (Hentet: mars 2018)

Statens vegvesen (2013b) *Håndbok V121 Geometrisk utforming av veg- og gatekryss.* Tilgjengelig fra: <u>https://www.vegvesen.no/fag/publikasjoner/handboker</u> (Hentet: mars 2018)

Statens vegvesen (2015) *Håndbok N302 Vegoppmerking*. Tilgjengelig fra: <u>https://www.vegvesen.no/fag/publikasjoner/handboker</u> (Hentet: mars 2018)

Statens vegvesen (2012) *Håndbok N303 Trafikksignalanlegg*. Tilgjengelig fra: <u>https://www.vegvesen.no/fag/publikasjoner/handboker</u> (Hentet: mars 2018)

Statens vegvesen (1989) *Håndbok V713 Trafikkberegninger*. Tilgjengelig fra: <u>https://www.vegvesen.no/fag/publikasjoner/handboker</u> (Hentet: mars 2018)

Statens vegvesen (2011) *Håndbok V714 Veileder i trafikkdata*. Tilgjengelig fra: <u>https://www.vegvesen.no/fag/publikasjoner/handboker</u> (Hentet: mars 2018)

Statens vegvesen (1985) *Håndbok 127 Kapasitet i kryss*. Utgått, men tilgjengelig fra: <u>https://brage.bibsys.no/xmlui/handle/11250/189819</u> (Hentet: 11. januar 2018)

Statens vegvesen (2018) *Vegtrafikkindeks 2017*. I tillegg indeksene 2003-2016. Tilgjengelig fra: <u>https://www.vegvesen.no/fag/trafikk/Trafikkdata/Vegtrafikkindeks</u> (Hentet: mars 2018)

Statistisk sentralbyrå (SSB) (2018a) *Lønn, alle ansatte*. Tilgjengelig fra <u>https://www.ssb.no/arbeid-og-lonn/statistikker/lonnansatt/aar</u> (Hentet: februar 2018)

Statistisk sentralbyrå (SSB) (2018b) *Sal av petroleumsprodukt*. Tilgjengelig fra <u>https://www.ssb.no/energi-og-industri/statistikker/petroleumsalg/maaned</u> (Hentet: mars 2018)

Vejdirektoratet (2015) *Håndbog Kapacitet og serviceniveau* Tilgjengelig fra: <u>http://vejregler.lovportaler.dk/showdoc.aspx?q=kritiske+interval&docId=vd-2015-0075-full</u> (Hentet: 18. januar 2018)

# Vedleggsoversikt

# Vedlegg i rapporten:

- A. Oppgaveteksten
- B. Vurdering av parameterne, utført i prosjektoppgaven
- C. Spørreundersøkelsen skjema

# Elektroniske vedlegg (ZIP fil):

- SIDRA-fil med brukeroppsett (user setup) norske forhold
  - Filnavn: Norske forhold v1.0.sim7
- SIDRA-fil med maler norske kryss
- Komplette resultater fra spørreundersøkelsen (anonymisert)
- Kommentarsvarene fra spørreundersøkelsen
- Excel-fil med trafikkutvikling fra vegtrafikkindeksen og trafikkprognoser fra Effekt6.1

# Vedlegg A: Oppgaveteksten

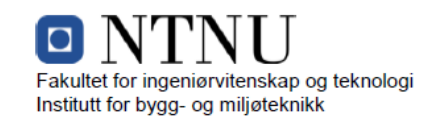

Page 1 of 4 pages

#### MASTEROPPGAVE (TBA4945 TRANSPORT, masteroppgave)

HØSTEN 2017 for Jens Christian Rognlien

Tilpasning av SIDRA INTERSECTION 7 mot norske forhold (Adapting SIDRA INTERSECTION 7 to Norwegian conditions)

#### BAKGRUNN

SIDRA INTERSECTION er en anerkjent modell for å vurdere kapasitets- og avviklingsforhold i ulike krysstyper. Programmet er utviklet i Australia, og standardverdiene er i stor grad basert på australske/internasjonale forhold.

Modellen er hyppig brukt i Norge, men det er ukjent hvor stor grad brukerne endrer parametere for å tilpasse modellen til norske forhold. Riktig justering av parametere kan gi en bedre overensstemmelse mellom modellert og virkelig trafikkavvikling.

Det er godt over 200 parametere som kan endres i brukerinnstillingene i programmet, og en grundig gjennomgang av disse er et stort prosjekt som ikke er mulig å gjennomføre på bare en masteroppgave. I forutgående prosjektoppgave ble parameterne listet opp og vektet etter ulike kriterier, for å danne et grunnlag for hvilke parametere som bør prioriteres i en slik tilpasning.

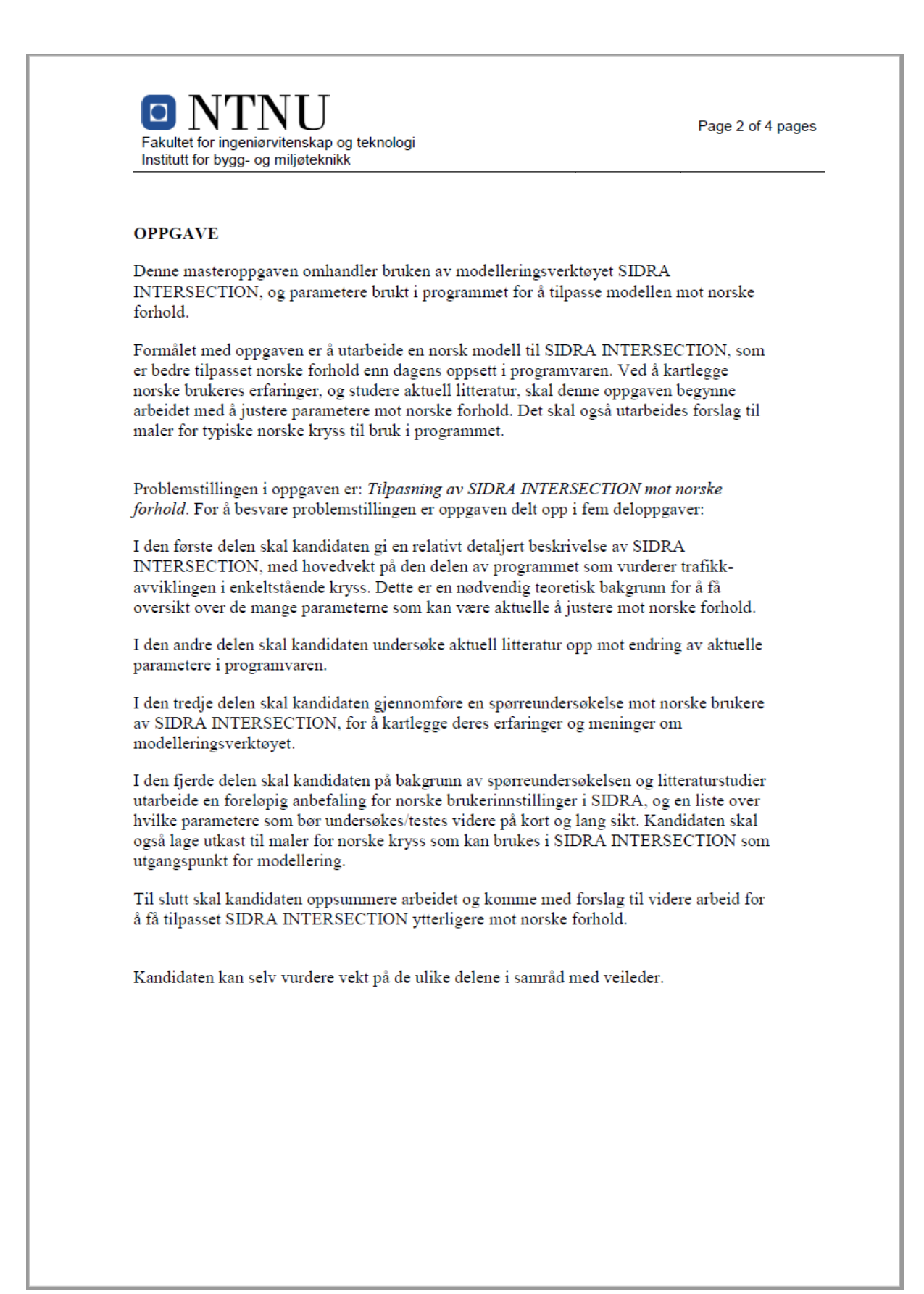

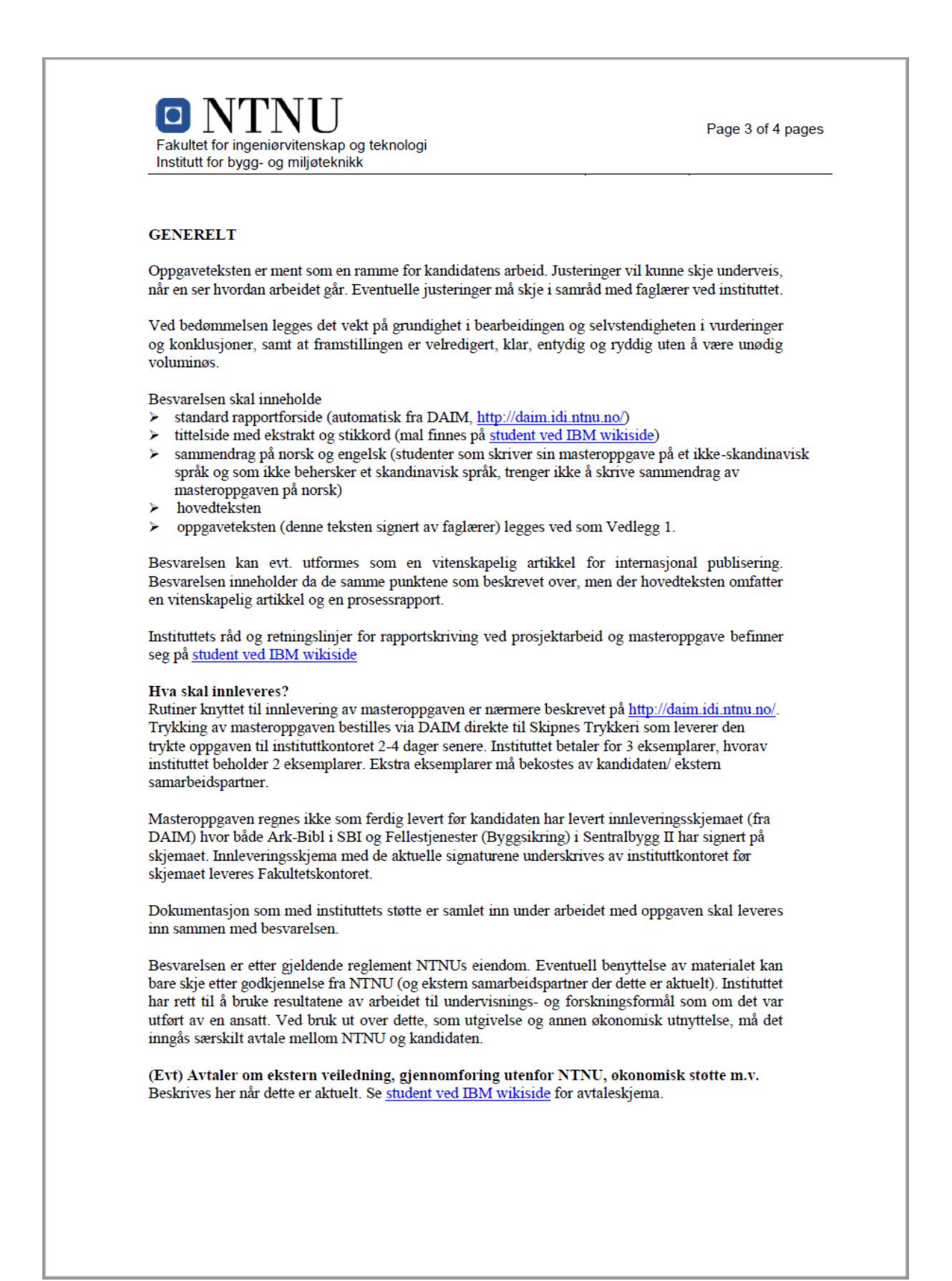

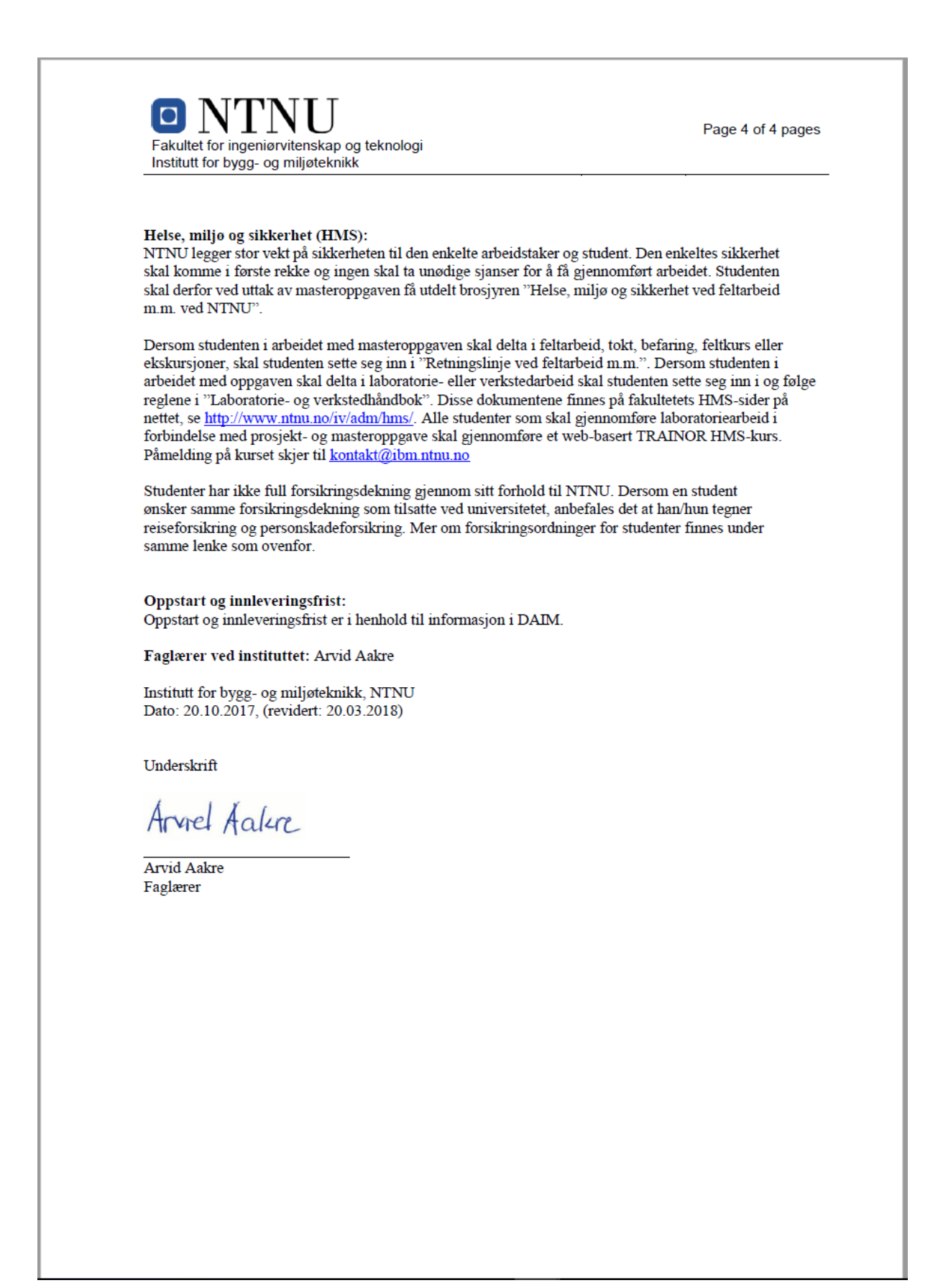

# Vedlegg B: Vurdering av parameterne, utført i prosjektoppgaven

|   | Fane       | Parameter                                                                | Standardverdi (før)             | Behov for endring | Vanskelighetsgrad | Viktighet |
|---|------------|--------------------------------------------------------------------------|---------------------------------|-------------------|-------------------|-----------|
|   | Setup      | Setup Name:                                                              | User Setup 1                    | 1                 | 1                 | 1         |
| 1 | Properties | Base Setup:                                                              | Standard Left                   | 3                 | 1                 | 3         |
|   |            | Site LOS Method                                                          | Delay (SIDRA)                   | 2                 | 2                 | 2         |
|   |            | Site LOS Target                                                          | LOS D                           | 1                 | 2                 | 2         |
|   |            | Pedestrian LOS<br>Target                                                 | LOS D                           | 1                 | 2                 | 2         |
|   |            | Performance<br>Measure                                                   | Delay                           | 1                 | 2                 | 1         |
| 2 | General    | Percentile Queue                                                         | Percentile: 95 %                | 1                 | 1                 | 2         |
| 2 | Options    | Hours per Year                                                           | 480 h                           | 1                 | 1                 | 1         |
|   |            | Gap Acceptance<br>Capacity                                               | SIDRA Standard<br>(Akcelik M3D) | 0                 | 9                 | 2         |
|   |            | Include Short Lanes<br>in determining<br>Approach Queue<br>Storage Ratio | Ikke huket av                   | 2                 | 9                 | 2         |
|   |            | Min. Downstream 20 %<br>Utilisation Ratio                                |                                 | 2                 | 9                 | 2         |
|   |            | Min. Downstream 30 m<br>Distance                                         |                                 | 2                 | 9                 | 2         |
|   |            | Distance for Full Lane<br>Utilisation                                    | 200 m                           | 2                 | 9                 | 2         |
|   |            | Calibration<br>Parameter                                                 | 1,2                             | 2                 | 9                 | 2         |
|   | Madal      | Blockage Tolerance                                                       | 0,0 %                           | 9                 | 9                 | 9         |
| 3 | Parameters | Exclude Geometric<br>Delay                                               | Ikke huket av                   | 1                 | 1                 | 2         |
|   |            | HCM Delay Formula                                                        | Ikke huket av                   | 0                 | 9                 | 9         |
|   |            | HCM Queue Formula                                                        | Ikke huket av                   | 0                 | 9                 | 9         |
|   |            | fpf                                                                      | 0,8                             | 2                 | 3                 | 2         |
|   |            | fpmin                                                                    | 1,0                             | 2                 | 3                 | 2         |
|   |            | fpmax 1,2                                                                |                                 | 2                 | 3                 | 2         |
|   |            | Lpmin                                                                    | 60,0 m                          | 2                 | 3                 | 2         |
|   |            | Lpmax                                                                    | 300,0 m                         | 2                 | 3                 | 2         |
|   |            | n                                                                        | 0,6                             | 2                 | 3                 | 2         |
|   |            |                                                                          |                                 |                   |                   |           |
|   | Gruppering           | Parameter                                                          | Standardverdi (før)           | Behov for endring | Vanskelighetsgrad | Viktighet |
|---|----------------------|--------------------------------------------------------------------|-------------------------------|-------------------|-------------------|-----------|
|   |                      | Name                                                               | Avhengig av klassen           | 1                 | 1                 | 1         |
|   |                      | ID                                                                 | Avhengig av klassen           | 1                 | 1                 | 1         |
|   |                      | Base Class                                                         | Avhengig av klassen           | 1                 | 1                 | 1         |
|   |                      | Model Designation                                                  | Avhengig av klassen           | 1                 | 1                 | 1         |
|   |                      | Include in New Sites                                               | Avhengig av klassen           | 1                 | 1                 | 1         |
|   |                      | CO2 to Fuel<br>Consumption Rate                                    | Avhengig av klassen           | 2                 | 2                 | 3         |
| 4 | Movement<br>Classes* | Idling Rate, fi: Fuel,<br>CO, HC, Nox                              | *Rad med flere<br>parametere* | 2                 | 2                 | 3         |
|   |                      | Drag Parameter, A: *Rad med flere<br>Fuel, CO, HC, Nox parametere* |                               | 2                 | 2                 | 3         |
|   |                      | Drag Parameter, B:<br>Fuel, CO, HC, Nox                            | *Rad med flere<br>parametere* | 2                 | 2                 | 3         |
|   |                      | Efficiency Parameter,<br>beta: Fuel, CO, HC,<br>Nox                | *Rad med flere<br>parametere* | 2                 | 2                 | 3         |
|   |                      | Cost Unit                                                          | \$                            | 3                 | 1                 | 3         |
|   |                      | Pump Price of Fuel Avhengig av klassen                             |                               | 3                 | 1                 | 3         |
|   |                      | Fuel Resource Cost<br>Factor                                       | Avhengig av klassen           | 2                 | 1                 | 3         |
|   |                      | Ratio of Running Cost<br>to Fuel Cost                              | Avhengig av klassen           | 9                 | 9                 | 9         |
|   |                      | Average Income                                                     | Avhengig av klassen           | 3                 | 2                 | 2         |
| 5 | Cost                 | Time Value Factor                                                  | Avhengig av klassen           | 9                 | 9                 | 9         |
| 5 | Parameters*          | Mass                                                               | Avhengig av klassen           | 3                 | 2                 | 2         |
|   |                      | Maximum Power                                                      | Avhengig av klassen           | 3                 | 2                 | 2         |
|   |                      | Pedestrian Average<br>Income                                       | 42,00 \$/h                    | 2                 | 2                 | 2         |
|   |                      | Pedestrian Time<br>Value Factor                                    | 0,60                          | 9                 | 2                 | 2         |
|   |                      | Include Cost for<br>Pedestrians                                    | Huket av                      | 0                 | 1                 | 2         |
|   |                      |                                                                    |                               |                   |                   |           |

|   |                      |                                        |                      | thov for endr | inskelighetsg | ktighet |
|---|----------------------|----------------------------------------|----------------------|---------------|---------------|---------|
|   | Gruppering           | Parameter                              | Standardverdi (før)  | Be            | Va            | ۷il     |
|   |                      | Minimum Green                          | Program              | 1             | 1             | 2       |
|   |                      | Maximum Green                          | Program              | 1             | 1             | 2       |
|   |                      | Pedestrian Actuation                   | Program              | 1             | 1             | 2       |
|   |                      | Walk Time Extension                    | Huket av             | 9             | 1             | 9       |
| ~ | Pedestrians –        | Crossing Speed                         | 1,2 m/sek            | 2             | 1             | 2       |
| 6 | Signals              | Min. Walk Time                         | 5 sec                | 2             | 1             | 2       |
|   | _                    | Min. Clearance Time                    | 5 sec                | 2             | 1             | 2       |
|   |                      | Clearance Time<br>Overlap              | 2 sec                | 2             | 1             | 2       |
|   |                      | Start Loss                             | 2 sec                | 2             | 1             | 2       |
|   |                      | End Gain                               | 3 sec                | 2             | 1             | 2       |
|   |                      | Roundabout Capacity<br>Model           | SIDRA Standard       | 1             | 2             | 2       |
| 7 |                      | Roundabout LOS<br>Method               | SIDRA Roundabout LOS | 1             | 2             | 1       |
|   | Roundabout<br>Models | HCM Roundabout<br>Cap. Mod. Extension  | Ikke huket av        | 1             | 2             | 1       |
|   |                      | FHWA 2000                              | Ikke huket av        | 1             | 2             | 1       |
|   |                      | - Use Urban Compact<br>Roundabout      | lkke huket av        | 1             | 2             | 1       |
|   |                      | HCM 2000                               | Ikke huket av        | 1             | 2             | 1       |
|   |                      | NAASRA 1986                            | Ikke huket av        | 1             | 2             | 1       |
|   |                      | Number of Circ Lanes                   | 2                    | 3             | 1             | 2       |
|   |                      | Circulating Width                      | 10,0 m               | 3             | 2             | 3       |
|   |                      | Island Diameter                        | 30,0 m               | 3             | 2             | 3       |
|   |                      | Inscribed Diameter                     | Program              | 3             | 2             | 3       |
|   |                      | Entry Radius                           | 20,0 m               | 3             | 2             | 3       |
|   |                      | Entry Angle                            | 30,0 °               | 3             | 2             | 3       |
|   |                      | Max. Negotiation<br>(Design) Speed     | 50 km/h              | 3             | 2             | 3       |
| _ |                      | Environment Factor                     | Program              | 3             | 2             | 3       |
| 8 | Roundabouts          | Entry/Circ Flow<br>Adjustment          | Program              | 2             | 2             | 2       |
|   |                      | Model Calibration<br>Factor (HCM 6)    | 1,00                 | 1             | 9             | 1       |
|   |                      | Entry/Circ Flow Adj<br>(HCM 6)         | None                 | 1             | 9             | 1       |
|   |                      | Model Calibration<br>Factor (HCM 2010) | 1,00                 | 1             | 9             | 1       |
|   |                      | Entry/Circ Flow Adj<br>(HCM 2010)      | None                 | 1             | 9             | 1       |
|   |                      |                                        |                      |               |               |         |

|    | Gruppering  | Parameter                          | Standardverdi (før) | Sehov for endring | /anskelighetsgrad | /iktighet |
|----|-------------|------------------------------------|---------------------|-------------------|-------------------|-----------|
|    | 0.0pp08     | Stop Line Setback                  |                     |                   | ~                 | /         |
|    |             | Distance                           | 20,0 m              |                   | 1                 | 2         |
|    |             | Start Loss                         | 3 sec               | 2                 | 1                 | 2         |
|    |             | End Gain                           | 3 sec               | 2                 | 1                 | 2         |
| 0  | Roundabout  | Queue Detector<br>Setback Distance | 60,0 m              | 1                 | 1                 | 2         |
| 9  | Metering    | Maximum Cycle Time                 | 100 sec             | 1                 | 9                 | 1         |
|    |             | Cycle Rounding                     | 1 sec               | 1                 | 9                 | 1         |
|    |             | Yellow Time                        | 3 sec               | 1                 | 9                 | 1         |
|    |             | All-Red Time                       | 2 sec               | 1                 | 9                 | 1         |
|    |             | Minimum Phase<br>Time              | 6 sec               | 1                 | 9                 | 1         |
|    |             | Crossing Distance                  | Program             | 0                 | 9                 | 2         |
|    | Pedestrians | Opposing Pedestrian<br>Factor      | 1,0                 | 2                 | 9                 | 2         |
|    |             | Practical Degree of<br>Saturation  | Program             | 2                 | 9                 | 2         |
|    |             | Saturation Flow Rate               | 12000 ped/h         | 2                 | 9                 | 2         |
| 10 |             | Walking Speed<br>(Average)         | 1,3 m/sec           | 2                 | 9                 | 2         |
| 10 |             | Approach Travel<br>Distance        | 10,0 m              | 2                 | 9                 | 2         |
|    |             | Downstream<br>Distance             | 10,0 m              | 2                 | 9                 | 2         |
|    |             | Queue Space                        | 1,0 m               | 2                 | 9                 | 2         |
|    |             | Delay Weight                       | 1,0                 | 2                 | 9                 | 2         |
|    |             | Stop Weight                        | 1,0                 | 2                 | 9                 | 2         |
|    |             | Queue Weight                       | 1,0                 | 2                 | 9                 | 2         |
|    |             | Approach Distance                  | 500,0 m             | 1                 | 1                 | 1         |
|    |             | Extra Bunching                     | 0,0 %               | 2                 | 2                 | 2         |
|    |             | Exit Distance                      | Program             | 1                 | 1                 | 1         |
| 11 | Geometry    | Width (Front)                      | 2,0 m               | 2                 | 1                 | 2         |
|    | conteny     | Width (Back)                       | 2,0 m               | 2                 | 1                 | 2         |
|    |             | Fill Style                         | Solid               | 0                 | 1                 | 1         |
|    |             | Width (Back)                       | 0,0 m               | 2                 | 1                 | 2         |
|    |             | Fill Style                         | Solid               | 0                 | 1                 | 1         |
|    |             |                                    |                     |                   |                   |           |

|    | Gruppering | Parameter                                                      | Standardverdi (før) | Behov for endring | Vanskelighetsgrad | Viktighet |
|----|------------|----------------------------------------------------------------|---------------------|-------------------|-------------------|-----------|
|    |            | Lane Width - Signals                                           | 3,30 m              | 3                 | 1                 | 3         |
|    |            | Lane Width -<br>Roundabout                                     | 4,00 m              | 3                 | 1                 | 3         |
|    |            | Lane Width - Sign<br>Controlled                                | 3,30 m              | 3                 | 1                 | 3         |
|    |            | Lane Width - All-way<br>Stop                                   | 3,30 m              | 3                 | 1                 | 3         |
| 12 |            | Grade                                                          | 0,0 %               | 1                 | 1                 | 1         |
|    |            | <b>Basic Saturation Flow</b>                                   | 1950 tcu/h          | 3                 | 2                 | 3         |
|    | Lanes      | Lane Utilisation Ratio                                         | Program             | 2                 | 2                 | 2         |
|    |            | Saturation Speed                                               | Program             | 2                 | 2                 | 2         |
|    |            | Capacity Adjustment                                            | 0,0 %               | 9                 | 2                 | 2         |
|    |            | Use Given Capacity<br>Adjustment Value for<br>Network Analysis | Ikke huket av       | 1                 | 2                 | 2         |
|    |            | Buses Stopping                                                 | Program             | 2                 | 2                 | 2         |
|    |            | Parking Manoeuvres                                             | Program             | 2                 | 2                 | 2         |
|    |            | Dominant Lane                                                  | Program             | 1                 | 1                 | 1         |
|    |            | Departure Headway<br>(AWSC)                                    | 9,00 sec            | 1                 | 1                 | 1         |
|    |            | Unit Time for<br>Volumes                                       | 60 minutes          | 0                 | 1                 | 1         |
|    |            | Peak Flow Period                                               | 30 minutes          | 0                 | 1                 | 1         |
|    |            | Volume Data Method                                             | Total & %           | 0                 | 1                 | 1         |
|    |            | Peak Flow Factor                                               | 95,0 %              | 2                 | 1                 | 1         |
| 13 | Volumes    | Flow Scale (Constant)                                          | 100,0 %             | 0                 | 1                 | 1         |
|    |            | Growth Rate                                                    | 2,0 %               | 3                 | 1                 | 1         |
|    |            | Volume                                                         | 50 ped              | 1                 | 1                 | 1         |
|    |            | Peak Flow Factor                                               | 95,0 %              | 2                 | 1                 | 1         |
|    |            | Flow Scale (Constant)                                          | 100,0 %             | 0                 | 1                 | 1         |
|    |            | Growth Rate                                                    | 2,0 %               | 2                 | 1                 | 1         |
|    |            |                                                                |                     |                   |                   |           |

|    | Gruppering              | Parameter                                 | Standardverdi (før)   | Behov for endr. | Vanskelighetsgr. | Viktighet |
|----|-------------------------|-------------------------------------------|-----------------------|-----------------|------------------|-----------|
|    |                         | Gap Acceptance                            | SIDRA Standard        |                 |                  |           |
|    |                         | Capacity                                  | (Akcelik M3D)         | 0               | 2                | 2         |
|    |                         | Critical Gap                              | 5,00 sec              | 3               | 2                | 3         |
|    |                         | Follow-up Headway                         | 3,00 sec              | 3               | 2                | 3         |
| 14 | Gap                     | Minimum Departures                        | 0.0                   | 3               | 2                | 3         |
|    | Acceptance              | End Departures                            | 1.0 veh               | े<br>२          | 2                | 3         |
|    |                         | Eviting Flow Effect                       | 0 %                   | 2               | 2                | 2         |
|    |                         |                                           | 0 78                  | 5               | 2                | 3         |
|    |                         | Percent Opposed by<br>Nearest Lane Only   | 0,0 %                 | 3               | 2                | 3         |
|    |                         | Apply Two-Way Sign<br>Control Calibration | Huket av              | 3               | 1                | 3         |
|    |                         | Level of Reduct. with                     | None                  | 3               | 2                | 3         |
|    |                         | Major Road Turning                        | ajor Road Turning     |                 | 2                | <u>כ</u>  |
|    | Two-Way<br>Sign Control | Critical Gap                              | Matrise: Flere        |                 | -                | 5         |
| 15 |                         | Adjustment                                | parametere            | 3               | 3                | 3         |
|    |                         | Follow-up Headway                         | Matrise: Flere        |                 |                  |           |
|    |                         | Adjustment                                | parametere            | 3               | 3                | 3         |
|    |                         | Critical Gap                              | Kolonne: Flere        |                 | -                |           |
|    |                         | Adjustment                                | parametere            | 3               | 3                | 3         |
|    |                         | Follow-up Headway                         | Kolonne: Flere        |                 |                  |           |
|    |                         | Adjustment                                | parametere            | 3               | 3                | 3         |
|    |                         | Volume                                    | Avhengig av klassen   | 3               | 1                | 3         |
|    |                         | Vehicle Occupancy<br>(pers/veh)           | Avhengig av klassen   | 3               | 2                | 2         |
|    |                         | Queue Space                               | Avhengig av klassen   | 3               | 1                | 3         |
|    |                         | Vehicle Length                            | Avhengig av klassen   | 3               | 1                | 3         |
|    |                         | Passenger Car<br>Equivalent (pcu/veh)     | Avhengig av klassen   | 3               | 1                | 2         |
| 16 | Vehicles – 1            | Approach Cruise<br>Speed                  | Avhengig av klassen   | 3               | 1                | 3         |
|    |                         | Exit Cruise Speed                         | Avhengig av klassen   | 3               | 1                | 3         |
|    |                         | Minimum Green                             | Program               | 3               | 2                | 2         |
|    |                         | Turning Vehicle<br>Factor                 | Rad: flere parametere | 2               | 2                | 3         |
|    |                         | Gap Acceptance<br>Factor                  | Rad: flere parametere | 2               | 2                | 3         |
|    |                         | Opposing Vehicle<br>Factor                | Rad: flere parametere | 2               | 2                | 3         |
|    |                         |                                           |                       |                 |                  |           |

|    | Gruppering    | Parameter                                              | Standardverdi (før) | Behov for endring | Vanskelighetsgrad | Viktighet |
|----|---------------|--------------------------------------------------------|---------------------|-------------------|-------------------|-----------|
|    |               | Start Loss                                             | 3 sec               | 2                 | 2                 | 3         |
|    |               | End Gain                                               | 3 sec               | 2                 | 2                 | 3         |
| 17 | Vahielas 2    | Stop Penalty                                           | 20,0 sec            | 9                 | 9                 | 9         |
| 1/ | venicies – z  | Delay Weight                                           | 1,0                 | 1                 | 1                 | 1         |
|    |               | Stop Weight                                            | 1,0                 | 1                 | 1                 | 1         |
|    |               | Queue Weight                                           | 1,0                 | 1                 | 1                 | 1         |
|    |               | Signal Analysis<br>Method                              | Fixed-Time/Pretimed | 0                 | 2                 | 2         |
|    |               | Maximum Cycle Time 150 sec                             |                     | 2                 | 2                 | 2         |
|    |               | Cycle Rounding 10 sec                                  |                     | 2                 | 2                 | 2         |
|    |               | Yellow Time                                            | 4 sec               | 2                 | 2                 | 2         |
|    |               | All-Red Time                                           | 2 sec               | 2                 | 2                 | 2         |
|    |               | Max. Green Time -<br>Major Movement                    | 50,0 sec            | 2                 | 2                 | 2         |
|    |               | Max. Green Time -<br>Minor Movement                    | 20,0 sec            | 2                 | 2                 | 2         |
| 18 | Signal Timing | Gap Setting - Major<br>Movement                        | 2,5 sec             | 2                 | 2                 | 2         |
|    |               | Gap Setting - Minor<br>Movement                        | 2,0 sec             | 2                 | 2                 | 2         |
|    |               | Effective Detection<br>Zone Length - Major<br>Movement | 4,5 m               | 2                 | 2                 | 2         |
|    |               | Effective Detection<br>Zone Length - Minor<br>Movement | 4,5 m               | 2                 | 2                 | 2         |
|    |               | Green Split Priority                                   | Ikke huket av       | 2                 | 2                 | 2         |
|    |               |                                                        |                     |                   |                   |           |

|    | Gruppering | Parameter                                                                | Standardverdi (før)    | Behov for endring | Vanskelighetsgrad | Viktighet |
|----|------------|--------------------------------------------------------------------------|------------------------|-------------------|-------------------|-----------|
|    |            | Network LOS Method                                                       | SIDRA Speed Efficiency | 2                 | 2                 | 1         |
|    |            | Network LOS Target                                                       | LOS D                  | 2                 | 2                 | 1         |
|    |            | Desired Speed                                                            | Input: 60,0 km/h       | 2                 | 2                 | 1         |
|    |            | Lower Limit of Speed<br>Efficiency                                       | 0,1                    | 2                 | 2                 | 1         |
|    |            | Site LOS Method                                                          | Delay (SIDRA)          | 2                 | 2                 | 1         |
|    |            | Performance<br>Measure                                                   | Delay                  | 2                 | 2                 | 1         |
|    |            | Percentile Queue                                                         | Percentile: 95 %       | 2                 | 2                 | 1         |
|    | Network    | Hours per Year                                                           | 480 h                  | 2                 | 2                 | 1         |
|    |            | Cost Unit                                                                | \$                     | 3                 | 1                 | 2         |
| 19 |            | Apply Platoon<br>Dispersion                                              | Huket av               | 0                 | 1                 | 2         |
|    |            | Include Short Lanes<br>in determining<br>Approach Queue<br>Storage Ratio | Ikke huket av          | 3                 | 2                 | 2         |
|    |            | Network Output by<br>Routes Options                                      | Approach on Routes     | 2                 | 2                 | 1         |
|    |            | Maximum Number of<br>Iterations                                          | 10                     | 2                 | 2                 | 1         |
|    |            | Percentage Stopping<br>Condition                                         | 1,0 %                  | 2                 | 2                 | 1         |
|    |            | Route LOS Method                                                         | SIDRA Speed Efficiency | 2                 | 2                 | 1         |
|    |            | Route LOS Target                                                         | LOS D                  | 2                 | 2                 | 1         |
|    |            | Desired Speed                                                            | Input: 60,0 km/h       | 2                 | 2                 | 1         |
| 20 | Route      | Lower Limit of Speed<br>Efficiency                                       | 0,1                    | 2                 | 2                 | 1         |
|    |            | Route Output<br>Options                                                  | Movements              | 2                 | 2                 | 1         |
|    |            |                                                                          |                        |                   |                   |           |

## Vedlegg C: Spørreundersøkelse – skjema

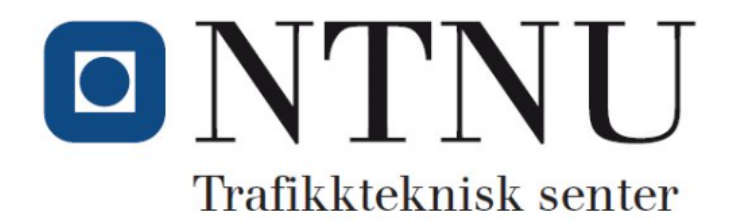

Denne spørreundersøkelsen utføres av Jens Christian Rognlien i forbindelse med hans masteroppgave innen transport, på institutt for Byggog miljøteknikk ved NTNU. Arvid Aakre, leder for Trafikkteknisk senter ved NTNU, er veileder for oppgaven.

Hensikten med undersøkelsen er å få oversikt over hva norske brukere mener om SIDRA INTERSECTION (heretter omtalt som SIDRA), hvordan de bruker det og hva de savner i programmet. Dette vil bidra til å kartlegge hva som kan gjøres for å tilpasse SIDRA bedre til norske forhold. Målet med masteroppgaven er å få utarbeidet retningslinjer/hjelpemidler for bruk av SIDRA i Norge, som skal komme norske brukere til gode.

Målgruppen er norske SIDRA-brukere. Del gjerne undersøkelsen videre med kollegaer eller andre som du vet bruker SIDRA en del. Jeg beklager på forhånd dersom du av den grunn mottar undersøkelsen flere ganger. Link til undersøkelsen: https://response.questback.com/jenschristianrognlien/sidra

Bruk gjerne kommentarfeltene underveis, da dette kan gi nyttig informasjon utover spørsmålene. Det vil også være mulig å komme med ytterligere kommentarer mot slutten av undersøkelsen. Undersøkelsen er ikke anonym, men svarene deres vil bli anonymisert ved publisering.

Undersøkelsen bør kunne besvares på 10 minutter, og jeg ber om svar i løpet av uken.

På forhånd takk for hjelpen!

Mvh. Jens Chr. Rognlien jenschr@stud.ntnu.no

### Del 1: Bakgrunnsinformasjon

#### 1) Kontaktinformasjon

\* Navn:

\* Gjenta e-postadresse:

#### 2) Hvilken bedrift jobber du i, og hvor i landet? (f.eks. NTNU, Trondheim)

\* Firma/organisasjon:

\* Lokasjon:

Andre opplysninger:

Neste >>

10 % fullført

# D NTNU Trafikkteknisk senter

### Tilpasning av SIDRA INTERSECTION til norske forhold

3) Hvor ofte bruker du SIDRA?

O Ofte

O Av og til

O Sjelden/aldri

4) Beskriv kort hva slags opplæring du har gjennomført tilknyttet SIDRA.

0/4000

5) I hvilken grad har du kjennskap til programmet, og hvordan det virker? (kompetansenivå)

- O 1 liten grad (nybegynner)
- 0 2
- O 3 middels
- 0 4
- O 5 stor grad (ekspert)

Neste >>

20 % fullført

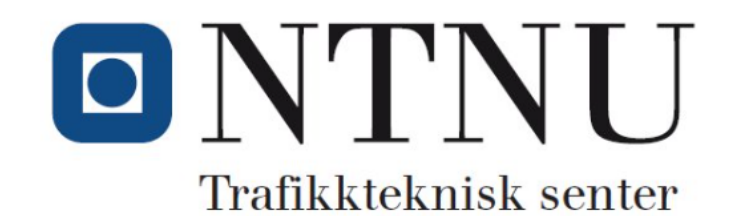

### Del 2: Generelt om SIDRA

Nyeste versjon av SIDRA INTERSECTION er 7.0, som ble lansert i april 2016. Versjonnummer finner man blant annet øverst i tittellinjen når man åpner SIDRA:

| 5 🗎 🔛 🔁        | F % ¢ 3 | 🔆   Project-t      | test - SIDRA      | INTERSEC |                  | WORK  |
|----------------|---------|--------------------|-------------------|----------|------------------|-------|
| File Site      | Network | Route              | Settings          | Licensin | 9                |       |
| <b>Q</b>       | 2       | $\bigtriangledown$ | STOP              | 夼        | *                | =     |
| Process Layout | Signals | Roundabout<br>*    | Sign<br>Control • | Freeway  | Pedestrians<br>• | Clone |
| Site           |         | A                  | dd New Site       | e        |                  |       |

#### 6) Hvilken versjon av SIDRA bruker du nå?

| $\odot$ | 7.0 |
|---------|-----|
|         |     |

- 0 6.1
- O eldre versjoner
- O Vet ikke

7) Har dere vedlikeholdsavtale med SIDRA Solutions? (oppdateringer, support, mm)

- 🔘 Ja
- O Nei

O Usikker

8) Har du noen gang benyttet SIDRA Support/hatt kontakt med SIDRA Solutions?

- O Ja
- O Nei
- O Usikker

Neste >>

30 % fullført

# D NTNU Trafikkteknisk senter

### Tilpasning av SIDRA INTERSECTION til norske forhold

#### 9) I hvilke sammenhenger bruker du SIDRA? 1 (liten grad) – 5 (stor grad)

|                                                                       | Gradering<br>1 2 3 4 5 | Eventuelle kommentarer |
|-----------------------------------------------------------------------|------------------------|------------------------|
| Prosjekter i regi av offentlig sektor (SVV, kommune, stat, osv)       | 00000                  |                        |
| Prosjekter i regi av privat sektor (boligutbyggere, næringsliv, osv.) | 00000                  |                        |
| Annet (f.eks. interne prosjekter og opplæring):                       | 00000                  |                        |

#### 10) Hva bruker du SIDRA til? 1 (liten grad) – 5 (stor grad)

|                                                       | Gradering<br>1 2 3 4 5 | Eventuelle kommentarer |
|-------------------------------------------------------|------------------------|------------------------|
| Vurdering av kapasitet og trafikkavvikling            | 00000                  |                        |
| Vurdering av enkeltkryss                              | 00000                  |                        |
| Vurdering av flere kryss i nettverk                   | 00000                  |                        |
| Andre vurderinger (f.eks. drivstofforbruk og utslipp) | 00000                  |                        |

Neste >>

40 % fullført

Vedlegg C: Spørreundersøkelse - skjema

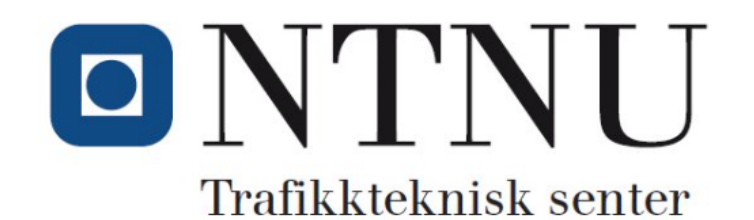

### Tilpasning av SIDRA INTERSECTION til norske forhold

11) Hvilke andre verktøy bruker du ifm. trafikkanalyser o.l.?

Aimsun

Vissim

Regneark/manuelle metoder/andre verktøy

12) Gi en kort kommentar til bruken av disse, samt hva slags regneark/manuelle metoder du bruker?

Neste >>

50 % fullført

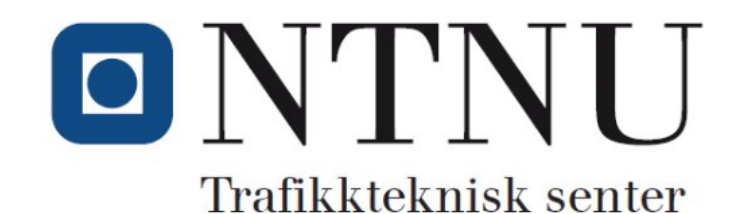

### **Del 3: Settings**

Under fanen *Settings* kan man endre oppsettet for programvaren (Manage Software Setup). Det er mulig å velge mellom flere ferdigdefinerte oppsett, eller lage/importere egne brukeroppsett. I Norge er som regel *Standard Right* (høyrekjøring) valgt som standardinnstilling når man starter opp programmet.

| 🛃   릚 📄 🚞 🔅 🇞 🔅 🧐   Project2 - Sl                                                                                                    | DRA INTERSECTION 7.0 NETWORK             |                                                                                                    |                   |
|----------------------------------------------------------------------------------------------------|------------------------------------------|----------------------------------------------------------------------------------------------------|-------------------|
| File Site Network Route Set                                                                                                    | tings Licensing                          |                                                                                                    |                   |
| Output Reports   Detailed Output                                                                                                    | at • 📧 Volume Displays                   | Standard Right                                                                                                    |                   |
| 🕅 Movement Displays 🔹 🕅 Graphs Display                                                                                                    | <ul> <li>Signal Timing Output</li> </ul> |                                                                                                    |                   |
| Eane Displays • Eane Variable Run Ru                                                                                                    | eport • 🔳 Layout Options                 | Current Setup                                                                                                    | dit Export Import |
| Output Optic                                                                                                    | ons                                      | Manage Software Se                                                                                                    | etup              |
| PROJECT: Project2                                                                                                    | •                                        | Current Setup                                                                                                    |                   |
| SITES<br>The current Project (Project2) has no Sites. Add a<br>Site, Import a Site from an existing Project, or Oper<br>existing Project. | s New<br>a an                            | Setup (Defaults System) is selected<br>during installation. To change the<br>Setup, select the Setup name from<br>the drop-down list.<br>Standard Setups and User Setups a<br>available for selection. | re                |

13) Bruker du andre oppsett enn Standard Right?

- 🔘 Ja
- O Nei

O Usikker

14) Dersom du bruker andre oppsett enn Standard Right, gi en kort beskrivelse av disse. Gjør du noen andre endringer under Settings-fanen, i så fall hva?

0/4000

Neste >>

60 % fullført

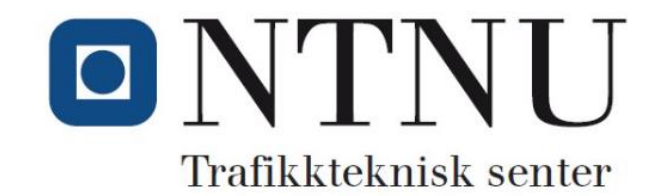

### Del 4: Site

| Process Layout<br>Site A Control Freewart                                                                                                    | Pedestrians Cone Convert Import                                                                                          | Move Up     Input Report       Move Down     In Movement IDs       Delete     Phase Sequence       Data Set                                                                                                    | Input Comparis                 | •                                                                                         |
|----------------------------------------------------------------------------------------------------|----------------------------------------------------------------------------------------------------|----------------------------------------------------------------------------------------------------|--------------------------------|-------------------------------------------------------------------------------------------|
| PROJECT: Project1 Stop (Two-W<br>SITES Giveway / Yk<br>The current Project ( Project1 ) has no Sites. A<br>Site, Import a Side from an existing Project, or O<br>Stop (All-Wa | wy) N-S Major Road<br>Id (Two-Way) E-W Major Road<br>Id (Two-Way) N-S Major Road<br>/)                                   | E Select Template                                                                                                    |                                |                                                                                           |
|                                                                                                    | Select Template<br>Select a template from the Sign<br>Control group to be added as a<br>new Site in the current Project. | Template Group: Sign Control     Toroplate Group: Sign Control     Al-Way Stop Control     Merge From Left R     Merge From Left R     Stop 3-way 2-Lane Major R     Stop 3-way 2-Lane Major R     Stop 3-way 4-Lane Major R                 | Template Name:<br>Description: | Stop 3-way 2-Lane Major R<br>Three-way intersection with 2-lane major road (Stop control) |
| SITE INPUT                                                                                                    |                                                                                                    | Stop 3-way 5-Lane Major R<br>Stop 3-way 5-Lane Major R<br>Stop 3-way 5Bape 1 (Ninor Roa<br>Stop 3-way 5Bape 2 (Nediah) R<br>Stop 4-way 3-Lane Major R<br>Stop 4-way 3-Lane Major R<br>Stop 4-way 5-Lane Major R<br>Stop 4-way 5-Lane Major R |                                | T.                                                                                        |

15) Når du starter et nytt prosjekt i SIDRA, hvor ofte benytter du deg av "templates", og ikke bare bruker "startkrysset" som kommer opp og redigerer det?

- O Ofte
- O Av og til
- O Sjelden/aldri

16) Hva er årsaken til at du bruker/ikke bruker templates?

| 0/4000                                                       |                                         |          |
|--------------------------------------------------------------|-----------------------------------------|----------|
| 17) Hvor nyttig hadde det vært å kunne velge templates i pro | grammet tilpasset typiske norske kryss? |          |
| O Veldig nyttig                                              |                                         |          |
| O Litt nyttig                                                |                                         |          |
| O Lite nyttig                                                |                                         |          |
| O Vet ikke                                                   |                                         |          |
|                                                              |                                         | Neste >> |
|                                                              |                                         |          |
|                                                              | /U 90 TUIITØRT                          |          |

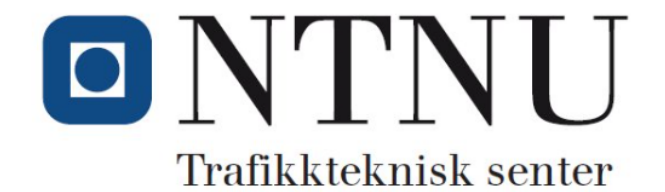

Når du bygger opp et nytt kryss i SIDRA har du mulighet til å endre mange parametere, eller bruke standardverdiene som ligger i programmet.

| SITE INPUT              |  |
|-------------------------|--|
|                         |  |
| Rovement Definitions    |  |
| Lane Geometry           |  |
| Lane Movements          |  |
| 🛧 Pedestrians           |  |
| Volumes                 |  |
| Priorities              |  |
| 🔊 Gap Acceptance        |  |
| 💷 Vehicle Movement Data |  |
| n. Demand & Sensitivity |  |
| B Parameter Settings    |  |

#### 18) I hvilken grad endrer du...: 1 (liten grad) – 5 (stor grad)

| Gradering | Eventuelle kommentarer                                                   |
|-----------|--------------------------------------------------------------------------|
| 1 2 3 4 5 |                                                                          |
| 00000     |                                                                          |
| 00000     |                                                                          |
| 00000     |                                                                          |
| 00000     |                                                                          |
| 00000     |                                                                          |
| 00000     |                                                                          |
| 00000     |                                                                          |
| 00000     |                                                                          |
|           | Gradering<br>1 2 3 4 5<br>0 0 0 0 0<br>0 0 0 0 0<br>0 0 0 0 0<br>0 0 0 0 |

#### 19) I hvilken grad benytter du resultatene SIDRA gir om...: 1 (liten grad) – 5 (stor grad)

|                                              | Gradering | Eventuelle kommentarer |
|----------------------------------------------|-----------|------------------------|
|                                              | 1 2 3 4 3 |                        |
| kapasitet?                                   | 00000     |                        |
|                                              |           |                        |
| belastningsgrad?                             | 00000     |                        |
| kalonador?                                   | 00000     |                        |
| kølengdel:                                   |           |                        |
| forsinkelser?                                | 00000     |                        |
| lorsinkeisen.                                |           |                        |
| andre forhold? (f.eks. forbruk og kostnader) | 00000     |                        |
| ,                                            |           |                        |

Neste >>

80 % fullført

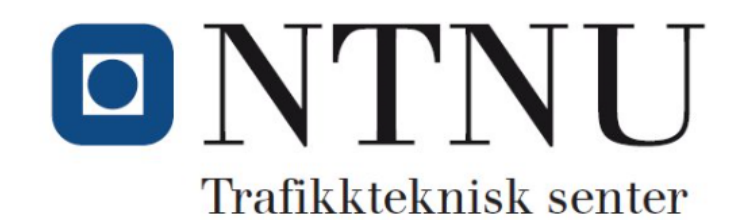

### Del 5: Øvrig

20) Hva slags hjelpemidler benytter du når du jobber i SIDRA?

- SIDRA brukermanual (User guide)
- Kollegaer

□ Interne veiledninger og lignende.

Eksterne veiledninger og lignende

□ Internettressurser (Google, Youtube, osv)

Dersom du bruker andre hjelpemidler enn kollegaer eller brukermanualen fra SIDRA, hadde det vært veldig nyttig å få litt mer innsikt i hva dette er.

Det være seg notater, retningslinjer, brukerveiledninger, tips og triks, osv.

#### 21) Gi en kort beskrivelse av disse.

0/4000

Neste >>

90 % fullført

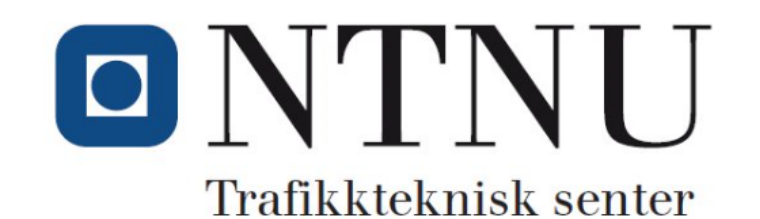

Forslag til ting å kommentere i spørsmålet nedenfor:

- Hvor fornøyd er du med verktøyet?

- Brukervennlighet?

- Stoler du på resultatene?

- Hva er de største utfordringene med bruk av SIDRA?

- Hva savner du i programmet?

- Kommentarer til øvrige funksjoner i programmet? (f.eks. network, route)

22) Beskriv kort ditt generelle inntrykk av SIDRA som verktøy, og eventuelle andre kommentarer til programmet. (siste mulighet)

0/4000

#### 23) Har du noen kommentarer til selve undersøkelsen?

### Oppfølging av undersøkelsen

Avhengig av resultater fra denne undersøkelsen, litteraturstudier og egne undersøkelser kan det være aktuelt å innhente mer informasjon fra noen brukere gjennom et kort Skype-intervju, samtale, eller lignende.

Estimert varighet på en slik samtale er rundt 30 min, og jeg vil kontakte dere i forkant for å avtale nærmere.

24) Er du interessert i å stille til en slik samtale?

| 0 |        |
|---|--------|
| 0 | ei     |
| 0 | anskje |

Send

100 % fullført

### Vedlegg C: Spørreundersøkelse – skjema

#### Takk for hjelpen.

Tusen takk for at du deltok i undersøkelsen og tok deg tid til å svare på spørsmålene! Har du noen ytterlige spørsmål/kommentarer? Send en mail til jenschr@stud.ntnu.no.

Ja, send kopi av min respons til denne e-postadressen:

Send kopi

Elektroniske vedlegg

### Elektroniske vedlegg Vedlagt i ZIP-fil

- SIDRA-fil med brukeroppsett (user setup) norske forhold
  - Filnavn: Norske forhold v1.0.sim7
- SIDRA-fil med maler norske kryss
- Komplette resultater fra spørreundersøkelsen (anonymisert)
- Kommentarsvarene fra spørreundersøkelsen
- Excel-fil med trafikkutvikling fra vegtrafikkindeksen og trafikkprognoser fra Effekt6.1